# SISTEMUL INFORMATIC UNIC INTEGRAT AL ASIGURĂRILOR DE SĂNĂTATE DIN ROMÂNIA

Modul pentru furnizori de servicii medicale de recuperare în sanatorii

Manual de utilizare

Ultima actualizare: 25.11.2024

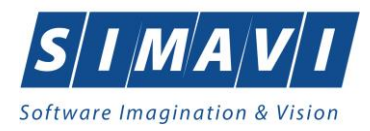

# **C**UPRINS

| CUP     | CUPRINS 2                                                        |                  |  |  |  |  |  |
|---------|------------------------------------------------------------------|------------------|--|--|--|--|--|
| 1.      | SCOPUL DOCUMENTULUI                                              | 7                |  |  |  |  |  |
| 2.      | TERMENI UTILIZAȚI                                                | 7                |  |  |  |  |  |
| 3.      | ELEMENTE COMUNE                                                  | 8                |  |  |  |  |  |
| 3.      | 1. FERESTRE                                                      | .8               |  |  |  |  |  |
|         | 3.1.1. Bara de titlu                                             | .8               |  |  |  |  |  |
|         | 3.1.2. Închidere fereastră                                       | .8               |  |  |  |  |  |
|         | 3.1.3. Bara de stare – online/offline                            | .8               |  |  |  |  |  |
|         | 3.1.4. Repoziționare fereastră1                                  | 10               |  |  |  |  |  |
| 3.      | 2. MODIFICARE DATĂ                                               | 10               |  |  |  |  |  |
| 4.      | LANSAREA APLICAȚIEI                                              | .1               |  |  |  |  |  |
| 5.      | MENIUL PRINCIPAL                                                 | .5               |  |  |  |  |  |
| 6.      | BARA DE INSTRUMENTE                                              | 6                |  |  |  |  |  |
| 6.      | 1. ACTIUNI                                                       | ۰<br>6           |  |  |  |  |  |
| 7       | FCRAN DE AFISARE                                                 | 7                |  |  |  |  |  |
| ۷.<br>8 |                                                                  | ,<br>Q           |  |  |  |  |  |
| о.<br>о |                                                                  | 0                |  |  |  |  |  |
| 0.      | 1. FIŞIER                                                        | .0<br>. 0        |  |  |  |  |  |
|         | 8.1.1. Adžugž pagient cu optiunea <i>Citasta aCard</i>           | .0<br>)1         |  |  |  |  |  |
|         | 8.1.1.2 Identifică pacient cu opțiunea <i>Citasta aCard</i>      | ,1<br>))         |  |  |  |  |  |
|         | 8.1.1.2 Citeste eCard                                            | ,2<br>) <u>1</u> |  |  |  |  |  |
|         | 8.1.1.4 Schimbă PIN eCard                                        | 26               |  |  |  |  |  |
|         | 8.1.1.5 Resetează PIN eCard                                      | 27               |  |  |  |  |  |
|         | 8.1.1.6 Adaugă pacient fără conexiune securizată (offline)       | 29               |  |  |  |  |  |
|         | 8.1.1.7 Adaugă pacient cu conexiune securizată (online)          | 34               |  |  |  |  |  |
|         | 8.1.1.8 Modifică                                                 | 35               |  |  |  |  |  |
|         | 8.1.1.9 Şterge                                                   | 36               |  |  |  |  |  |
|         | 8.1.1.10 Actualizează                                            | 37               |  |  |  |  |  |
|         | 8.1.1.11 Tipărire listă                                          | 37               |  |  |  |  |  |
|         | 8.1.1.12 Vizualizare listă                                       | 38               |  |  |  |  |  |
|         | 8.1.1.13 Export Excel                                            | 38               |  |  |  |  |  |
|         | 8.1.1.14 Este asigurat?                                          | ;9               |  |  |  |  |  |
|         | 8.1.1.15 Cetățeni străini/Beneficiari CEE/Card UE4               | 0                |  |  |  |  |  |
|         | 8.1.2. Fișe pacienți                                             | i3               |  |  |  |  |  |
|         | 8.1.2.1 Adăugă fișă pacient fără conexiune securizată (offline)4 | 6                |  |  |  |  |  |

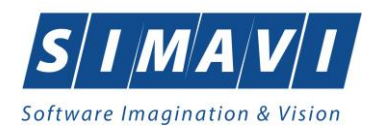

| 8.1.2.2 Adauga fișa pacient cu conexiune securizata (online)           |     |
|------------------------------------------------------------------------|-----|
| 8.1.2.5 Modifica                                                       |     |
| 8.1.2.4 Șterge                                                         |     |
| 8.1.2.5 Actualizedza                                                   |     |
| 8.1.2.0 Export Excel                                                   |     |
| 8.1.2.7 I iparire lista                                                |     |
| 8.1.2.8 vizualizare lista                                              |     |
| 8.1.3. Bilete de Trimitere                                             |     |
| 8.1.3.1 Adaugă Bilet Laborator fără conexiune securizată (offline)     |     |
| 8.1.3.2 Adăugă Bilet Laborator cu conexiune securizată (online)        |     |
| 8.1.3.3 Adaugă Bilet Specialist fără conexiune securizată (offline)    | 70  |
| 8.1.3.4 Adaugă Bilet Specialist cu conexiune securizată (online)       | 71  |
| 8.1.3.5 Modifică                                                       | 73  |
| 8.1.3.6 Şterge                                                         | 74  |
| 8.1.3.7 Actualizează                                                   | 74  |
| 8.1.3.8 Vizualizare                                                    | 74  |
| 8.1.3.9 Tipărire                                                       | 75  |
| 8.1.3.10 Vizualizare listă                                             | 76  |
| 8.1.3.11 Tipărire listă                                                | 76  |
| 8.1.3.12 Export Excel                                                  | 77  |
| 8.1.3.13 Copiază                                                       |     |
| 8.1.3.14 Medici colaboratori                                           |     |
| 8.1.4. Rețete                                                          | 85  |
| 8.1.4.1 Adăugă rețetă tipizată fără conexiune securizată (offline)     |     |
| 8.1.4.2 Tipărire rețetă tipizată                                       |     |
| 8.1.4.3 Adaugă rețetă tipizată cu conexiune securizată (online)        |     |
| 8.1.4.4 Adaugă rețetă electronică pretipărită (prescrisă la domiciliu) |     |
| 8.1.4.5 Adaugă rețetă electronică (online)                             |     |
| 8.1.4.6 Modifică rețetă tipizată                                       |     |
| 8.1.4.7 Modifică rețetă electronică                                    |     |
| 8.1.4.8 Sincronizează rețetă electronică                               |     |
| 8.1.4.9 Șterge rețetă tipizată                                         |     |
| 8.1.4.10 Anulează rețetă electronică                                   |     |
| 8.1.4.11 Copiază rețetă tipizată                                       |     |
| 8.1.4.12 Copiază rețetă electronică                                    |     |
| 8.1.4.13 Tipărire rețetă tipizată                                      |     |
| 8.1.4.14 Tipărire rețetă electronică                                   |     |
| 8.1.4.15 Tipărire listă                                                |     |
| 8.1.4.16 Vizualizare listă                                             |     |
| 8.1.4.17 Serii anulate                                                 |     |
| 8.1.4.18 Serii lipsă                                                   |     |
| 8.1.4.19 Actualizează                                                  |     |
| 8.1.4.20 Export Excel                                                  |     |
| 8.1.5. Certificate medicale                                            | 115 |
| 8 1 5 1 Actualizează                                                   | 115 |
| 0.1.5.1 Fordulizedzu                                                   |     |

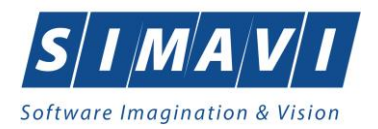

|                                                                         | 110 |
|-------------------------------------------------------------------------|-----|
| 8.1.5.2 Adauga certificat medical cu citire eCard (online)              |     |
| 8.1.5.4 Modifică                                                        |     |
| 8.1.5.5 Conjază                                                         |     |
| 8.1.5.6 Sterge                                                          |     |
| 8.1.5.7 Tinărire                                                        | 125 |
| 8.1.5.8 Tipărire listă                                                  |     |
| 8.1.5.9 Vizualizare                                                     |     |
| 8.1.5.10 Vizualizare listă                                              |     |
| 8.1.5.11 Serii anulate                                                  |     |
| 8.1.5.12 Serii lipsă                                                    |     |
| 8.1.5.13 Export Excel                                                   |     |
| 8.2. RAPORTĂRI                                                          |     |
| 8.2.1. Import date                                                      |     |
| 8.2.1.1 Import online                                                   |     |
| 8.2.1.2 Import offline                                                  |     |
| 8 2 2 Export date                                                       | 122 |
| 8.2.2.1 Export online                                                   | 134 |
| 8.2.2.2 Export offline                                                  |     |
| 8 2 2 Facturi Electronice (proforme)                                    | 128 |
| 8 2 3 1 Adaugare Factură electronică (proformă)                         | 139 |
| 8 2 3 2 Modificare factură electronică (proformă)                       | 140 |
| 8.2.3.3 Stergere factură electronică (proformă)                         |     |
| 8.2.3.4 Transmitere online (finalizare) factură electronică (proformă)  |     |
| 8.2.3.5 Transmitere offline (finalizare) factură electronică (proformă) |     |
| 8.2.3.6 Import Id EFactura pe factură electronică (proformă)            |     |
| 8.2.3.7 Sincronizare factură electronică (proformă)                     |     |
| 8.2.3.8 Tipărire                                                        |     |
| 8.2.3.9 Vizualizare                                                     |     |
| 8.2.3.10 Anulare                                                        |     |
| 8.2.3.11 Notă de refuz                                                  |     |
| 8.2.4. Formulare de raportare                                           | 151 |
| 8.2.5. Erori de raportare                                               |     |
| 8.3. ADMINISTRARE                                                       |     |
| 8 2 1 Date unitate                                                      | -54 |
| 8 a a Angajati                                                          | 156 |
| 8.3.2. Algujų:                                                          |     |
| 8.3.2.1 Adauga                                                          |     |
| 8.3.2.2 Mounica                                                         |     |
| 8 Contracta                                                             | 150 |
| 8331 A daugă                                                            |     |
| 8.3.3.2 Modifică                                                        |     |
| 8.3.3.3 Sterge                                                          |     |
| e.e.e. Documente                                                        |     |
| 0.3.4. Documente                                                        |     |

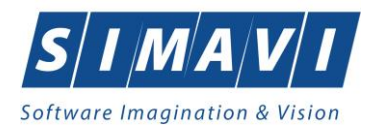

| 8.3.4.1 Adaugă – pentru Unități    |     |
|------------------------------------|-----|
| 8.3.4.2 Modifică – pentru Unități  |     |
| 8.3.4.3 Șterge – pentru Unități    |     |
| 8.3.4.4 Adaugă – pentru Angajați   |     |
| 8.3.4.5 Modifică – pentru Angajați |     |
| 8.3.4.6 Șterge – pentru Angajați   |     |
| 8.3.5. Conturi bancare             |     |
| 8.3.5.1 Adaugă                     |     |
| 8.3.5.2 Modifică                   |     |
| 8.3.5.3 Şterge                     |     |
| 8.3.6. Convenții                   |     |
| 8.3.7. Secții                      | 170 |
| 8.3.8. Program de lucru            |     |
| 8.3.8.1 Adaugă – pentru Unități    |     |
| 8.3.8.2 Modifică – pentru Unități  |     |
| 8.3.8.3 Șterge – pentru Unități    |     |
| 8.3.8.4 Adaugă – pentru Angajați   |     |
| 8.3.8.5 Modifică – pentru Angajați |     |
| 8.3.8.6 Şterge – pentru Angajați   |     |
| 8.3.9. Subunități                  | 176 |
| 8.3.10. Activare                   | 178 |
| 8.3.11. Nomenclatoare              |     |
| 8.3.12. Configurare tipizate       |     |
| 8.3.13. Serii documente            |     |
| 8.3.13.1 Adaugă                    |     |
| 8.3.13.2 Modifică                  |     |
| 8.3.13.3 Șterge                    |     |
| 8.3.13.4 Vizualizare               |     |
| 8.3.14. Utilizatori                |     |
| 8.3.15. Baza de date               |     |
| 8.3.15.1 Arhivare/Restaurare       |     |
| 8.3.15.2 Compactare/Reparare       |     |
| 8.3.15.3 Export/Import date        |     |
| 8.3.16. Actualizare versiuni       |     |
| 8.4. Ferestre                      | 196 |
| 8.4.1. Aranjare în cascadă         |     |
| 8.5. AJUTOR                        |     |
| 8.5.1. Manual                      |     |
| 8.5.2. Noutăti                     |     |
| 8 5 3 Portal SILI                  | 108 |
| 8 = 4 Ghid CEAS                    | 100 |
|                                    |     |
| o.5.5. Despre                      |     |

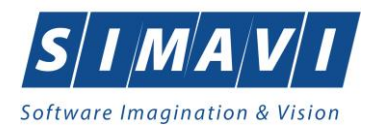

| 9.  | IEŞIREA DIN APLICAŢIE                        | 201 |
|-----|----------------------------------------------|-----|
| 10. | ACCESARE COMENZI DE LA TASTATURĂ             | 201 |
| 11. | FLUXURI PENTRU PRESCRIERE REȚETE ELECTRONICE | 203 |
| 12. | CODURI DE RĂSPUNS OPERAȚII ECARD             | 206 |

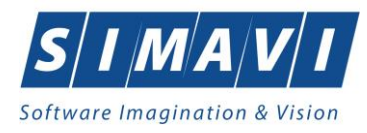

# **1. SCOPUL DOCUMENTULUI**

Acest document reprezintă **Manualul de Utilizare** al aplicației de raportare **PIAS-RECS** din cadrul Sistemului Informatic Unic Integrat (**SIUI**) al Asigurărilor de Sănătate din România.

Scopul documentului este de a familiariza utilizatorul cu modalitățile de lucru; totodată documentul servește ca instrument pentru înțelegerea funcționalităților aplicației și modului de operare cu aceasta.

# 2. TERMENI UTILIZAŢI

În prezentul manual sunt utilizați următorii termeni și abrevieri:

| SIUI       | Sistemului Informatic Unic Integrat al Asigurărilor de Sănătate din România                                                 |
|------------|----------------------------------------------------------------------------------------------------|
| SIPE       | Sistemul Informatic pentru Prescripția Electronică                                                                          |
| CEAS       | Componenta Centrală a Cardului Electronic de Asigurări de Sănătate                                                          |
| UM         | Unitate Management CEAS                                                                                                    |
| eCard      | Cardul electronic de asigurări de sănătate                                                                                  |
| CNAS       | Casa Națională de Asigurări de Sănătate                                                                                     |
| CAS        | Casa de Asigurări de Sănătate                                                                                               |
| Utilizator | Orice operator care lucrează cu aplicația PIAS-RECS                                                                         |
| Sistem     | Aplicația PIAS-RECS în ansamblu                                                                                             |
| Aplicație  | Programul de calculator PIAS-RECS din cadrul Sistemului Informatic Unic<br>Integrat al Asigurărilor de Sănătate din România |
| Asistent   | O succesiune de ferestre din cadrul aplicației care ghidează utilizatorul pentru efectuarea unei anumite operații.          |
| FE         | Factură Proformă (electronică)                                                                                              |

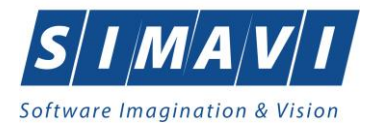

# **3. ELEMENTE COMUNE**

×

Paragraful de față se referă la acele elemente de interfață care se comportă la fel în aplicație, indiferent de locul în care apar.

În acest scop, toată aplicația folosește un design unitar, iar elementele de interfață sunt sugestive și constante.

# **3.1. FERESTRE**

Ferestrele sunt zonele de ecran în care sunt afișate informațiile corespunzătoare fiecărei comenzi date prin intermediul meniurilor sau butoanelor.

Toate ferestrele au câteva elemente comune:

#### 3.1.1. Bara de titlu

În partea de sus a fiecărei ferestre se regăsește numele modulului apelat, precedat de o iconiță.

😎 PIAS-RECS [v1.0.2024.15 - 30/10/2024]

#### Figura 3.1-1 - Exemplu de bară de titlu

### 3.1.2. Închidere fereastră

Închiderea oricărei ferestre se poate face în unul dintre modurile:

- prin accesarea cu mouse-ul a unui buton de anulare ( **Închide** sau **Renunță** )
- prin accesarea cu mouse-ul a butonului 🔀 aflat în partea dreaptă a barei de titlu
- prin accesarea cu mouse-ul a iconiței din stânga barei de titlu 💇 și alegerea din submeniul care se afișează a comenzii **Close**
- prin folosirea combinației de taste Alt + F4

#### 3.1.3. Bara de stare – online/offline

Pe bara de stare se poate vizualiza utilizatorul logat la aplicație, în cazul de față userul este **ADMIN**. Un element important prezent în bara de stare este **indicatorul de stare: online/offline (semafor)**.

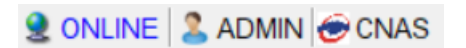

Figura 3.1-2 - Vizualizare bară de stare

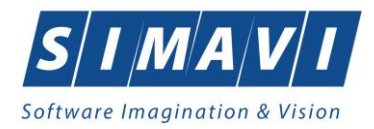

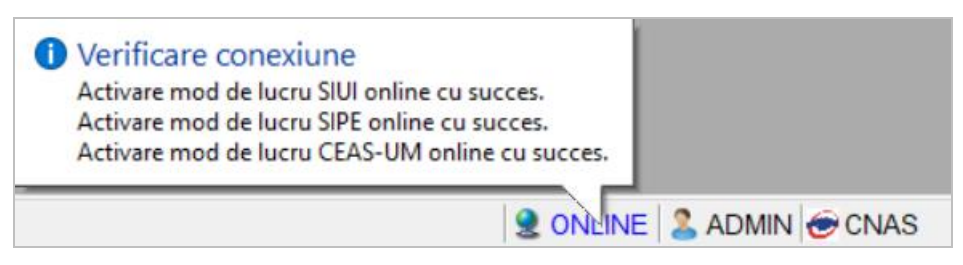

Figura 3.1-3 - Vizualizare activare conexiuni online

Trecerea de la starea online la starea offline se poate realiza:

- Automat, prin pierderea conexiunii securizate la Internet
- Prin intervenția utilizatorului, dând dublu-click pe semafor.

Sistemul solicită confirmarea trecerii în modul de lucru offline, deoarece nu se vor mai putea realiza: validarea serviciilor de către SIUI și validarea stării de asigurat a persoanelor.

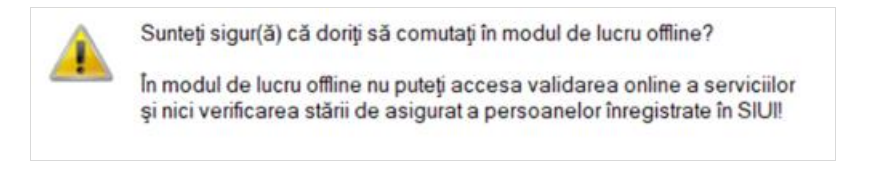

Figura 3.1-4 - Confirmare trecere în mod de lucru offline

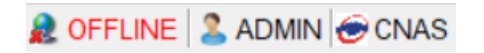

Figura 3.1-5 - Semafor mod de lucru offline

În bara de stare se afișează de asemenea mesajele de validare aferente operațiunilor care se realizează online.

| TIAS-RECS (v1.0.2024.15 - 30 | 0/10/2024] - [Pacient | p]           |                        |                       |                           |           |                     |                       |                   |                  |        |                                                                                             | - σ ×                                             |
|------------------------------|-----------------------|--------------|------------------------|-----------------------|---------------------------|-----------|---------------------|-----------------------|-------------------|------------------|--------|---------------------------------------------------------------------------------------------|---------------------------------------------------|
| 2ª Fişier Raportări /        | Administrare Fe       | restre .     | Ajutor                 |                       |                           |           |                     |                       |                   |                  |        |                                                                                             | _ # ×                                             |
| 🕵 😂 🌏 ।                      | 🍒 📔 😭                 |              |                        |                       |                           |           |                     |                       |                   |                  |        | Da                                                                                          | ta de operare: 25/11/2024 🗖                       |
| Artualizenză                 | Cetăteni români       | Cetăteni s   | trăiți/Reneficiari CEE | /Card UE              |                           |           |                     |                       |                   |                  |        |                                                                                             |                                                   |
|                              | Nume                  | P            | enume                  | CNP                   | CID                       | Sex       | Data nasterii       | Data decesului        | Oras              | Judet            | Adresă |                                                                                             | 1                                                 |
| Modifică                     |                       |              |                        |                       |                           |           |                     |                       | 1                 |                  |        |                                                                                             |                                                   |
| Adaugă                       | IONESCU               | R            | ADU .                  | 5090121046221         | 40110424026835871065      | М         | 21/01/2009          |                       | Pitești           | ARGES            |        |                                                                                             |                                                   |
|                              | POPA                  | G            | ABRIELA                | 2660409370021         | 40429373250853017545      | F         | 09/04/1966          |                       | București         | BUCURESTI        |        |                                                                                             |                                                   |
| Şterge                       | POPESCU               | AI           | IDREI                  | 5080509046219         | 40658172627601772582      | М         | 09/05/2008          |                       | București         | BUCURESTI        |        |                                                                                             |                                                   |
| Tinărire listă               | PREDA                 | AI           | IA-MARIA               | 6020430040198         | 40627986864254843627      | F         | 30/04/2002          |                       | Cluj-Napoca       | CLUJ             |        |                                                                                             |                                                   |
|                              | VASILE                | S            | EFAN                   | 1600809400168         | 40249542417746775275      | М         | 09/08/1960          |                       | Braşov            | BRASOV           |        |                                                                                             |                                                   |
| Vizualizare listă            |                       |              |                        |                       |                           |           |                     |                       |                   |                  |        |                                                                                             |                                                   |
| Export Excel                 |                       |              |                        |                       |                           |           |                     |                       |                   |                  |        |                                                                                             |                                                   |
| Este asigurat?               |                       |              |                        |                       |                           |           |                     |                       |                   |                  |        |                                                                                             |                                                   |
| Citește eCard                |                       |              |                        |                       |                           |           |                     |                       |                   |                  |        |                                                                                             |                                                   |
| Schimbă PIN.                 |                       |              |                        |                       |                           |           |                     |                       |                   |                  |        |                                                                                             |                                                   |
| Desiderat Dibi               |                       |              |                        |                       |                           |           |                     |                       |                   |                  |        |                                                                                             |                                                   |
| reseledza Pilk               |                       |              |                        |                       |                           |           |                     |                       |                   |                  |        |                                                                                             |                                                   |
|                              |                       |              |                        |                       |                           |           |                     |                       |                   |                  |        |                                                                                             |                                                   |
|                              |                       |              |                        |                       |                           |           |                     |                       |                   |                  |        |                                                                                             |                                                   |
|                              |                       |              |                        |                       |                           |           |                     |                       |                   |                  |        |                                                                                             |                                                   |
|                              |                       |              |                        |                       |                           |           |                     |                       |                   |                  |        |                                                                                             |                                                   |
|                              |                       |              |                        |                       |                           |           |                     |                       |                   |                  |        |                                                                                             |                                                   |
|                              |                       |              |                        |                       |                           |           |                     |                       |                   |                  |        |                                                                                             |                                                   |
|                              |                       |              |                        |                       |                           |           |                     |                       |                   |                  |        |                                                                                             |                                                   |
|                              |                       |              |                        |                       |                           |           |                     |                       |                   |                  |        |                                                                                             |                                                   |
|                              |                       |              |                        |                       |                           |           |                     |                       |                   |                  |        |                                                                                             |                                                   |
|                              |                       |              |                        |                       |                           |           |                     |                       |                   |                  |        |                                                                                             |                                                   |
|                              |                       |              |                        |                       |                           |           |                     |                       |                   |                  |        |                                                                                             |                                                   |
|                              |                       |              |                        |                       |                           |           |                     |                       |                   |                  |        |                                                                                             |                                                   |
| Sursa                        | Data                  | Ora          | Mesaj                  |                       |                           | -         |                     |                       |                   |                  |        |                                                                                             |                                                   |
| Verificare conexiune CEAS-   | -UM 25/11/2024        | 13:12        | Conexiunea la CEAS     | S-UM nu a putut fi n  | ealizată!                 |           |                     |                       |                   |                  |        |                                                                                             |                                                   |
| Verificare conexiune SIUI    | 25/11/2024            | 13:12        | Activare mod de luci   | ru SIUI online cu si  | ucces.                    |           |                     |                       |                   |                  |        |                                                                                             |                                                   |
| Verificare conexiune SIPE    | 25/11/2024            | 13:12        | Conexiunea la SIPE     | nu a putut fi realiza | ată! Cererea de acces a e | şuət 1    | S-a primit codul de | e stare (401). Unauti | horized           |                  |        |                                                                                             |                                                   |
| Verificare asigurat online   | 25/11/2024            | 15:13        | Persoana selectată     | este asigurată. (Cl   | NP = 5090121046221) - c   | opil in o | adrul familiei val: | abil de la 21/01/2009 | 9                 |                  |        |                                                                                             |                                                   |
| Verificare asigurat online   | 25/11/2024            | 15:13        | Persoana selectată     | este asigurată. (Cl   | NP = 5090121046221) - c   | opil in o | adrul familiei vala | abil de la 21/01/2009 | 9 (Mesajul este a | işat din cache.) |        |                                                                                             |                                                   |
|                              |                       |              |                        |                       |                           |           |                     |                       |                   |                  |        |                                                                                             |                                                   |
|                              |                       |              |                        |                       |                           |           |                     |                       |                   |                  |        | 1                                                                                           |                                                   |
|                              |                       |              |                        |                       |                           |           |                     |                       |                   |                  |        |                                                                                             |                                                   |
|                              |                       |              |                        |                       |                           |           |                     |                       |                   |                  |        | Verificare asigurat onlir                                                                   | e                                                 |
|                              |                       |              |                        |                       |                           |           |                     |                       |                   |                  |        | <ul> <li>Persoana selectata este asigura</li> <li>copil in cadrul familiei valab</li> </ul> | ta. (Crer # 5090121046221)<br>il de la 21/01/2009 |
|                              |                       |              |                        |                       |                           |           |                     |                       |                   |                  |        | (Mesajul este afişat din cache.)                                                            |                                                   |
| 100% Verificare asiguration  | line: Validarea onli  | ina ella tar | minst - Persoana sel   | Inclese atea Stethal  | rată (CNP = 50901210462   | 21)       |                     |                       |                   |                  |        |                                                                                             | SILL ADMIN COLAS                                  |

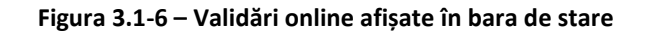

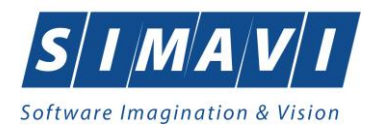

Mesajele de validare pot fi afișate în mai multe moduri:

• Text poziționat pe bara de stare, de exemplu status verificare asigurat online.

100% Verificare asigurat online: Validarea online s-a terminat. - Persoana selectată este asigurată. (CNP = 5090121046221)

• Bubble poziționat în imediata apropiere a barei de stare.

| $\nearrow$ |                                         |
|------------|-----------------------------------------|
| 🕕 Ve       | rificare asigurat online                |
| Per        | soana selectată este asigurată. (CNP =) |
| - Si       | alariat valabil de la 01/01/2017        |

• Text organizat în tabel cu mesajele de validare afișate de către aplicație pentru operațiunile realizate online, vizibil la expandarea barei de stare.

| Sursa                             | Data        | Ora   | Mesaj                                                                                                    |  |  |  |  |
|-----------------------------------|-------------|-------|----------------------------------------------------------------------------------------------------|--|--|--|--|
| Verificare conexiune CEAS-UM      | 25/11/2024  | 13:12 | nea la CEAS-UM nu a putut fi realizată!                                                                                                    |  |  |  |  |
| Verificare conexiune SIUI         | 25/11/2024  | 13:12 | e mod de lucru SIUI online cu succes.                                                                                                    |  |  |  |  |
| Verificare conexiune SIPE         | 25/11/2024  | 13:12 | xiunea la SIPE nu a putut fi realizatăl Cererea de acces a eșuat. S-a primit codul de stare (401). Unauthorized                            |  |  |  |  |
| Verificare asigurat online        | 25/11/2024  | 15:13 | pana selectată este asigurată. (CNP = 5090121046221) - copil in cadrul familiei valabil de la 21/01/2009                                   |  |  |  |  |
| Verificare asigurat online        | 25/11/2024  | 15:13 | soana selectată este asigurată. (CNP = 5090121046221) - copil in cadrul familiei valabil de la 21/01/2009 (Mesajul este afișat din cache.) |  |  |  |  |
| Mariference and succession of the | 00111100004 | 15.17 | December 2019 1010 (NID - F0001010100000)                                                                                                  |  |  |  |  |

Bara de stare se poate expanda cu dublu click realizat pe întreaga ei lungime. Expandarea determină afișarea operațiunilor realizate online, organizate în tabel: *Sursa, Data, Ora, Mesaj*.

Colapsarea barei de stare se realizează tot cu dublu click realizat pe întreaga ei lungime. Revenirea la starea inițială mărește ecranul de afișare.

## 3.1.4. Repoziționare fereastră

Prin menținerea mouse-ului apăsat pe <u>Bara de titlu</u> a unei ferestre se poate schimba poziția ferestrei în ecranul principal al aplicației. Astfel, fiecare utilizator își poate aranja ferestrele pe ecran astfel încât informațiile și modul de lucru să-i fie cât mai accesibile.

# **3.2. MODIFICARE DATĂ**

Data modificabilă apare sub forma unei casete în care se afișează o dată inițiala; de regula aceasta este fie data curentă, fie data operării. Formatul datei (de exemplu: luna/zi/an) corespunde formatului configurat pe calculatorul pe care rulează aplicația.

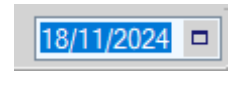

Figura 3.2-1 - Format dată

Data poate fi modificată prin alegerea ei din calendar, operație posibilă prin apasărea cu mouse-ul a butonului

Se deschide o pagina de calendar corespunzătoare datei înscrise în casetă. Dacă se dorește doar schimbarea zilei, se face click cu mouse-ul pe ziua dorită; pagina de calendar se închide și valoarea datei în caseta se schimbă corespunzător.

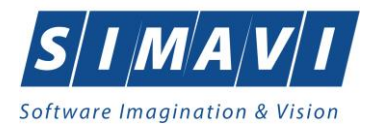

| •   | November 2024            |     |     |     |     |     |  |  |  |  |
|-----|--------------------------|-----|-----|-----|-----|-----|--|--|--|--|
| Sun | Mon                      | Tue | Wed | Thu | Fri | Sat |  |  |  |  |
| 27  | 28                       | 29  | 30  | 31  | 1   | 2   |  |  |  |  |
| 3   | 4                        | 5   | 6   | 7   | 8   | 9   |  |  |  |  |
| 10  | 11                       | 12  | 13  | 14  | 15  | 16  |  |  |  |  |
| 17  | 18                       | 19  | 20  | 21  | 22  | 23  |  |  |  |  |
| 24  | 25                       | 26  | 27  | 28  | 29  | 30  |  |  |  |  |
| 1   | 2                        | 3   | 4   | 5   | 6   | 7   |  |  |  |  |
|     | <b>Today:</b> 11/18/2024 |     |     |     |     |     |  |  |  |  |

Figura 3.2-2 - Calendarul

Dacă se dorește modificarea lunii, se navighează cu săgețile 💌 🗈 de la o lună la alta; numele lunii se schimbă corespunzător. O altă modalitate de modificare a lunii este prin click cu mouse-ul pe numele lunii și selectarea din lista a lunii dorite:

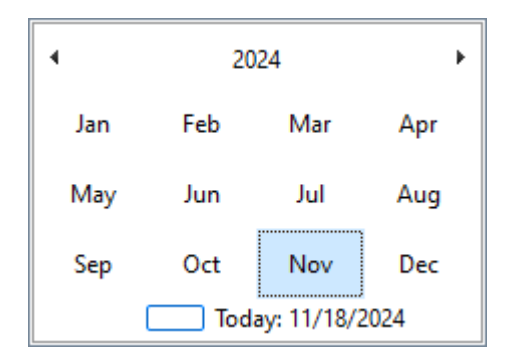

Figura 3.2-3 - Selectare lună

Dacă se dorește selectarea datei corespunzătoare zilei curente se apasă cu mouse-ul în caseta **Today: 11/18/2024**.

# 4. LANSAREA APLICAȚIEI

Lansarea aplicației se poate realiza prin unul din următoarele moduri:

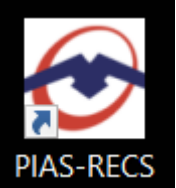

• prin accesarea pictogramei

aflată pe suprafața de lucru Windows,

• de la butonul Start, urmând calea Programs>CNAS>PIAS-RECS

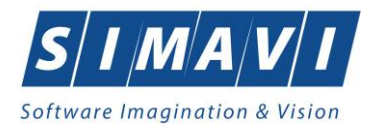

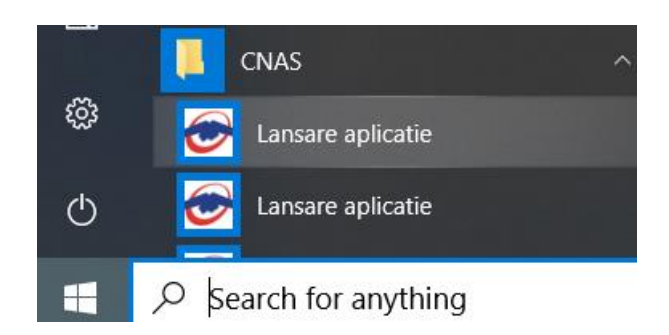

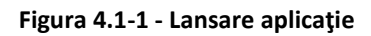

| PIAS-RECS<br>v1.0.2024.15 - 30/10/2024<br>Copyright ©2023, CNAS | CNAS    |
|-----------------------------------------------------------------|---------|
|                                                                 | ろう      |
|                                                                 | 1       |
|                                                                 |         |
| CNAS-PIAS ®                                                     | intions |

Figura 4.1-2 - Fereastra lansare aplicație

La pornirea aplicației, pe ecranul calculatorului se afișează fereastra cu titlul **Autorizare**, în care utilizatorului i se cere să introducă un nume de utilizator și o parolă.

Aplicația propune implicit ca dată de operare, data curentă.

| 😎 Autorizare                          | 2                                              | ×                      |
|---------------------------------------|------------------------------------------------|------------------------|
| PIAS-REC<br>v1.0.2024.1<br>Copyright® | <b>CS</b><br>5 - 30/10/2024<br>92023, CNAS     | CNAS                   |
| 4                                     | Nume utilizator *<br>Parolă *<br>Dată operare* | ADMIN ***** 25/11/2024 |
| CNAS-PIAS ⊗                           |                                                | Autorizează Renunță    |

Figura 4.1-3 - Fereastra Autorizare

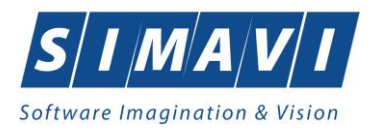

Dacă se dorește abandonarea aplicației, se folosește una dintre metodele prezentate la <u>Închiderea ferestrei</u>.

Utilizatorul introduce date în câmpurile din formular, iar apoi, pentru continuarea aplicației, acționează butonul Autorizează, tastează Alt + A sau Enter.

În cazul în care numele de utilizator și/sau parolă sunt incorect introduse, Aplicația afișează un mesaj de avertizare, iar Utilizatorul are posibilitatea să reintroducă numele și/sau parolă.

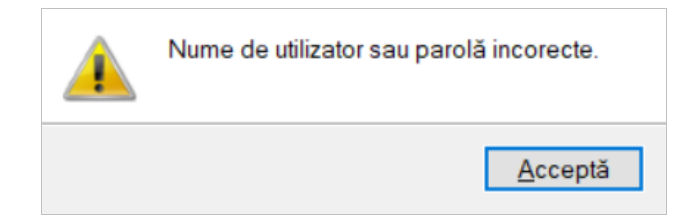

Figura 4.1-4 - Eroare la conectare

În urma validării datelor introduse, aplicația este lansată, prin deschiderea (în modul maximizat) a ferestrei principale. Bara de titlu conține numele aplicației, iar în dreaptă butoanele pentru minimizarea, maximizarea/restaurarea, respectiv închiderea ferestrei.

😎 PIAS-RECS [v1.0.2024.15 - 30/10/2024]

Figura 4.1-5 - Bara de titlu

Fereastra principală conține 3 zone:

- meniul principal
- <u>toolbar-ul</u> (bara de instrumente)
- ecranul de afişare

 $\times$ 

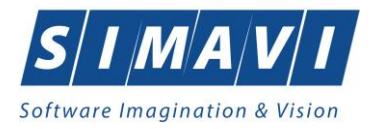

|                                                                                                    |                    | U ^        |
|----------------------------------------------------------------------------------------------------|--------------------|------------|
| I de la constance de la constance de la constance de la constance de la constance de la constance de la constan<br>La constance de la constance de la constance de la constance de la constance de la constance de la constance de | Data de operare    | 25/11/2024 |
|                                                                                                    | o uno del oprimito | E0/11/2024 |
|                                                                                                    |                    |            |
|                                                                                                    |                    |            |
|                                                                                                    |                    |            |
|                                                                                                    |                    |            |
|                                                                                                    |                    |            |
|                                                                                                    |                    |            |
|                                                                                                    |                    |            |
|                                                                                                    |                    |            |
|                                                                                                    |                    |            |
|                                                                                                    |                    |            |
|                                                                                                    |                    |            |
|                                                                                                    |                    |            |
|                                                                                                    |                    |            |
|                                                                                                    |                    |            |
|                                                                                                    |                    |            |
|                                                                                                    |                    |            |
|                                                                                                    |                    |            |
|                                                                                                    |                    |            |
|                                                                                                    |                    |            |
|                                                                                                    |                    |            |
|                                                                                                    |                    |            |
|                                                                                                    |                    |            |
|                                                                                                    |                    |            |
|                                                                                                    |                    |            |
|                                                                                                    |                    |            |
|                                                                                                    |                    |            |
|                                                                                                    |                    |            |
|                                                                                                    |                    |            |
|                                                                                                    |                    |            |
|                                                                                                    |                    |            |
|                                                                                                    |                    |            |
|                                                                                                    |                    |            |
|                                                                                                    |                    |            |
|                                                                                                    |                    |            |
|                                                                                                    |                    |            |
| 100% Verificare conexiume SIU(SPE/CEAS-UM                                                                                                    | 2 SILI 2 AD        | MIN CNAS   |
|                                                                                                    |                    |            |

#### Figura 4.1-6 - Fereastra principală

Meniul principal și bara de instrumente sunt instrumentele prin care i se dau instrucțiuni aplicației despre ceea ce utilizatorul dorește să facă.

Meniul principal afişează o lista de comenzi corespunzătoare secțiunilor aplicației.

Bara de instrumente conține butoane cu imagini, corespunzătoare comenzilor din meniu.

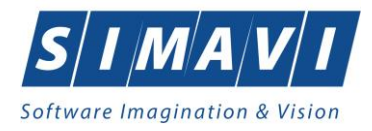

# **5. MENIUL PRINCIPAL**

La deschiderea Aplicației în partea de sus a ecranului, se afișează secțiunile acesteia; fiecărei secțiuni îi corespund unul sau mai multe module. Inițial nici o secțiune nu este selectată.

La deplasarea mouse-ului peste zona de meniu, secțiunile sunt selectate (culoarea textului și a fondului se schimbă) în functie de poziția mouse-ului.

Atunci când **Utilizatorul** execută un click cu mouse-ul pe o secțiune, se deschide un submeniu prin care se apeleaza modulele aplicației.

Fişier Raportări Administrare Ferestre Ajutor

Figura 5.1-1 - Meniul principal

Navigarea în meniu se poate face și folosind tastatura. În submeniul fiecărei secțiuni se poate ajunge prin combinația de taste **Alt** + litera subliniată din numele secțiunii (de exemplu: **Alt**+A va deschide secțiunea Administrare). Prin utilizarea săgeților sus/jos se selectează opțiunea din sub-meniu situată deasupra/sub opțiunea curent selectată. Săgețile stânga/dreapta permit accesarea secțiunii precedente/următoare.

Secțiunile aplicației sunt:

- <u>Fişier</u>
- <u>Raportări</u>
- <u>Administrare</u>
- <u>Ferestre</u>
- <u>Ajutor</u>

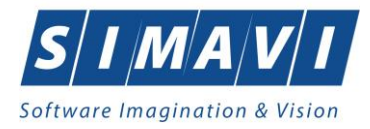

# **6. BARA DE INSTRUMENTE**

Bara de instrumente a aplicației (toolbar-ul) este împărțită în două zone:

- zona din stânga conține butoane cu imagini •
- zona din dreapta conține data operării; valoarea implicită este data curentă (data calculatorului pe care rulează aplicația)

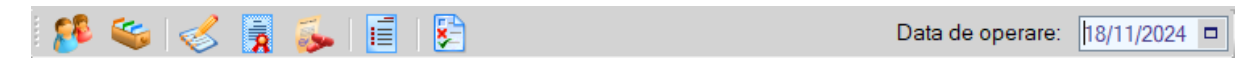

Figura 6.1-1 - Bara de instrumente

Fiecare buton cu imagini corespunde unei acțiuni în cadrul aplicației. Când mouse-ul este deplasat peste un buton, sub acesta este afișat numele acțiunii care se execută la apasărea butonului.

Imaginea butonului este sugestivă pentru acțiunea care urmează a se face.

Data operării poate fi modificată așa cum este descris la Modificarea datei.

# ۶P - Pacienți - Fișe pacienți 3 7 - Bilete de trimitere - Certificate medicale 5 - Rețete compensate I - Facturi electronice 5 - Erori de raportare

# **6.1. ACȚIUNI**

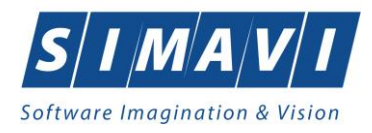

# 7. ECRAN DE AFIŞARE

Ecranul de afișare este zona în care se deschid ferestrele corespunzătoare fiecărui modul al aplicației. La un moment dat pot fi deschise oricâte ferestre dorește utilizatorul.

Navigarea între ferestre se face fie prin click cu mouse-ul pe fereastra dorită, fie accesând meniul **Ferestre** și alegând din lista ferestrelor afișate fereastra dorită.

Ferestrele pot fi poziționate oriunde în ecranul de afișare.

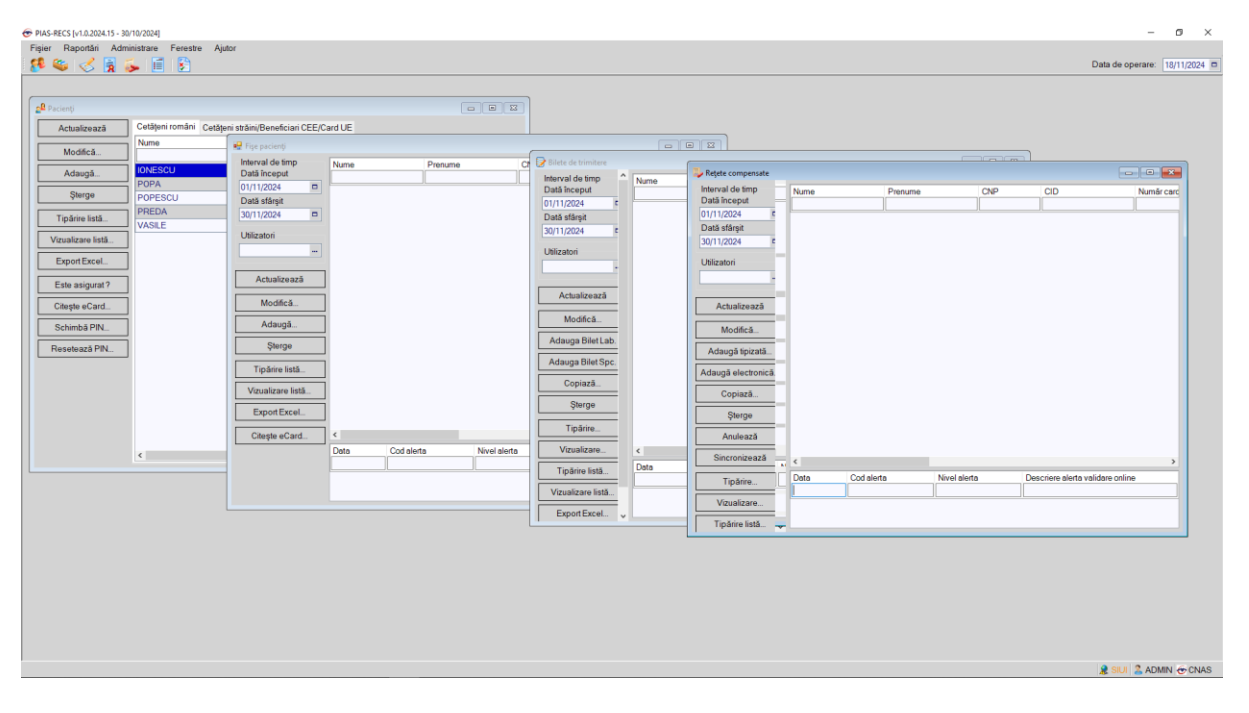

Figura 7.1-1 - Ecran de afișare

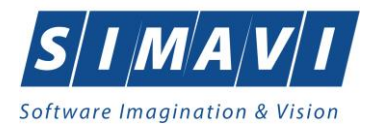

# 8. SECȚIUNILE APLICAȚIEI

# 8.1. FIŞIER

Această secțiune se poate accesă de către **Utilizator** în unul din modurile:

- o click pe butonul stâng al mouse-ului poziționat pe comanda Fișier
- o combinația de taste Alt + F

### 8.1.1. Pacienți

Această secțiune conține lista persoanelor care se află în evidența unității medicale și poate fi accesată de către **Utilizator** în unul din modurile:

• cu click pe butonul stâng al mouse-ului poziționat pe comanda Fișier, iar apoi pe comanda Pacienți

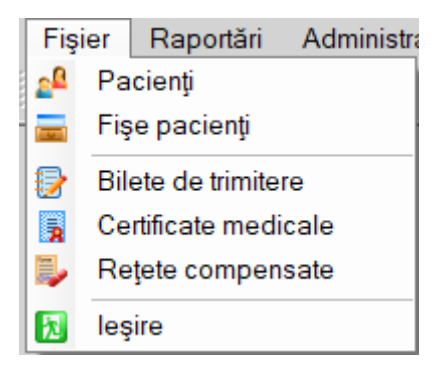

Figura 8.1-1 - Accesare secțiune Pacienți

- cu combinația de taste Alt + F, P
  - prin accesarea butonului 🚨 afişat în bara de instrumente.

La apelarea modulului **Pacienți**, Aplicația deschide în mod maximizat fereastra cu numele **Pacienți**, în zona <u>ecranului de afișare</u>.

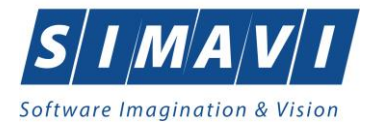

| PIAS-RECS [v1.0.2024.15 - | 30/10/20241 - [Pacienti] |                               |               |                      |        |               |                |             |           |        |   | - 0 ×                       |
|---------------------------|--------------------------|-------------------------------|---------------|----------------------|--------|---------------|----------------|-------------|-----------|--------|---|-----------------------------|
| Fisier Raportări          | Administrare Fere        | estre Ajutor                  |               |                      |        |               |                |             |           |        |   | _ 0 ×                       |
| 🕵 😂 🌏 🛐                   | 🍒 🗐 🕃                    |                               |               |                      |        |               |                |             |           |        |   | Data de operare: 18/11/2024 |
| Actualizează              | Cetățeni români Ce       | ntățeni străini/Beneficiari ( | CEE/Card UE   |                      |        |               |                |             |           |        |   |                             |
|                           | Nume                     | Prenume                       | CNP           | CID                  | Sex    | Data nașterii | Data decesului | Oraș        | Judeţ     | Adresă |   |                             |
| Modifica                  | 1                        |                               |               |                      |        |               |                |             |           |        |   |                             |
| Adaugă                    | IONESCU                  | RADU                          | 5090121046221 | 40110424026835871065 | M      | 21/01/2009    |                | Piteşti     | ARGES     |        |   |                             |
| Sterge                    | POPA                     | ANDRELA                       | 5080509046219 | 40429373250653017545 | r<br>M | 09/04/1966    |                | Bucureșă    | BUCURESTI |        |   |                             |
|                           | PREDA                    | ANA-MARIA                     | 6020430040198 | 40627986864254843627 | F      | 30/04/2002    |                | Cluj-Napoca | CLUJ      |        |   |                             |
| Tipărire listă            | VASILE                   | STEFAN                        | 1600809400168 | 40249542417746775275 | м      | 09/08/1960    |                | Braşov      | BRASOV    |        | 1 |                             |
| Vizualizare listă         |                          |                               |               |                      |        |               |                |             |           |        |   |                             |
| Export Excel              |                          |                               |               |                      |        |               |                |             |           |        |   |                             |
| Este asigurat?            |                          |                               |               |                      |        |               |                |             |           |        |   |                             |
| Citește eCard             |                          |                               |               |                      |        |               |                |             |           |        |   |                             |
| Schimbă PIN               |                          |                               |               |                      |        |               |                |             |           |        |   |                             |
| Resetează PIN             |                          |                               |               |                      |        |               |                |             |           |        |   |                             |
|                           |                          |                               |               |                      |        |               |                |             |           |        |   |                             |
|                           |                          |                               |               |                      |        |               |                |             |           |        |   |                             |
|                           |                          |                               |               |                      |        |               |                |             |           |        |   |                             |
|                           |                          |                               |               |                      |        |               |                |             |           |        |   |                             |
|                           |                          |                               |               |                      |        |               |                |             |           |        |   |                             |
|                           |                          |                               |               |                      |        |               |                |             |           |        |   |                             |
|                           |                          |                               |               |                      |        |               |                |             |           |        |   |                             |
|                           |                          |                               |               |                      |        |               |                |             |           |        |   |                             |
|                           |                          |                               |               |                      |        |               |                |             |           |        |   |                             |
|                           |                          |                               |               |                      |        |               |                |             |           |        |   |                             |
|                           |                          |                               |               |                      |        |               |                |             |           |        |   |                             |
|                           |                          |                               |               |                      |        |               |                |             |           |        |   |                             |
|                           |                          |                               |               |                      |        |               |                |             |           |        |   |                             |
|                           |                          |                               |               |                      |        |               |                |             |           |        |   |                             |
|                           |                          |                               |               |                      |        |               |                |             |           |        |   |                             |
|                           |                          |                               |               |                      |        |               |                |             |           |        |   |                             |
|                           |                          |                               |               |                      |        |               |                |             |           |        |   |                             |
|                           |                          |                               |               |                      |        |               |                |             |           |        |   |                             |
|                           |                          |                               |               |                      |        |               |                |             |           |        |   |                             |
|                           |                          |                               |               |                      |        |               |                |             |           |        |   |                             |
|                           |                          |                               |               |                      |        |               |                |             |           |        |   |                             |
|                           |                          |                               |               |                      |        |               |                |             |           |        |   |                             |
|                           |                          |                               |               |                      |        |               |                |             |           |        |   | a on a Carpany Course       |
|                           |                          |                               |               |                      |        |               |                |             |           |        |   | 😹 SIUI 🏅 ADMIN 😁 CNAS       |

Figura 8.1-2 - Fereastra Pacienți

Fereastra Pacienți conține o listă cu înregistrări prezentată sub formă tabelară.

| Nume    | Prenume   | CNP           | CID                  | Sex | Data nașterii | Data decesului | Oraș        | Judeţ     | Adresă |
|---------|-----------|---------------|----------------------|-----|---------------|----------------|-------------|-----------|--------|
|         |           |               |                      |     |               |                |             |           |        |
| IONESCU | RADU      | 5090121046221 | 40110424026835871065 | М   | 21/01/2009    |                | Piteşti     | ARGES     |        |
| POPA    | GABRIELA  | 2660409370021 | 40429373250853017545 | F   | 09/04/1966    |                | Bucureşti   | BUCURESTI |        |
| POPESCU | ANDREI    | 5080509046219 | 40658172627601772582 | М   | 09/05/2008    |                | Bucureşti   | BUCURESTI |        |
| PREDA   | ANA-MARIA | 6020430040198 | 40627986864254843627 | F   | 30/04/2002    |                | Cluj-Napoca | CLUJ      |        |
| VASILE  | STEFAN    | 1600809400168 | 40249542417746775275 | М   | 09/08/1960    |                | Braşov      | BRASOV    |        |

### Figura 8.1-3 - Lista Pacienți

Lista are următorul format:

cap de tabel - conține numele coloanelor tabelului: Nume, Prenume, Cod numeric personal, Cod identificare, Sex, Data nașterii, Data decesului, Oraș, Judeţ, Adresă ale persoanelor luate în evidență. Prin click pe numele unei coloane se realizează operația de ordonare în listă. Coloanele listelor pot fi ordonate alfabetic ascendent/descendent. Utilizatorul va apăsa pentru ordonare pe titlul coloanei pentru care doreşte să facă ordonarea. Ordonarea se face numai după o coloana, la un moment dat.

| Nume 🔺  | Prenume   |
|---------|-----------|
| IONESCU | RADU      |
| POPA    | GABRIELA  |
| POPESCU | ANDREI    |
| PREDA   | ANA-MARIA |
| VASILE  | STEFAN    |

| Figura | 8.1-4 - | Ordonare | ascendentă | după | nume |
|--------|---------|----------|------------|------|------|
|--------|---------|----------|------------|------|------|

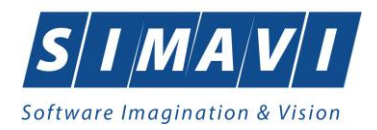

zona de introducere filtre - este un rând de casete text în care se pot Adaugă criteriile de filtrare corespunzătoare fiecărei coloane. Prin filtrare se înțelege restrângerea numărului de înregistrări afişate în aşa fel încât să se poată gasi mai rapid o înregistrare. După alegerea unui criteriu de filtrare se vor afişa numai înregistrările care satisfac acel criteriu. Criteriile de filtrare corespund coloanelor din listă şi se pot introduce în casetele text afişate în zona de filtre.

| Nume 🔬 | Prenume | CNP | CID | Sex | Data nașterii | Data decesului | Oraș | Judeţ | Adresă |
|--------|---------|-----|-----|-----|---------------|----------------|------|-------|--------|
|        |         |     |     |     |               |                |      |       |        |

#### Figura 8.1-5 - Zona de introducere filtre

În zona de filtre pot fi alese unul sau mai multe criterii de filtrare.

Pentru casetele text care au posibilitatea de căutare după fragment de text (ex. Nume) fragmentele se introduc atfel:

"<fragment>%" sau "<fragment>" - orice începe cu <fragment>

"%<fragment>%" sau "%<fragment>" - orice conţine <fragment>.

De exemplu, dacă la **Prenume** se introduce "GA", vor fi afișate toate înregistrările pentru care prenumele începe cu "GA":

| Nume 🔺 | Prenume  |
|--------|----------|
|        | GA       |
| POPA   | GABRIELA |

Figura 8.1-6 - Filtrare listă

Exista câteva caractere care nu pot fi folosite în textul care reprezintă criteriul de filtrare, acestea fiind: ";" și "!".

Pentru coloanele care afişează informații numerice sau de tip dată se afişează înregistrările care conțin în câmpul respectiv valori mai mari sau egale cu valoarea introdusă ca și criteriu de filtrare.

După ce utilizatorul a selectat criteriile dorite de filtrare, filtrarea propriu-zisă se va face apasând tasta **Enter** cu cursorul aflat în una din casetele text pentru introducerea criteriilor de filtrare.

După introducerea unor criterii de filtrare într-o anumită pagină, acestea vor fi regăsite atunci când utilizatorul revine în acea pagina după navigarea la alte pagini.

 lista propriu-zisă - conţine înregistrările din baza de date; prin click pe una dintre înregistrări sau mutarea cu săgeți sus/jos se realizează operaţia de Selectare. Pentru a executa una din operaţiile corespunzătoare butoanelor din partea de jos a fiecărei pagini, Utilizatorul selectează rândul pentru care se doreşte operaţia prin click cu butonul stâng al mouse-ului pe rândul respectiv. Rândul selectat va ramâne colorat diferit.

| Nume 🛛  | Prenume   | CNP           | CID                  | Sex | Data nașterii | Data decesului | Oraș        | Judeţ     | Adresă |
|---------|-----------|---------------|----------------------|-----|---------------|----------------|-------------|-----------|--------|
|         |           |               |                      |     |               |                |             |           |        |
| IONESCU | RADU      | 5090121046221 | 40110424026835871065 | М   | 21/01/2009    |                | Pitești     | ARGES     |        |
| POPA    | GABRIELA  | 2660409370021 | 40429373250853017545 | F   | 09/04/1966    |                | Bucureşti   | BUCURESTI |        |
| POPESCU | ANDREI    | 5080509046219 | 40658172627601772582 | М   | 09/05/2008    |                | Bucureşti   | BUCURESTI |        |
| PREDA   | ANA-MARIA | 6020430040198 | 40627986864254843627 | F   | 30/04/2002    |                | Cluj-Napoca | CLUJ      |        |
| VASILE  | STEFAN    | 1600809400168 | 40249542417746775275 | М   | 09/08/1960    |                | Braşov      | BRASOV    |        |

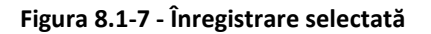

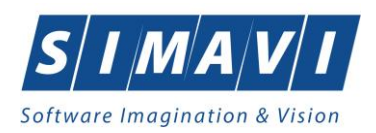

La micșorarea ferestrei, pentru permiterea citirii complete a înregistrărilor din listă, se afișează **barele de navigare** pe verticală sau/și orizontală. Pentru vizualizarea unor înregistrări care nu se afla în partea lizibilă a ferestrei, derularea listei poate fi facută prin intermediul barei verticale de navigare, iar pentru vizualizarea informațiilor tuturor coloanelor, deplasarea listei la dreapta/stânga se face prin intermediul barei orizontale de navigare. Barele de navigare se accesează cu mouse-ul; click pe săgețile de la capetele barei mută lista cu câte o înregistrare. Ținând apăsat butonul stâng al mouse-ului pe cursorul barei și prin tragerea lui în altă poziție, la eliberarea mouse-ului, lista se mută în poziția dorită.

| Nume 🔺  | Prenume   | CNP           | CID          | ^ |
|---------|-----------|---------------|--------------|---|
|         |           |               |              |   |
| IONESCU | RADU      | 5090121046221 | 401104240268 |   |
| POPA    | GABRIELA  | 2660409370021 | 404293732508 |   |
| POPESCU | ANDREI    | 5080509046219 | 406581726276 |   |
| PREDA   | ANA-MARIA | 6020430040198 | 406279868642 | ¥ |
| <       |           |               | >            |   |

Figura 8.1-8 - Barele de navigare

Utilizarea barelor de navigare nu modifică selecția făcută.

În cadrul listei, dacă o înregistrare a fost selectată, se poate parcurge lista în sus sau în jos, prin tastele săgeată sus/săgeata jos; în acest fel, selecția se mută pe înregistrarea precedentă/următoare. În cazul listelor mari, afișabile pe mai multe pagini de ecran, prin intermediul tastelor PageUp/PageDown, selecția sare pe prima înregistrare a paginii anterioare, respectiv pe ultima înregistrare a paginii următoare.

Navigarea între paginile secțiunii se poate realiza prin click cu mouse-ul pe titlul paginii. Titlul paginii active este scris cu litere îngroșate. Odată selectat un titlu de pagină, navigarea între pagini succesive poate fi facută și de la tastatură, prin săgeți stânga/dreapta sau cu combinația de taste **Ctrl** + **Tab**.

## 8.1.1.1 Adăugă pacient cu opțiunea Citește eCard

### Precondiții

Terminalul este conectat la calculator. Pacientul nu există în baza de date a aplicației de raportare.

Utilizatorii pot alege unul dintre cele 2 tipuri principale de terminal:

- Terminal cu afişaj electronic şi tastatură Utilizatorul va putea vizualiza pe afişajul terminalului notificările din aplicația de raportare cu privire la operațiile efectuate cu cardul sau care urmează a fi efectuate și va putea folosi tastatura terminalului pentru introducerea PIN-ului.
- Terminal fără afişaj electronic şi fără tastatură Utilizatorul va vizualiza notificările terminalului în aplicația de raportare iar PIN-ul cardului va fi introdus folosind tastatura calculatorului.

În urma introducerii cardului în terminal, aplicația va afișa notificarea:

#### "Autentificare card pe terminal. Vă rugăm introduceți PIN-ul în terminal".

Pacientul introduce corect codul PIN de acces al cardului, apoi apasă tasta **OK** specifică terminalului sau butonul **Acceptă** din aplicația de raportare.

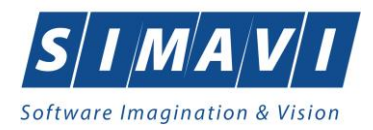

Utilizatorul aplicației de raportare va intra în meniul **Pacienti** și va apăsa butonul **Citește eCard**.

În cazul în care pacientul nu există în baza de date, aplicația va returna notificarea "**Persoana nu există în baza** de date. Doriți să o adăugați?"

| Persoana de pe card nu exista in baza de date. Doriti sa o adaugati? |
|----------------------------------------------------------------------|
| Da Nu                                                                |

Figura 8.1-9 - Adaugă persoană folosind eCard

Aplicația deschide fereastra **Adăugare Pacient.** Toate câmpurile obligatorii vor fi precompletate ca urmare a datelor scrise pe eCard, cu excepția Codului Numeric Personal al pacientului.

| Adăugare pacient        |                          |                    | ×            |
|-------------------------|--------------------------|--------------------|--------------|
| Date personale<br>CNP * | CID 40789518602224742552 | Sex*               | ~            |
| Nume *                  | NUME                     | Data nașterii *    | 03/06/1968 🗖 |
| Prenume *               | PRENUME                  | Data decesului     |              |
| Casa de asigurări*      | CAS VALCEA               | Dată ieşire sistem |              |
| Județ naștere           |                          | Act de identitate  |              |
| Loc. naștere            |                          | Grupa sanguină     | ▼ RH ▼       |
| Adresă                  |                          |                    |              |
| Județ*                  | VILCEA                   |                    |              |
| Localitate*             | RÅMNICU VÅLCEA           |                    |              |
| Strada                  |                          |                    | Străzi       |
| Număr                   |                          | Scara              |              |
| Bloc                    |                          | Etaj               |              |
| Apartament              |                          | Cod poștal         |              |
| CNAS-SIUI ⊗             |                          |                    |              |
| Citeşte eCard           |                          | Acc                | eptă Renunță |

Utilizatorul va completa CNP-ul pacientului și va apăsa butonul Acceptă.

Figura 8.1-10 - Adaugă pacient regăsit prin Citește eCard

### 8.1.1.2 Identifică pacient cu opțiunea Citește eCard

Precondiții

• Aplicația de raportare este instalată și utilizatorul autentificat;

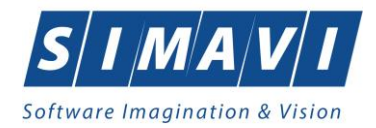

- Terminalul de citire eCard este conectat la PC.
- Indicatorul de stare afișează UM conectat online;

În urma introducerii cardului în terminal, aplicația afișează notificarea "Autentificare card pe terminal. Vă rugăm introduceți PIN-ul în terminal".

| Numbr card       | 00                                                                                                    | None                  | Prenume                 | Nume operație                                                             | Calib sporape |  |
|------------------|----------------------------------------------------------------------------------------------------|-----------------------|-------------------------|---------------------------------------------------------------------------|---------------|--|
| 4443/5rc19400705 | 100                                                                                                    | and the second second |                         | Actesticate PN                                                            | et manual 4   |  |
| 4445791019400138 | and the second second s | -                     |                         | Resetare PPU                                                              | 01/10/0014    |  |
| 4449791019400139 | 10                                                                                                    |                       |                         | Schimbare PIN                                                             | 01/10/0014    |  |
| +++5791019400139 | 10                                                                                                    |                       |                         | Resetare PN                                                               | 01/10/2014    |  |
| 4420228047300108 | -                                                                                                    |                       |                         | Schinbare PN                                                              | 01/10/2014    |  |
|                  |                                                                                                    |                       | Ausention<br>Valegation | - Sc102004<br>ere card pa kennal<br>introduce) PTV-d is kennal<br>Accepti |               |  |

Figura 8.1-11 - Autentificare card folosind un terminal cu tastatură

| Nambroard           | 00 | Natio | Prename                                | Nume operage  | Ostá oponije  |  |
|---------------------|----|-------|----------------------------------------|---------------|---------------|--|
|                     | -  |       | _                                      |               |               |  |
| ALEXTRACTION        | _  |       | _                                      | Decement (19) | COLUMN A      |  |
| 4449/2010/10400/120 | -  |       |                                        | Schenhars FIN | 01/10/2014    |  |
| 8449/2010/19400/178 | -  |       |                                        | December PA   | 01/10/2014    |  |
| 4420220042300109    | -  |       |                                        | Schenhare PM  | 01/00/0014    |  |
|                     |    |       |                                        | Incomentation | (and other on |  |
|                     |    |       | Phild day?<br>Phild day?<br>Consider # | gett Renurg   |               |  |

Figura 8.1-12 - Autentificare card folosind un terminal fară tastatură

Se apasă butonul **Acceptă**, iar terminalul sau aplicația (în funcție de tipul de terminal folosit), afișează mesajul "**PIN-ul dvs.?**"

Asiguratul introduce corect codul PIN de acces al cardului, apoi apasă tasta **OK** specifică terminalului sau butonul **Acceptă** din aplicația de raportare.

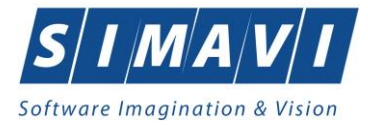

| Cetățeni români Cet | ățeni străini/Beneficia | ri CEE/Card UE |     |     |               |                |          |        |        |
|---------------------|-------------------------|----------------|-----|-----|---------------|----------------|----------|--------|--------|
| Nume                | Prenume                 | CNP            | CID | Sex | Data nașterii | Data decesului | Oraș     | Judeţ  | Adresă |
|                     | TANASE                  |                |     | -   | 07/12/1075    |                | Dâmaicu  |        |        |
| STELLANIA LOWINI.   | TANASE                  |                |     | •   | 07/12/1975    |                | rtannicu | VILGEA |        |
|                     |                         |                |     |     |               |                |          |        |        |
|                     |                         |                |     |     |               |                |          |        |        |
|                     |                         |                |     |     |               |                |          |        |        |
|                     |                         |                |     |     |               |                |          |        |        |
|                     |                         |                |     |     |               |                |          |        |        |
|                     |                         |                |     |     |               |                |          |        |        |
|                     |                         |                |     |     |               |                |          |        |        |
|                     |                         |                |     |     |               |                |          |        |        |
|                     |                         |                |     |     |               |                |          |        |        |
|                     |                         |                |     |     |               |                |          |        |        |
|                     |                         |                |     |     |               |                |          |        |        |
|                     |                         |                |     |     |               |                |          |        |        |
|                     |                         |                |     |     |               |                |          |        |        |
|                     |                         |                |     |     |               |                |          |        |        |
|                     |                         |                |     |     |               |                |          |        |        |
|                     |                         |                |     |     |               |                |          |        |        |
|                     |                         |                |     |     |               |                |          |        |        |
|                     |                         |                |     |     |               |                |          |        |        |
|                     |                         |                |     |     |               |                |          |        |        |
|                     |                         |                |     |     |               |                |          |        |        |
|                     |                         |                |     |     |               |                |          |        |        |
|                     |                         |                |     |     |               |                |          |        |        |
|                     |                         |                |     |     |               |                |          |        |        |
|                     |                         |                |     |     |               |                |          |        |        |

Figura 8.1-13 - Identificare pacient folosid citire eCard

# 8.1.1.3 Citește eCard

Utilizatorul introduce cardul electronic în terminal. Asiguratul introduce codul pin de acces al cardului. După identificarea pacientului folosind eCard-ul, utilizatorul selectează prin dublu-click pacientul pentru vizualizarea detaliilor acestuia.

| Date personale     |                                     |     |                    |              |
|--------------------|-------------------------------------|-----|--------------------|--------------|
| CNP *              | 2530322054677 CID 40825031495333727 | 582 | Sex *              | FEMININ 💌    |
| Nume *             | ALEXANDRA                           |     | Data nașterii *    | 22/03/1953 🔲 |
| Prenume *          | GAB                                 |     | Data decesului     |              |
| Casa de asigurări* | 168170760                           |     | Dată ieșire sistem |              |
| Judeţ naștere      |                                     | )   | Act de identitate  |              |
| Loc. naștere       |                                     |     | Grupa sanguină     | RH V         |
| Adresă             |                                     |     |                    |              |
| Judeţ*             | BIHOR                               |     |                    |              |
| Localitate *       | ORADEA                              |     |                    |              |
| Strada             |                                     |     |                    | Străzi       |
| Număr              |                                     |     | Scara              |              |
| Bloc               |                                     |     | Etaj               |              |
| Apartament         |                                     |     | Cod poştal         |              |
| NAS-SIUI ©         |                                     |     |                    |              |
| Citeşte eCard ?    |                                     |     | Acc                | eptă Renunță |

Figura 8.1-14 - Vizualizare detalii pacient

Prin apăsarea butonului Citește eCard? se afișează fereastra Detalii card asigurat.

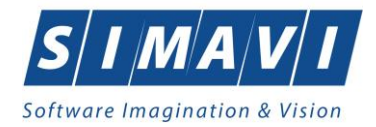

| CID                  | 40102808440473917287 | Număr card     | 410110000000460                                   |
|----------------------|----------------------|----------------|---------------------------------------------------|
| Nume asigurat        | RRER                 | Certificat     | CN=CRISTIANMI                                     |
| Prenume asigurat     | WEWQ                 |                |                                                   |
| Data nașterii        | 29/01/1975           | NO             |                                                   |
| Madic da familia     |                      | Grupā sanguinā | AB RH +                                           |
| Parafă               | 123456               |                |                                                   |
| Prenume *            | FELIX                | Boli cronice   | Cod Descriere Adaugă                              |
| Nume *               | APETRI               | Don cronice    | 302 Delir neindus de alcool si alte substante     |
| Telefon *            | 0211234567           |                | 303 Alte tulburari mentale datorate unei leziuni  |
| 10101011             |                      |                | 304 Tuburan ale personalitati si componamentutui  |
| Prima persoană de co | ntact                |                |                                                   |
| Prenume *            | POPESCU              | NU 🗌           |                                                   |
| Nume *               | ION                  | Diagnostice    | Cod Descriere Adaugă                              |
| Telefon *            | 0211234567           |                | 298 Tulburari metabolice si endocrine dupa o      |
|                      |                      |                | 299 Dementa vasculara                             |
| A doua persoană de c | ontact               |                | 300 Dementa rara precizare (presenila, senila)    |
| Prenume *            | SAVU                 |                | 301 Sindrom amnezic organic, neindus de alcool si |
| Nume *               | GEORGE               |                |                                                   |
| Telefon *            | 0217654321           | DA 💌           | Sunteți de acord să deveniți donator de organe?   |
| 10 CULL®             |                      |                |                                                   |
| 35-5101 @            |                      |                |                                                   |

Figura 8.1-15 - Detalii card asigurat

Dacă utilizatorul a selectat alt pacient decât cel înregistrat pe eCard, la apăsărea butonului **Citește eCard?** aplicația returnează mesaj de avertizare:

| Date personale                        |                                                        |                             |                   |
|---------------------------------------|--------------------------------------------------------|-----------------------------|-------------------|
| CNP *                                 | 1801010330216 CID 40170190869310407038                 | Sex*                        | MASCULIN 💌        |
| Nume *                                | W                                                      | Data nașterii *             | 10/10/1980        |
| Prenume *                             | W                                                      | Data decesului              |                   |
| Casa de asigurări*                    | 168170760                                              | Dată ieșire sistem          |                   |
| Judeţnaştere                          |                                                        | Act de identitate           |                   |
|                                       |                                                        |                             |                   |
| Pacientu                              | curent (40170190869310407038) nu este acelasi cu cel ( | te ne card (401028084)      | 40473917287)      |
|                                       |                                                        |                             | Acceptă           |
| Strada                                |                                                        |                             | Acceptă           |
| Strada<br>Număr                       |                                                        | Scara                       | Acceptă<br>Străzi |
| Strada<br>Număr<br>Bloc               |                                                        | Scara                       | Acceptă<br>Străzi |
| Strada<br>Număr<br>Bloc<br>Apartament |                                                        | Scara<br>Etaj<br>Cod poştal | Acceptă<br>Străzi |
| Strada<br>Număr<br>Bloc<br>Apartament |                                                        | Scara<br>Etaj<br>Cod poştal | Acceptă<br>Străzi |

Figura 8.1-16 - Mesaj avertizare eCard diferit

- Dacă terminalul de citire nu funcționează sau nu este conectat la PC, aplicația returnează mesajul:

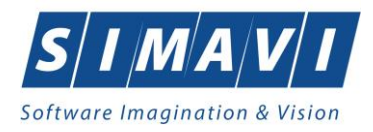

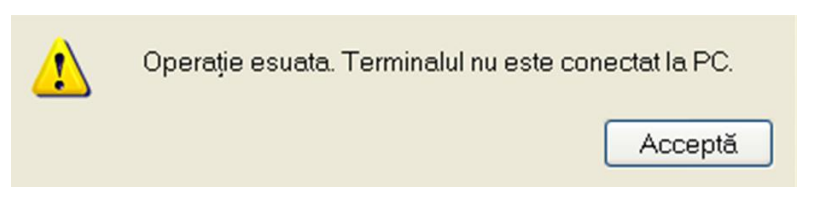

Figura 8.1-17 - Terminal neconectat/nefuncțional

## 8.1.1.4 Schimbă PIN eCard

PIN-ul unui card se va schimba obligatoriu în cazul în care acesta a suferit o operație de deblocare card înainte. În cazul în care cardul a fost deblocat, acesta va avea PIN-ul 0000 (patru de zero).

PIN-ul unui card poate fi schimbat și la solicitarea titularului.

Pentru inițializarea procesului de schimbare PIN, utilizatorul va apăsa butonul Schimbă PIN, aflat în fereastra Carduri de Sănătate.

| Numér cerd       | 00 | Nume                                                                                              | Prenume                                                               | Nume operație    | Datil-operație |
|------------------|----|---------------------------------------------------------------------------------------------------|-----------------------------------------------------------------------|------------------|----------------|
|                  |    |                                                                                                   |                                                                       | Contraction Date |                |
| 4449701019400139 |    |                                                                                                   |                                                                       | Sching are PTN   | 01/10/2014     |
| 4449791019400139 | _  |                                                                                                   |                                                                       | Resetare PIN     | 01/10/2014     |
| 4449791019400139 |    |                                                                                                   |                                                                       | Schimbare PIN    | 01/10/2014     |
| 4449791019400139 |    |                                                                                                   |                                                                       | Resetare PIN     | 01/10/2014     |
| 4420225047300109 |    |                                                                                                   |                                                                       | Schimbare PIN    | 01/10/2014     |
|                  |    | Address schimbare PDI eCard Address Schimbare PDI eCard Phogres 10 % initializare sch CNMS-CEAS # | NeCard<br>mbare PN<br>PN actual"<br>CNS COLO *<br>Accepts<br>< happer | Reweiß           | H AS           |

Figura 8.1-18 – Operație Schimbare PIN

În funcție de terminalul folosit, utilizatorul va continua procesul de schimbare PIN.

Aplicația/terminalul va afișa mesajul "**PIN actual**". Utilizatorul va introduce PIN-ul curent (patru de zero în cazul în care s-a efectuat operația de deblocare înainte, sau PIN-ul ales de titularul cardului, în cazul în care acesta dorește schimbarea PIN-ului). Aplicația/terminalul va afișa mesajul "**PIN nou**", unde utilizatorul va introduce un nou PIN, urmat de confirmarea acestuia.

În urma inițializări, aplicația va returna notificarea "PIN-ul eCard a fost schimbat cu succes".

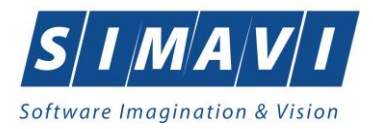

| Asisten<br>Schimbare | t schimbare PIN eCa<br>PIN eCard | rd             | CNAS |
|----------------------|----------------------------------|----------------|------|
| 1                    | PIN-ul eCard a fost schin        | nbat cu succes |      |
|                      |                                  |                |      |
|                      |                                  |                |      |
| CNAS-SIUI ®          |                                  |                |      |

Figura 8.1-19 - Operație schimbare PIN finalizată

### 8.1.1.5 Resetează PIN eCard

Utilizatorul va introduce PIN-ul aferent cardului. În cazul în care PIN-ul este greșit, aplicația va returna un mesaj de atenționare, și anume că respectivul PIN nu este corect.

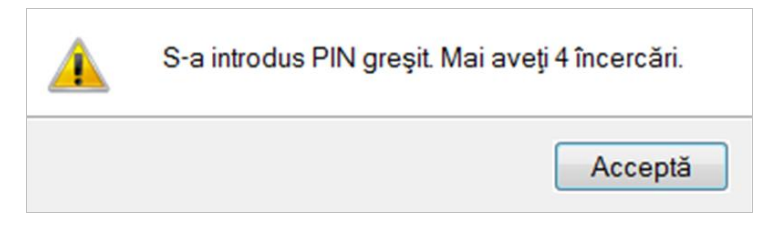

Figura 8.1-20 - PIN greşit

Utilizatorul are dreptul la 5 încercări. În cazul în care PIN-ul va fi greșit de fiecare dată, cardul va intra în starea "Card Blocat"

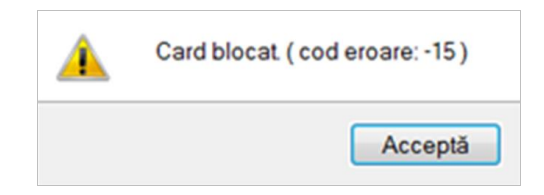

Figura 8.1-21 - Card Blocat

Utilizatorul va transmite numărul cardului și CID-ul persoanei la Centrul de apel pentru efectuarea operațiilor de deblocare. Cardul va fi deblocat de către personalul Centrului de apel doar cu modul **"Resetare PIN**". După confirmarea deblocării cardului, utilizatorul va continuă fluxul de deblocare din aplicația de raportare.

În urma introducerii cardului în terminal, aplicația de raportare va afișa notificarea **"Autentificare card pe** terminal. Vă rugăm introduceți PIN-ul în terminal". Utilizatorul va introduce PIN-ul la terminal. În cazul în care folosește un terminal cu tastatură, aplicația îi va returna mesajul de eroare **"Card Blocat**" sau, dacă folosește un terminal făra tastatură, va apăsa butonul **Renunță**, caz în care aplicația va returna mesajul **"Operație de** autentificare abandonată".

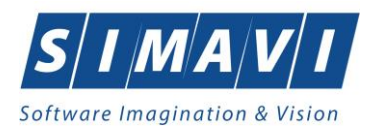

Pentru continuarea fluxului de deblocare al cardului, utilizatorul va apăsa butonul **Resetează PIN**, aflat în fereastra **Carduri de Sănătate**. Aplicația va intoarce un mesaj de notificare prin care utilizatorul este informat că operația de deblocare card se poate efectua cu succes doar după informarea centrului de apel despre cardul blocat.

| <u> </u> | Folosiți această opțiune doar pentru carduri blocate<br>și numai după ce posesorul a sunat la centrul de apel! |  |  |  |  |  |
|----------|----------------------------------------------------------------------------------------------------|--|--|--|--|--|
|          | Sunteți sigur că doriți să continuați?                                                                         |  |  |  |  |  |
|          | Da Nu                                                                                                    |  |  |  |  |  |

Figura 8.1-22 - Notificare Deblocare Card

Dacă utilizatorul va apăsa butonul **Da**, aplicația de raportare va inițializa operația de deblocare Card cu Resetare PIN.

| Numbricant       | 00   |                                                                                                    | Nume                          | Prename                                                              | Name operative   | Outli operație |  |
|------------------|------|----------------------------------------------------------------------------------------------------|-------------------------------|----------------------------------------------------------------------|------------------|----------------|--|
| **************** | -    |                                                                                                    | _                             | -                                                                    | Sciences 195     | 81/10/0514     |  |
| 4449791019400139 | -    | -                                                                                                    |                               | ALC: NO.                                                             | Resolate PN      | 01/10/2014     |  |
| 4449791019400139 | -    |                                                                                                    |                               | 100                                                                  | Scherbare PT4    | 01/10/2014     |  |
| 4449791019400139 | 1000 | and the second second se | -                             | 200                                                                  | B Resetars PN    | 01/10/2014     |  |
| 4425225047300109 | -    |                                                                                                    |                               | HC-                                                                  | Schambare PIN    | 01/10/2014     |  |
|                  |      |                                                                                                    |                               |                                                                      |                  |                |  |
|                  |      | Assistant schure                                                                                                    | have FTV #Card                |                                                                      | C.R.J            |                |  |
|                  |      | Asistent<br>Resetate Pt                                                                                                    | schimbare PIN eCard<br>NeCard |                                                                      | CNAS             |                |  |
|                  |      | Progres 1                                                                                                    | 9%, Indulgans resolute PP4    | PBs of do mont?<br>PRV of do mont?<br>Child Chill *<br>Acceptibility | Caret            |                |  |
|                  |      | Dan Garr                                                                                                    |                               | ( Napo )                                                             | herer:)[.teres.] |                |  |
|                  |      |                                                                                                    |                               |                                                                      |                  |                |  |
|                  |      |                                                                                                    |                               |                                                                      |                  |                |  |
|                  |      |                                                                                                    |                               |                                                                      |                  |                |  |

Figura 8.1-23 - Resetare PIN eCard

Utilizatorul va introduce PIN-ul de reset. PIN-ul de reset este general pentru toate cardurile și este format din patru de zero (0000). Până la schimbarea PIN-ului, utilizatorul se va autentifica în aplicația de raportare folosind PIN-ul de reset (0000).

În urma inițializării, aplicația va returna notificarea "PIN-ul eCard a fost resetat cu succes".

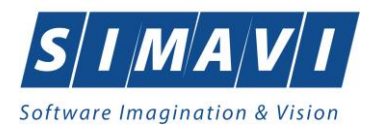

| Asistent<br>Resetare P | t schimbare PIN eCard<br>IN eCard     |         | ć         | NAS     |
|------------------------|---------------------------------------|---------|-----------|---------|
| i                      | PIN-ul eCard a fost resetat cu succes | ;       |           |         |
|                        |                                       |         |           |         |
|                        |                                       |         |           |         |
| CNAS-CEAS              | o                                     |         |           |         |
| CHAD-CDAD              |                                       | <înapoi | Înainte > | Închide |

Figura 8.1-24 - Operație de resetare PIN finalizată

### 8.1.1.6 Adaugă pacient fără conexiune securizată (offline)

**Precondiție:** Indicator de stare Online/Offline (semafor) este în starea Offline, indicând astfel lipsa conexiunii securizate cu SIUI.

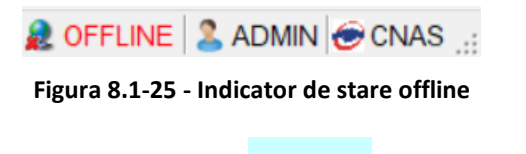

Adaugă...

Pentru adăugarea unei înregistrări în lista persoanelor, **Utilizatorul** apăsa butonul **Care a cu** cu click al mouse-ului sau dacă este deja selectat, cu tasta **Enter**. **Aplicația** deschide fereastra **Adăugare pacient**. Câmpurile care sunt marcate cu simbolul "\*" sunt câmpuri obligatorii.

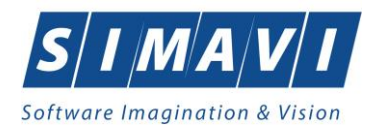

| Adăugare pacient   |           |                    | ×            |
|--------------------|-----------|--------------------|--------------|
| Date personale     |           |                    |              |
| CNP *              | CID       | Sex*               | ~            |
| Nume *             |           | Data nașterii *    |              |
| Prenume *          |           | Data decesului     |              |
| Casa de asigurări* | 168170768 | Dată ieşire sistem |              |
| Județ naștere      |           | Act de identitate  |              |
| Loc. naștere       |           | Grupa sanguină     | ▼ RH ▼       |
| Adresă             |           |                    |              |
| Județ*             | CLUJ      |                    |              |
| Localitate *       | FELEACU   |                    |              |
| Strada             |           |                    | Străzi       |
| Număr              |           | Scara              |              |
| Bloc               |           | Etaj               |              |
| Apartament         |           | Cod poştal         |              |
| CNAS-PIAS®         |           |                    |              |
| Citeşte eCard      |           | Acce               | eptă Renunță |

Figura 8.1-26 - Fereastra Adăugare pacient

Utilizatorul introduce datele persoanei cel puțin în câmpurile obligatorii.

Navigarea între câmpuri se face fie cu click al mouse-ului direct pe câmpul pentru care **utilizatorul** dorește să introducă datele, fie cu tasta **Tab**, prin intermediul căreia se parcurg succesiv toate câmpurile.

Prin accesarea butonului **Renunță**, fereastra se închide fără a se salva datele introduse.

După completarea datelor, Utilizatorul accesează butonul Acceptă pentru a salva datele în baza de date.

La apăsarea butonului Acceptă, Aplicația verifică dacă datele introduse de utilizator sunt corecte sau nu. În cazul în care apar situații invalide sau incerte, se afișează mesaje de eroare sau de avertizare corespunzătoare.

Mesajele de eroare se afişează în cazul în care invaliditatea datelor poate afecta funcționarea sistemului și nu permit salvarea datelor, utilizatorul fiind obligat să corecteze eroarea semnalată.

Dacă s-a introdus un **CNP** invalid sau s-a lăsat câmpul necompletat, Aplicația afișează mesajul de avertizare:

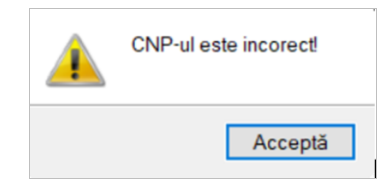

Figura 8.1-27 - Mesaj CNP incorect

În cazul în care CNP există deja în sistem (baza de date), Aplicația afișează mesajul de avertizare:

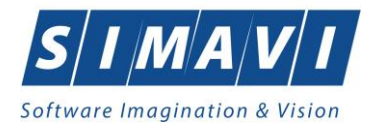

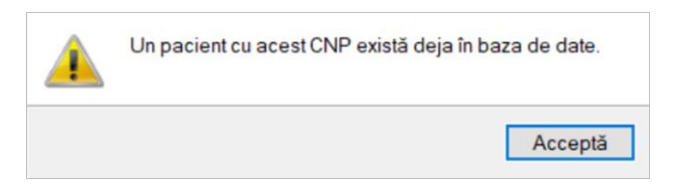

Figura 8.1-28 - CNP existent

La completarea CNP, după scrierea primelor 7 cifre, câmpurile cu *data nașterii* și *sexul* se actualizează în mod corespunzător.

Pentru modificarea datei nașterii, **Utilizatorul** selectează acest câmp prin click cu mouse-ul sau deplasând cu tasta **TAB**, se alege data din calendar, activând butonul din partea dreaptă al câmpului.

În cazul în care valoarea în câmpul *Data nașterii* difera față de valorea introdusă în câmpul CNP, Aplicația va afișa mesajul de avertizare:

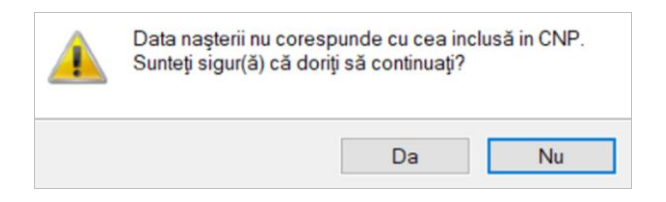

Figura 8.1-29 - Eroare data nașterii

În cazul în care câmpurile *Nume, Prenume* sunt necompletate Aplicația va afișa urmatorul mesaj:

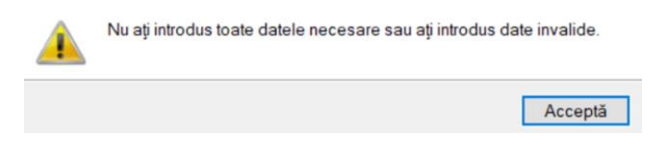

Figura 8.1-30 - Eroare nume, prenume necompletate

Câmpul **Casa de asigurări** se completează prin apăsare pe butonul —— din partea dreaptă al câmpului. Acest buton va activa fereastra care conține lista Caselor Județene de Sănatate. Se alege informația dorită, poziționându-se pe rândul respectiv și se apăsa pe butonul Selectează/dublu click cu butonul mouse-ului.

| Selector |                  | × |
|----------|------------------|---|
| Cod 🔺    | Nume             | ^ |
|          |                  |   |
| AOPSNAJ  | 168170799        |   |
| CAS-AB   | 168170756        |   |
| CAS-AG   | 168170758        |   |
| CAS-AR   | 168170757        |   |
| CAS-B    | 168170797        |   |
| CAS-BC   | 168170759        |   |
| CAS-BH   | 168170760        |   |
| CAS-BN   | 168170761        |   |
| CAS-BR   | 168170764        |   |
| CAS-BT   | 168170762        |   |
| CAS-BV   | 168170763        |   |
| CAS-BZ   | 168170765        |   |
| CAS-CJ   | 168170768        |   |
| CASCI    | 100170707        | • |
|          | Selectează Renun | ă |

Figura 8.1-31 - Selector Casa de asigurări

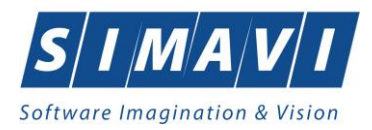

Pentru câmpul Județ naștere - câmp opțional- se activează selectorul cu Județe:

| Selector    |                    | x |
|-------------|--------------------|---|
| Cod 🔺       | Nume               | ^ |
| AB          | ALBA               |   |
| AG          | ARGES              |   |
| AR          | ARAD               |   |
| В           | BUCURESTI          |   |
| BC          | BACAU              |   |
| BH          | BIHOR              |   |
| BN          | BISTRITA-NASAUD    |   |
| BR          | BRAILA             |   |
| BT          | BOTOSANI           |   |
| BV          | BRASOV             |   |
| BZ          | BUZAU              |   |
| CJ          | CLUJ               |   |
| CL          | CALARASI           |   |
| CNIAS DIAGR | CADAC CEVEDIN      | ~ |
| enner:163 0 | Selectează Renunță |   |

Figura 8.1-32 - Selector judeţ naştere

După ce am ales județul, devine activ câmpul Loc. naștere – câmp obligatoriu

| Cod   | A Nume        |  |
|-------|---------------|--|
| 10083 | Afumați       |  |
| 10096 | Balotești     |  |
| 10115 | Berceni       |  |
| 10129 | Brănești      |  |
| 10174 | Cemica        |  |
| 10190 | Ciolpani      |  |
| 10216 | Corbeanca     |  |
| 10247 | Dascălu       |  |
| 10254 | 1 Decembrie   |  |
| 10313 | Găneasa       |  |
| 10351 | Gruiu         |  |
| 10424 | Moara Vlăsiei |  |
| 10454 | Periş         |  |
| 10516 | Concert       |  |

Figura 8.1-33 - Selector Loc. naștere

Câmpul *Act de identitate* este dotat cu selector. Prin accesarea acestui selector se deschide fereastra **Act de identitate**.

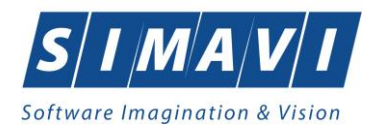

| Act de identitate |                |            | ×         |
|-------------------|----------------|------------|-----------|
| Nume complet*     | MARCELA VASILE |            |           |
| Tip act*          |                |            |           |
| Serie act*        |                | Număr act* |           |
| Valabil de la*    |                | până la    |           |
| Emis de           |                |            |           |
| CNAS-PIAS ®       |                |            |           |
|                   |                | Accepta    | ă Renunță |

Figura 8.1-34 - Act de indentitate

Prin accesarea selectorului *Tip act de identitate* se deschide fereastra **Selecție tip act de identitate**.

| Selector                                                 | x |
|----------------------------------------------------------|---|
| Nume                                                     | ^ |
|                                                          |   |
| Adeverinta de identitate                                 |   |
| Buletin de identitate                                    |   |
| Card identitate diplomatica                              |   |
| Carte albastra a UE                                      |   |
| Carte de identitate                                      |   |
| Carte de identitate provizorie                           |   |
| Carte de rezidenta pentru membrii familie cetat europeni |   |
| Carte rezidenta permanenta                               |   |
| Certificat de inregistrare                               | 1 |
| Certificat de nastere                                    |   |
| Document de toleranta                                    |   |
| Pasaport                                                 |   |
| Permis de sedere permanenta                              |   |
| Pomio do aodoro tomo orazo                               | × |
| Selectează Renuntă                                       |   |

Figura 8.1-35 - Tip act de identitate

Utilizatorul selectează o înregistrare din listă, apoi apăsa butonul Selectează. Se revine în fereastra Act de identitate, se introduc informațiile obligatorii și apoi se apăsa butonul Selectează.

Aplicația revine în fereastra Pacienți.

Câmpurile Grupa sanguină, RH sunt câmpuri opționale și nu se editeaza, se aleg cu tasta săgeată jos sau cu mouse-ul.

Județul în care persoana domiciliază nu se editează; el se alege prin intermediul butonului Selectează, din lista afișata în dialogul Selector.

Odată introdus județul, Localitatea se adaugă în mod similar.

În cazul în care județul sau localitatea au rămas necompletate, Aplicația afișează un mesaj de avertizare:

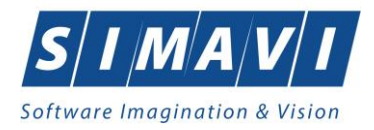

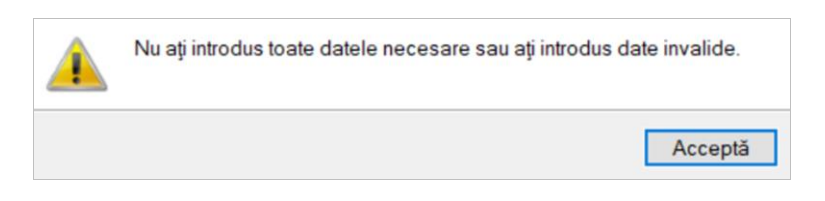

Figura 8.1-36 - Eroare date domiciliu necompletate

Adresă (conținând informații legate de stradă, număr, apartament) este opțională.

Codul postal este, de asemenea, un câmp opțional.

Butonul **Acceptă** permite salvarea informațiilor în baza de date, după validare.

Butonul **Renunță** închide fereastra activă, fără salvarea informațiilor.

### 8.1.1.7 Adaugă pacient cu conexiune securizată (online)

**Precondiție:** Indicator de stare Online/Offline (semafor) este în starea Online, indicând astfle o conexiune securizată cu SIUI.

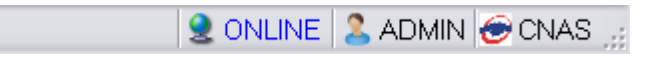

Figura 8.1-37 - Indicator stare online

La adăugarea CNP-ului de către utilizator, aplicația trimite o cerere de interogare către SIUI cu privire la CNP-ul respectiv.

Răspunsul este afișat sub forma unui mesaj la nivelul câmpului CNP:

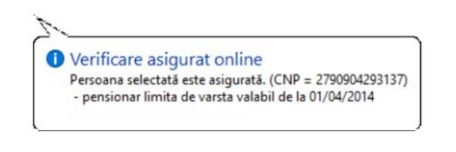

Figura 8.1-38 - Mesaj CNP

În bara de stare se afişează evoluția procesului și de asemenea mesajul cu răspunsul SIUI-ului.

100% Verificare asigurat online: Validarea online s-a terminat - Persoana selectată este asigurată. (CNP = 2790904293137)

2 Online 2 Admin 🔗 CNAS

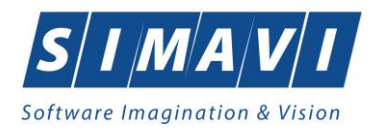

| Adăugare pacient                               |                                                                                                    |                                     | ×                       |
|------------------------------------------------|----------------------------------------------------------------------------------------------------|-------------------------------------|-------------------------|
| Date personale<br>CNP *<br>Nume *<br>Prenume * | 2790904293137 CID 40518544006327796620<br>i Verificare asigurat online<br>Persoana selectată este asigurată. (CNP = 27905 | Sex *<br>Prii *<br>904293137) sului | FEMININ V<br>04/09/1979 |
| Casa de asigurări*<br>Județ naștere            | - salariat valabil de la 01/12/2019 168170760                                                                             | Act de identitate                   |                         |
| Loc. naștere                                   |                                                                                                    | Grupa sanguină                      | V RH V                  |
| Judeţ*                                         | CLUJ                                                                                                    |                                     |                         |
| Localitate*<br>Strada                          | FELEACU                                                                                                    |                                     | ···<br>Străzi           |
| Număr                                          |                                                                                                    | Scara                               |                         |
| Apartament                                     |                                                                                                    | Cod poştal                          |                         |
| CNAS-PIAS ◎<br>Citeşte eCard                   |                                                                                                    | Acc                                 | eptă Renunță            |

Figura 8.1-39 - Verificare calitate asigurat online

Răspunsul sistemului poate fi:

- Pacientul este asigurat și se afișează categoriile cu perioadele de valabilitate corespunzătoare;
- Pacientul nu este asigurat;
- Pacientul este decedat;
- CNP-ul nu se regăsește în SIUI.

### 8.1.1.8 Modifică

Pentru a modifica datele unei persoane, Utilizatorul

- selectează persoana ale cărei date urmează a fi modificate;
- intră în regim de lucru modificare date prin dublu click cu mouse-ul pe înregistrarea selectată sau apasând butonul Modifică...
   cu click al mouse-ului sau, dacă butonul este deja selectat, cu tasta Enter.

La acțiunea de modificare se deschide fereastra **Modificare pacien**t, cu valorile existente în baza de date pentru pacientul selectat.

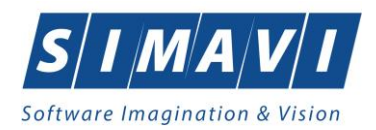

| Modificare pacient      |                                        |                    | ×            |
|-------------------------|----------------------------------------|--------------------|--------------|
| Date personale<br>CNP * | 6020430040198 CID 40627986864254843627 | Sex *              | FEMININ 🗸    |
| Nume *                  | PREDA                                  | Data nașterii *    | 30/04/2002   |
| Prenume *               | ANA-MARIA                              | Data decesului     |              |
| Casa de asigurări*      | 168170768                              | Dată ieşire sistem |              |
| Județ naștere           | CLUJ                                   | Act de identitate  |              |
| Loc. naștere *          | CLUJ-NAPOCA                            | Grupa sanguină     | ▼ RH ▼       |
| Adresă<br>Județ*        | CLUJ                                   |                    |              |
| Localitate *            | CLUJ-NAPOCA                            |                    |              |
| Strada                  |                                        |                    | Străzi       |
| Număr                   |                                        | Scara              |              |
| Bloc                    |                                        | Etaj               |              |
| Apartament              |                                        | Cod poştal         |              |
| CNAS-PIAS ®             |                                        |                    |              |
| Citeşte eCard           |                                        | Acc                | eptă Renunță |

#### Figura 8.1-40 - Modifică date Persoană

Validarea datelor este identică cu aceea prezentată în secțiunea Adăugare.

După modificarea informațiilor dorite, pentru salvare se accesează butonul Acceptă.

#### 8.1.1.9 Sterge

Pentru ștergerea unei persoane aflate în listă, **Utilizatorul** selectează persoana din lista persoanelor, iar apoi apăsa butonul **Şterge**.

Aplicația afișează dialogul de confirmare a anulării:

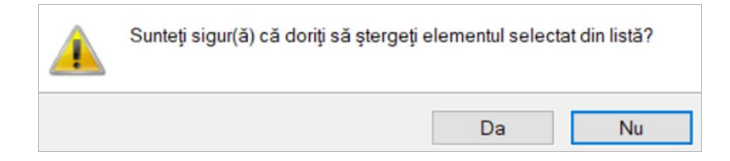

Figura 8.1-41 - Dialog de confirmare Ştergere

Persoana este ștearsă din lista doar dacă **Utilizatorul** confirmă operația de ștergere, caz în care lista se actualizează corespunzător.
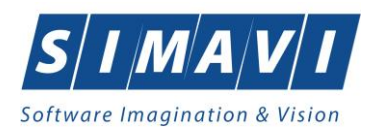

# 8.1.1.10 Actualizează

Utilizatorul poate realiza actualizarea listei persoanelor prin apăsarea butonului Actualizează cu click al mouse-ului sau dacă este deja selectat, cu tasta Enter.

# 8.1.1.11 Tipărire listă

26/11/2024

Utilizatorul poate realiza tipărirea listei persoanelor prin apăsărea butonului Tipărire listă... al mouse-ului sau dacă este deja selectat, cu tasta Enter.

Aplicația deschide într-o fereastră nouă dialogul pentru tipărire, utilizatorul face setările dorite: alege imprimanta, numărul de exemplare, alte setări ale imprimatei, apoi apăsa tasta de confirmare **OK**.

| Print                         |                                               |                  | ×             |
|-------------------------------|-----------------------------------------------|------------------|---------------|
| Printer                       |                                               |                  |               |
| Name:                         | AnyDesk Printer                               | ~                | Properties    |
| Status:<br>Type:<br>Where:    | Ready<br>AnyDesk v4 Printer Driver<br>AD_Port |                  |               |
| Comment:                      |                                               |                  | Print to file |
| Print range                   |                                               | Copies           |               |
| All                           |                                               | Number of copies | : 1 🛉         |
| O Pages                       | from: to:                                     |                  | 2 Collate     |
| <ul> <li>Selection</li> </ul> | n                                             | 125 12           | J condic      |
|                               |                                               | ОК               | Cancel        |

Figura 8.1-42 - Fereastra setări tipărire

Lista persoanelor se tipărește la imprimantă, asemeni imaginii alăturate.

| PIAS-RECS                         | PIAS RECS [v1.0.2024.15 - 30/10/2024]                              |                                                 |                                                                      |          |                                        |                |                                       |                |        |  |  |  |
|-----------------------------------|--------------------------------------------------------------------|-------------------------------------------------|----------------------------------------------------------------------|----------|----------------------------------------|----------------|---------------------------------------|----------------|--------|--|--|--|
|                                   | Lista pacienților unității medicale fz testare simavi alex si gabi |                                                 |                                                                      |          |                                        |                |                                       |                |        |  |  |  |
| Nume<br>1. IONESCU                | Prenume<br>RADU                                                    | CNP<br>5090121046221                            | CID<br>40110424026835871065                                          | Sex<br>M | Data naşterii<br>21/01/2009            | Data decesului | Oraș<br>Pitești                       | Judet<br>ARGES | Adresă |  |  |  |
| 2. POPA<br>3. POPESCU<br>4. PREDA | ANDREI<br>ANDREI                                                   | 2660409370021<br>5080509046219<br>6020430040198 | 40429373250853017545<br>40658172627601772582<br>40627986864254843627 | M        | 09/04/1966<br>09/05/2008<br>30/04/2002 |                | București<br>București<br>Clui Nanoca | BUCURESTI      |        |  |  |  |
| 5. VASILE                         | STEFAN                                                             | 1600809400168                                   | 40249542417746775275                                                 | м        | 09/08/1960                             |                | Braşov                                | BRASOV         |        |  |  |  |

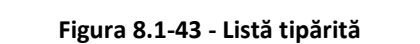

Pagina 1 din 1

cu click

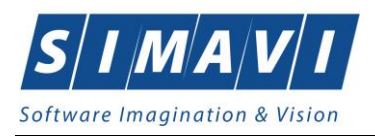

# 8.1.1.12 Vizualizare listă

Utilizatorul poate realiza vizualizarea listei persoanelor prin apăsărea butonului click al mouse-ului sau dacă este deja selectat, cu tasta Enter.

Vizualizare listă...

cu

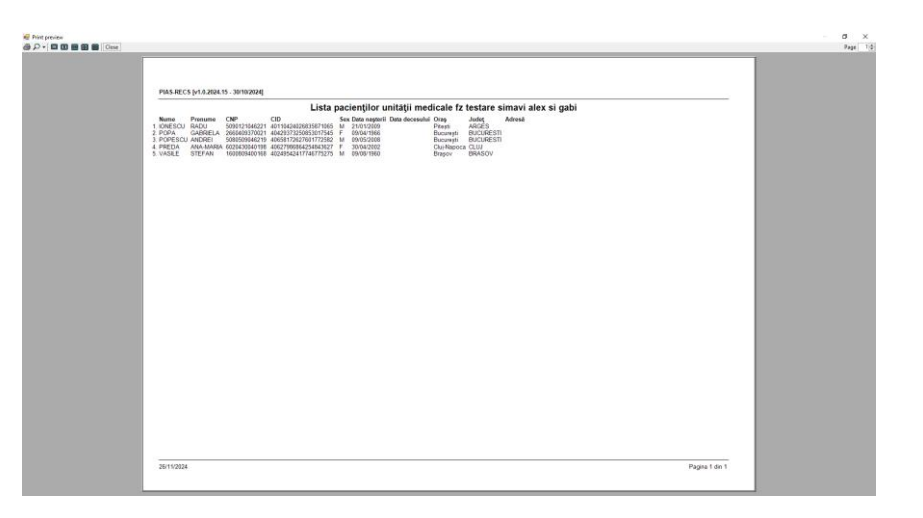

Figura 8.1-44 - Fereastra Vizualizare listă

Aplicația deschide într-o fereastră nouă, numită Print preview, lista persoanelor existente în aplicație. În partea de sus a ferestrei sunt disponibile butonale cu acțiuni: Print, Zoom, Vizualizare pagini multiple, Close.

# 8.1.1.13 Export Excel

Utilizatorul apăsa butonul Export Excel... pentru a exporta lista persoanelor într-un fișier Excel.

Dacă Microsoft Excel nu este instalat pe calculator, se va afișa mesajul: "Microsoft Excel nu este instalat!"

În caz contrar, se afişează fereastra cu titlul Export Excel, conținând informații despre stadiul operației de export.

| Export în Excel                       |                     |
|---------------------------------------|---------------------|
| Procesarea s-a terminat. Afisare date |                     |
|                                       |                     |
|                                       |                     |
|                                       | Renunță             |
|                                       |                     |
| Figura 8.1-45 - Export list           | ă persoane în Excel |

Atâta timp cât aplicația scrie în fișierul Excel, butonul

nu este accesibil.

La terminarea scrierii se deschide fişierul Excel astfel creat.

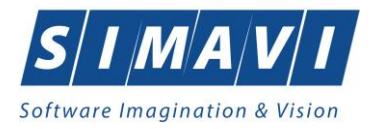

|                                                 | A A A A A A A A A A A A A A A A A A A                 |                                                              |                                                                                          |                                                                                                    |                                                                                                    |                                 |                                                                    |                                                            |            |              |             |      |         | - 0         | × |              |          |                     |             |    |   |   |   |   |
|-------------------------------------------------|-------------------------------------------------------|--------------------------------------------------------------|------------------------------------------------------------------------------------------|----------------------------------------------------------------------------------------------------|----------------------------------------------------------------------------------------------------|---------------------------------|--------------------------------------------------------------------|------------------------------------------------------------|------------|--------------|-------------|------|---------|-------------|---|--------------|----------|---------------------|-------------|----|---|---|---|---|
| <u> </u>                                        | Home                                                  | 9 Home Insert PageLayout Formulas Data Review View           |                                                                                          |                                                                                                    |                                                                                                    |                                 |                                                                    |                                                            |            |              |             |      |         |             |   | - = X        |          |                     |             |    |   |   |   |   |
| 1                                               | Call Con                                              | Ca                                                           | libri - 11                                                                               | A' a' = = •                                                                                                    | 🚰 Wrap Text                                                                                                    | General                         |                                                                    | 1                                                          | Normal     | Bad          | Good        | Nes  | tral    | Calculation |   | 3- 3         |          | Σ AutoSum<br>Fill • | 27 8        | 6  |   |   |   |   |
| P                                               | aste 🦪 For                                            | mat Painter                                                  | I U - 🖽 -                                                                                |                                                                                                    | 🕐 🔠 Merge & Cent                                                                                                    | er - S - % +                    | 34 28 Conc                                                         | Stional Format                                             | 65 Check C | ell Explanat | ory T Input | Link | ed Cell | Note        | Ŧ | Insert Delet | e Format | 2 Clear -           | Sort & Find | 18 |   |   |   |   |
|                                                 | Clipboar                                              | 1 5                                                          | Font                                                                                     | 5 Al                                                                                                    | gnment                                                                                                    | 5 Number                        | 5                                                                  | along - Table                                              |            |              | Styles      |      |         |             |   | Cell         |          |                     | iditing     |    |   |   |   |   |
|                                                 | M14                                                   | • (6                                                         | f.c.                                                                                     | *                                                                                                    | -                                                                                                    | *                               |                                                                    |                                                            |            |              |             |      |         |             |   |              |          |                     |             |    |   |   |   | ¥ |
|                                                 | A                                                     | В                                                            | C                                                                                        | D                                                                                                    | E F                                                                                                    | G                               | н                                                                  | 1                                                          | J          | K L          | M           | 0    | Р       | Q           | R | S            | т        | U                   | V           | W  | х | Y | Z | A |
|                                                 |                                                       |                                                              |                                                                                          |                                                                                                    |                                                                                                    |                                 |                                                                    |                                                            |            |              |             |      |         |             |   |              |          |                     |             |    |   |   |   |   |
| 1                                               |                                                       |                                                              |                                                                                          | Lista pacienților unităț                                                                                                    | ii medicale fz tes                                                                                                    | tare simavi                     |                                                                    |                                                            |            |              |             |      |         |             |   |              |          |                     |             |    |   |   |   |   |
| 1                                               | Nume                                                  | Prenume                                                      | CNP                                                                                      | Lista pacienților unităț<br>CID                                                                                                    | li medicale fz tes<br>Sex Data nașteri                                                                                                    | tare simavi<br>Data decesului   | Oraş                                                               | Judeţ                                                      | Adresā     |              |             |      |         |             |   |              |          |                     |             |    |   |   |   |   |
| 1<br>2<br>3                                     | Nume                                                  | Prenume                                                      | CNP<br>5090121046221                                                                     | Lista pacienților unităț<br>CID<br>40110424026835871065                                                                                                 | li medicale fz tes<br>Sex Data nașteri<br>M 21/01/2009                                                                                                    | tare simavi<br>i Data decesului | Oraş<br>Piteşti                                                    | Judeţ<br>ARGES                                             | Adresā     |              |             |      |         |             |   |              |          |                     |             |    |   |   |   |   |
| 1<br>2<br>3<br>4                                | Nume<br>IONESCU<br>POPA                               | Prenume<br>RADU<br>GABRIELA                                  | CNP<br>5090121046221<br>2660409370021                                                    | Lista pacienților unităț<br>CD<br>40110424026835871065<br>40429373250853017545                                                                          | i medicale fz tes<br>Sex Data nașteri<br>M 21/01/2009<br>F 09/04/1966                                                                                                    | tare simavi<br>Data decesului   | Oraş<br>Piteşti<br>Bucureşti                                       | Judeţ<br>ARGES<br>BUCURESTI                                | Adresă     |              |             |      |         |             |   |              |          |                     |             |    |   |   |   |   |
| 1<br>2<br>3<br>4<br>5                           | Nume<br>IONESCU<br>POPA<br>POPESCU                    | Prenume<br>RADU<br>GABRIELA<br>ANDREI                        | CNP<br>5090121046221<br>2660409370021<br>5080509046219                                   | Lista pacienților unităț<br>CID<br>40110424026835871065<br>40429373250853017545<br>40658172627601772582                                                 | Immedicale fz tes           Sex         Data nașteri           M         21/01/2009           F         09/04/1966           M         09/05/2008                                                               | tare simavi<br>i Data decesului | Oraș<br>Pitești<br>București<br>București                          | Judeţ<br>ARGES<br>BUCURESTI<br>BUCURESTI                   | Adresā     |              |             |      |         |             |   |              |          |                     |             |    |   |   |   |   |
| 1<br>2<br>3<br>4<br>5<br>6                      | Nume<br>IONESCU<br>POPA<br>POPESCU<br>PREDA           | Prenume<br>RADU<br>GABRIELA<br>ANDREI<br>ANA-MARIA           | CNP<br>5090121046221<br>2660409370021<br>5080509046219<br>6020430040198                  | Lista pacienților unităț<br>CD<br>40110424026835871065<br>40429373250853017545<br>4065817262760172582<br>4062798684254843627                            | Sex         Data naşteri           M         21/01/2009           F         09/04/1966           M         09/05/2008           F         30/04/2002                                                            | tare simavi<br>i Data decesului | Oraș<br>Pitești<br>București<br>București<br>Cluj-Napoca           | Judeţ<br>ARGES<br>BUCURESTI<br>BUCURESTI<br>CLUJ           | Adresă     |              |             |      |         |             |   |              |          |                     |             |    |   |   |   |   |
| 1<br>2<br>3<br>4<br>5<br>6<br>7                 | Nume<br>IONESCU<br>POPA<br>POPESCU<br>PREDA<br>VASILE | Prenume<br>RADU<br>GABRIELA<br>ANDREI<br>ANA-MARIA<br>STEFAN | CNP<br>5090121046221<br>2660409370021<br>5080509046219<br>6020430040198<br>1600809400168 | Usta paclenților unităț<br>CD<br>40110424026835871065<br>40429373250853017545<br>40658172627601772582<br>40627986864254843627<br>40249542417746775275   | Immedicale fz tes           Sex         Data naşteri           M         21/01/2009           F         09/04/1966           M         09/05/2008           F         30/04/2002           M         09/08/1960 | tare simavi<br>Data decesului   | Oraş<br>Piteşti<br>Bucureşti<br>Bucureşti<br>Cluj-Napoca<br>Braşov | Judet<br>ARGES<br>BUCURESTI<br>BUCURESTI<br>CLUJ<br>BRASOV | Adresă     |              |             |      |         |             |   |              |          |                     |             |    |   |   |   |   |
| 1<br>2<br>3<br>4<br>5<br>6<br>7<br>8            | Nume<br>IONESCU<br>POPA<br>POPESCU<br>PREDA<br>VASILE | Prenume<br>RADU<br>GABRIELA<br>ANDREI<br>ANA-MARIA<br>STEFAN | CNP<br>5090121046221<br>2660409370021<br>5080509046219<br>5020430040198<br>1600809400168 | Lista pacienților unităț<br>CD<br>40110424026835871065<br>4042937325085307754<br>40658172627601772582<br>40627986584254843627<br>40249542417746775275   | I medicale fz tes           Sex         Data nașteri           M         21/01/2009           F         09/04/1966           M         09/05/2008           F         30/04/2002           M         09/08/1960 | tare simavi<br>i Data decesului | Oraş<br>Piteşti<br>Bucureşti<br>Bucureşti<br>Cluj-Napoca<br>Braşov | Jude;<br>ARGES<br>BUCURESTI<br>BUCURESTI<br>CLUJ<br>BRASOV | Adresă     |              |             |      |         |             |   |              |          |                     |             |    |   |   |   |   |
| 1<br>2<br>3<br>4<br>5<br>6<br>7<br>8<br>9       | Nume<br>IONESCU<br>POPA<br>POPESCU<br>PREDA<br>VASILE | Prenume<br>RADU<br>GABRIELA<br>ANDREI<br>ANA-MARIA<br>STEFAN | CNP<br>5090121046221<br>2660409370021<br>5080509046219<br>6020430040198<br>1600809400168 | Lista pacienților unităț<br>CID<br>40110424026835871065<br>40429373250853017545<br>40658172627601772582<br>40627986864254843627<br>40249542417746775275 | I medicale fz tes           Sex         Data naşteri           M         21/01/2009           F         09/04/1966           M         09/05/2008           F         30/04/2002           M         09/08/1960 | tare simavi<br>i Data decesului | Oraş<br>Piteşti<br>Bucureşti<br>Bucureşti<br>Cluj-Napoca<br>Braşov | Jude;<br>ARGES<br>BUCURESTI<br>BUCURESTI<br>CLUJ<br>BRASOV | Adresă     |              |             |      |         |             |   |              |          |                     |             |    |   |   |   |   |
| 1<br>2<br>3<br>4<br>5<br>6<br>7<br>8<br>9<br>10 | Nume<br>IONESCU<br>POPA<br>POPESCU<br>PREDA<br>VASILE | Prenume<br>RADU<br>GABRIELA<br>ANDREI<br>ANA-MARIA<br>STEFAN | CNP<br>5090121046221<br>2660409370021<br>5080509046219<br>6020430040198<br>1600809400168 | Lista pacienților unităț<br>CD<br>40110424026835871065<br>40429373250853017545<br>40658172627601775582<br>40627986864254843627<br>40249542417746775275  | Immedicale fz tes           Sex         Data naşteri           M         21/01/2009           F         09/04/1966           M         09/05/2008           F         30/04/2002           M         09/08/1960 | tare simavi<br>Data decesului   | Oraş<br>Piteşti<br>Bucureşti<br>Bucureşti<br>Cluj-Napoca<br>Braşov | Judeţ<br>ARGES<br>BUCURESTI<br>BUCURESTI<br>CLUJ<br>BRASOV | Adresă     |              |             |      |         |             |   |              |          |                     |             |    |   |   |   |   |

### Figura 8.1-46 - Fişier Excel listă persoane

Fişierul se poate salva pe un suport magnetic (CD, memory stick, hard disk).

## 8.1.1.14 Este asigurat?

**Precondiție**: Indicator de stare online/offline ( semafor) este Online, indicând astfel o conexiune securizată cu SIUI.

Utilizatorul se poziționează pe un pacient din listă și apasă butonul **Este Asigurat?**. Aplicația poate afișa unul dintre următoarele răspunsuri în bara de stare:

- Pacientul este asigurat și se afișează categoriile cu perioadele de valabilitate corespunzătoare;
- Pacientul nu este asigurat;
- Pacientul este decedat;
- CNP-ul nu se regăsește în SIUI.

| PIAS-RECS [v1.0.2024.15  | - 30/10/2024] - [Pacienți | 1                           |                        |                                              |     |              |                 |                          |           |          |   | -                                                                     | ø ×         |
|--------------------------|---------------------------|-----------------------------|------------------------|----------------------------------------------|-----|--------------|-----------------|--------------------------|-----------|----------|---|-----------------------------------------------------------------------|-------------|
| 2 Fişier Raportări       | Administrare Fer          | estre Ajutor                |                        |                                              |     |              |                 |                          |           |          |   | Data da como                                                          | - 5 >       |
| P 🔍 🛇 🕅                  | 🏊 🗉 🔊                     |                             |                        |                                              |     |              |                 |                          |           |          |   | Data de operare.                                                      | 26/11/2024  |
| Actualizează             | Cetăţeni români C         | etățeni străini/Beneficiari | CEE/Card UE            | CID.                                         | C   | Data anatari | Data da secolui | 0                        | ludet     | A deca X |   |                                                                       |             |
| Modifică                 |                           | Prenume                     | CINP                   | CID                                          | Sex | Data nașteni | Data decesului  | Utaş                     | Judeç     | Adresa   | 1 |                                                                       |             |
| Adaugă                   | IONESCU                   | RADU                        | 5090121046221          | 40110424026835871065                         | М   | 21/01/2009   |                 | Pitești                  | ARGES     |          | Ĭ |                                                                       |             |
| Storag                   | POPA                      | GABRIELA                    | 2660409370021          | 40429373250853017545                         | F   | 09/04/1966   |                 | București                | BUCURESTI |          |   |                                                                       |             |
| çicige                   | PREDA                     | ANDREI<br>ANA-MARIA         | 6020430040198          | 40658172627601772582<br>40627986864254843627 | F   | 30/04/2002   |                 | Bucureşti<br>Clui-Napoca | CLUJ      |          |   |                                                                       |             |
| Tipărire listă           | VASILE                    | STEFAN                      | 1600809400168          | 40249542417746775275                         | M   | 09/08/1960   |                 | Braşov                   | BRASOV    |          |   |                                                                       |             |
| Vizualizare listă        | ]                         |                             |                        |                                              |     |              |                 |                          |           |          |   |                                                                       |             |
| Export Excel             | ]                         |                             |                        |                                              |     |              |                 |                          |           |          |   |                                                                       |             |
| Este asigurat?           | ]                         |                             |                        |                                              |     |              |                 |                          |           |          |   |                                                                       |             |
| Citeşte eCard            | ]                         |                             |                        |                                              |     |              |                 |                          |           |          |   |                                                                       |             |
| Schimbă PIN              | ]                         |                             |                        |                                              |     |              |                 |                          |           |          |   |                                                                       |             |
| Resetează PIN            | ]                         |                             |                        |                                              |     |              |                 |                          |           |          |   |                                                                       |             |
|                          |                           |                             |                        |                                              |     |              |                 |                          |           |          |   |                                                                       |             |
|                          |                           |                             |                        |                                              |     |              |                 |                          |           |          |   |                                                                       |             |
|                          |                           |                             |                        |                                              |     |              |                 |                          |           |          |   |                                                                       |             |
|                          |                           |                             |                        |                                              |     |              |                 |                          |           |          |   |                                                                       |             |
|                          |                           |                             |                        |                                              |     |              |                 |                          |           |          |   |                                                                       |             |
|                          |                           |                             |                        |                                              |     |              |                 |                          |           |          |   |                                                                       |             |
|                          |                           |                             |                        |                                              |     |              |                 |                          |           |          |   |                                                                       |             |
|                          |                           |                             |                        |                                              |     |              |                 |                          |           |          |   |                                                                       |             |
|                          |                           |                             |                        |                                              |     |              |                 |                          |           |          |   |                                                                       |             |
|                          |                           |                             |                        |                                              |     |              |                 |                          |           |          |   |                                                                       |             |
|                          |                           |                             |                        |                                              |     |              |                 |                          |           |          |   |                                                                       |             |
|                          |                           |                             |                        |                                              |     |              |                 |                          |           |          |   |                                                                       |             |
|                          |                           |                             |                        |                                              |     |              |                 |                          |           |          |   |                                                                       |             |
|                          |                           |                             |                        |                                              |     |              |                 |                          |           |          |   |                                                                       |             |
|                          |                           |                             |                        |                                              |     |              |                 |                          |           |          |   |                                                                       |             |
|                          |                           |                             |                        |                                              |     |              |                 |                          |           |          |   |                                                                       |             |
|                          |                           |                             |                        |                                              |     |              |                 |                          |           |          |   |                                                                       |             |
|                          |                           |                             |                        |                                              |     |              |                 |                          |           |          |   | Verificare asigurat online<br>Persoana selectată este asigurată. (CN) | P =         |
|                          |                           |                             |                        |                                              |     |              |                 |                          |           |          |   | 5090121046221)<br>- copil in cadrul familiei valabil de la            | 21/01/2009  |
| 100% Verificare asigurat | online: Validarea onlir   | ne s-a terminat Persoan     | a selectată este asigu | rată. (CNP = 50901210462                     | 21) |              |                 |                          |           |          |   | SIUI Z AD                                                             | MIN TO CHAS |

Figura 8.1-47 - Verificare calitate asigurat

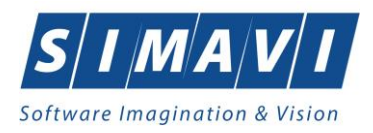

# 8.1.1.15 Cetățeni străini/Beneficiari CEE/Card UE

În această secțiune sunt gestionați cetățenii străini care beneficiază de servicii medicale.

Secțiunea **Pacienți** conține două tab-page-uri: **Cetățeni români** ale căror acțiuni au fost detaliate anterior, și **Cetățeni străini/Beneficiari CEE/Card UE** ale căror acțiuni vor fi detaliate în continuare.

# Adaugă Cetățean străin

Pentru adăugarea unei înregistrări în lista cetățenilor străini, **Utilizatorul** apăsa butonul **Adaugă...** cu click al mouse-ului sau dacă este deja selectat, cu tasta **Enter**.

Aplicația deschide fereastra Adăugare cetățean străin. Câmpurile care sunt marcate cu simbolul "\*" sunt câmpuri obligatorii.

| PIAS-RECS [v1.0.2024.15       | - 30/10/2024] - (Pacierr | (i)                        |                  |                        |                      |                     |                               |                |               | - 0 ×                         |
|-------------------------------|--------------------------|----------------------------|------------------|------------------------|----------------------|---------------------|-------------------------------|----------------|---------------|-------------------------------|
| <sup>2</sup> Fişier Raportări | Administrare Fe          | erestre Ajutor             |                  |                        |                      |                     |                               |                |               | - 6 1                         |
| 🗿 🏷 📽 🖏                       | 🏊 🗉 😒                    | 11                         |                  |                        |                      |                     |                               |                |               | Data de operare: 26/11/2024 C |
| Actualizează                  | Cetățeni români          | Cetățeni străini/Beneficia | ri CEE/Card UE   |                        |                      |                     |                               |                |               |                               |
| Modifică                      | Nume                     | Prenume                    | CID/Cod persoant | i Sex Do               | ta nașterii 🏾 Țară i | origine Cod emitent | Nume emitor                   | Număr card     | Dată expirare |                               |
| Adaugă.                       | i '                      |                            | 1                |                        |                      |                     | 1                             | JL             |               |                               |
| Sterne                        | 1                        |                            |                  |                        |                      |                     |                               |                |               |                               |
| çiorge                        | 1                        |                            |                  |                        |                      |                     |                               |                |               |                               |
| Tiparire Iista                | 1                        |                            |                  |                        |                      |                     |                               |                |               |                               |
| Vizualizare listă             | 1                        |                            |                  |                        |                      |                     |                               |                |               |                               |
| Export Excel                  | 1                        |                            |                  |                        |                      |                     |                               |                |               |                               |
| Este asigurat?                |                          |                            |                  | Adáugare cetățean stră | lin                  |                     |                               |                | ×             |                               |
| Citește eCard                 |                          |                            |                  | Date personale         | (CALIFICATION )      |                     | Que *                         |                |               |                               |
| Schimbă PIN                   | 1                        |                            |                  | Riconumo *             | SMITH                |                     | Data mastari *                | MASCULIN       |               |                               |
| Resetează PIN                 | i                        |                            |                  | Tară*                  | JACK                 |                     | Este european                 | NU             |               |                               |
|                               | 1                        |                            |                  | Tip persoană           |                      |                     | MANIA A IN V Este rezindent * | NU D           |               |                               |
|                               |                          |                            |                  |                        |                      |                     | Altele *                      | NU 🗆           |               |                               |
|                               |                          |                            |                  | Date card UE / fo      | rmular CEE           |                     |                               |                |               |                               |
|                               |                          |                            |                  | Cod persoană           |                      |                     | Cod emitent                   |                |               |                               |
|                               |                          |                            |                  | Nume emitent           |                      |                     |                               |                |               |                               |
|                               |                          |                            |                  | Cod card               |                      |                     | Data expirării                |                |               |                               |
|                               |                          |                            |                  | CINAS-PIAS*            |                      |                     | _                             |                |               |                               |
|                               |                          |                            |                  |                        |                      |                     | A                             | cceptă Renunță |               |                               |
|                               |                          |                            |                  | -                      |                      |                     |                               |                |               |                               |
|                               |                          |                            |                  |                        |                      |                     |                               |                |               |                               |
|                               |                          |                            |                  |                        |                      |                     |                               |                |               |                               |
|                               |                          |                            |                  |                        |                      |                     |                               |                |               |                               |
|                               |                          |                            |                  |                        |                      |                     |                               |                |               |                               |
|                               |                          |                            |                  |                        |                      |                     |                               |                |               |                               |
|                               |                          |                            |                  |                        |                      |                     |                               |                |               |                               |
|                               |                          |                            |                  |                        |                      |                     |                               |                |               |                               |
|                               |                          |                            |                  |                        |                      |                     |                               |                |               |                               |
|                               |                          |                            |                  |                        |                      |                     |                               |                |               |                               |
|                               |                          |                            |                  |                        |                      |                     |                               |                |               | 🧝 💷 🕺 🚨 ADMIN 😓 CNAS          |

Figura 8.1-48 - Adăugă cetățean străin

**Utilizatorul** introduce datele persoanei cel puțin în câmpurile obligatorii: *Nume, Prenume, Țară, Sex, Data nașterii, Este european, Este rezident, Altele.* 

În cazul în care persoana **Este european**, la click se bifează **DA**, se activează câmpurile din partea de jos a ecranului: *Cod persoană, Cod emitent, Nume emitent, Cod card, Data expirării.* 

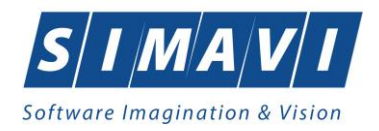

| Adăugare cetățean străin |                                 |   |                  |            | ×   |
|--------------------------|---------------------------------|---|------------------|------------|-----|
| Date personale           |                                 |   |                  |            |     |
| Nume *                   | SMITH                           |   | Sex*             | MASCULIN   | *   |
| Prenume *                | JACK                            |   | Data nașterii *  | 01/01/1990 |     |
| Ţară*                    | BELGIA                          |   | Este european*   | DA 🗹       |     |
| Tip persoană             | BENEFICIARI DE CARDURI EUROPENE | ~ | Este rezindent * | NU 🔲       |     |
|                          |                                 |   | Altele*          |            |     |
| Date card UE / form      | ular CEE                        |   |                  |            |     |
| Cod persoană*            | 6575859030398509                |   | Cod emitent *    | 387345897  |     |
| Nume emitent             | BELGIUM AUTHORITY OF EU CARDS   |   |                  |            |     |
| Cod card                 | TR487RHFCKSLPL                  |   | Data expirării   | 01/01/2020 |     |
| CNAS-PIAS ©              |                                 |   |                  |            |     |
|                          |                                 |   | Acc              | eptă Renu  | nţă |

Figura 8.1-49 - Adăugare cetățean străin – Card UE

În cazul în care persoana **Este european**, la click se bifează **NU**, se inactivează câmpurile din partea de jos a ecranului: *Cod persoană, Cod emitent, Nume emitent, Cod card, Data expirării.* 

În selectorul **Tip persoana** se completează automat **Cetățeni ai statelor cu care România a încheiat acorduri**, definite în nomenclatoarele aplicației ca **Țări agreate CNAS**.

| Adăugare cetățean străin |                                             |                  | ×            |
|--------------------------|---------------------------------------------|------------------|--------------|
| Date personale           |                                             |                  |              |
| Nume *                   | SMITH                                       | Sex*             | MASCULIN 😽   |
| Prenume *                | JACK                                        | Data nașterii *  | 01/01/1990 🗖 |
| Ţară*                    | TURCIA                                      | Este european*   | NU 🗖         |
| Tip persoană             | CETATENI AI STATELOR CU CARE ROMANIA A IN 🗸 | Este rezindent * | NU 🔲         |
|                          |                                             | Altele*          | NU 🗖         |
| Date card UE / formu     | lar CEE                                     |                  |              |
| Cod persoană             |                                             | Cod emitent      |              |
| Nume emitent             |                                             |                  |              |
| Cod card                 |                                             | Data expirării   |              |
| CNAS-PIAS @              |                                             |                  |              |
|                          |                                             | Acce             | eptă Renunță |

Figura 8.1-50 - Adăugare cetățean străin – Acord CEE

În cazul în care persoana Este rezident, la click se bifează DA, iar Este european este NU, se activează în partea de jos a ecranului câmpul obligatoriu CNP rezident.

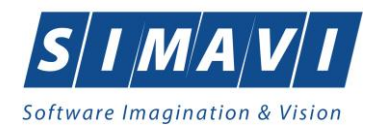

| Adăugare cetățean străin |                                             |                  | ×            |
|--------------------------|---------------------------------------------|------------------|--------------|
| Date personale           |                                             |                  |              |
| Nume *                   | SMITH                                       | Sex*             | MASCULIN 🗸   |
| Prenume *                | JACK                                        | Data nașterii *  | 01/01/1990 🗖 |
| Ţară*                    | TURCIA                                      | Este european*   | NU 🔲         |
| Tip persoană             | CETATENI AI STATELOR CU CARE ROMANIA A IN 🗸 | Este rezindent * | DA 🗹         |
|                          |                                             | Altele*          | NU 🔲         |
| Date card UE / form      | ular CEE                                    |                  |              |
| CNP rezindent *          | 1900101451354 CID                           | Cod emitent      |              |
| Nume emitent             |                                             |                  |              |
| Cod card                 |                                             | Data expirării   |              |
| CNAS-PIAS @              |                                             |                  |              |
|                          |                                             | Acce             | eptă Renunță |

Figura 8.1-51 - Adăugare cetățean străin – Rezident fără Card UE

În cazul în care persoana **Este rezident**, la click se bifează **DA**, iar **Este european** este **DA**, se activează în partea de jos a ecranului câmpurile: *CNP rezident, Cod emitent, Nume emitent, Cod card, Data expirării.* 

| Adăugare cetățean străin |                                     |                  | ×            |
|--------------------------|-------------------------------------|------------------|--------------|
| Date personale           |                                     |                  |              |
| Nume *                   | SMITH                               | Sex*             | MASCULIN 🗸   |
| Prenume *                | JACK                                | Data nașterii *  | 01/01/1990 🗖 |
| Ţară*                    | AUSTRIA                             | . Este european* | DA 🗹         |
| Tip persoană             | BENEFICIARI DE CARDURI EUROPENE     | Este rezindent * | DA 🗹         |
|                          |                                     | Altele*          | NU 🗖         |
| Date card UE / form      | ular CEE                            |                  |              |
| CNP rezindent *          | 1900101451354 CID                   | Cod emitent *    | 748238658    |
| Nume emitent             | EU HEALTH CARD AUTHORITY OF AUSTRIA |                  |              |
| Cod card                 | 45356345635                         | Data expirării   | 01/01/2021 🗖 |
| CNAS-PIAS ®              |                                     |                  |              |
|                          |                                     | Acc              | eptă Renunță |

Figura 8.1-52 - Adaugă cetățean străin – Rezident cu Card UE

Navigarea între câmpuri se face fie cu click al mouse-ului direct pe câmpul pentru care **Utilizatorul** dorește să introducă datele, fie cu tasta **Tab**, prin intermediul căreia se parcurg succesiv toate câmpurile.

Prin accesarea butonului Renunță, fereastra se închide fără a se salva datele introduse.

După completarea datelor, **Utilizatorul** accesează butonul **Acceptă** pentru a salva datele în baza de date.

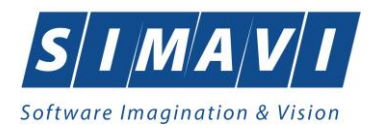

La apăsarea butonului **Acceptă**, <mark>Aplicația</mark> verifică dacă datele introduse de utilizator sunt corecte sau nu. În cazul în care apar situații invalide sau incerte, se afișează mesaje de eroare sau de avertizare corespunzătoare.

Mesajele de eroare se afişează în cazul în care invaliditatea datelor poate afecta funcționarea sistemului și nu permit salvarea datelor, utilizatorul fiind obligat să corecteze eroarea semnalată.

Similar acțiunilor cu Cetățeni români, acțiunile disponibile pentru Cetățenii străini sunt: Actualizează, Modifică, Adaugă, Șterge, Tipărire listă, Vizualizare listă, Export Excel.

## 8.1.2. Fișe pacienți

Această secțiune conține lista fișelor persoanelor care se află în evidența unității medicale și poate fi accesată de către **Utilizator** în unul din modurile:

- cu "click" pe butonul stânga al mouse-ului poziționat pe comanda "Fișier", iar apoi pe comanda "Fișe pacienți".

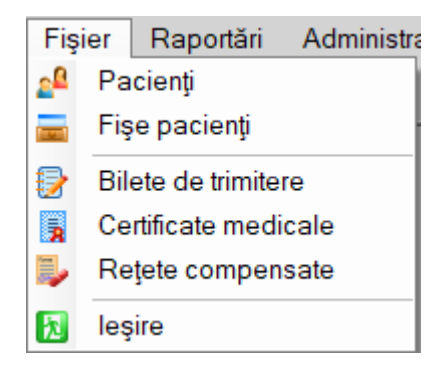

Figura 8.1-53 - Accesarea secțiunii Fișe Pacienți

- prin accesarea butonului 💙 afişat în bara de instrumente.

La apelarea modulului "*Fi*şe *pacienți*", **PIAS-RECS** deschide în mod maximizat fereastra cu numele "Fişe pacienți", în zona <u>ecranului de afişare</u>. În această fereastră este afişată în mod implicit lista cu fişele pacienților care sunt în evidența unității medicale in decursul lunii curente.

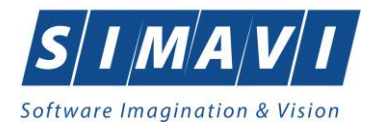

| @ PIAS-RECS [v1.0.2024.15 | - 30/10/20241 - (Fi | ise pacienti]   |                  |                               |                      |                       |                   |                 |              |             |                |                |                     | - ø ×           |   |
|---------------------------|---------------------|-----------------|------------------|-------------------------------|----------------------|-----------------------|-------------------|-----------------|--------------|-------------|----------------|----------------|---------------------|-----------------|---|
| 💀 Fişier Raportări        | Administrare        | Ferestre Ajutor |                  |                               |                      |                       |                   |                 |              |             |                |                |                     | - 8             | × |
| 🕵 😂 🥳                     | 🍒 🗐 I               | 8               |                  |                               |                      |                       |                   |                 |              |             |                |                | Data de opera       | are: 26/11/2024 | • |
| Interval de timp          | Nume                | Prenume         | CNP              | CID                           | Numär card           | Semnat internare?     | Semnat externare? | Validat online? | Cod sectie   | Nume sectie | Data internare | Data externare | Zile de spitalizare | Tarif pacient   | 6 |
| Data inceput              |                     |                 |                  |                               |                      |                       |                   |                 |              |             |                |                |                     |                 | 4 |
| Dată sfârsit              | VASILE              | STEFAN          | 1600809400168    | 40249542417746775275          |                      |                       | •                 | 2               | 1371_2678074 | sec         | 02/10/2024     | 21/10/2024     | 19                  | 0 3             | 4 |
| 30/11/2024                | IONESCU             | RADU            | 5090121046221    | 40110424026835871065          |                      |                       |                   |                 | 1371_2678074 | sec         | 10/10/2024     | 15/10/2024     | 5                   | 0 8             | 5 |
| Utilizatori               | - or cooo           | ANDILL          | 00000010210      | 100017202700177202            |                      |                       |                   |                 | 10/12/0/00/4 |             | 14) 10(6.02.4  | 24/10/2024     | 10                  | 0               | 2 |
| Actualizează              |                     |                 |                  |                               |                      |                       |                   |                 |              |             |                |                |                     |                 | 1 |
| Modifică                  |                     |                 |                  |                               |                      |                       |                   |                 |              |             |                |                |                     |                 | 1 |
| Adaugă                    |                     |                 |                  |                               |                      |                       |                   |                 |              |             |                |                |                     |                 | 1 |
| Şterge                    |                     |                 |                  |                               |                      |                       |                   |                 |              |             |                |                |                     |                 | 1 |
| Tipărire listă            |                     |                 |                  |                               |                      |                       |                   |                 |              |             |                |                |                     |                 | 1 |
| Export Excel              |                     |                 |                  |                               |                      |                       |                   |                 |              |             |                |                |                     |                 | 1 |
| Citeste eCard             |                     |                 |                  |                               |                      |                       |                   |                 |              |             |                |                |                     |                 |   |
|                           |                     |                 |                  |                               |                      |                       |                   |                 |              |             |                |                |                     |                 | 1 |
|                           |                     |                 |                  |                               |                      |                       |                   |                 |              |             |                |                |                     |                 | 1 |
|                           |                     |                 |                  |                               |                      |                       |                   |                 |              |             |                |                |                     |                 | 1 |
|                           |                     |                 |                  |                               |                      |                       |                   |                 |              |             |                |                |                     |                 | 1 |
|                           |                     |                 |                  |                               |                      |                       |                   |                 |              |             |                |                |                     |                 | 1 |
|                           |                     |                 |                  |                               |                      |                       |                   |                 |              |             |                |                |                     |                 | 1 |
|                           |                     |                 |                  |                               |                      |                       |                   |                 |              |             |                |                |                     |                 | 1 |
|                           |                     |                 |                  |                               |                      |                       |                   |                 |              |             |                |                |                     |                 |   |
|                           | Data                | Codialetta      | Nivel alerta Des | criere alerta validare online |                      |                       |                   |                 |              |             |                |                |                     |                 | 4 |
|                           |                     |                 | Des Des          | onere drena validare onime    |                      |                       |                   |                 |              |             |                |                |                     |                 | n |
|                           | 18/11/2024          | RECS037         | Avertizare Fisa  | nu a fost raportata on-line   | in 3 zile lucratoare | de la momentul exterr | narii.            |                 |              |             |                |                |                     |                 | 1 |
|                           |                     |                 |                  |                               |                      |                       |                   |                 |              |             |                |                |                     |                 |   |
|                           |                     |                 |                  |                               |                      |                       |                   |                 |              |             |                |                |                     |                 |   |
|                           |                     |                 |                  |                               |                      |                       |                   |                 |              |             |                |                |                     |                 | 1 |
|                           |                     |                 |                  |                               |                      |                       |                   |                 |              |             |                |                | 🧝 Silui 🙎           | ADMIN 📀 CNAS    |   |

Figura 8.1-54 - Fereastra fişelor pacienţilor

Fereastra "Fişe pacienți" conține o listă cu înregistrări reprezentată sub formă tabelară.

Lista are următorul format:

 cap de tabel - conţine numele coloanelor tabelului: Nume, Prenume, CNP, CID, Număr card, Semnat internare?, Semnat externare?, Validat online?, Cod secţie, Nume secţie, Dată internare, Dată externare, Zile de spitalizare, Tarif pacient, Tarif CAS. Prin "click" pe numele unei coloane se realizează operaţia de "Ordonare" în listă. Coloanele listelor pot fi ordonate alfabetic ascendent/descendent. Utilizatorul va apăsa pentru ordonare pe titlul coloanei pentru care doreşte să facă ordonarea. Ordonarea se face numai după o coloană, la un moment dat.

| Nume    | A Prenume | CNP           | CID                  | Numär card | Semnat internare? | Semnat externare? | Validat online? | Cod sectie   | Nume sectie | Data internare | Data externare | Zile de spitalizare | Tarif pacient | Ta  |
|---------|-----------|---------------|----------------------|------------|-------------------|-------------------|-----------------|--------------|-------------|----------------|----------------|---------------------|---------------|-----|
|         |           |               |                      |            |                   |                   |                 |              |             |                |                |                     |               |     |
| IONESCU | RADU      | 5090121046221 | 40110424026835871065 |            |                   |                   | <b>Z</b>        | 1371_2678074 | sec         | 10/10/2024     | 15/10/2024     | 5                   | 0             | 850 |
| POPESCU | ANDREI    | 5080509046219 | 40658172627601772582 |            |                   |                   |                 | 1371_2678074 | sec         | 14/10/2024     | 24/10/2024     | 10                  | 0             | 170 |
| VASILE  | STEFAN    | 1600809400168 | 40249542417746775275 |            |                   |                   |                 | 1371_2678074 | sec         | 02/10/2024     | 21/10/2024     | 19                  | 0             | 323 |

Figura 8.1-55 - Ordonare ascendentă după prenume

zona de introducere filtre - este un rând de casete text în care se pot adăuga criteriile de filtrare corespunzătoare fiecărei coloane. Prin filtrare se înţelege restrângerea numărului de înregistrări afişate în aşa fel încât să se poată găsi mai rapid o înregistrare. După alegerea unui criteriu de filtrare se vor afişa numai înregistrările care satisfac acel criteriu. Criteriile de filtrare corespund coloanelor din listă şi se pot introduce în casetele text afişate în zona de filtre.

| Nume . | A Prenume | CNP | CID | Număr card | Semnat internare? | Semnat externare? | Validat online? | Cod sectie | Nume sectie | Data internare | Data externare | Zile de spitalizare | Tarif pacient | Та |
|--------|-----------|-----|-----|------------|-------------------|-------------------|-----------------|------------|-------------|----------------|----------------|---------------------|---------------|----|
|        |           |     |     |            |                   |                   |                 |            |             |                |                |                     |               |    |

### Figura 8.1-56 - Zona de introducere filtre

În zona de filtre pot fi alese unul sau mai multe criterii de filtrare. Pentru casetele text care au posibilitatea de căutare după fragment de text (ex. Nume) fragmentele se introduc astfel:

"<fragment>%" sau "<fragment>" - orice începe cu <fragment>

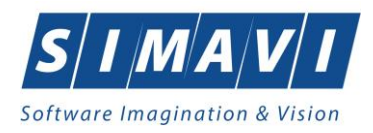

"%<fragment>%" sau "%<fragment>" - orice conţine <fragment>.

De exemplu, dacă la **Prenume** se introduce "A", vor fi afișate toate înregistrările pentru care prenumele începe cu "P":

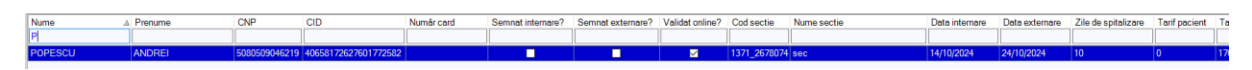

#### Figura 8.1-57 - Filtrarea listelor

Există câteva caractere care nu pot fi folosite în textul care reprezintă criteriul de filtrare, acestea fiind: ";" şi

Pentru coloanele care afişează informații numerice sau de tip dată se afişează înregistările care conțin în câmpul respectiv valori mai mari sau egale cu valoarea introdusă ca și criteriu de filtrare.

După ce utilizatorul a selectat criteriile dorite de filtrare, filtrarea propriu-zisă se va face apăsând tasta **Enter** cu cursorul aflat în una din casetele text pentru introducerea criteriilor de filtrare.

După introducerea unor criterii de filtrare într-o anumită pagină, acestea vor fi regăsite atunci când utilizatorul revine în acea pagină după navigarea la alte pagini.

lista propriu-zisă - conţine înregistrările din baza de date; prin "click" pe una dintre înregistrări sau mutarea cu săgeți sus/jos se realizează operația de "Selectare". Pentru a executa una din operațiile corespunzătoare butoanelor din partea de jos a fiecărei pagini, Utilizatorul selectează rândul pentru care se doreşte operația prin "Click" cu butonul stâng al mouse-ului pe rândul respectiv. Rândul selectat va rămâne colorat diferit.

|   | Nume 🔺  | Prenume | CNP           | CID                  | Număr card | Semnat internare? | Semnat externare? | Validat online? | Cod sectie   | Nume sectie | Data internare | Data externare | Zile de spitalizare | Tarif pacient | Та  |
|---|---------|---------|---------------|----------------------|------------|-------------------|-------------------|-----------------|--------------|-------------|----------------|----------------|---------------------|---------------|-----|
| l | IONESCU | RADU    | 5090121046221 | 40110424026835871065 |            |                   |                   |                 | 1371_2678074 | sec         | 10/10/2024     | 15/10/2024     | 5                   | 0             | 850 |
|   | POPESCU | ANDREI  | 5080509046219 | 40658172627601772582 |            |                   |                   |                 | 1371_2678074 | sec         | 14/10/2024     | 24/10/2024     | 10                  | 0             | 170 |
|   | VASILE  | STEFAN  | 1600809400168 | 40249542417746775275 |            |                   |                   |                 | 1371_2678074 | sec         | 02/10/2024     | 21/10/2024     | 19                  | 0             | 323 |

### Figura 8.1-58 - Înregistrare selectată

La micșorarea ferestrei, pentru permiterea citirii complete a înregistrărilor din listă, se afișează **barele de navigare** pe verticală sau/și orizontală. Pentru vizualizarea unor înregistrări care nu se află în partea lizibilă a ferestrei, derularea listei poate fi făcută prin intermediul barei verticale de navigare, iar pentru vizualizarea informațiilor tuturor coloanelor, deplasarea listei la dreapta/stânga se face prin intermediul barei orizontale de navigare. Barele de navigare se accesează cu mouse-ul; "click" pe săgețile de la capetele barei mută lista cu câte o înregistrare. Ținând apăsat butonul stânga al mouse-ului pe cursorul barei și prin tragerea lui în altă poziție, la eliberarea mouse-ului, lista se mută în poziția dorită.

Utilizarea barelor de navigare nu modifică selecția făcută.

În cadrul listei, dacă o înregistrare a fost selectată, se poate parcurge lista în sus sau în jos, prin tastele săgeată sus/săgeata jos; în acest fel, selecția se mută pe înregistrarea precedentă/următoare. În cazul listelor mari, afișabile pe mai multe pagini de ecran, prin intermediul tastelor PageUp/PageDown, selecția sare pe prima înregistrare a paginii anterioare, respectiv pe ultima înregistrare a paginii următoare.

Navigarea între paginile secțiunii se poate realiza prin "click" cu mouse-ul pe titlul paginii. Titlul paginii active este scris cu litere îngroșate. Odată selectat un titlu de pagină, navigarea între pagini succesive poate fi făcută și de la tastatură, prin săgeți stânga/dreapta sau cu combinația de taste **Ctrl** + **Tab**.

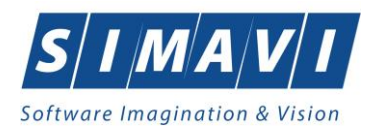

# 8.1.2.1 Adăugă fişă pacient fără conexiune securizată (offline)

#### Precondiții

Pentru a adăuga o fişă pentru un pacient este necesar ca:

- fereastra Fise pacienți să fie activată;
- pacientul sa fie înregistrat în sistem;
- unitatea medicală să aibe contractat cu serviciul medical pe care urmează să-l înregistreze (în caz contrar nu se vor putea raporta serviciile efectuate sau nu vor fi validate de SIUI), la nivelul casei județene de asigurări de sănătate;
- medicul care efectuează serviciul să aibă specialitatea corespunzătoare necesară efectuării serviciului.

Pentru adăugarea unei înregistrări în lista Fișe pacienți, **Utilizatorul** apasă butonul Adaugă... sau dacă este deja selectat, cu tasta "Enter". PIAS-RECS deschide fereastra selector Selector pacient.

Utilizatorul apasa butonul Citește eCard?, iar aplicația va intoarce CID-ul pacientului aflat pe card. Utilizatorul poate verifica online calitatea de asigurat a persoanei pe care dorește să o adauge ca intrare pe listă prin

apăsarea butonului Este asigurat ?

Sistemul afișează următoarele mesaje în urma apăsării butonului Citește eCard?:

- Persoana se regaseste pe card, caz în care CID-ul este filtrat și afișat în selector
- Persoana nu există în baza de date a medicului, caz în care primește următorul mesaj de eroare:
   "Persoana de pe card nu există în baza de date. Doriți să o adăugați?". Se va urma fluxul de adăugare pacient.
- Datele de pe card nu coincid cu ale pacientului, caz în care primește următorul mesaj de eroare: Cardul inserat în terminal nu este asociat cu persoana (...CID...).

| Selector pacient  | elector pacient x                                       |               |                      |     |               |             |           |            |         |
|-------------------|---------------------------------------------------------|---------------|----------------------|-----|---------------|-------------|-----------|------------|---------|
| Cetăţeni români ( | etățeni români Cetățeni străini/Beneficiari CEE/Card UE |               |                      |     |               |             |           |            |         |
| Nume              | Prenume                                                 | CNP           | CID                  | Sex | Data nașterii | Oraș        | Judet     | Adresă     |         |
|                   |                                                         |               |                      |     |               |             |           |            |         |
| IONESCU           | RADU                                                    | 5090121046221 | 40110424026835871065 | М   | 21/01/2009    | Piteşti     | ARGES     |            |         |
| POPA              | GABRIELA                                                | 2660409370021 | 40429373250853017545 | F   | 09/04/1966    | București   | BUCURESTI |            |         |
| POPESCU           | ANDREI                                                  | 5080509046219 | 40658172627601772582 | М   | 09/05/2008    | București   | BUCURESTI |            |         |
| PREDA             | ANA-MARIA                                               | 6020430040198 | 40627986864254843627 | F   | 30/04/2002    | Cluj-Napoca | CLUJ      |            |         |
| VASILE            | STEFAN                                                  | 1600809400168 | 40249542417746775275 | М   | 09/08/1960    | Braşov      | BRASOV    |            |         |
|                   |                                                         |               |                      |     |               |             |           |            |         |
|                   |                                                         |               |                      |     |               |             |           |            |         |
|                   |                                                         |               |                      |     |               |             |           |            |         |
|                   |                                                         |               |                      |     |               |             |           |            |         |
|                   |                                                         |               |                      |     |               |             |           |            |         |
|                   |                                                         |               |                      |     |               |             |           |            |         |
|                   |                                                         |               |                      |     |               |             |           |            |         |
| CNAS-PIAS ®       |                                                         |               |                      |     |               |             |           |            |         |
| Adaugă            | Modifică Este asigurat ?                                | Citeşte eCard |                      |     |               |             |           | Selectează | Renunță |
|                   |                                                         |               |                      |     |               |             |           |            |         |

### Figura 8.1-59 - Selector pacient

Utilizatorul selectează pacientul pentru care se face înregistrarea (poate selecta un cetățean român sau unul străin). PIAS-RECS afișează fereastra Adăugă fișă pacient.

**Utilizatorul** introduce datele cel puțin în câmpurile obligatorii. Navigarea între câmpuri se face fie cu "click" al mouse-ului direct pe câmpul pentru care **Utilizatorul** dorește să introducă datele, fie cu tasta **Tab**, prin intermediul căreia se parcurg succesiv toate câmpurile.

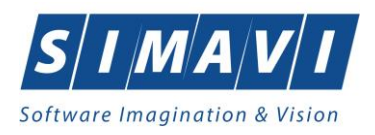

Fereastra de **Adăugă fişă pacient** este formata din 3 tab-page-uri (*Bilet de trimitere primit, Internare, Zile Spitalizare*) în care trebuie completate toate câmpurile obligatorii. Câmpurile care sunt marcate cu simbolul \* sunt câmpuri obligatorii.

#### 1) Bilet de trimitere primit

| augă fişă pacient              |                        |     |                    |     |          |         |         |
|--------------------------------|------------------------|-----|--------------------|-----|----------|---------|---------|
| Bilet de trimitere primit Inte | rnare Zile Spitalizare |     |                    |     |          |         |         |
| Date Medic<br>Parafă *         |                        |     |                    |     |          |         |         |
| Detalii pacient                |                        |     |                    |     |          |         |         |
| CNP                            | 6020430040198          | С   | asa de asigurari   | 1   | 68170768 |         |         |
| CID                            | 40627986864254843627   | С   | ategorie asigurat* |     |          |         |         |
| Nume                           | PREDA                  | Т   | ip pacient*        |     |          |         |         |
| Prenume                        | ANA-MARIA              |     |                    |     |          |         |         |
| Persoană împuternicită         |                        |     |                    | . 0 | D        |         |         |
| Data Trimitara                 |                        |     |                    | _   |          |         |         |
| Data emiterii *                | 26/11/2024             | D P | arafa*             |     |          |         | Medici  |
| Serie*                         |                        | N   | lumar contract     |     |          |         |         |
| Numar *                        |                        | С   | asa de asigurări   |     |          |         |         |
| Tip Asistență                  |                        |     |                    |     |          |         |         |
| Specialitate                   |                        |     |                    |     |          |         |         |
| Diagnostic prezumptiv *        |                        |     |                    |     |          |         |         |
| Date Inregistrare              |                        |     |                    |     |          |         |         |
| Numar Registru *               |                        | [   | Data Registru *    |     |          |         |         |
| AS-PIAS ®                      |                        |     |                    |     |          |         |         |
| umăr card                      | Semnat la internare    | NU  | Data adeverinței   |     |          | Acceptă | Renuntă |

### Figura 8.1-60 - Adăugare date pacient în fișă pacient

Pacientul selectat se poate schimba accesând butonul Pacient si selectând altul din Selectorul de pacienți. PIAS-RECS completează automat datele personale alea pacientului selectat.

Fereastra Bilet de trimitere primit este împărțită în patru zone:

• Date Medic:

|--|

• Parafă - câmp obligatoriu cu selector; la apăsarea butonului 📃 se deschide o fereastră de selectare

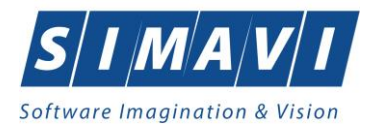

| Selector    | ×                  |
|-------------|--------------------|
| Parafă 🔺    | Nume               |
| 369625      | 1349791 1349791    |
|             |                    |
|             |                    |
|             |                    |
|             |                    |
|             |                    |
|             |                    |
|             |                    |
| CNAS-PIAS ® | Selectează Renuntă |
|             | Selectează Renunță |

Figura 8.1-61 - Selector Parafă

• Detalii pacient:

| Detalii pacient        |                      |                     |           |
|------------------------|----------------------|---------------------|-----------|
| CNP                    | 6020430040198        | Casa de asigurari   | 168170768 |
| CID                    | 40627986864254843627 | Categorie asigurat* | SALARIATI |
| Nume                   | PREDA                | Tip pacient*        | ASIGURATI |
| Prenume                | ANA-MARIA            |                     |           |
| Persoană împuternicită |                      |                     | CID       |

- **CNP** câmp needitabil; reprezintă codul numeric personal al pacietului selectat, completat automat de sistem;
- CID câmp needitabil, reprezintă codul unic de identificare al pacietului selectat;
- Nume câmp needitabil, completat automat de sistem;
- **Prenume** câmp needitabil, completat automat de sistem;
- Casa de asigurări camp needitabil, completat automat de sistem;
- Categorie asigurat câmp obligatoriu cu selector; la apăsarea butonului se deschide o fereastră de selectare

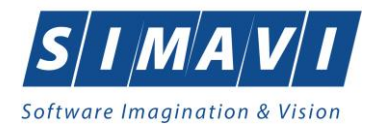

| Selector |                                          |               |                 | ×          |
|----------|------------------------------------------|---------------|-----------------|------------|
| Cod      | ▲ Descriere                              | Valabil de la | Valabil pana la | ^          |
|          |                                          |               |                 |            |
| LIBER    | Liber profesionist                       | 19/07/1980    |                 | 1          |
| М        | Militari                                 | 01/01/1900    |                 |            |
| PCTR     | Personal Contractual                     | 01/04/2008    |                 | 1          |
| PDT      | Plecat din tara                          | 01/01/1900    |                 |            |
| PENS     | Pensionari                               | 23/02/1980    |                 |            |
| PENS600  | lista B 90%                              | 01/03/2009    |                 |            |
| PEVTP    | Pers.expulzate/Victime trafic persoane   | 01/01/1900    |                 |            |
| PL       | Pers. private de libertate               | 01/01/1900    |                 |            |
| PLDIR    | Plata directa                            | 23/02/1980    |                 |            |
| PNS      | Beneficiari PNS                          | 23/02/1980    |                 |            |
| PPMP     | Persoane persecutate din motive politice | 01/01/1900    |                 |            |
| REV      | Revolutionari/Eroi/Martiri               | 23/02/1980    |                 |            |
| SAL      | Salariati                                | 23/02/1950    |                 |            |
| SOW      | ladomizatio nomai                        | 22/02/1000    |                 | <b>1</b> Y |

Figura 8.1-62 - Tip asigurat

• **Tip pacient** - câmp obligatoriu cu selector; la apăsarea butonului - se deschide o fereastră de selectare

| Selector    |                                                                       |
|-------------|-----------------------------------------------------------------------|
| Cod         | ▲ Descriere                                                           |
| 1           |                                                                       |
| ACCI_PROF   | Accidente de munca si boli profesionale                               |
| ASIG_DIST   | Persoane pentru care se efectueaza servicii la distanta               |
| ASIGURAT    | Asigurati                                                             |
| CARD_EURO   | Beneficiari de carduri europene                                       |
| CETA_CONV   | Cetateni ai statelor cu care Romania a incheiat acorduri, intelegeri, |
| FORM_CEE    | Beneficiari ai formularelor europene emise in baza Regulamentului     |
| OUGMGR      | Beneficiari ai ordonantei de guvern 15/2022                           |
| PNCC        | Pacienti cu afectiune Oncologica                                      |
| PNCCS       | Persoana cu suspiciune oncologica [SO]                                |
| PNHS        | Persoana neasigurata cu suspiciune de Hepatita/HIV (gravida)          |
| PREJ_DAUN   | Cazuri prezentate ca urmare a situatilor in care le-au fost aduse     |
|             |                                                                       |
|             |                                                                       |
| CNAS-PIAS ® |                                                                       |
|             | Selectează Renunță                                                    |

Figura 8.1-63 - Tip pacient

• Date Trimitere:

| Data emiterii *         | 26/11/2024 | Parafa*           | Medici |
|-------------------------|------------|-------------------|--------|
| Serie*                  |            | Numar contract    |        |
| Numar *                 |            | Casa de asigurări |        |
| Tip Asistenţă           |            |                   | ~      |
| Specialitate            |            |                   | •••    |
| Diagnostic prezumptiv * |            |                   |        |

• Serie - câmp obligatoriu;

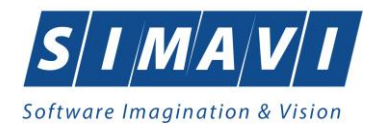

- Număr câmp obligatoriu de tip numeric;
- Parafă câmp obligatoriu;
- Diagnostic prezumtiv câmp obligatoriu cu selector; la apăsarea butonului se deschide o fereastră de selectare

| Cod | ▲ Descriere                                                             | Valabil de la | Valabil pana la |   |
|-----|-------------------------------------------------------------------------|---------------|-----------------|---|
| 1   | Holera                                                                  | 01/01/1970    |                 |   |
| 10  | Giardiaza (lambliaza)                                                   | 01/01/1970    |                 | 1 |
| 100 | Tumora maligna a rectului                                               | 01/01/1970    |                 | 1 |
| 101 | Tumora maligna a anusului si canalului anal                             | 01/01/1970    |                 |   |
| 102 | Tumora maligna a ficatului si canalelor biliare intrahepatice           | 01/01/1970    |                 | 1 |
| 103 | Tumora maligna a veziculei biliare                                      | 01/01/1970    |                 |   |
| 104 | Tumori maligne ale cailor biliare, alte si neprecizate                  | 01/01/1970    |                 | 1 |
| 105 | Tumori maligne ale pancreasului                                         | 01/01/1970    |                 |   |
| 106 | Tumora maligna a organelor digestive cu alta localizare si rau definita | 01/01/1970    |                 | 1 |
| 107 | Tumora maligna a foselor nazale si a urechii medii                      | 01/01/1970    |                 |   |
| 108 | Tumora maligna a sinusurilor fetei                                      | 01/01/1970    |                 | 1 |
| 109 | Tumori maligne ale laringelui                                           | 01/01/1970    |                 |   |
| 11  | Alte boli intestinale prin protozoare                                   | 01/01/1970    |                 | 1 |
| 110 | Tumora maliana la trabasi                                               | 01/01/1070    |                 |   |

Figura 8.1-64 - Selector diagnostic

- Dată emiterii câmp obligatoriu de tip dată;
- Numar contract câmp obligatoriu. Se poate completa în două moduri: direct scriind numărul contractului sau accesând butonul Medic și selectând un medic din listă.

| Selector |                             |             |          |                 |               |                 | × |
|----------|-----------------------------|-------------|----------|-----------------|---------------|-----------------|---|
| Nr.par   | Nume                        | Casa de asi | Contract | Specialitate    | Valabil de la | Valabil pana la | ^ |
| 1        |                             |             |          |                 |               |                 |   |
| 748792   | 101147727303                | CAS-CJ      | 7        | RADIOLOGIE-IMAG | 01/01/2021    | 31/12/2025      |   |
| 748792   | 101147727303                | CAS-CJ      | 142      | RADIOLOGIE-IMAG | 09/12/2019    | 31/12/2025      |   |
| D78867   | 102108349                   | CAS-CJ      | 7        | NEUROLOGIE      | 01/05/2018    | 31/12/2025      |   |
| 003611   | 102109654                   | CAS-CJ      | 32       | NEUROLOGIE      | 01/07/2023    | 31/12/2024      |   |
| 648654   | 102109707                   | CAS-CJ      | 32       | OTORINOLARINGO  | 01/07/2023    | 31/12/2024      |   |
| D34937   | 102111598                   | CAS-CJ      | 5        | ANESTEZIE SI    | 01/05/2018    | 31/12/2025      |   |
| 378882   | 102111616                   | CAS-CJ      | 11       | MEDICINA DE     | 01/05/2018    | 31/12/2025      |   |
| C56777   | 120143875                   | CAS-CJ      | 10       | ANESTEZIE SI    | 29/03/2019    | 31/12/2025      |   |
| 109380   | 120707                      | CAS-CJ      | 600      | MEDICINA DE     | 01/07/2023    | 31/12/2024      |   |
| 054295   | 120724                      | CAS-CJ      | 600      | MEDICINA DE     | 01/07/2023    | 31/12/2024      |   |
| 951422   | 120729                      | CAS-CJ      | 600      | MEDICINA        | 01/07/2023    | 31/12/2024      |   |
| 415390   | 120738                      | CAS-CJ      | 600      | MEDICINA DE     | 01/07/2023    | 31/12/2024      |   |
| B70884   | 120778                      | CAS-CJ      | 7108     | MEDICINA        | 01/01/2024    | 31/12/2024      |   |
|          | 1011554000100 1011554000100 | CARCI       | ROR      |                 | 01/11/2019    | 21/12/2025      | ~ |
| Adaug    | jă Modifică                 |             |          |                 | Selectea      | ză Renunță      |   |

Figura 8.1-65 - Lista medici

- Casa de asigurări câmp optional cu selector;
- **Tip Asistență** câmp optional cu selector;
- Specialitate câmp optional cu selector; la apăsarea butonului se deschide o fereastră de selectare

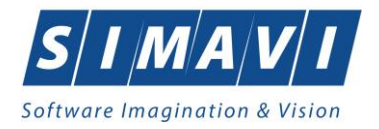

| Selector         |                                   |               |                 | x        |
|------------------|-----------------------------------|---------------|-----------------|----------|
| Cod 🔺            | Nume                              | Valabil de la | Valabil pana la | ^        |
| l                |                                   |               |                 |          |
| ACUPUNCTURA      | ACUPUNCTURA                       | 01/01/1900    |                 |          |
| ALERGOLOG., IMUN | ALERGOLOGIE SI IMUNOLOGIE CLINICA | 01/01/1900    |                 |          |
| ANATOMIE         | ANATOMIE PATOLOGICA               | 01/01/1900    |                 |          |
| ANESTEZIE        | ANESTEZIE SI TERAPIE INTENSIVA    | 01/01/1900    |                 |          |
| BOLI             | BOLI INFECTIOASE                  | 01/01/1900    |                 |          |
| CARDIO PEDIATR   | cardiologie pediatrica            | 01/01/2000    |                 |          |
| CARDIOLOGIE      | CARDIOLOGIE                       | 01/01/1900    |                 |          |
| CARDIOLOGIE      | CARDIOLOGIE INTERVENTIONALA       | 01/04/2010    |                 |          |
| CHIRURGIE        | CHIRURGIE CARDIOVASCULARA         | 01/01/1900    |                 |          |
| CHIRURGIE        | CHIRURGIE DENTO-ALVEOLARA         | 01/01/1900    |                 |          |
| CHIRURGIE        | CHIRURGIE ORALA SI MAXILO-FACIALA | 01/01/1900    |                 |          |
| CHIRURGIE        | CHIRURGIE GENERALA                | 01/01/1900    |                 |          |
| CHIRURGIE        | CHIRURGIE ORALA                   | 01/01/1900    |                 |          |
| CHIRLINGIE       |                                   | 01/01/1000    |                 | <b>~</b> |

Figura 8.1-66 - Selector specialitate

• Date Înregistrare:

| Date Inregistrare |                 |  |
|-------------------|-----------------|--|
| Numar Registru *  | Data Registru * |  |

- Numar Registru câmp obligatoriu;
- Data Registru câmp obligatoriu de tip data;

## 2) Internare

| Adaugă fişă pacient               |                              |                  |                  |              | ×               |
|-----------------------------------|------------------------------|------------------|------------------|--------------|-----------------|
| Bilet de trimitere primit Interna | re Zile Spitalizare          |                  |                  |              |                 |
| Detalii Internare                 |                              | Dotă feă         |                  | _            |                 |
| Categorie Spitalizare             |                              | Tarif Pacient *  |                  | Tarif CNAS * |                 |
| Data Internării *                 |                              | Cod Secție*      |                  |              |                 |
| Data Externării                   |                              | Denumire Secție  |                  |              |                 |
| Zile efective hrană               |                              | Zile Spitalizare |                  |              |                 |
| Diagnostice Internare             |                              |                  | Diagnostice Exte | rnare        |                 |
| Cod Descriere                     |                              |                  | Cod              | Descriere    |                 |
|                                   |                              |                  |                  |              |                 |
|                                   |                              |                  |                  |              |                 |
|                                   |                              |                  |                  |              |                 |
|                                   |                              |                  |                  |              |                 |
|                                   |                              |                  |                  |              |                 |
|                                   |                              |                  |                  |              |                 |
| Adauqă Şterqe                     |                              |                  | Adaugă           | Sterge       |                 |
| CNAS-PIAS ®                       |                              |                  |                  |              |                 |
| Număr card                        | Semnat la in<br>Semnat la ex | ternare NU Dat   | a adeverinței    |              | Acceptă Renunță |

Figura 8.1-67 - Adăugare internare în fișă pacient

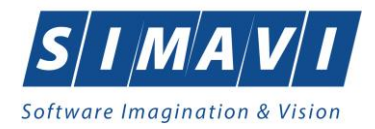

Fereastra Internare este împărțită în trei zone:

- Detalii internare:
  - Număr fișă câmp opțional;
  - Dată fișă câmp opțional de tip dată;
  - Categorie Spitalizare câmp optional cu selector; la apăsarea butonului se deschide o fereastră de selectare;
  - Data Internării câmp obligatoriu de tip dată;
  - Data Externării câmp opțional de tip dată;
  - Zile efective hrană câmp opțional;
  - Tarif Pacient câmp obligatoriu needitabil, se completează automat de sistem când se selectează secția;
  - Tarif CNAS câmp obligatoriu needitabil, se completează automat de sistem când se selectează secția;
  - Cod Secție câmp obligatoriu cu selector; la apăsarea butonului se deschide o fereastră de selectare;

| d Secție    | ▲ Denumire Secţie | Valabil de la | Valabil pana la | Tip Sectie | Cod CNAS | Cod MS |  |
|-------------|-------------------|---------------|-----------------|------------|----------|--------|--|
|             |                   |               |                 |            |          |        |  |
| 71_2678074  | sec               | 01/01/2023    |                 |            |          |        |  |
| 72_26780074 | ddd               | 15/04/2010    |                 |            |          |        |  |
|             |                   |               |                 |            |          |        |  |
|             |                   |               |                 |            |          |        |  |
|             |                   |               |                 |            |          |        |  |
|             |                   |               |                 |            |          |        |  |
|             |                   |               |                 |            |          |        |  |
|             |                   |               |                 |            |          |        |  |
|             |                   |               |                 |            |          |        |  |
|             |                   |               |                 |            |          |        |  |
|             |                   |               |                 |            |          |        |  |
|             |                   |               |                 |            |          |        |  |
|             |                   |               |                 |            |          |        |  |
|             |                   |               |                 |            |          |        |  |
|             |                   |               |                 |            |          |        |  |
|             |                   |               |                 |            |          |        |  |
|             |                   |               |                 |            |          |        |  |

#### Figura 8.1-68 - Selector secție

- **Denumire Secție** câmp opțional needitabil, se completează automat de sistem cu numele secției selectate;
- Zile Spitalizare câmp opțional needitabil.
- Diagnostice internare: conține o listă cu diagnostice de internare. Operații permise:
  - Adăugare diagnostic internare se accesează butonul Adaugă... si se selectează un diagnostic din lista afișată de sistem

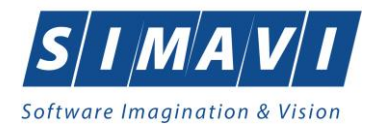

| Cod | Descriere                    | Valabil de la | Valabil pînă la | - ' |
|-----|------------------------------|---------------|-----------------|-----|
| 499 | Sinuzita acuta               | 01/06/2014    |                 |     |
| 584 | Litiaza biliara              | 01/06/2014    |                 |     |
| 585 | Colecistita                  | 01/06/2014    |                 |     |
| 586 | Alte boli ale vezicii si ale | 01/06/2014    |                 |     |
| 588 | Alte boli ale pancreasului   | 01/06/2014    |                 |     |
| 591 | Alte boli ale aparatului     | 01/06/2014    |                 |     |
| 626 | Artrita cu bacterii piogene  | 01/06/2014    |                 |     |
| 627 | Artropatia de reactie        | 01/06/2014    |                 |     |
| 628 | Artrita reumatoida           | 01/06/2014    |                 |     |
| 629 | Artrita juvenila             | 01/06/2014    |                 |     |
| 630 | Guta                         | 01/06/2014    |                 |     |
| 631 | Alte artrite                 | 01/06/2014    |                 |     |
| 632 | Poliartroza                  | 01/06/2014    |                 |     |
| 600 | Covatroza (atroza            | 01/00/2014    |                 |     |

Figura 8.1-69 - Selector diagnostic

 Ştergere diagnostic internare - se selectează un diagnostic deja existent în listă apoi se accesează butonul <u>Şterge</u>. PIAS-RECS afişează un mesaj de confirmare, Utilizatorul confirmă ştergerea.

| 1 | Sunteți sigur(ă) că doriți s | a ștergeți aces | t diagnostic? |
|---|------------------------------|-----------------|---------------|
|   |                              | Da              | Nu            |

Figura 8.1-70 - Confirmare ștergere diagnostic

- Diagnostice externare: conține o listă cu diagnostice de externare. Operații permise:
  - Adăugare diagnostic externare se accesează butonul <sup>Adaugă</sup>... și se selectează un diagnostic din lista afișată de sistem

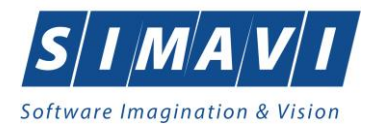

| Cod | Descriere                    | Valabil de la | Valabil pînă la | ^^ |
|-----|------------------------------|---------------|-----------------|----|
| 499 | Sinuzita acuta               | 01/06/2014    |                 |    |
| 584 | Litiaza biliara              | 01/06/2014    |                 |    |
| 585 | Colecistita                  | 01/06/2014    |                 |    |
| 586 | Alte boli ale vezicii si ale | 01/06/2014    |                 |    |
| 588 | Alte boli ale pancreasului   | 01/06/2014    |                 |    |
| 591 | Alte boli ale aparatului     | 01/06/2014    |                 |    |
| 626 | Artrita cu bacterii piogene  | 01/06/2014    |                 |    |
| 627 | Artropatia de reactie        | 01/06/2014    |                 |    |
| 628 | Artrita reumatoida           | 01/06/2014    |                 |    |
| 629 | Artrita juvenila             | 01/06/2014    |                 |    |
| 630 | Guta                         | 01/06/2014    |                 |    |
| 631 | Alte artrite                 | 01/06/2014    |                 |    |
| 632 | Poliartroza                  | 01/06/2014    |                 |    |
| 600 | Covertroza (ertroza          | 01/00/2017    |                 | ×  |

Figura 8.1-71 - Selector diagnostic

 Ştergere diagnostic externare - se selectează un diagnostic deja existent în listă apoi se accesează butonul <u>Şterge</u>. <u>PIAS-RECS</u> afişează un mesaj de confirmare, Utilizatorul confirmă ştergerea.

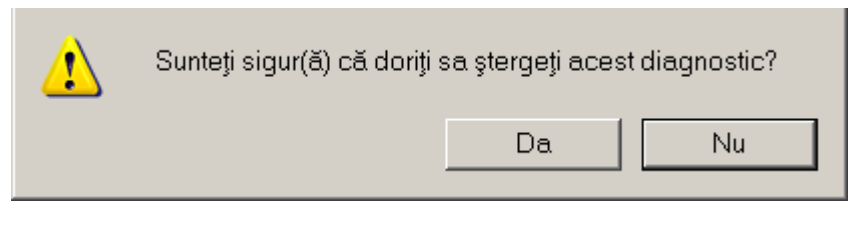

Figura 8.1-72 - Confirmare ștergere diagnostic

Prin accesarea butonului **Renunță** din fereastra **Adăugare fişă pacient**, fereastra se închide fără a se salva datele introduse. După completarea datelor, **Utilizatorul** accesează butonul **Acceptă** pentru a salva datele în baza de date. La apăsarea butonului Acceptă, **PIAS-RECS** verifică dacă datele introduse de utilizator sunt corecte sau nu. În cazul în care apar situații invalide sau incerte, se afişează mesaje de eroare sau de avertizare corespunzătoare. Mesajele de eroare se afişează în cazul în care invaliditatea datelor poate afecta funcționarea sistemului și nu permit salvarea datelor, utilizatorul fiind obligat să corecteze eroarea semnalată.

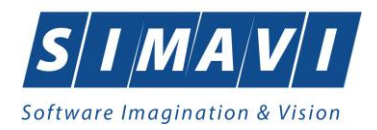

## 3) Zile spitalizare

| daugă fişă pacient                                                                                                    |                                            |                     | ×               |
|----------------------------------------------------------------------------------------------------|--------------------------------------------|---------------------|-----------------|
| Bilet de trimitere primit Interna                                                                                                | are Zile Spitalizare                       |                     |                 |
| Biel de trimitere primit Interna<br>Luna Zile<br>OCTOMBRIE V<br>2024 ÷<br>Zile Spitalizare<br>Adauaă<br>Steroe<br>Precomoletează | ere Zile Spitalizare                       |                     |                 |
| IAS-PIAS®<br>Număr card                                                                                                    | Semnat la internare<br>Semnat la externare | NU Data adeverinței | Acceptă Renunță |

- Adăugare Zile Spitalizare se introduce numarul de zile apoi se accesează butonul
   Adauqă...
- Stergere Zile Spitalizare se acceseaza butonul
   Sterge

## 8.1.2.2 Adaugă fişă pacient cu conexiune securizată (online)

#### Precondiții:

Indicator de stare online/offline (semafor) este Online, indicând astfel o conexiune securizată cu SIUI.

Pentru adăugarea unei înregistrări în lista servicilor medicale, <mark>Utilizatorul</mark> apasă butonul Adaugă... cu "click" al mouse-ului sau dacă butonul este deja selectat, cu tasta "**Enter**".

| <mark>Sistemul</mark> | deschide fereastra Selector pacient. |
|-----------------------|--------------------------------------|
|                       |                                      |
| Selector pacier       | t x                                  |

| Selector pacient                |                            |               |                      |     |               |             |           | ×                  |
|---------------------------------|----------------------------|---------------|----------------------|-----|---------------|-------------|-----------|--------------------|
| Cetățeni români Cetățeni străir | ni/Beneficiari CEE/Card UE |               |                      |     |               |             |           |                    |
| Nume                            | Prenume                    | CNP           | CID                  | Sex | Data nașterii | Oraș        | Judet     | Adresă             |
|                                 |                            |               |                      |     |               |             |           |                    |
| IONESCU                         | RADU                       | 5090121046221 | 40110424026835871065 | М   | 21/01/2009    | Pitești     | ARGES     |                    |
| POPA                            | GABRIELA                   | 2660409370021 | 40429373250853017545 | F   | 09/04/1966    | București   | BUCURESTI |                    |
| POPESCU                         | ANDREI                     | 5080509046219 | 40658172627601772582 | М   | 09/05/2008    | București   | BUCURESTI |                    |
| PREDA                           | ANA-MARIA                  | 6020430040198 | 40627986864254843627 | F   | 30/04/2002    | Cluj-Napoca | CLUJ      |                    |
| VASILE                          | STEFAN                     | 1600809400168 | 40249542417746775275 | М   | 09/08/1960    | Braşov      | BRASOV    |                    |
|                                 |                            |               |                      |     |               |             |           |                    |
|                                 |                            |               |                      |     |               |             |           |                    |
|                                 |                            |               |                      |     |               |             |           |                    |
|                                 |                            |               |                      |     |               |             |           |                    |
|                                 |                            |               |                      |     |               |             |           |                    |
|                                 |                            |               |                      |     |               |             |           |                    |
|                                 |                            |               |                      |     |               |             |           |                    |
| CNAS-PIAS ®                     |                            |               |                      |     |               |             |           |                    |
| Adaugă Modifică                 | Este asigurat ? Citeş      | te eCard      |                      |     |               |             |           | Selectează Renunță |

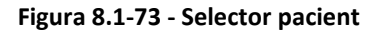

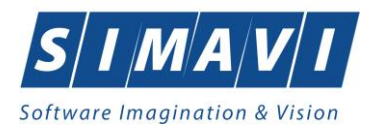

Utilizatorul apasă butonul Citeste eCard?, iar aplicația va intoarce CID-ul pacientului aflat pe card. Utilizatorul poate verifica online calitatea de asigurat a persoanei pe care dorește să o adauge ca intrare pe listă prin

apăsarea butonului Este asigurat ?

Sistemul afișează următoarele mesaje în urma apăsării butonului Citeste eCard?:

- Persoana se regăsește pe card, caz în care CID-ul este filtrat și afișat în selector
- Persoana nu există în baza de date a medicului, caz în care primește următorul mesaj de eroare:
   Persoana de pe card nu există în baza de date. Doriți să o adăugați?. Se va urma fluxul de adăugare pacient.
- Datele de pe card nu coincid cu ale pacientului, caz în care primește următorul mesaj de eroare: Cardul inserat în terminal nu este asociat cu persoana (...CID...)

Sistemul afișează calitatea de asigurat rezultată în urma verificării, care poate fi:

- CNP-ul nu se regăsește în SIUI
- Pacientul este decedat
- Pacientul nu este asigurat
- Pacientul este asigurat și se afișează categoriile cu perioadele de valabilitate corespunzatoare.

| 2.2     | aterii straini/ benencian CEE/Card | I UE          |                      |     |               | -           |           |        |
|---------|------------------------------------|---------------|----------------------|-----|---------------|-------------|-----------|--------|
| Nume    | Prenume                            | CNP           | CID                  | Sex | Data nașterii | Oraș        | Judeţ     | Adresă |
|         |                                    |               |                      |     |               |             |           |        |
| IONESCU | RADU                               | 5090121046221 | 40110424026835871065 | М   | 21/01/2009    | Piteşti     | ARGES     |        |
| POPA    | GABRIELA                           | 2660409370021 | 40429373250853017545 | F   | 09/04/1966    | București   | BUCURESTI |        |
| POPESCU | ANDREI                             | 5080509046219 | 406581/262/601//2582 | M   | 09/05/2008    | București   | BUCURESTI |        |
| PREDA   | ANA-MARIA                          | 6020430040198 | 4062/98686425484362/ | F   | 30/04/2002    | Cluj-Napoca | CLUJ      |        |
|         |                                    |               |                      |     |               |             |           |        |
|         |                                    |               |                      |     |               |             |           |        |

#### Figura 8.1-74 - Verificare calității de asigurat a pacientului în selector

Utilizatorul selectează pacientul pentru care se face înregistrarea.

Sistemul trece în ecranul de adăugare a serviciului, având datele pacientului precompletate.

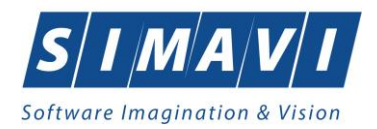

| daugă fişă pacient                    |                                                  |                     | ×                 |
|---------------------------------------|--------------------------------------------------|---------------------|-------------------|
| Bilet de trimitere primit Inter       | nare Zile Spitalizare                            |                     |                   |
| Date Medic<br>Parafă *                |                                                  | ]                   |                   |
| Detalii pacient<br>CNP                | 6020430040198                                    | Casa de asigurari   | 168170768         |
| CID                                   | 40627986864254843627                             | Categorie asigurat* |                   |
| Nume                                  | PREDA                                            | Tip pacient*        |                   |
| Prenume                               | ANA-MARIA                                        | ]                   |                   |
| Persoană împuternicită                |                                                  |                     | CID               |
| Date Trimitere<br>Data emiterii *     | 26/11/2024                                       | Parafa*             | Medici            |
| Serie *                               |                                                  | Numar contract      |                   |
| Numar *                               |                                                  | Casa de asigurări   |                   |
| Tip Asistență                         |                                                  |                     | ×                 |
| Specialitate                          |                                                  |                     |                   |
| Diagnostic prezumptiv *               |                                                  |                     |                   |
| Date Inregistrare<br>Numar Registru * |                                                  | Data Registru *     |                   |
| NAS-PIAS®<br>Număr card               | Semnat la internare NU<br>Semnat la externare NU | Data adeverinței    | □ Acceptă Renunță |

Figura 8.1-75 - Date pacient precompletate

Utilizatorul completează datele aferente serviciului similar cu adăugarea serviciului în varianta fără conexiune securizată (offline).

La apăsarea butonului Acceptă, Sistemul trimite o solicitare către SIUI cu privire la corectitudinea serviciului respectiv. Răspunsul primit se va afișa în bara de stare și poate conține mesaj de succes sau ateționare aferente regulilor de validare din SIUI.

Utilizatorul poate continua cu adăugarea unui alt serviciu, indiferent de mesajul afișat în bara de stare, deoarece se va salva serviciul în baza de date locală.

## 8.1.2.3 Modifică

Precondiții:

- fișa să fie înregistrată în sistem;
- fereastra Fișe pacienți este activată.

Pentru a modifica fişa unui pacient, Utilizatorul:

- selectează fișa ale cărei date urmează a fi modificate
- intră în regim de lucru modificare date prin dublu click cu mouse-ul pe înregistrarea selectată sau apasând butonul Modifică...
   cu "click" al mouse-ului său, dacă butonul este deja selectat, cu tasta "Enter".

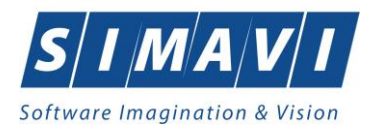

La acțiunea de modificare se deschide fereastra "**Modifică fişă pacient**", dar cu valorile existente în baza de date și doua tab-page-uri în plus (*Rețete* și *Bilete de trimitere emise*).

| odifică fişă pacient                  |                                                  |                     |                 |
|---------------------------------------|--------------------------------------------------|---------------------|-----------------|
| Bilet de trimitere primit Inter       | rnare Zile Spitalizare Retete Bilete             | de trimitere emise  |                 |
| Date Medic<br>Parafă *                | 369625                                           | ]                   |                 |
| Detalii pacient<br>CNP                | 1600809400168                                    | Casa de asigurari   | 168170768       |
| CID                                   | 40249542417746775275                             | Categorie asigurat* | SALARIATI       |
| Nume                                  | VASILE                                           | Tip pacient*        | ASIGURATI       |
| Prenume                               | STEFAN                                           | ]                   |                 |
| Persoană împuternicită                |                                                  |                     | CID             |
| Date Trimitere<br>Data emiterii *     | 01/10/2024                                       | Parafa*             | 003611 Medici   |
| Serie*                                | AJCBEJ                                           | Numar contract      | 32              |
| Numar *                               | 872941                                           | Casa de asigurări   | 168170768 .     |
| Tip Asistență                         |                                                  |                     |                 |
| Specialitate                          | NEUROLOGIE                                       |                     |                 |
| Diagnostic prezumptiv *               | ALTE INFECTII VIRALE SI INTESTII                 | NALE, PRECIZATE     |                 |
| Date Inregistrare<br>Numar Registru * | 57                                               | Data Registru *     | 02/10/2024      |
| AS-PIAS®                              | Semnat la internare NU<br>Semnat la externare NU | Data adeverinței    | Acceptă Renunță |

Figura 8.1-76 - Modificare fişă pacient

Fereastra *Modifică fişă pacient* conține 4 tab-page-uri **(Bilet de trimitere primit, Internare, Zile Spitalizare, Rețete și Bilete de trimitere emise)**. Validarea datelor din primele doua tab-page-uri este identică cu aceea prezentată în capitolul <u>Adăugare fişă pacient</u>. Astfel în continuare vor fi prezentate doar tab-page-urile **Rețete** și **Bilete de trimitere emise**.

| ifică fişă pacient                       |             |                  |           |        |                    |            |          |              |          |
|------------------------------------------|-------------|------------------|-----------|--------|--------------------|------------|----------|--------------|----------|
| ilet de trimitere primit                 | Internare   | Zile Spitalizare | Retete    | Bilete | de trimitere emise |            |          |              |          |
| Nume                                     | Prenum      | e                | CNP       |        | CID                | Număr card | Semnat?  | Online?      | Anulată? |
|                                          |             |                  |           |        |                    |            |          |              |          |
| /ASILE                                   | STEFA       | N                | 1600809   | 400168 | 40249542417746775  | 275        |          | $\checkmark$ |          |
|                                          |             |                  |           |        |                    |            |          |              |          |
|                                          |             |                  |           |        |                    |            |          |              |          |
|                                          |             |                  |           |        |                    |            |          |              |          |
|                                          |             |                  |           |        |                    |            |          |              |          |
|                                          |             |                  |           |        |                    |            |          |              |          |
|                                          |             |                  |           |        |                    |            |          |              |          |
|                                          |             |                  |           |        |                    |            |          |              |          |
|                                          |             |                  |           |        |                    |            |          |              |          |
|                                          |             |                  |           |        |                    |            |          |              |          |
|                                          |             |                  |           |        |                    |            |          |              |          |
|                                          |             |                  |           |        |                    |            |          |              |          |
|                                          |             |                  |           |        |                    |            |          |              |          |
|                                          |             |                  |           |        |                    |            |          |              |          |
|                                          |             |                  |           |        |                    |            |          |              |          |
|                                          |             |                  |           |        |                    |            |          |              |          |
| C                                        |             |                  |           |        |                    |            |          |              |          |
| Modifică Adau                            | aă tinizată | Adaugă ele       | ectronică |        | oniază Stera       | e Anulează | Tinărire | Vizua        | lizare   |
|                                          | ga apizata  | . Huddaga old    | ou onnou. |        | opidzd Qioig       | - Androdza | - npanro |              | Laro     |
| Modified Adda                            |             |                  |           |        |                    |            |          |              |          |
| S-PIAS ©                                 |             | Sompotila int    | ornoro    |        |                    |            |          |              |          |
| Modilica   7,444<br>3-PIAS ©<br>măr card |             | Semnat la inte   | ernare    | NU     | Data adeverinței   |            | Acc      | eptă         | Renunță  |

4) Rețete

Figura 8.1-77 - Modificare fişă pacient - Rețete

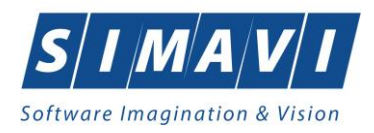

Fereastra *Rețete* prezintă sub forma tabelară lista cu rețetele prescrise pentru pacientul selectat. Operații permise:

- a) Adăugare rețetă.
- b) Modificare rețetă.
- c) <u>Stergere rețetă</u>.

|               | Internare Zile Spitalizare | Retete Bilete | de trimitere emise   |            |            |                 |   |
|---------------|----------------------------|---------------|----------------------|------------|------------|-----------------|---|
| Nume          | Prenume                    | CNP           | CID                  | Număr card | Semnat?    | Validat online? | s |
| /ASILE        | STEFAN                     | 1600809400168 | 40249542417746775275 |            |            |                 | A |
|               |                            |               |                      |            | _          |                 |   |
|               |                            |               |                      |            |            |                 |   |
|               |                            |               |                      |            |            |                 |   |
|               |                            |               |                      |            |            |                 |   |
|               |                            |               |                      |            |            |                 |   |
|               |                            |               |                      |            |            |                 |   |
|               |                            |               |                      |            |            |                 |   |
|               |                            |               |                      |            |            |                 |   |
|               |                            |               |                      |            |            |                 |   |
|               |                            |               |                      |            |            |                 |   |
|               |                            |               |                      |            |            |                 |   |
|               |                            |               |                      |            |            |                 |   |
|               |                            |               |                      |            |            |                 |   |
|               |                            |               |                      |            |            |                 |   |
| Modifică Adau | na Bilet Lab               | illet Spc Cop | iază Sterge          | Tipărire   | izualizare | ]               |   |

5) Bilete de trimitere emise

Figura 8.1-78 - Modificare fişă pacient - Bilete de trimitere emise

Fereastra *Bilete de trimitere emise* prezintă sub formă tabelară lista cu biletele de trimitere emise pentru pacientul selectat. Operații permise:

- a) Adăugare bilet de trimitere
- b) Modificare bilet de trimitere
- c) <u>Stergere bilet de trimitere</u>

Prin accesarea butonului **Renunță** din fereastra **Modificare fișă pacient**, fereastra se închide fără a se salva datele introduse.

După completarea datelor, **Utilizatorul** accesează butonul **Acceptă** pentru a salva datele în baza de date. La apăsarea butonului Acceptă, **PIAS-RECS** verifică dacă datele introduse de utilizator sunt corecte sau nu. În cazul în care apar situații invalide sau incerte, se afișează mesaje de eroare sau de avertizare corespunzătoare. Mesajele de eroare se afișează în cazul în care invaliditatea datelor poate afecta funcționarea sistemului și nu permit salvarea datelor, utilizatorul fiind obligat să corecteze eroarea semnalată.

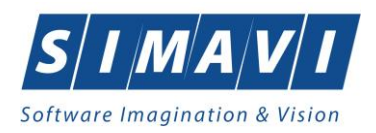

# 8.1.2.4 Şterge

### Precondiții:

- fişa să fie înregistrată în sistem;
- fereastra Fișe pacienți este activată.

Pentru ștergerea unei fișe de pacinet aflată pe listă, **Utilizatorul** selectează fișa din lista fișelor pacienților, iar apoi apasă butonul sterge.

PIAS-RECS afișează dialogul de confirmare a ștergerii:

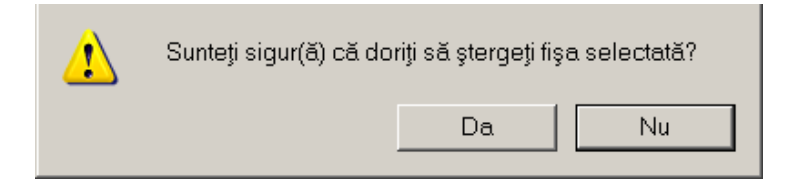

Figura 8.1-79 - Dialog de confirmare Ştergere fişă pacient

Fișa este ștearsă din listă doar dacă Utilizatorul confirmă operația de ștergere, caz în care lista se actualizează corespunzător.

# 8.1.2.5 Actualizează

Utilizatorul poate realiza actualizarea listei fișelor prin apăsarea butonului <u>Actualizează</u> cu "click" al mouse-ului sau dacă este deja selectat, cu tasta "Enter".

# 8.1.2.6 Export Excel

| Utilizatorul apasă butonul Export Excel | pentru a exporta lista fiselor pacienților într-un fisier Excel. |
|-----------------------------------------|------------------------------------------------------------------|
|-----------------------------------------|------------------------------------------------------------------|

Dacă Microsoft Excel nu este instalat pe calculator, se va afişa mesajul: "Microsoft Excel nu este instalat!". În caz contrar, se afişează fereastra cu titlul Export Excel, conținând informații despre stadiul operației de export.

| Export în Excel                                                     |         |
|---------------------------------------------------------------------|---------|
| Fișierul selectat este deschis de o altă aplicație și nu poate fi ș | ters.   |
|                                                                     |         |
|                                                                     |         |
|                                                                     | Renunță |
|                                                                     | Renunță |

Figura 8.1-80 - Export listă fișe pacienți

Atâta timp cât aplicația scrie în fișierul Excel, butonul **Export Excel** nu este accesibil. La terminarea scrierii se deschide fișierul Excel astfel creat. **Utilizatorul** verifică formatul informațiilor adăugate în fișier:

• Antetul fișierului conține Fișele pacientilor de la unitatea medicală.....

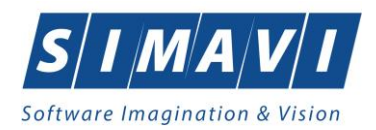

• Coloanele fişierului sunt Nume, Prenume, CNP, CID, Număr card, Semnat internare?, Semnat externare?, Validat online?, Cod secție, Nume secțit, Dată internare, Dată externare, Zile de spitalizare, Tarif pacient, Tarif CAS, Utilizator.

|         |         |               |                      | Fiş        | ele pacienților de | la unitate medical | ă fz testare sim | navi de la 01.1 | 0.2024 pana | la 30.11.2024  |                |                     |               |           |            |
|---------|---------|---------------|----------------------|------------|--------------------|--------------------|------------------|-----------------|-------------|----------------|----------------|---------------------|---------------|-----------|------------|
| Nume    | Prenume | CNP           | CID                  | Număr card | Semnat internare?  | Semnat externare?  | Validat online?  | Cod sectie      | Nume sectie | Data internare | Data externare | Zile de spitalizare | Tarif pacient | Tarif CAS | Utilizator |
| VASILE  | STEFAN  | 1600809400168 | 40249542417746775275 |            | NU                 | NU                 | DA               | 1371_2678074    | sec         | 02/10/2024     | 21/10/2024     | 19                  | 0             | 3230      | ADMIN      |
| IONESCU | RADU    | 5090121046221 | 40110424026835871065 |            | NU                 | NU                 | DA               | 1371_2678074    | sec         | 10/10/2024     | 15/10/2024     | 5                   | 0             | 850       | ADMIN      |
| POPESCU | ANDREI  | 5080509046219 | 40658172627601772582 |            | NU                 | NU                 | DA               | 1371_2678074    | sec         | 14/10/2024     | 24/10/2024     | 10                  | 0             | 1700      | ADMIN      |
|         |         |               |                      |            |                    |                    |                  |                 |             |                |                |                     |               |           |            |
|         |         |               |                      |            |                    |                    |                  |                 |             |                |                |                     |               |           |            |
|         |         |               |                      |            |                    |                    |                  |                 |             |                |                |                     |               |           |            |

Figura 8.1-81 - Fişier Excel listă pacienți români

Fișierul se poate salva pe un suport magnetic (dischetă, CD, harddisk).

# 8.1.2.7 Tipărire listă

Pentru a tipări lista fișelor pacienților la imprimantă se filtrează înregistrările dorite și se apasă pe butonul *Tipărire*. Se deshide o fereastră în care se trec setările pentru imprimantă, apoi se apasă butonul *OK*.

| Print                        | ×                   |
|------------------------------|---------------------|
| Printer                      |                     |
| Name: Microsoft Print to PDF | ✓ Properties        |
| Status: Ready                |                     |
| Type: Microsoft Print To PDF |                     |
| Where: PORTPROMPT:           |                     |
| Comment:                     | Print to file       |
|                              |                     |
| Print range                  | Copies              |
| All                          | Number of copies: 1 |
| O Pages from: to:            |                     |
|                              | 123 123 Collate     |
| Jelection                    |                     |
|                              |                     |
|                              | OK Cancel           |
|                              |                     |

Figura 8.1-82 - Tipărire listă fișe pacienți

# 8.1.2.8 Vizualizare listă

Pentru vizualizarea listei fișelor pacienților într-un fișier în vederea printării ulterioare se filtrează înregistrările dorite și se apasă butonul *Vizualizare*. Se deschide o fereastră care conține într-un fișier datele despre fișele selectate.

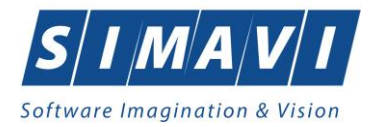

| PIAS-RECS  | [v1.0.2024.1 | 5 - 30/10/2024] |                          |            |          |                      |          |                |        |            |               |         |       |           |            |
|------------|--------------|-----------------|--------------------------|------------|----------|----------------------|----------|----------------|--------|------------|---------------|---------|-------|-----------|------------|
|            |              |                 | Fişe                     | e pacier   | tilor de | la unitat            | e medica | ală fz te      | stare  | simavi ale | x si gabi     |         |       |           |            |
| Nume       | Prenume      | CNP             | CID                      | Numär card | Semnat   | Semnat<br>externare? | Validat  | Cod secti      | e Nume | e Data     | Data          | Zile de | Tarif | Tarif CAS | Utilizator |
| 1. VASILE  | STEFAN       | 1600809400168   | 4024954241<br>7746775275 |            | NU       | NU                   | DA       | 1371_267<br>74 | BO sec | 02/10/2    | 21/10/202     | 1 19    | 0     | 3230      | ADMIN      |
| 2. IONESCU | RADU         | 5090121046221   | 4011042402               |            | NU       | NU                   | DA       | 1371_267<br>74 | BO sec | 10/10/2    | 024 15/10/202 | 1 5     | 0     | 850       | ADMIN      |
| 3. POPESCU | ANDREI       | 5080509046219   | 4065817262               |            | NU       | NU                   | DA       | 1371_267       | BO sec | 14/10/2    | 24/10/202     | 10      | 0     | 1700      | ADMIN      |
|            |              |                 |                          |            |          |                      |          |                |        |            |               |         |       |           |            |
|            |              |                 |                          |            |          |                      |          |                |        |            |               |         |       |           |            |
|            |              |                 |                          |            |          |                      |          |                |        |            |               |         |       |           |            |
|            |              |                 |                          |            |          |                      |          |                |        |            |               |         |       |           |            |
|            |              |                 |                          |            |          |                      |          |                |        |            |               |         |       |           |            |
|            |              |                 |                          |            |          |                      |          |                |        |            |               |         |       |           |            |
|            |              |                 |                          |            |          |                      |          |                |        |            |               |         |       |           |            |
|            |              |                 |                          |            |          |                      |          |                |        |            |               |         |       |           |            |
|            |              |                 |                          |            |          |                      |          |                |        |            |               |         |       |           |            |
|            |              |                 |                          |            |          |                      |          |                |        |            |               |         |       |           |            |
|            |              |                 |                          |            |          |                      |          |                |        |            |               |         |       |           |            |
|            |              |                 |                          |            |          |                      |          |                |        |            |               |         |       |           |            |
|            |              |                 |                          |            |          |                      |          |                |        |            |               |         |       |           |            |
|            |              |                 |                          |            |          |                      |          |                |        |            |               |         |       |           |            |

Figura 8.1-83 - Vizualizare listă fișe pacienți

# 8.1.3. Bilete de Trimitere

În această secțiune sunt afișate Biletele de Trimitere la un medic identificat prin Parafă, pe un interval de timp selectat și poate fi accesată de către Utilizator în unul din modurile:

- cu click pe butonul stânga al mouse-ului poziționat pe comanda Fișier, iar apoi pe comanda Bilete de Trimitere

- cu combinația de taste Alt + F, B

- prin accesarea butonului si afișat în bara de instrumente.

La apelarea modulului "Bilete de trimitere", aplicația deschide în mod maximizat fereastra cu numele "Bilete de trimitere", în zona ecranului de afișare.

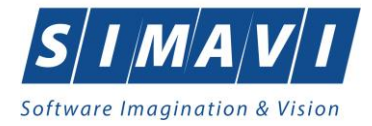

| × 😒 🖪               | 🍉 📒  | 5          |              |                               |            |         |                 |             |      |        |                  |                      | Dat        | a de operare: 27/ |
|---------------------|------|------------|--------------|-------------------------------|------------|---------|-----------------|-------------|------|--------|------------------|----------------------|------------|-------------------|
| e timp              | Nume | Prenume    | CNP          | CID                           | Număr card | Semnat? | Validat online? | Serie/Numär | Dată | Parafá | Tip Investigatie | Diagnostic Prezumtiv | Utilizator | Tip Investigation |
| 24 🗖                |      | <u> </u>   |              |                               | ļ          |         |                 | Л           |      |        |                  |                      |            |                   |
| şit                 |      |            |              |                               |            |         |                 |             |      |        |                  |                      |            |                   |
| 24 🗖                |      |            |              |                               |            |         |                 |             |      |        |                  |                      |            |                   |
| -                   |      |            |              |                               |            |         |                 |             |      |        |                  |                      |            |                   |
| lizează             |      |            |              |                               |            |         |                 |             |      |        |                  |                      |            |                   |
| difică<br>Bilet Lab |      |            |              |                               |            |         |                 |             |      |        |                  |                      |            |                   |
| a Bilet Spc.        |      |            |              |                               |            |         |                 |             |      |        |                  |                      |            |                   |
| piază               |      |            |              |                               |            |         |                 |             |      |        |                  |                      |            |                   |
| erge                |      |            |              |                               |            |         |                 |             |      |        |                  |                      |            |                   |
| alizare             |      |            |              |                               |            |         |                 |             |      |        |                  |                      |            |                   |
| ire listă           |      |            |              |                               |            |         |                 |             |      |        |                  |                      |            |                   |
| zare listă          |      |            |              |                               |            |         |                 |             |      |        |                  |                      |            |                   |
| e eCard             |      |            |              |                               |            |         |                 |             |      |        |                  |                      |            |                   |
|                     |      |            |              |                               |            |         |                 |             |      |        |                  |                      |            |                   |
|                     |      |            |              |                               |            |         |                 |             |      |        |                  |                      |            |                   |
|                     |      |            |              |                               |            |         |                 |             |      |        |                  |                      |            |                   |
|                     | Data | Codialerta | Nivel alerta | Descriere alerta validare col | De.        |         |                 |             |      |        |                  |                      |            |                   |
|                     |      |            |              |                               |            |         |                 |             |      |        |                  |                      |            |                   |
|                     |      |            |              |                               |            |         |                 |             |      |        |                  |                      |            |                   |
|                     |      |            |              |                               |            |         |                 |             |      |        |                  |                      |            |                   |

## Figura 8.1-84 - Fereastra Bilete de Trimitere

## 8.1.3.1 Adaugă Bilet Laborator fără conexiune securizată (offline)

Pentru a adăuga un bilet de trimitere de laborator pentru un pacient este necesar ca:

- fereastra Bilete de trimitere să fie activată;
- pacientul să fie înregistrat în sistem.

Operația de adăugare bilet de trimitere către laborator se efectuează atunci când se dorește înregistrarea acestuia în sistem.

Pentru adăugarea unei înregistrări în lista Bilete de Trimitere, Utilizatorul apasă butonul Adauga Bilet Lab.

**Sistemul** deschide fereastra **Selector Pacient.** Utilizatorul selectează pacientul pentru care se face înregistrarea.

| Selector pacient | :                                        |               |                      |     |               |             |           |            | x       |
|------------------|------------------------------------------|---------------|----------------------|-----|---------------|-------------|-----------|------------|---------|
| Cetățeni români  | Cetăteni străini/Beneficiari CEE/Card UE |               |                      |     |               |             |           |            |         |
| Nume             | Prenume                                  | CNP           | CID                  | Sex | Data nașterii | Oraș        | Judeţ     | Adresă     |         |
|                  |                                          |               |                      |     |               |             |           |            |         |
| IONESCU          | RADU                                     | 5090121046221 | 40110424026835871065 | M   | 21/01/2009    | Piteşti     | ARGES     |            |         |
| POPA             | GABRIELA                                 | 2660409370021 | 40429373250853017545 | F   | 09/04/1966    | București   | BUCURESTI |            |         |
| POPESCU          | ANDREI                                   | 5080509046219 | 40658172627601772582 | М   | 09/05/2008    | București   | BUCURESTI |            |         |
| PREDA            | ANA-MARIA                                | 6020430040198 | 40627986864254843627 | F   | 30/04/2002    | Cluj-Napoca | CLUJ      |            |         |
| VASILE           | STEFAN                                   | 1600809400168 | 40249542417746775275 | М   | 09/08/1960    | Braşov      | BRASOV    |            |         |
|                  |                                          |               |                      |     |               |             |           |            |         |
|                  |                                          |               |                      |     |               |             |           |            |         |
|                  |                                          |               |                      |     |               |             |           |            |         |
|                  |                                          |               |                      |     |               |             |           |            |         |
|                  |                                          |               |                      |     |               |             |           |            |         |
|                  |                                          |               |                      |     |               |             |           |            |         |
|                  |                                          |               |                      |     |               |             |           |            |         |
|                  |                                          |               |                      |     |               |             |           |            |         |
| Adaugă           | Modifică Este asigurat 2 Cit             | erte eCard    |                      |     |               |             |           | Selecterră | Penuntă |
| Auduga           | Este asigurat ? Cit                      | eşte ecard    |                      |     |               |             |           | Selecteaza | nenunţa |

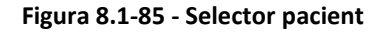

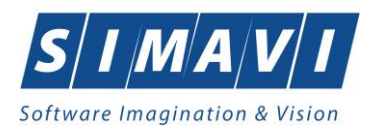

Utilizatorul selectează pacientul pentru care se face înregistrarea. Dacă se accesează butonul Citește eCard? lista se va prefiltra automat cu pacientul al cărui card este introdus în terminal.

| daugare Bilet de Trimitere                                                                                                    |                                                       |                                 |                                           |       |                                                                                                    |                                                      | ×                                      |
|----------------------------------------------------------------------------------------------------|-------------------------------------------------------|---------------------------------|-------------------------------------------|-------|----------------------------------------------------------------------------------------------------|------------------------------------------------------|----------------------------------------|
| Date Medic<br>Parafa*                                                                                                    | 369625                                                | Numar contract *                | 4                                         |       |                                                                                                    |                                                      |                                        |
| Date pacient<br>CNP *<br>Nume *<br>Categorie asigurat*                                                                                                    | 5090121046221<br>IONESCU<br>SALARIATI                 | CID<br>Prenume *                | 40110424026835871065<br>RADU<br>ASIGURATI |       | Țară origine<br>Casa de asigurari*                                                                          | ROMANIA<br>168170768                                 |                                        |
| Date Trimitere<br>Data emiterii *<br>Tip investigație *<br>Diagnostic prezumptiv *<br>Obs/Diagnostice*<br>☑ Autocompletare<br>În urma consultațiilor<br>preventive<br>Tip afecțiune<br>Motivul trimiterii | 26/10/2024<br>DE LABORATOR<br>HOLERA<br>HOLERA<br>A/S | Serie* Numar* Număr consultații | ASDASDA s<br>0000001                      | Serii | Data Registru *<br>Numar Registru *<br>Specialitate<br>Serie Chitanță<br>Număr Chitanță<br>Acut/Subacut/Acu | 25/10/2024<br>34<br>MEDICINA DI<br>tizări ale bolilo | E LABORATOF                            |
| Diagnostice Secundare<br>Poziție Descr<br>1 Glicem<br>2 HDL co                                                                                                    | Detalii Investigații<br>iere<br>ie<br>lesterol        |                                 |                                           |       | Cantil<br>1<br>1                                                                                            | ate                                                  | Modifică<br>Adauaă<br>Sterae<br>NONE ~ |
| Număr card                                                                                                    |                                                       |                                 |                                           |       |                                                                                                    | Accept                                               | ă Renunță                              |

Figura 8.1-86 - Adăugare Bilet de Trimitere către laborator

Utilizatorul introduce date în câmpurile obligatorii.

Câmpurile prezente în acest ecran sunt grupate în trei zone și două tab-page-uri, astfel:

- a). Zona Date Medic;
- b). Zona Date Pacient;
- c). Zona Date Trimitere;
- d). Tab-page-ul Diagnostice Secundare;
- e). Tab-page-ul Detalii Investigații;

#### Zona Date Trimitere

| Date Trimitere<br>Data emiterii *    | 26/10/2024   | Serie*            | ASDASDA             | Serii   | Data Registru *  | 25/10/2024                  |
|--------------------------------------|--------------|-------------------|---------------------|---------|------------------|-----------------------------|
| Tip investigație*                    | DE LABORATOR | Numar*            | 0000001             |         | Numar Registru * | 34                          |
| Diagnostic prezumptiv *              | HOLERA       |                   |                     |         | Specialitate     | MEDICINA DE LABORATOF       |
| Obs/Diagnostice*                     | HOLERA       |                   | ^                   |         | Serie Chitanță   |                             |
| Autocompletare                       |              |                   | ~                   |         | Număr Chitanță   |                             |
| În urma consultațiilor<br>preventive |              |                   |                     |         |                  |                             |
| Tip afecțiune                        | A/S 🗸        | Număr consultații |                     |         | Acut/Subacut/Acu | ıtizări ale bolilor cronice |
| Motivul trimiterii                   |              |                   | Investigații și tra | tamente |                  | 0                           |

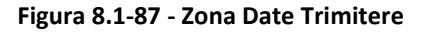

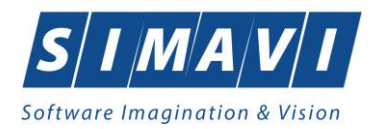

Zona **Date Trimitere** – câmpuri corespunzătoare biletului de trimitere:

- Serie câmp obligatoriu, editabil
- Număr câmp obligatoriu, editabil.

Ambele câmpuri (Serie și Număr bilet de trimitere) pot fi selectate (și configurate) prin ecranul selector "Serii"

care se deschide prin intermediul butonului "Serii..." Serii... ; dacă sunt configurate, cele două câmpuri sunt completate automat de către sistem.

- Data emiterii câmp obligatoriu, de tip dată, dotat cu selector de tip calendar; valoarea implicită este data de operare
- Tip investigație câmp obligatoriu, needitabil, read-only, completat implicit de sistem cu valoarea "DE LABORATOR";
- Nr. Registru câmp opțional, casetă editabilă
- Data Registru câmp opțional, casetă de tip dată; câmpul devine obligatoriu la completarea Număr Registru
- Diagnostic prezumtiv câmp obligatoriu, needitabil, permite selectarea din listă apasând pe butonul din partea dreaptă a câmpului

| Selector  |                                                                |               |                 | x |  |
|-----------|----------------------------------------------------------------|---------------|-----------------|---|--|
| Cod 🔺     | Descriere                                                      | Valabil de la | Valabil pana la | ^ |  |
| l         |                                                                |               |                 |   |  |
| 1         | Holera                                                         | 01/01/1970    |                 |   |  |
| 10        | Giardiaza (lambliaza)                                          | 01/01/1970    |                 |   |  |
| 100       | Tumora maligna a rectului                                      | 01/01/1970    |                 |   |  |
| 101       | Tumora maligna a anusului si canalului anal                    | 01/01/1970    |                 |   |  |
| 102       | Tumora maligna a ficatului si canalelor biliare intrahepatice  | 01/01/1970    |                 |   |  |
| 103       | Tumora maligna a veziculei biliare                             | 01/01/1970    |                 |   |  |
| 104       | Tumori maligne ale cailor biliare, alte si neprecizate         | 01/01/1970    |                 |   |  |
| 105       | Tumori maligne ale pancreasului                                | 01/01/1970    |                 |   |  |
| 106       | Tumora maligna a organelor digestive cu alta localizare si rau | 01/01/1970    |                 |   |  |
| 107       | Tumora maligna a foselor nazale si a urechii medii             | 01/01/1970    |                 |   |  |
| 108       | Tumora maligna a sinusurilor fetei                             | 01/01/1970    |                 |   |  |
| 109       | Tumori maligne ale laringelui                                  | 01/01/1970    |                 |   |  |
| 11        | Alte boli intestinale prin protozoare                          | 01/01/1970    |                 |   |  |
| 110       | Tumora maliana a trabooi                                       | 01/01/1070    |                 |   |  |
| nner-meré |                                                                | Selectea      | ză Renunță      |   |  |

Figura 8.1-88 - Selector diagnostic

- Specialitate (medic) - câmp opțional, prevăzut cu selector ce conține valorile din nomenclatorul corespunzător

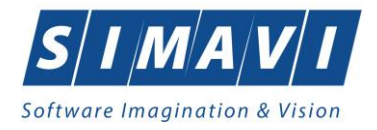

| Cod 🔺         | Nume                           | Valabil de la | Valabil pana la |
|---------------|--------------------------------|---------------|-----------------|
|               |                                | 01/01/1000    |                 |
| MAGISTICA SAN |                                | 01/01/1900    |                 |
| RADIOLOGIE    | RADIOLOGIE-IMAGISTICA MEDICALA | 01/01/1900    |                 |
|               |                                |               |                 |
|               |                                |               |                 |
|               |                                |               |                 |
|               |                                |               |                 |
|               |                                |               |                 |

Figura 8.1-89 - Selector specialitate medic

| Date Trimitere<br>Data emiterii *    | 26/10/2024   |   | Serie*            | ASDASDA            | Serii    | Data Registru *    | 25/10/2024                 |
|--------------------------------------|--------------|---|-------------------|--------------------|----------|--------------------|----------------------------|
| Tip investigație*                    | DE LABORATOR | ~ | Numar*            | 0000001            |          | Numar Registru *   | 34                         |
| Diagnostic prezumptiv *              | HOLERA       |   |                   |                    |          | Specialitate       | MEDICINA DE LABORATOF      |
| Obs/Diagnostice*                     | HOLERA       |   |                   | ^                  |          | Serie Chitanță     |                            |
| Autocompletare                       |              |   |                   | <b>~</b>           |          | Număr Chitanță     |                            |
| În urma consultațiilor<br>preventive |              |   |                   |                    |          |                    |                            |
| Tip afecțiune                        | A/S          | ~ | Număr consultații |                    |          | ] Acut/Subacut/Acu | tizări ale bolilor cronice |
| Motivul trimiterii                   |              |   |                   | Investigații și tr | atamente |                    | 0                          |

Figura 8.1-90 - Completarea unui bilet de trimitere

#### Zona Detalii Investigații

Tab-page-ul Detalii investigații conține coloanele:

- Poziție numărul curent al înregistrării în lista de investigații
- Descriere descrierea investigației
- Cantitate numărul de investigații recomandate.

| Diagnostice | Secundare Detalii Investigații |           |          |
|-------------|--------------------------------|-----------|----------|
| Poziție     | Descriere                      | Cantitate | Modifică |
| 1           | Glicemie                       | 1         | Adaudă   |
| 2           | HDL colesterol                 | İ1        | Sterge   |
|             |                                |           |          |
|             |                                |           | IONE Y   |
|             |                                |           |          |
|             |                                |           |          |
| L           |                                |           |          |

Figura 8.1-91 - Tab-page-ul Detalii Investigații

În această fereastră se pot înregistra detaliile pentru investigațiile pe care trebuie să le conțină biletul de trimitere cu tipul investigației "DE LABORATOR".

Tab-page-ul **Detalii investigații** permite adăugări, modificări și ștergeri ale investigațiilor prin butoanele ferente: **Adaugă**, **Modifică**, respectiv **Șterge**.

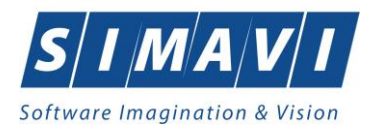

La apăsarea butonului Adaugă din tab-page-ul Detalii investigații se deschide fereastra Adăugare investigație la Bilet de trimitere:

| Adaugare investigatie la | Bilet de Trimitere |  |         | ×       |
|--------------------------|--------------------|--|---------|---------|
| Detalii Investigatie     |                    |  |         |         |
| Pozitie *                | 3                  |  |         |         |
| Investigatie *           |                    |  |         |         |
| Cantitate *              | 1                  |  |         |         |
| CNAS-PIAS @              |                    |  |         |         |
|                          |                    |  | Acceptă | Renunță |

Figura 8.1-92 - Adăugare investigație la Bilet de Trimitere

Fereastra Adăugare investigație la Bilet de trimitere conține câmpurile obligatorii:

- Poziție câmp read-only, completat automat de sistem
- Investigație câmp obligatoriu, prevăzut cu selector

| Cod 🛛    | Nume                                      | Tarif | Valabil de la | Valabil pana la |
|----------|-------------------------------------------|-------|---------------|-----------------|
|          |                                           |       |               |                 |
| 2.1002   | Proteine totale serice                    |       | 01/06/2014    |                 |
| 2.1003   | Electroforeza proteinelor serice          |       | 01/06/2014    |                 |
| 2.10063  | Feritină serică                           |       | 01/04/2017    |                 |
| 2.1011   | Uree serică                               |       | 01/06/2014    |                 |
| 2.1012   | Acid uric seric                           |       | 01/06/2014    |                 |
| 2.1014   | Creatinină serică                         |       | 01/06/2014    |                 |
| 2.1015   | Bilirubina totala                         |       | 01/06/2014    |                 |
| 2.1016   | Bilirubina directa                        |       | 01/06/2014    |                 |
| 2.1020   | Glicemie                                  |       | 01/06/2014    |                 |
| 2.1020.1 | TTGO(test de toleranta la glucoza per os) |       | 13/04/2022    |                 |
| 2.1026   | Hemoglobina glicozilata                   |       | 01/05/2017    |                 |
| 2.10303  | Colesterol seric total                    |       | 01/06/2014    |                 |
| 2.10304  | HDL colesterol                            |       | 01/06/2014    |                 |
| 2 10205  | LDL colortorol                            |       | 01/06/2014    |                 |

### Figura 8.1-93 - Selector investigație

- Cantitate – câmp obligatoriu, editabil, implicit este completat de sistem cu valoarea 1

Se introduc datele în câmpurile obligatorii, apoi se apasă butonul Acceptă.

| Diagnostice | Secundare Detalii Investigații |           |          |
|-------------|--------------------------------|-----------|----------|
| Poziție     | Descriere                      | Cantitate | Modifică |
| 1           | Glicemie                       | 1         | Adaugă   |
| 2           | HDL colesterol                 | 1         |          |
| 3           | Trigliceride serice            | 1         | Sterde   |
|             |                                |           | NONE 😽   |
|             |                                |           |          |
|             |                                |           |          |
|             |                                |           |          |
|             |                                |           |          |

### Figura 8.1-94 - Listă Detalii investigații

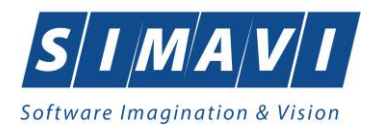

Dacă nu vrem să înregistrăm investigația se apasă butonul Renunță.

Fereastra Adăugare investigație la Bilet de Trimitere se închide, se revine în fereastra Adăugare Bilet de Trimitere, unde în tab-page-ul Detalii Investigații este actualizată lista investigații cu investigația adăugată.

#### Zona Diagnostice Secundare

Tab-page-ul Diagnostice Secundare conține lista diagnosticelor secundare, cu coloanele:

- Cod codul diagnosticului secundar
- Descriere descrirea diagnosticului secundar

| Diagnostice | Secundare Detalii Investigații |        |
|-------------|--------------------------------|--------|
| Cod         | Descriere                      | Adaudă |
|             |                                | Sterae |
|             |                                |        |
|             |                                |        |
|             |                                |        |
|             |                                |        |
|             |                                |        |

Figura 8.1-95 - Secțiune Diagnostice Secundare

Tab-page-ul **Diagnostice secundare** are butoanele Adaugă și Șterge, care permit adăugarea de noi diagnostice secundare în listă, respectiv ștergerea acestora.

Butonul **Acceptă** permite salvarea informațiilor în baza de date, după validare. Butonul **Renunță** închide fereastra activă, fără salvarea informațiilor.

|--|

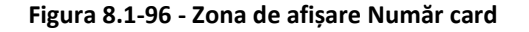

## 8.1.3.2 Adăugă Bilet Laborator cu conexiune securizată (online)

Indicator de stare online/offline (semafor) este Online, indicând astfel o conexiune securizată cu SIUI.

Vezi Adăugare Bilet Laborator fără conexiune securizată (offline)

Pentru adăugarea unei înregistrări în lista biletelor de trimitere Laborator, Utilizatorul apasă butonul
Adaugă...

u "click" al mouse-ului sau dacă butonul este deja selectat, cu tasta "**Enter**".

### Sistemul deschide fereastra Selector pacient.

Utilizatorul poate verifica online calitatea de asigurat a pacientului pentru care dorește adăugarea serviciului prin apăsarea butonului Este asigurat?

Dacă se accesează butonul Citește eCard? lista se va prefiltra automat cu pacientul al cărui card este introdus în terminal.

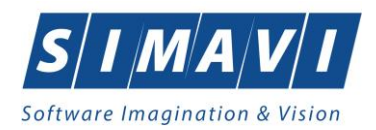

Sistemul poate afișa unul dintre următoarele răspunsuri în bara de stare:

- CNP-ul nu se regăsește în SIUI
- Pacientul este decedat

100% Validare online: Validarea online s-a terminat cu succes.

- Pacientul nu este asigurat
- Pacientul este asigurat și se afișează categoriile cu perioadele de valabilitate corespunzatoare

| Cetățeni români | Cetățeni străini/Beneficiari CEE/Card UE                                           |                                          |                      |     |               |       |       |                           |
|-----------------|------------------------------------------------------------------------------------|------------------------------------------|----------------------|-----|---------------|-------|-------|---------------------------|
| Nume            | Prenume                                                                            | CNP                                      | CID                  | Sex | Data nașterii | Oraș  | Judet | Adresă                    |
| P               |                                                                                    |                                          |                      |     |               |       |       |                           |
| POPESCU         | ION                                                                                | 1560810040103                            | 40167379036707989730 | М   | 10/08/1956    | Bacău | BACAU | Str.HOLTULUI, Nr.79, Et.0 |
|                 | Verificare acigura                                                                 | topline                                  | 1                    |     |               |       |       |                           |
|                 | Person is insured. (PID<br>- salariat valabil de la 1.<br>(Mesajul este afişat din | = 1560810040103)<br>2/06/2006<br>cache.) |                      |     |               |       |       |                           |
| Adaugă          | Este asigura ? Citeste eCard ?                                                     |                                          |                      |     |               |       |       | Selectează Renunță        |

#### Figura 8.1-97 - Verificare calității de asigurat a pacientului în selector

Utilizatorul selectează pacientul pentru care se face înregistrarea.

Dacă pacientul nu este în SIUI, înainte de a deschide fereastra Adăugare Bilet de trimitere, Sistemul afişează mesajul de atenționare de mai jos

100% Verificare asigurat online: Validarea online s-a terminat. - Persoana selectată nu este înregistrată în SIUI. (CNP = 1851216260154)

Sistemul afișează fereastra Adăugare Bilet de trimitere cu datele pacientului precompletate.

Utilizatorul completeaza datele aferente biletului de trimitere similar cu adăugarea biletului în varianta fără conexiune securizată (offline).

La apăsarea butonului Acceptă, Sistemul trimite o solicitare către SIUI cu privire la corectitudinea biletului respectiv. Răspunsul primit se va afișa în bara de stare și poate conține mesaj de succes sau atenționare aferente regulilor de validare din SIUI.

Utilizatorul poate continua cu adăugarea unui alt bilet, indiferent de mesajul afişat în bara de stare, deoarece se va salva biletul în baza de date locala.

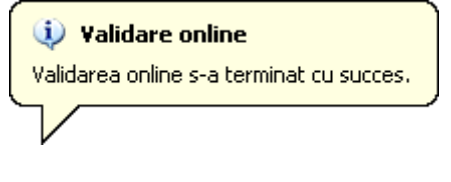

Figura 8.1-98 - Mesaj validare cu succes

v

CONS CONSTRUCTION CONSTRUCTION

Figura 8.1-99 - Mesaj validare cu succes

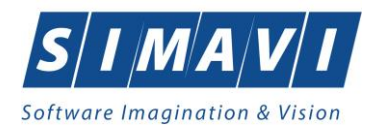

## 8.1.3.3 Adaugă Bilet Specialist fără conexiune securizată (offline)

Pentru a adăuga un bilet de trimitere de specialitate pentru un pacient este necesar ca:

- fereastra Bilete de trimitere să fie activată;
- pacientul sa fie înregistrat în sistem.

Operația de adăugare bilet de trimitere către specialist se efectuează atunci când se dorește înregistrarea acestuia în sistem.

Operația de Adăugare Bilet de Trimitere la Specialist este similară celei de Adăugare Bilet de Trimitere Laborator.

Pentru adăugarea unei înregistrări în lista Bilete de Trimitere, Utilizatorul apasă butonul Adauga Bilet Spc.

**Sistemul** deschide fereastra **Selector Pacient.** Utilizatorul selectează pacientul pentru care se face înregistrarea.

Daca se acceseaza butonul Citește eCard? lista se va prefiltra automat cu pacientul al cărui card este introdus în terminal.

Sistemul deschide fereastra cu titlul Adaugare Bilet de Trimitere:

| Adaugare Bilet de Trimitere                                                                                                    |                          |   |                                  |                                           |         |                                                                                      |                        | ×                   |
|----------------------------------------------------------------------------------------------------|--------------------------|---|----------------------------------|-------------------------------------------|---------|--------------------------------------------------------------------------------------|------------------------|---------------------|
| Date Medic<br>Parafa*                                                                                                    |                          |   | Numar contract *                 | 7107                                      |         |                                                                                      |                        |                     |
| Date pacient<br>CNP *<br>Nume *<br>Categorie asigurat*                                                                                                    | 5080509046219<br>POPESCU |   | CID<br>Prenume *<br>Tip Pacient* | 406581726276017725<br>ANDREI<br>ASIGURATI | 582<br> | Țară origine<br>Casa de asigurari*                                                   | ROMANIA<br>168170768   |                     |
| Date Trimitere<br>Data emiterii *<br>Tip investigaţie *<br>Diagnostic prezumptiv *<br>Obs/Diagnostice*<br>Mutocompletare<br>În urma consultațiilor<br>preventive | 19/11/2024               | ~ | Serie *<br>Numar *               |                                           | Serii   | Data Registru<br>Numar Registru<br>Specialitate*<br>Serie Chitanță<br>Număr Chitanță |                        | -                   |
| Tip afecțiune                                                                                                    |                          | ~ | Număr consultații                |                                           |         | Acut/Subacut/Acu                                                                     | tizări ale bolilor cro | nice                |
| Motivul trimiterii Diagnostice Secundare Cod Descr                                                                                                    | iere                     |   |                                  | Nvestigații și trat                       | amente  |                                                                                      |                        | Adaucă       Sterce |
| CNAS-PIAS ©                                                                                                    |                          |   |                                  |                                           |         |                                                                                      | Acceptă                | Renunță             |

Figura 8.1-100 - Adăugă bilet de trimitere către specialist

Utilizatorul introduce date în câmpurile obligatorii.

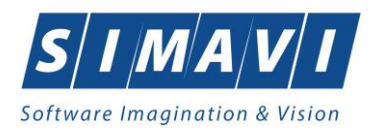

Completarea câmpurilor este similară cu cea descrisă la paragraful anterior, cu următoarele deosebiri:

### În zona Date Trimitere:

- Tip investigație câmp obligatoriu, needitabil, read-only, completat implicit de sistem cu valoarea "CLINICE"
- Specialitate câmp obligatoriu, prevăzut cu selector în partea dreaptă a câmpului.

Spre deosebire de fereastra de **Adăugare Bilet Trimitere de Laborator**, fereastra de **Adăugare Bilet Trimitere Specialist** conține doar tab-page-ul de **Diagnostice Secundare**, care are aceleași caracteristici ca cele descrise la paragraful anterior, pentru tab-page-ul cu aceeași denumire.

În partea de jos a ferestrei se regăsește câmpul Număr Card care este câmp needitabil, care este precompletat automat cu numărul cardului aferent pacientului pentru care s-a introdus biletul de trimitere.

# 8.1.3.4 Adaugă Bilet Specialist cu conexiune securizată (online)

Indicator de stare online/offline (semafor) este Online, indicând astfel o conexiune securizată cu SIUI.

Vezi Adăugare Bilet Specialist fără conexiune securizată (offline).

Pentru adăugarea unei înregistrări în lista Biletelor de trimitere Specialist, Utilizatorul apasă butonul
Adaugă...

u, click" al mouse-ului sau dacă butonul este deja selectat, cu tasta "**Enter**".

Sistemul deschide fereastra Selector pacient.

Utilizatorul poate verifica online calitatea de asigurat a pacientului pentru care dorește adăugarea serviciului prin apăsarea butonului Este asigurat?

Sistemul afișează calitatea de asigurat rezultată în urma verificării.

Sistemul poate afișa unul dintre următoarele răspunsuri în bara de stare:

- CNP-ul nu se regăsește în SIUI
- Pacientul este decedat
- Pacientul nu este asigurat
- Pacientul este asigurat și se afișează categoriile cu perioadele de valabilitate corespunzătoare

Dacă se accesează butonul Ctește eCard... - lista se va prefiltra automat cu pacientul al cărui card este introdus în terminal.

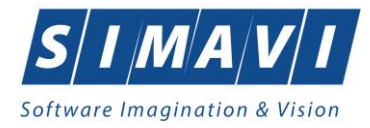

| Cetățeni români Cetățeni straini/Benefician CEE/Card UE |                                 |               |                             |     |               |         |         |                    |
|---------------------------------------------------------|---------------------------------|---------------|-----------------------------|-----|---------------|---------|---------|--------------------|
| Nume                                                    | Prenume                         | CNP           | CID<br>40134582872713575677 | Sex | Data nașterii | Oraș    | Judet   | Adresă             |
| 1394275750                                              | 1394275750                      | 1561118051097 | 40134582872713575677        | М   | 18/11/1956    | Giurgiu | GIURGIU |                    |
|                                                         |                                 |               |                             |     |               |         |         |                    |
|                                                         |                                 |               |                             |     |               |         |         |                    |
|                                                         |                                 |               |                             |     |               |         |         |                    |
|                                                         |                                 |               |                             |     |               |         |         |                    |
|                                                         |                                 |               |                             |     |               |         |         |                    |
|                                                         |                                 |               |                             |     |               |         |         |                    |
|                                                         |                                 |               |                             |     |               |         |         |                    |
|                                                         |                                 |               |                             |     |               |         |         |                    |
|                                                         |                                 |               |                             |     |               |         |         |                    |
| Adaugă                                                  | Este asigurat ? Citeste eCard ? |               |                             |     |               |         |         | Selectează Renunță |

Figura 8.1-101 - Verificare calitate de asigurat în selector

Utilizatorul selectează pacientul pentru care se face înregistrarea.

Dacă utilizatorul nu este în SIUI, înainte de a deschide fereastra Adăugare Bilet de trimitere, Sistemul afişează mesajul de atenționare de mai jos

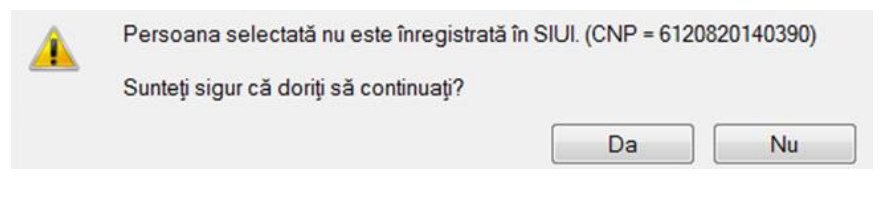

Figura 8.1-102 - Mesaj persoană neînregistartă în SIUI

Sistemul afișează fereastra Adăugare Bilet de trimitere cu date pacientului precompletate.

Utilizatorul completează datele aferente biletului de trimitere similar cu adăugarea rețetei în varianta fără conexiune securizată (offline).

La apăsarea butonului Acceptă, Sistemul trimite o solicitare către SIUI cu privire la corectitudinea biletului respectiv. Răspunsul primit se va afișa în bara de stare și poate conține mesaj de succes sau atenționare aferente regulilor de validare din SIUI.

Utilizatorul poate continua cu adăugarea unui alt bilet, indiferent de mesajul afişat în bara de stare, deoarece se va salva biletul în baza de date locală.

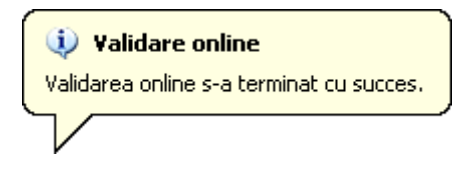

Figura 8.1-103 - Mesaj validare cu succes

100% Validare online: Validarea online s-a terminat cu succes.

Figura 8.1-104 - Mesaj validare cu succes
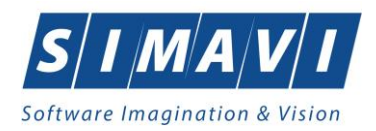

# 8.1.3.5 Modifică

Pentru a modifica un bilet de trimitere este necesar ca acesta să fie înregistrat în sistem.

Când se dorește modificarea datelor aferente unui bilet de trimitere (datele introduse în sistem sunt greșite sau incomplete).

Pentru modificare unor informații referitoarea la un bilet de trimitere, Utilizatorul selectează biletul de trimitere care urmează a fi modificat și apoi:

- apasă pe butonul Modifică...
   din zona stângă cu click stânga al mouse-ului, sau dacă
   butonul este deja selectat, cu tasta "Enter".
- Execută dublu click cu mouse-ul pe înregistrarea selectată

#### Sistemul deschide fereastra cu titlul Modificare Bilet de Trimitere

| Modificare Bilet de Trimitere                                                  |                                                                                                    |                                   |                                           |                                                  | ×                           |  |  |
|--------------------------------------------------------------------------------|----------------------------------------------------------------------------------------------------|-----------------------------------|-------------------------------------------|--------------------------------------------------|-----------------------------|--|--|
| Date Medic<br>Parafa*                                                          | 369625                                                                                                    | Numar contract *                  | 4                                         | ]                                                |                             |  |  |
| Date pacient<br>CNP *<br>Nume *<br>Categorie asigurat *                        | 5090121046221<br>IONESCU<br>SALARIATI                                                                                                    | CID<br>Prenume *<br>Tip Pacient * | 40110424026835871065<br>RADU<br>ASIGURATI | ] Țară origine<br>] Casa de asigurari*           | ROMANIA<br>168170768        |  |  |
| Date Trimitere<br>Data emiterii *<br>Tip investigație*                         | 26/10/2024                                                                                                    | Serie*<br>Numar*                  | ASDASDA Serii                             | Data Registru *<br>Numar Registru *              | 25/10/2024                  |  |  |
| Diagnostic prezumptiv *<br>Obs/Diagnostice*<br>☑ Autocompletare                | HOLERA, AFECTIUNI ALE /<br>AFECTIUNI FOLICULARE                                                                                                    | APARATULUI LACRIMAL.              |                                           | Specialitate<br>Serie Chitanță<br>Număr Chitanță | MEDICINA DE LABORATOF       |  |  |
| in urma consultațiilor<br>preventive<br>Tip afecțiune<br>Motivul trimiterii    | A/S ♥                                                                                                    | Număr consultații                 | Investigații și tratamente                | Acut/Subacut/Acu                                 | utizări ale bolilor cronice |  |  |
| Diagnostice Secundare                                                          | Detalii Investigații                                                                                                    |                                   |                                           |                                                  |                             |  |  |
| Poziție     Descr       1     Glicent       2     HDL ci       3     Triglicat | Poziție     Descriere     Cantitate     Modifică       1     Glicemie     1     Adaucă       2     HDL colesterol     1     Sterce       3     Trigliceride serice     1     Sterce |                                   |                                           |                                                  |                             |  |  |
| CNAS-PIAS ©                                                                    |                                                                                                    |                                   |                                           |                                                  | Acceptă Renunță             |  |  |

#### Figura 8.1-105 - Modificare Bilet de Trimitere

După modificarea informațiilor dorite, pentru salvare se accesează butonul Acceptă.

În partea de jos a ferestrei se regăsește câmpul Număr Card care este câmp needitabil, care este precompletat automat cu numărul cardului aferent pacientului pentru care s-a introdus biletul de trimitere.

Dacă modificările se fac online, adică Indicator de stare online/offline (semafor) este Online, indicând astfel o conexiune securizată cu SIUI, atunci orice modificare va fi validată (vezi Adăugare Bilet Laborator sau Specialist cu conexiune nesecurizată).

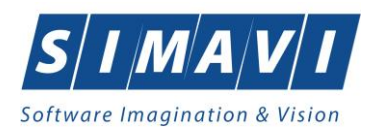

# 8.1.3.6 Şterge

Pentru a șterge un bilet de trimitere este necesar ca acesta să fie înregistrat în sistem; fereastra **Bilete de trimitere** este activată.

Operația de ștergere a biletului de trimitere se efectueză atunci când se dorește eliminarea acestuia din sistem.

Pentru ștergerea unui Bilet de Trimitere asociat unui pacient, Utilizatorul procedează astfel:

- selectează Biletul de trimitere care urmează a fi ștears;
- apasă butonul Şterge, din partea stângă a ecranului.

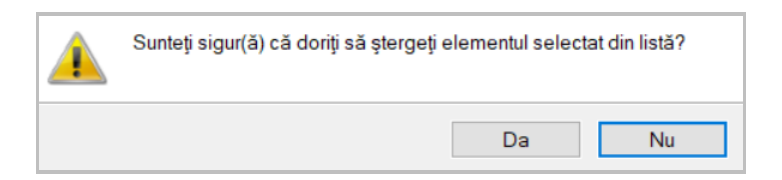

Figura 8.1-106 - Confirmare Ştergere Bilet de Trimitere

Dacă Utilizatorul este de acord cu ștergerea, atunci apasă butonul **Da**. Sistemul șterge biletul de trimitere selectat și afișează lista cu biletele de trimitere actualizată.

## 8.1.3.7 Actualizează

Operația de actualizare se efectuează:

- atunci când se schimbă intervalul de timp în care se operează, pentru a actualiza lista biletelor de trimitere din perioada respectivă;
- după introducerea datelor în zona de filtrare, pentru a actualiza lista biletelor de trimitere conform criteriilor de filtrare.

Utilizatorul poate realiza actualizarea listei biletelor de trimitere prin apăsarea butonului
Actualizează

cu click al mouse-ului sau dacă este deja selectat, cu tasta "Enter".

#### 8.1.3.8 Vizualizare

Pentru a putea vizualiza un bilet de trimitere este necesar ca acesta să existe înregistrat în sistem; fereastra **Bilete de trimitere** este activată.

Operația de vizualizare a biletului de trimitere se efectuează atunci când se dorește vizualizarea unui bilet de trimitere cuprins într-un anumit interval de timp, filtrat după anumite criterii.

Utilizatorul alege intervalul pentru care vrea să vizualizeze biletul de trimitere și face eventualele filtre, apoi în

fereastra **Bilete de trimitere** apasă butonul **Vizualizare...** cu click al mouse-ului, sau dacă butonul este deja selectat, cu tasta **Enter**.

Aplicația afișează fereastra Print preview:

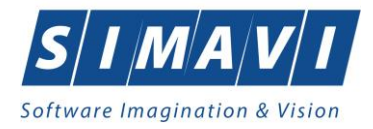

| 23 23 H ← > H 1 /1 26 € + |                                                                                                    | BAP CRYSTAL REPORTS |
|---------------------------|----------------------------------------------------------------------------------------------------|---------------------|
|                           | NOCOMPOSE<br>THE<br>RECOMPTING<br>INFORMATION<br>WITHOUT AND THE AND THE ADDRESS OF THE ADDRESS OF THE ADDRESS AND THE ADDRESS AND THE ADD |                     |

Figura 8.1-107 - Vizualizare listă Bilet de Trimitere

Dacă nu este nici o înregistrare în listă, se afișează fereastra de atenționare că lista este goală. Pentru a popula lista cu înregistrări, se verifică zona de filtrare pentru a elimina filtrele, se actualizează intervalul de timp sau se adaugă bilete de trimitere în listă.

## 8.1.3.9 Tipărire

Pentru a putea tipări un bilet de trimitere este necesară instalarea unei imprimante la calculatorul utilizatorului iar biletul de trimitere să fie înregistrat în sistem; fereastra **Bilete de trimitere** este activată.

Operația se efectuează atunci când se dorește tipărirea la imprimantă a unui bilet de trimitere cuprins într-un anumit interval de timp, filtrat după anumite criterii.

Utilizatorul alege intervalul pentru care vrea să listeze biletul de trimitere și face eventuale filtre, apoi în

fereastra **Bilete de trimitere** apasă butonul **Tipărire...** cu click al mouse-ului, sau dacă butonul este deja selectat, cu tasta **Enter**.

Aplicația afișează fereastra Print, urmând a tipări la pasul următor biletul de trimitere.

| Print                                                                                    | ×                                                |
|------------------------------------------------------------------------------------------|--------------------------------------------------|
| Printer                                                                                  |                                                  |
| Name: PrimoPDF                                                                           | V Properties                                     |
| Status: Ready<br>Type: PrimoPDF<br>Where: PrimoPort:<br>Comment:                         | Print to file                                    |
| Print range <ul> <li>All</li> <li>Pages from:</li> <li>to:</li> <li>Selection</li> </ul> | Copies<br>Number of copies: 1<br>123 123 Collate |
|                                                                                          | OK Cancel                                        |

Figura 8.1-108 - Tipărire bilete de trimitere

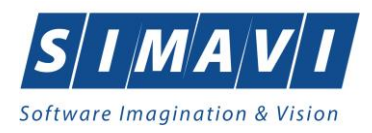

Dacă nu este nici o înregistrare în listă, se afișează fereastra de atenționare că lista este goală. Pentru a popula lista cu o înregistrare, se verifică zona de filtrare pentru a elimina filtrele, se actualizează intervalul de timp sau se adaugă un bilet de trimitere în listă.

# 8.1.3.10 Vizualizare listă

Pentru a putea vizualiza lista biletelor de trimitere este necesar să existe bilete de trimitere înregistrate în sistem; fereastra **Bilete de trimitere** este activată.

Operația de vizualizare a biletelor de trimitere se efectuează atunci când se dorește vizualizarea anumitor bilete cuprinse într-un anumit interval de timp, filtrate după anumite criterii.

Utilizatorul alege intervalul pentru care vrea să vizualizeze Biletele de trimitere și face eventualele filtre, apoi în

fereastra **Bilete de trimitere** apasă butonul **Vizualizare listă...** cu click al mouse-ului, sau dacă butonul este deja selectat, cu tasta **Enter**.

#### Sistemul afişează fereastra Print preview:

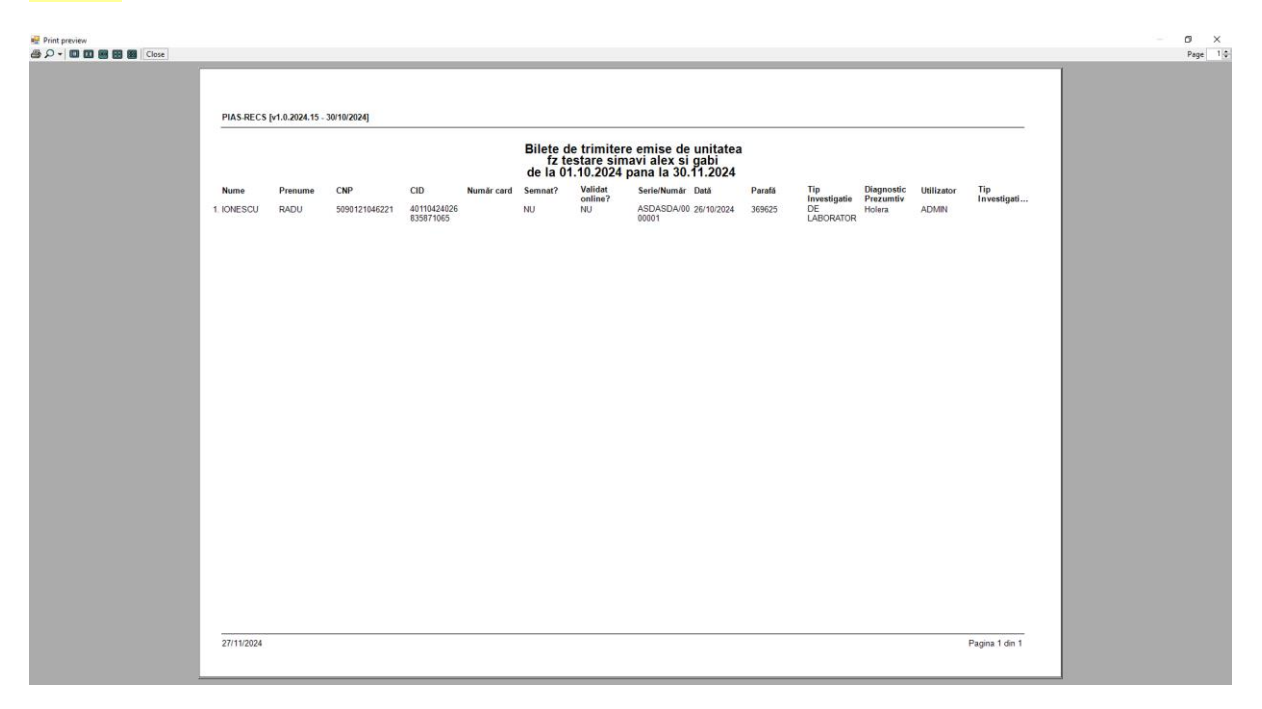

Figura 8.1-109 - Vizualizare listă Bilet de Trimitere

Dacă nu este nici o înregistrare în listă, se afișează fereastra de atenționare că lista este goală. Pentru a popula lista cu înregistrări, se verifică zona de filtrare pentru a elimina filtrele, se actualizează intervalul de timp sau se adaugă bilete de trimitere în listă.

## 8.1.3.11 Tipărire listă

Pentru a putea tipări lista biletelor de trimitere este necesară instalarea unei imprimante la calculatorul utilizatorului și să existe bilete de trimitere înregistrate în sistem; fereastra **Bilete de trimitere** este activată.

Operația se efectuează atunci când se dorește tipărirea la imprimantă a listei biletelor de trimitere cuprinse într-un anumit interval de timp, filtrate după anumite criterii.

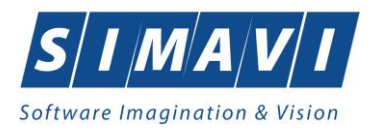

Utilizatorul alege intervalul pentru care vrea să tipărească Biletele de trimitere și face eventualele filtre, apoi în

Tipărire listă... fereastra Bilete de trimitere apasă butonul cu click al mouse-ului, sau dacă butonul este deja selectat, cu tasta Enter.

Sistemul afișează fereastra Print, urmând a tipări la pasul următor lista biletelor de trimitere.

| rnnter      |             |                     |
|-------------|-------------|---------------------|
| Name:       | PrimoPDF    | ✓ Properties        |
| Status:     | Ready       |                     |
| Type:       | PrimoPDF    |                     |
| Where:      | Primo Port: |                     |
| Comment:    |             | Print to file       |
| Print range |             | Copies              |
| Al          |             | Number of copies: 1 |
| O Pages     | from: to:   |                     |
| O Select    | ion         | 123 123 Collate     |
| - Jelect    | 011         |                     |

Figura 8.1-110 - Tipărire listă bilete de trimitere

Dacă nu este nici o înregistrare în listă, se afișează fereastra de atenționare că lista este goală. Pentru a popula lista cu înregistrări, se verifică zona de filtrare pentru a elimina filtrele, se actualizează intervalul de timp sau se adaugă bilete de trimitere în listă.

## 8.1.3.12 Export Excel

Pentru a exporta lista biletelor de trimitere este necesar ca acestea să fie înregistrate în sistem; fereastra Bilete de trimitere este activată.

Lista biletelor de trimitere este exportată în Excel atunci când se dorește prelucrarea înregsitrărilor sub această formă.

Utilizatorul apasă butonul

Export Excel...

cu click stânga al mouse-ului, sau dacă este deja selectat, cu tasta Enter pentru a exporta lista Biletelor de Trimitere emise de unitatea medicală, într-un fișier Excel.

Sistemul deschide fereastra în care se va preciza locația în care va fi salvat fișierului Excel:

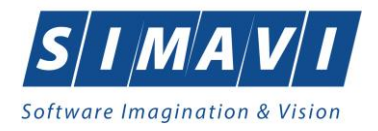

| 奁 Save As                                                                                 |                                                                                                    |                                                            |                                                  | ×              |
|-------------------------------------------------------------------------------------------|----------------------------------------------------------------------------------------------------|------------------------------------------------------------|--------------------------------------------------|----------------|
| $\leftarrow \rightarrow \cdot \cdot \uparrow$                                             | This PC > Downloads > PIAS-RECS                                                                                         | ✓ <sup>で</sup> S                                           | earch PIAS-RECS                                  | Q              |
| Organize 🔻 New                                                                            | folder                                                                                                    |                                                            | == -                                             | ?              |
| This PC<br>3D Objects<br>Desktop<br>Documents<br>Downloads<br>Music<br>Pictures<br>Videor | <ul> <li>Name</li> <li>Name</li> <li>Isse Pacienti_27.11.2024_1215.xls</li> <li>Pacienti_26.11.2024_0406.xls</li> </ul> | Date modified<br>11/27/2024 12:15 PM<br>11/26/2024 4:07 PM | Type<br>Microsoft Office E<br>Microsoft Office E | Size<br>1<br>1 |
| Local Disk (C:)  Network  File name:  Save as type:  Hide Folders                         | ✓                                                                                                    |                                                            | Save Car                                         | v<br>v         |

Figura 8.1-111 - Fereastra de salvare fişier

După alegerea locației și a numelui fișierului Excel, se salvează fișierul prin apăsarea butonului **Save**, iar aplicația exportă datele în Excel, se afișează stadiul operației de export:

| Export în Excel |         |
|-----------------|---------|
| Pregatire tabel |         |
|                 |         |
|                 |         |
|                 | Renunță |

Figura 8.1-112 - Fereastra progres export Excel

La terminarea scrierii se deschide fișierul Excel astfel creat.

|         | Bilete de trimitere emise de unitatea<br>fz testare simavi |               |                      |            |         |                 |                    |              |        |                  |                                           |            |                             |
|---------|------------------------------------------------------------|---------------|----------------------|------------|---------|-----------------|--------------------|--------------|--------|------------------|-------------------------------------------|------------|-----------------------------|
|         |                                                            |               |                      |            |         |                 | de la 01.10.2024 p | ana la 30.11 | 1.2024 |                  |                                           |            |                             |
| Nume    | Prenume                                                    | CNP           | CID                  | Număr card | Semnat? | Validat online? | Serie/Număr        | Dată         | Parafă | Tip Investigatie | Diagnostic Prezumtiv                      | Utilizator | Tip Investigatie Imagistică |
| IONESCU | RADU                                                       | 5090121046221 | 40110424026835871065 |            | NU      | NU              | ASDASDA/0000001    | 26/10/2024   | 369625 | DE LABORATOR     | Holera                                    | ADMIN      |                             |
| POPESCU | ANDREI                                                     | 5080509046219 | 40658172627601772582 |            | NU      | NU              | GSDGDFA/0000001    | 27/11/2024   | 369625 | CLINICE          | Tumora maligna a bronhiilor si pulmonului | ADMIN      |                             |
|         |                                                            |               |                      |            |         |                 |                    |              |        |                  |                                           |            |                             |
|         |                                                            |               |                      |            |         |                 |                    |              |        |                  |                                           |            |                             |

Figura 8.1-113 - Fișier Bilete de trimitere

Fişierul se poate salva pe un suport magnetic (CD, memory stick, hard disk).

Dacă Microsoft Excel nu este instalat pe calculator, se va afișa mesajul: "Microsoft Excel nu este instalat!"

## 8.1.3.13 Copiază

Pentru a copia un bilet de trimitere este necesar să existe certificate medicale înregistrate în sistem; fereastra **Bilete de trimitere** este activată.

Operația de copiere a biletului de trimitere se efectuează atunci când se dorește introducerea unui alt bilet de trimitere similar unuia introdus in sistem.

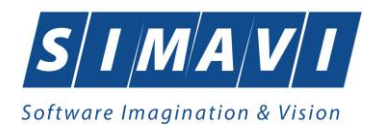

Pentru copierea unui Bilet de Trimitere asociat unui pacient, Utilizatorul procedează astfel:

- selectează Biletul de trimitere care urmează a fi copiat;
- apasă butonul
   Copiază...
  , din partea stângă a ecranului.

Se deschide fereastra cu biletul de trimietere copiat pe care se fac modificările dorite.

| Adauga bilet de trimitere                                       |                                                                                                    |                                                       |                                                                                                    |       |                                    |                       | ×        |  |
|-----------------------------------------------------------------|----------------------------------------------------------------------------------------------------|-------------------------------------------------------|----------------------------------------------------------------------------------------------------|-------|------------------------------------|-----------------------|----------|--|
| Date Medic<br>Parafa*                                           | E42733                                                                                                    | Numar contract *                                      | 7107                                                                                                    |       |                                    |                       |          |  |
| Date pacient<br>CNP *<br>Nume *<br>Categorie asigurat *         | 5080509046219<br>POPESCU<br>COPIII PANA LA 18 ANI                                                                                                    | CID<br>Prenume *<br>Tip Pacient*                      | 4065817262760177256<br>ANDREI<br>ASIGURATI                                                                  | 82    | Țară origine<br>Casa de asigurari* | ROMANIA<br>168170768  |          |  |
| Date Trimitere<br>Data emiterii *<br>Tip investigație *         | 19/11/2024 □<br>CLINICE ✓                                                                                                    | Serie*<br>Numar*                                      | DASDASD<br>1231232                                                                                          | Serii | Data Registru<br>Numar Registru    |                       |          |  |
| Diagnostic prezumptiv *<br>Obs/Diagnostice*<br>☑ Autocompletare | ALTE BOLI INTESTINALE P<br>ALTE BOLI INTESTINALE P<br>DE TRANSPORT, ACCIDEI<br>FARA PRECIZARE                                                                        | PRIN PROTOZOARE<br>PRIN PROTOZOARE<br>NTE DE TRANSPOI | N PROTOZOARE Specialitate* ANATOMIE<br>IN PROTOZOARE, ACCIDENTE A Serie Chitanță<br>E DE TRANSPORT, ALTE SI |       |                                    |                       | TOLOGICA |  |
| În urma consultațiilor<br>preventive<br>Tip afecțiune           | ······································                                                                                                    | Număr consultații                                     |                                                                                                    |       | Acut/Subacut/Act                   | utizări ale bolilor c | ronice   |  |
| Motivul trimiterii                                              |                                                                                                    |                                                       | Investigații și tratamente                                                                                  |       |                                    |                       | 0        |  |
| Diagnostice Secundare                                           |                                                                                                    |                                                       |                                                                                                    |       |                                    |                       |          |  |
| CodDescri976Accide979Accide                                     | Cod       Descriere       Adauaă         976       Accidente de transport       Sterae         979       Accidente de transport, alte si fara precizare       Sterae |                                                       |                                                                                                    |       |                                    |                       |          |  |
| CNAS-PIAS®                                                      | AS-PIAS®                                                                                                    |                                                       |                                                                                                    |       |                                    |                       |          |  |

Figura 8.1-114 - Copiere Bilete de trimitere

După ce face modificările necesare, Utilizatorul apasă butonul **Acceptă** pentru salvarea biletului de trimitere copiat.

În partea de jos a ferestrei se regăsește câmpul Număr Card care este câmp needitabil, care este precompletat automat cu numărul cardului aferent pacientului pentru care s-a introdus biletul de trimitere.

Dacă modificările se fac online, adică Indicator de stare online/offline (semafor) este Online, indicând astfel o conexiune securizată cu SIUI, atunci orice modificare va fi validată (vezi Adăugare serviciu medical cu conexiune securizată.

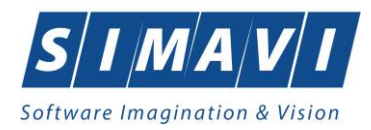

## 8.1.3.14 Medici colaboratori

Medicii colaboratori sunt acei medici care emit bilete de trimitere și care ar trebui să se regăsească în selector la apăsarea butonului Medici din fereastra de adăugare/modificare a biletului de trimitere a fișelor pacienților.

### 8.1.3.14.1 Adaugă contract medic colaborator

Pentru a adăuga un contract al unui medic colaborator este necesar ca:

• fereastra Selector contracte medici colaboratori să fie activată;

Operația de adăugare a unui contract al unui medic colaborator se efectuează atunci când contractul nu există în lista de contracte.

Pentru adăugarea unei înregistrări în lista Contracte Medici Colaboratori, utilizatorul apasă butonul
Adaugă...

deschide fereastra **Adaugă contract nou.** cu click stânga al mouse-ului sau dacă este deja selectat, cu tasta **Enter**. Aplicația

| Selec | tor:   |                           |             |          |                 |               |                 | x |
|-------|--------|---------------------------|-------------|----------|-----------------|---------------|-----------------|---|
| Nr.pa | ar Nu  | ume                       | Casa de asi | Contract | Specialitate    | Valabil de la | Valabil pana la | ^ |
|       |        |                           |             |          |                 |               |                 |   |
| 7487  | 92 101 | 1147727303                | CAS-CJ      | 7        | RADIOLOGIE-IMAG | 01/01/2021    | 31/12/2025      |   |
| 7487  | 92 101 | 1147727303                | CAS-CJ      | 142      | RADIOLOGIE-IMAG | 09/12/2019    | 31/12/2025      |   |
| D788  | 67 102 | 2108349                   | CAS-CJ      | 7        | NEUROLOGIE      | 01/05/2018    | 31/12/2025      |   |
| 0036  | 11 102 | 2109654                   | CAS-CJ      | 32       | NEUROLOGIE      | 01/07/2023    | 31/12/2024      |   |
| 6486  | 54 102 | 2109707                   | CAS-CJ      | 32       | OTORINOLARINGO  | 01/07/2023    | 31/12/2024      |   |
| D349  | 37 102 | 2111598                   | CAS-CJ      | 5        | ANESTEZIE SI    | 01/05/2018    | 31/12/2025      |   |
| 3788  | 82 102 | 2111616                   | CAS-CJ      | 11       | MEDICINA DE     | 01/05/2018    | 31/12/2025      |   |
| C567  | 77 120 | 0143875                   | CAS-CJ      | 10       | ANESTEZIE SI    | 29/03/2019    | 31/12/2025      |   |
| 1093  | 80 120 | 0707                      | CAS-CJ      | 600      | MEDICINA DE     | 01/07/2023    | 31/12/2024      |   |
| 0542  | 95 120 | 0724                      | CAS-CJ      | 600      | MEDICINA DE     | 01/07/2023    | 31/12/2024      |   |
| 9514  | 22 120 | 0729                      | CAS-CJ      | 600      | MEDICINA        | 01/07/2023    | 31/12/2024      |   |
| 4153  | 90 120 | 0738                      | CAS-CJ      | 600      | MEDICINA DE     | 01/07/2023    | 31/12/2024      |   |
| B708  | 84 120 | 0778                      | CAS-CJ      | 7108     | MEDICINA        | 01/01/2024    | 31/12/2024      |   |
|       | 121    | 1155/200100 101155/200100 | CV8C1       | E0E      |                 | 01/11/2010    | 21/12/2025      | ~ |
| Ac    | daugă  | Modifică                  |             |          |                 | Selectează    | i Renunță       |   |

Figura 8.1-115 - Listă contracte medici colaboratori

| Parafă *           | 000925       | <br>Contract *     | 542        |  |
|--------------------|--------------|--------------------|------------|--|
| Nume *             | 158130550943 | Casa de asigurări* | CAS-CJ     |  |
| Specialitate medic |              |                    |            |  |
| Cod specialitate*  | CARDIOLOGIE  | <br>Valabil de la* | 19/11/2024 |  |
| Specialitate*      | CARDIOLOGIE  | Valabil până       |            |  |
| CHAC BAC O         |              |                    |            |  |
| CNAS-PIAS ∞        |              |                    |            |  |

Figura 8.1-116 – Adăugare medic/contract

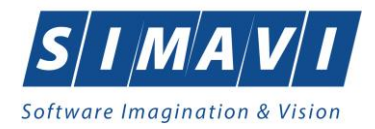

Utilizatorul introduce date în câmpurile obligatorii.

Completarea câmpurilor se face astfel:

- În zona Date medic:
  - Parafă câmp obligatoriu, prevăzut cu selector \_\_\_\_\_ ce conține valorile din nomenclatorul medicilor colaboratori

| Selector    |              |            | ×       |
|-------------|--------------|------------|---------|
| Nr.parafă 🔟 | Nume         |            | ^       |
| 000693      | 1608760      |            |         |
| 000708      | 1581596672   |            |         |
| 00072       | 1219200413   |            |         |
| 000722      | 1593179143   |            |         |
| 00077       | 14510566     |            |         |
| 000773      | 1581073144   |            |         |
| 000781      | 1471283116   |            |         |
| 000796      | 102110911    |            |         |
| 000798      | 158130526138 |            |         |
| 000820      | 1581071969   |            |         |
| 000860      | 1383048      |            |         |
| 000917      | 158165588419 |            |         |
| 000925      | 158130550943 |            |         |
| 000000      | 1501072050   |            | ×       |
| Adaugă      | Modifică     | Selectează | Renunță |

Figura 8.1-117 - Nomenclator medici colaboratori

Dacă lista nu cuprinde medicul colaborator utilizatorul apasă butonul **Adaugă...**. Pentru detalii privind introducerea medicului colaborator citiți secțiunea "<u>Adăugă medic colaborator</u>".

Dacă lista cuprinde medicul colaborator dar datele sunt greșite utilizatorul apasă butonul Modifică...

. Pentru detalii privind modificarea datelor medicului colaborator citiți secțiunea <u>"Modifică date medic colaborator</u>".

- Nume câmp obligatoriu, needitabil completat automat de către sistem cu numele medicului colaborator.
- Contract câmp obligatoriu, editabil în care utilizatorul introduce numărul de contract al medicului colaborator, număr ce se găsește pe biletul de trimitere.
- Casa de asigurări câmp obligatoriu, prevăzut cu selector ce conține valorile din nomenclatorul caselor de asigurări.

| Selector                              |                   |         | x |
|---------------------------------------|-------------------|---------|---|
| Cod 🔺                                 | Casa de asigurări |         | ^ |
|                                       |                   |         |   |
| AOPSNAJ                               | 168170799         |         |   |
| CAS-AB                                | 168170756         |         |   |
| CAS-AG                                | 168170758         |         |   |
| CAS-AR                                | 168170757         |         |   |
| CAS-B                                 | 168170797         |         |   |
| CAS-BC                                | 168170759         |         |   |
| CAS-BH                                | 168170760         |         |   |
| CAS-BN                                | 168170761         |         |   |
| CAS-BR                                | 168170764         |         |   |
| CAS-BT                                | 168170762         |         |   |
| CAS-BV                                | 168170763         |         |   |
| CAS-BZ                                | 168170765         |         |   |
| CAS-CJ                                | 168170768         |         |   |
|                                       | 160170767         |         | × |
| 1 1 1 1 1 1 1 1 1 1 1 1 1 1 1 1 1 1 1 | Selectează        | Renunță |   |

Figura 8.1-118 - Lista caselor de asigurări

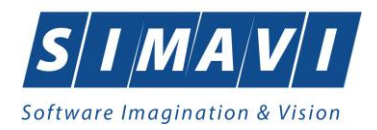

### • - În zona **Specialitate medic**:

- Cod Specialitate - câmp obligatoriu, prevăzut cu selector - conține valorile din nomenclatorul specialităților pe care le pot avea un medic

|   | Selector                 |                                   | x |
|---|--------------------------|-----------------------------------|---|
| 1 | Cod specialitate 🔺       | Specialitate                      | ^ |
|   |                          |                                   |   |
| l | ACUPUNCTURA              | ACUPUNCTURA                       | ] |
| l | ALERGOLOG., IMUN         | ALERGOLOGIE SI IMUNOLOGIE CLINICA |   |
| l | ANATOMIE                 | ANATOMIE PATOLOGICA               |   |
| l | ANESTEZIE                | ANESTEZIE SI TERAPIE INTENSIVA    |   |
|   | BOLI                     | BOLI INFECTIOASE                  |   |
|   | CARDIO PEDIATR           | cardiologie pediatrica            |   |
|   | CARDIOLOGIE              | CARDIOLOGIE                       |   |
| l | CARDIOLOGIE              | CARDIOLOGIE INTERVENTIONALA       |   |
| l | CHIRURGIE                | CHIRURGIE CARDIOVASCULARA         |   |
| l | CHIRURGIE                | CHIRURGIE DENTO-ALVEOLARA         |   |
| ļ | CHIRURGIE                | CHIRURGIE ORALA SI MAXILO-FACIALA |   |
| l | CHIRURGIE                | CHIRURGIE GENERALA                |   |
| l | CHIRURGIE                | CHIRURGIE ORALA                   |   |
|   | CHIRURGIE<br>CNAS-PIAS ® |                                   | × |
|   |                          | Selectează Renunță                |   |

Figura 8.1-119 - Selector specialitate medic colaborator

- Specialitate câmp obligatoriu, needitabil completat automat de către sistem cu numele specialității selectate.
- Valid de la câmp obligatoriu de tip calendar în care se completează data de început a perioadei de valabilitate a contractului încheiat între medicul colaborator și casa de asigurări
- Valid până la câmp opțional de tip calendar în care se completează data de sfârșit a perioadei de valabilitate a contractului încheiat între medicul colaborator și casa de asigurări

| Adăugare medic/contract   |              |                    |            | ×       |
|---------------------------|--------------|--------------------|------------|---------|
| Detalii medic<br>Parafă * | 000925       | <br>Contract *     | 542        |         |
| Nume *                    | 158130550943 | Casa de asigurări* | CAS-CJ     |         |
| Specialitate medic        |              |                    |            |         |
| Cod specialitate*         | CARDIOLOGIE  | <br>Valabil de la* | 19/11/2024 |         |
| Specialitate*             | CARDIOLOGIE  | Valabil până       |            |         |
| CNAS-PIAS ©               |              |                    |            |         |
|                           |              |                    | Acceptă    | Renunță |

Figura 8.1-120 - Contract medic colaborator completat

## 8.1.3.14.2 Modifică Contract medic colaborator

Pentru a modifica un contract al unui medic colaborator este necesar ca:

- fereastra Selector contracte medici colaboratori să fie activată;
- să existe contractul în selectorul de contracte;

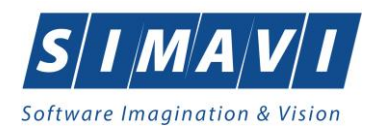

Operația de modificare a unui contract al unui medic colaborator se efectuează atunci când contractul are date greșite.

Pentru modificarea unei înregistrări în lista Contracte Medici Colaboratori, utilizatorul selectează înregistrarea

pe care dorește să o modifice apoi apasă butonul **Modifică...** cu click stânga al mouse-ului sau dacă este deja selectat, cu tasta **Enter**. Aplicația deschide fereastra **Modificare medic/contract**.

| Modificare medic/contrac                                 | t                  |     |                                  |                       | ×  |
|----------------------------------------------------------|--------------------|-----|----------------------------------|-----------------------|----|
| Detalii medic<br>Parafă *<br>Nume *                      | 009283             | ••• | Contract *<br>Casa de asigurări* | 8<br>CAS-CJ           |    |
| Specialitate medic<br>Cod specialitate*<br>Specialitate* | ONCOLOGIE MEDICALA | ••• | Valabil de la*<br>Valabil până   | 01/05/2018 31/12/2024 |    |
| CNAS-PIAS ©                                              |                    |     |                                  | Acceptă Renun         | jă |

Figura 8.1-121 - Editare date contract existent

## 8.1.3.14.3 Adaugă medic colaborator

Pentru a adăuga un medic colaborator este necesar ca:

• fereastra Selector medici colaboratori să fie activată;

| Nr.pa  | Nume         | Contract | Casa de asi | Specialitate    | Valabil de la | Valabil pana la |
|--------|--------------|----------|-------------|-----------------|---------------|-----------------|
| 000990 | 164146240117 | 7        | CAS-CJ      | CHIRURGIE       | 01/05/2018    | 31/12/2025      |
| 000990 | 164146240117 | 4        | CAS-CJ      | CHIRURGIE       | 01/05/2018    | 31/12/2025      |
| 002906 | 1642501      | 09       | CAS-CJ      | ANESTEZIE SI    | 01/05/2018    | 31/12/2024      |
| 003611 | 102109654    | 32       | CAS-CJ      | NEUROLOGIE      | 01/07/2023    | 31/12/2024      |
| 009283 | 1642835      | 8        | CAS-CJ      | ONCOLOGIE       | 01/05/2018    | 31/12/2024      |
| 009371 | 1647871      | 11       | CAS-CJ      | PEDIATRIE       | 19/03/2021    | 31/12/2025      |
| 010445 | 1643657      | 5        | CAS-CJ      | MEDICINA DE     | 01/05/2018    | 31/12/2025      |
| 013638 | 1645437      | 358      | CAS-CJ      | RADIOLOGIE-IMAG | 01/07/2023    | 31/12/2024      |
| 013638 | 1645437      | 142      | CAS-CJ      | RADIOLOGIE-IMAG | 09/12/2019    | 31/12/2025      |
| 018932 | 1642843      | 8        | CAS-CJ      | ONCOLOGIE       | 01/05/2018    | 31/12/2024      |
| 022516 | 1647878      | 11       | CAS-CJ      | PSIHIATRIE      | 01/05/2018    | 31/12/2025      |
| 024667 | 1642508      | 09       | CAS-CJ      | CARDIOLOGIE     | 01/05/2018    | 31/12/2024      |
| 024714 | 1649595      | 5        | CAS-CJ      | MEDICINA        | 01/05/2018    | 31/12/2025      |
| 024747 | 1649600      | R.       | CASCI       |                 | 01/05/2010    | 21/10/2025      |

Figura 8.1-122 - Listă medici colaboratori

Operația de adăugare a unui medic colaborator se efectuează atunci când medicul nu există în lista de medici

Pentru adăugarea unei înregistrări în lista de Medici Colaboratori, utilizatorul apasă butonul Adaugă... cu click stânga al mouse-ului sau dacă este deja selectat, cu tasta Enter. Aplicația deschide fereastra Adaugă medic.

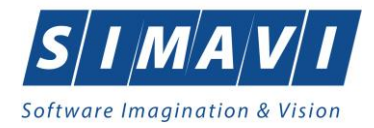

| Adăugare medic    |               |                 |         | ×       |
|-------------------|---------------|-----------------|---------|---------|
|                   |               |                 |         |         |
| Parafă*           | 123456        |                 |         |         |
| Nume și Prenume * | IONESCU MARIA |                 |         |         |
| Valabil de la     | 18/11/2024    | Valabil până la |         |         |
| CNAS-PIAS @       |               |                 |         |         |
|                   |               |                 | Acceptă | Renunță |

Figura 8.1-123 - Adăugare medic

Utilizatorul introduce date în câmpurile obligatorii.

Completarea câmpurilor se face astfel:

- Parafă câmp obligatoriu, editabil în care se introduce parafa medicului
- Nume și Prenume câmp obligatoriu, editabil în care trebuie introdus numele complet al medicului
- Valabil de la câmp opțional, de tip calendar, precompletat implicit cu data curenta de către sistem, pentru cazul în care parafa medicului are un termen limitat de valabilitate
- Valabil până la câmp opțional, de tip calendar, ce corespunde datei de sfârşit a perioadei de valabilitate a parafei medicului.

### 8.1.3.14.4 Modifică date medic colaborator

Pentru a modifica datele unui medic colaborator este necesar ca:

- fereastra **Selector** medici colaboratori să fie activată;
- să existe date despre medic în selector;

Operația de modificare a datelor unui medic colaborator se efectuează atunci când medicul are date greșite introduse în sistem, sau date necompletate.

Pentru modificare unei înregistrări în lista de Medici Colaboratori, utilizatorul apasă butonul Modifică...

deschide fereastra **Modificare medic/contract**.

| Modificare medic/contrac  | t                  |                    |                 | × |
|---------------------------|--------------------|--------------------|-----------------|---|
| Detalii medic<br>Parafă * | 009283             | <br>Contract *     | 8               |   |
| Nume *                    | 1642835            | Casa de asigurári* | CAS-CJ          | · |
| Specialitate medic        |                    |                    |                 |   |
| Cod specialitate*         | ONCOLOGIE MEDICALA | <br>Valabil de la* | 01/05/2018      | 3 |
| Specialitate*             | ONCOLOGIE MEDICALA | Valabil până       | 31/12/2024      | 2 |
|                           |                    |                    |                 |   |
| CNAS-PIAS ©               |                    |                    | Acceptă Renunți | ă |

Figura 8.1-124 - Editare date medic existent

Utilizatorul modifică datele greșite sau necompletate.

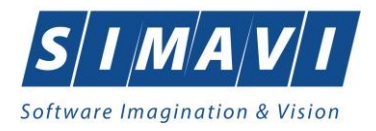

# 8.1.4. Rețete

În această secțiune sunt afișate rețetele emise de un medic identificat prin parafă, într-un interval de timp selectat și poate fi accesată de către Utilizator într-unul din modurile:

- cu click pe butonul stânga al mouse-ului poziționat pe comanda Fișier, iar apoi pe comanda Rețete compensate
- cu combinația de taste Alt + F, R (se poziționează pe Rețete)
- prin accesarea butonului 🔛 afişat în bara de instrumente.

La apelarea modulului **Rețete conpensate**, Sistemul deschide în mod maximizat fereastra cu numele **Rețete compensate**, în zona ecranului de afișare, apar rețele existente în sistem în perioada definită în stânga ecranului.

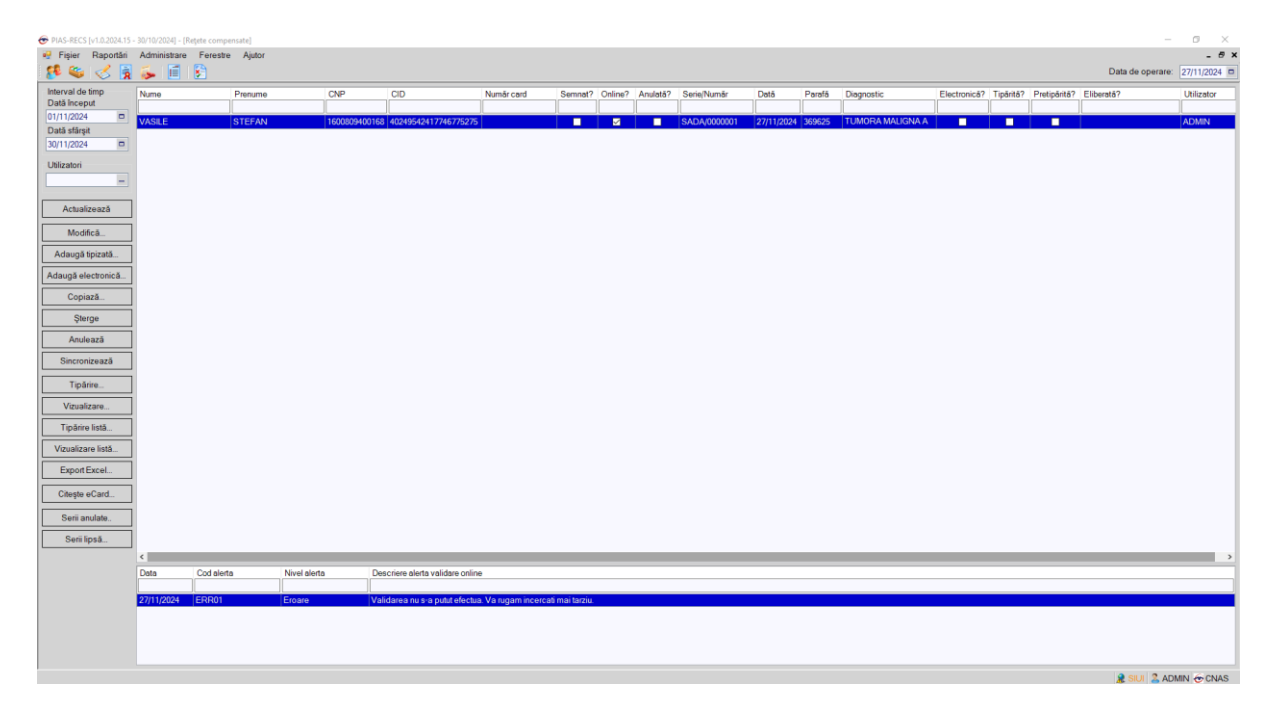

#### Figura 8.1-125 - Fereastra Reţete

# 8.1.4.1 Adăugă rețetă tipizată fără conexiune securizată (offline)

Pentru a adăuga o rețetă tipizată pentru un pacient este necesar ca:

- fereastra **Rețete** să fie activată;
- pacientul sa fie înregistrat în sistem;

Operația de adăugare rețetă tipizată se efectuează atunci când se dorește înregistrarea acesteia în sistem.

Adaugă tipizată...

Pentru adăugarea unei înregistrări în lista rețetelor, Utilizatorul apasă butonul cu cu click al mouse-ului sau dacă butonul este deja selectat, cu tasta Enter. Sistemul deschide fereastra Selector pacient.

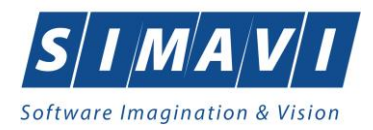

| Selector pacient               |                                                         |               |                      |     |               |             |           |                    |  |
|--------------------------------|---------------------------------------------------------|---------------|----------------------|-----|---------------|-------------|-----------|--------------------|--|
| Cetățeni români Cetățeni străi | Cetäteni romåni Cetäteni sträini/Benefician CEE/Card UE |               |                      |     |               |             |           |                    |  |
| Nume                           | Prenume                                                 | CNP           | CID                  | Sex | Data nașterii | Oraș        | Judet     | Adresă             |  |
|                                |                                                         |               |                      |     |               |             |           |                    |  |
| IONESCU                        | RADU                                                    | 5090121046221 | 40110424026835871065 | М   | 21/01/2009    | Pitești     | ARGES     |                    |  |
| POPA                           | GABRIELA                                                | 2660409370021 | 40429373250853017545 | F   | 09/04/1966    | București   | BUCURESTI |                    |  |
| POPESCU                        | ANDREI                                                  | 5080509046219 | 40658172627601772582 | М   | 09/05/2008    | București   | BUCURESTI |                    |  |
| PREDA                          | ANA-MARIA                                               | 6020430040198 | 40627986864254843627 | F   | 30/04/2002    | Cluj-Napoca | CLUJ      |                    |  |
| VASILE                         | STEFAN                                                  | 1600809400168 | 40249542417746775275 | М   | 09/08/1960    | Braşov      | BRASOV    |                    |  |
|                                |                                                         |               |                      |     |               |             |           |                    |  |
|                                |                                                         |               |                      |     |               |             |           |                    |  |
|                                |                                                         |               |                      |     |               |             |           |                    |  |
|                                |                                                         |               |                      |     |               |             |           |                    |  |
|                                |                                                         |               |                      |     |               |             |           |                    |  |
|                                |                                                         |               |                      |     |               |             |           |                    |  |
|                                |                                                         |               |                      |     |               |             |           |                    |  |
| CNAS-PIAS ®                    |                                                         |               |                      |     |               |             |           |                    |  |
| Adaugă Modifică.               | Este asigurat ? Cites                                   | te eCard      |                      |     |               |             |           | Selectează Renunță |  |

Figura 8.1-126 - Selector pacient

Utilizatorul selectează pacientul pentru care se face înregistrarea. Dacă se accesează butonul Citește eCard? lista se va prefiltra automat cu pacientul al carui card este introdus în terminal.

Sistemul deschide fereastra cu titlul Adaugă rețetă tipizată:

| Adaugă rețetă tipizată                          |                   |                    |              |            |          |          |         |             |                 |                    |          |            | >       |
|-------------------------------------------------|-------------------|--------------------|--------------|------------|----------|----------|---------|-------------|-----------------|--------------------|----------|------------|---------|
| Date medic<br>Număr parafă *                    | 369625            |                    |              |            | Numă     | r contra | act *   | 4           |                 |                    |          |            |         |
| Date pacient<br>CNP *                           | 5080509046219 CI  | D 4065817262       | 7601772582   |            | Casa     | de asi   | gurări* | 168170      | 768             |                    |          |            |         |
| Nume *                                          | POPESCU           |                    |              |            | Categ    | orie as  | sigurat | SALAR       | IATI            |                    |          |            |         |
| Prenume *                                       | ANDREI            |                    |              |            | Ţară c   | le orig  | ine*    | ROMAI       | NIA             |                    |          |            |         |
| Decizie<br>Aprobată de comisie<br>Număr decizie | e NU 🔲 Boală de   | ecizie             |              | Dat        | ă decizi | e [      |         |             | Chitar<br>Serie | ıţă<br>e [<br>ăr [ |          |            |         |
| Date rețetă<br>Serie rețetă *                   | ASDA              | Serii              | Dată rețetă  | * 27       | /11/2024 | 4 🗖      | Num     | iăr PNS     |                 |                    |          |            |         |
| Număr rețetă *                                  | 0000001           |                    | Nr. FO/RC    | * 68       | ;        |          | Nr. le  | ege specia  | lă 🗌            |                    |          |            |         |
| Tip reţetă *                                    | UNIC              | *                  | Nr. zile pre | sc.        |          |          | Forn    | nular europ | ean             |                    |          |            | ~       |
| Diagnostic*                                     | HOLERA            |                    |              |            |          |          |         |             |                 |                    |          |            |         |
| Autocompletare                                  |                   |                    |              |            |          |          |         |             |                 |                    |          |            |         |
| Date medicație                                  |                   |                    |              |            |          |          |         |             |                 |                    | Dezactiv | /are valid | ări 🗌   |
| Nr Denumire medic                               | ament / substanță | Formă farmace      | eutică Co    | ncentrație | Listă    | (%)      | Tip     | (G) (999)   | Cantitate       | Zile               | Dozaj    | Valoare    | Pret    |
| 1 QUINAPRILUM                                   |                   | COMPR. FILM.       | 5mg          | )          | А        | 90       | С       | 1           | 1               |                    | 1        | 0,06       | 0,32    |
| 2 LEVOTHYROXIN                                  | NUM               | SOL. ORALA         | 25m          | licrogram  | e C1     | 100      | C       | G22 1       | 1               |                    | 1        | 20,09      | 20,09   |
| <                                               | ugă Sterge        | Tota               | al compensa  | t          | 20.      | 14       |         |             | To              | al pret            | maxim    |            | > 20,41 |
| CNAS-PIAS®                                      | Recoma            | andat de (nr. para | afă)         |            | ]        |          |         |             |                 |                    | Acceptă  | Rer        | nuntă   |

Figura 8.1-127 - Adaugă rețetă tipizată

Aplicația completează automat datele pacientului selectat (mai puțin ce tip de asigurat este), seria și numărul unei noi rețete, precum și data zilei în care s-a operat.

Utilizatorul introduce date în câmpurile obligatorii.

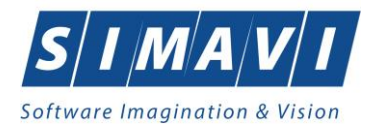

| Date rețetă<br>Serie rețetă * | ASDA Serii | Dată rețetă *   | 27/11/2024 | Număr PNS         |                                       |
|-------------------------------|------------|-----------------|------------|-------------------|---------------------------------------|
| Număr rețetă *                | 0000001    | Nr. FO/RC *     | 68         | Nr. lege specială |                                       |
| Tip reţetă *                  | UNIC 🗸     | Nr. zile presc. |            | Formular european | • • • • • • • • • • • • • • • • • • • |
| Diagnostic*                   | HOLERA     |                 |            |                   | <u>^</u>                              |
| Autocompletare                |            |                 |            |                   | ,                                     |
|                               | L          |                 |            |                   |                                       |

#### Figura 8.1-128 – Secțiune Date rețetă

<u>De menționat</u> că, în cazul în care Utilizatorul bifează câmpul Autocompletare, câmpul Diagnostic devine inactiv și va fi completat automat de către sistem, cu diagnosticul (corespunzător codului de boală) preluat din formularul de Date medicație.

#### Câmpurile prezente în ecranul retete sunt grupate în cinci zone, astfel:

- a). Zona Date medic;
- b). Zona Date pacient;
- c). Zona Decizie;
- d). Zona Date rețetă;
- e). Zona Date Medicație

#### Zona Date medic

Zona Date medic – conține câmpurile obligatorii, completate automat, needitabile (corespunzătoare medicului logat în aplicație):

- Număr parafa completatat automat de sistem, prevăzut cu selector;
- Număr contract câmp read-only, completatat automat de sistem;

| Date medic     |        |                  |   |  |
|----------------|--------|------------------|---|--|
| Număr parafă * | 369625 | Număr contract * | 4 |  |
|                |        |                  |   |  |

Figura 8.1-129 - Zonă Date medic

Parafa medicului ce a emis rețeta este selectată prin accesarea butonului din câmpul "Număr parafă"

| Selector    |                    | x |
|-------------|--------------------|---|
| Parafă _▲   | Nume               |   |
| 369625      | 1349791 1349791    |   |
|             |                    |   |
|             |                    |   |
|             |                    |   |
|             |                    |   |
|             |                    |   |
|             |                    |   |
| CNAS-PIAS ® |                    |   |
|             | Selectează Renunță |   |

Figura 8.1-130 - Selector medici

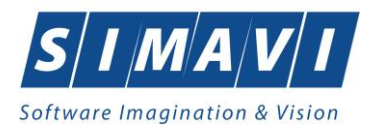

#### Zona Date pacient

Zona Date pacient conține câmpuri corespunzătoare asiguratului (pacientului) selectat:

- CNP completat automat, needitabil (read-only);
- CID cod de identificare (read-only)
- Nume completat automat, needitabil (read-only);
- Prenume completat automat, needitabil (read-only);
- Casa de asigurări completat automat, needitabil (read-only);
- Categorie asigurat câmp obligatoriu, dotat cu selector;

| Date pacient<br>CNP * | 5080509046219 CIE | 40658172627601772582 | Casa de asigurări*  | 168170768 |
|-----------------------|-------------------|----------------------|---------------------|-----------|
| Nume *                | POPESCU           |                      | Categorie asigurat* | SALARIATI |
| Prenume *             | ANDREI            |                      | Ţară de origine*    | ROMANIA   |

Figura 8.1-131 - Zona Date pacient

Completarea datelor selectabile și editabile și anume Categorie asigurat:

| Selector |                                                                                    |
|----------|------------------------------------------------------------------------------------|
| Cod      | ▲ Descriere                                                                        |
| 10000    |                                                                                    |
| ACORD    | Acordun Internationale                                                             |
| AJSOC    | Ajutor social                                                                      |
| ALTE1    | Alte categorii - compensare 100%, beneficiari ale altor legi speciale decat cele   |
| ALTE2    | Alte categorii - compensarea din lista, pers care nu se incadreaza in cat. de asig |
| ALTE3    | Beneficiari ai formularelor europene emise in baza Regulamentului CEE nr.          |
| ALTE4    | Beneficiari ai ordonantei nr 15/2022                                               |
| ALTE5    | Alte categorii - compensare din lista E1, pers care se incadreaza in cat. de asig  |
| ALTE6    | Alte categorii - compensare din lista E2, pers care se incadreaza in cat. de asig  |
| CE       | Card european                                                                      |
| COASIG   | Co-asigurat                                                                        |
| COPIL    | Copiii pana la 18 ani                                                              |
| ELEV     | Elev/Ucenic/Student (18 - 26 ani)                                                  |
| GRAV     | Gravida/Lehuza                                                                     |
|          | Handioanat                                                                         |

Figura 8.1-132 - Selector categorii asigurat

#### Zona Decizie

Zona Decizie conține câmpuri corespunzătoare deciziei:

- Aprobată de comisie se bifează de către utilizator;
- Boală decizie câmp obligatoriu, dotat cu selector;
- Număr decizie câmp obligatoriu, editabil;
- Data decizie câmp obligatoriu, caseta de tip dată; valoarea implicită este data de operare;

| Decizie             |      |                |               | Chitanță  |  |
|---------------------|------|----------------|---------------|-----------|--|
| Aprobată de comisie | DA 🗹 | Boală decizie* |               | <br>Serie |  |
| Număr decizie*      |      |                | Dată decizie* | Număr     |  |

Figura 8.1-246 - Selector categorii asigurat

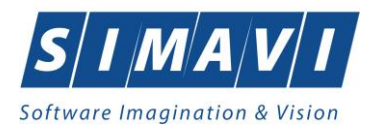

### Zona Date rețetă

Zona Date rețetă conține câmpuri corespunzătoare rețetei:

| Date rețetă<br>Serie rețetă * | ASDA Serii | Dată rețetă *   | 21/11/2024 | Număr PNS         |                                       |
|-------------------------------|------------|-----------------|------------|-------------------|---------------------------------------|
| Număr rețetă *                | 0000004    | Nr. FO/RC *     |            | Nr. lege specială |                                       |
| Tip rețetă *                  | UNIC 🗸     | Nr. zile presc. |            | Formular european | ¥.                                    |
| Diagnostic*                   |            |                 |            |                   | ^                                     |
| Autocompletare                |            |                 |            |                   |                                       |
|                               |            |                 |            |                   | · · · · · · · · · · · · · · · · · · · |

### Figura 8.1-247 - Zona Date rețetă

- Serie rețetă câmp obligatoriu, editabil, maxim 4 caractere
- Număr rețetă câmp obligatoriu, editabil, maxim 7 caractere

Ambele campuri pot fi selectate (și configurate) prin ecranul selector "Serii" care se deschide prin intermediul butonului "Serii..."; dacă sunt configurate, cele două câmpuri sunt completate automat de către sistem.

Dacă utilizatorul apasă butonul Serii..., Aplicația deschide fereastra de configurare a seriilor rețetelor.

| 9 | Serii             |                      |                        |                      |                 | $\times$ |
|---|-------------------|----------------------|------------------------|----------------------|-----------------|----------|
|   | Cod <u>s</u> erie | Număr s <u>t</u> art | Număr s <u>f</u> ârșit | Număr <u>c</u> urent | Para <u>f</u> ă | ٦        |
|   | ASDA              | 0000001              | 1000000                | 0000001              |                 |          |
|   |                   |                      |                        |                      |                 |          |
|   |                   |                      |                        |                      |                 |          |
|   |                   |                      |                        |                      |                 |          |
|   |                   |                      |                        |                      |                 |          |
| C | NAS-PIAS ©        |                      |                        |                      |                 |          |
|   | Modifică Adaugă.  | Şterge               | ]                      | Selectea             | ază Închide     |          |

Figura 8.1-248 - Configurare serie/număr rețeta

| Serii           | >               |
|-----------------|-----------------|
| Date serii      |                 |
| Cod serie       | ASDA            |
| Numar start *   | 0000001         |
| Numār stārşit * | 1000000         |
| Număr curent *  | 0000003         |
| l ip serie *    | REȚETE TIPIZATE |
| Falala          |                 |
| CNAS-PIAS @     |                 |
|                 | Acceptă Renunță |

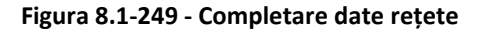

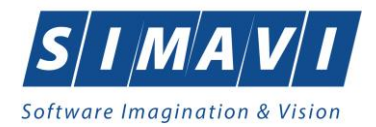

Fereastra conține câmpurile editabile:

- Cod serie câmp obligatoriu, permite fix 4 caractere (doar litere)
- Număr start câmp obligatoriu, permite fix 7 caractere numerice
- Număr sfârșit câmp obligatoriu, permite fix 7 caractere numerice
- Număr curent câmp obligatoriu, valoarea câmpului trebuie să fie între Număr start și Număr sfârșit
- Tip serie câmp precompletat de sistem

și butoanele Acceptă și Renunță.

- Data rețetă câmp obligatoriu, caseta de tip dată; valoarea implicită este data de operare;
- Tip reţetă câmp obligatoriu de tip casetă de selecţie; valorile sunt cele din nomenclatorul corespunzător (UNIC, STUPEFIANTE);
- Diagnostic câmp obligatoriu de tip text, prevăzut cu posibilitatea de derulare verticală; câmpul devine inactiv atunci când se bifează opţiunea Autocompletare, şi este completat automat de către sistem cu valoarea corespunzătoare codului de boală;
- Nr.FO/RC– câmp editabil, obligatoriu, reprezintă numărul foii de observație, max. 20 caractere;
- Nr. zile presc. se completează de către utilizator;
- Număr PNS câmp opțional, editabil doar dacă la "Tip asigurat" a fost selectat tipul corespunzător asocierii asiguratului la un PNS.

#### Zona Date medicație

Zona Date medicație – conține lista cu medicamentele prescrise pe rețetă și cuprinde coloanele: Număr, Tip listă, Procent compensare, Tip diagnostic, Categorie diagnostic, Cod diagnostic, Medicament compensat, Substanța activă, Forma farmaceutică, Concentrație, Doza, Cantitate, Valoare.

| Date | medicație                       |                    |              |       |     |     |     |       |           |      | Dezactiv | are validă | ri 🗌 |
|------|---------------------------------|--------------------|--------------|-------|-----|-----|-----|-------|-----------|------|----------|------------|------|
| Nr   | Denumire medicament / substanță | Formă farmaceutică | Concentrație | Listă | (%) | Tip | (G) | (999) | Cantitate | Zile | Dozaj    | Valoare    | Pret |
|      |                                 |                    |              |       |     |     |     |       |           |      |          |            |      |
|      |                                 |                    |              |       |     |     |     |       |           |      |          |            |      |
|      |                                 |                    |              |       |     |     |     |       |           |      |          |            |      |
|      |                                 |                    |              |       |     |     |     |       |           |      |          |            |      |
| <    |                                 |                    |              |       |     |     |     |       |           |      |          |            | >    |

Figura 8.1-250 - Zona Date medicație

Pentru a adăuga medicamente pe rețetă, în zona cu titlul **Date medicație**, Utilizatorul apasă butonul **Adaugă**.

| Denumire medicament    | _ Cod     | Listă | Substanță activă     | Formă farmaceutică  | Concentrație  | Formă de ambalare                     | Pret max. | Pret ref. | (%) | Comisie decizie | Categorie de boală (G)        | Speci | Brand? | Cod bos ^ |
|------------------------|-----------|-------|----------------------|---------------------|---------------|---------------------------------------|-----------|-----------|-----|-----------------|-------------------------------|-------|--------|-----------|
| ADILIEV MAINTENA 400mg | W65091001 | C1    |                      | PULE + SOLV PT      | 400ma         | CUTIE CULLER CUPULE LEE DE 2 MI       | 979 20    | 979 20    | 100 | MCD             |                               |       |        |           |
| ABILIEY MAINTENA 400mg | W65091001 | C1    | ARIPIPRAZOLUM        | PULB. + SOLV. PT.   | 400mg         | CUTIE CU 1 FL. CU PULB. 1 FL. DE 2 ML | 978.30    | 978.30    | 100 | moi -           | GENERIC (utilizat in lista de |       |        |           |
| ACCOFIL 12 MU/0.2 ml   | W67882001 | C1    | FILGRASTIMUM (G-CSF) | SOL. INJ. SAU PERF. | 12 MU/0.2 ml  | AMBALAJ CU 1 SERINGA                  | 142.49    | 142.49    | 100 | MSP             | HEPATITE CRONICE DE ETIOLOGIE |       |        |           |
| ACCOFIL 12 MU/0.2 ml   | W67882001 | C1    | FILGRASTIMUM (G-CSF) | SOL. INJ. SAU PERF. | 12 MU/0.2 ml  | AMBALAJ CU 1 SERINGA                  | 142.49    | 142.49    | 100 | MSP             | CIROZA HEPATICA               |       |        |           |
| ACCOFIL 12 MU/0,2 ml   | W67882001 | C1    | FILGRASTIMUM (G-CSF) | SOL. INJ. SAU PERF. | 12 MU/0,2 ml  | AMBALAJ CU 1 SERINGA                  | 142,49    | 142,49    | 100 |                 | GENERIC (utilizat in lista de |       |        |           |
| ACCOFIL 30 MU/0,5 ml   | W65658001 | C1    | FILGRASTIMUM (G-CSF) | SOL. INJ. SAU PERF. | 30MU/0,5 ml   | AMBALAJ CU 1 SERINGA                  | 93,08     | 93,08     | 100 | MSP             | HEPATITE CRONICE DE ETIOLOGIE |       |        |           |
| ACCOFIL 30 MU/0,5 ml   | W65658001 | C1    | FILGRASTIMUM (G-CSF) | SOL. INJ. SAU PERF. | 30MU/0,5 ml   | AMBALAJ CU 1 SERINGA                  | 93.08     | 93.08     | 100 | MSP             | CIROZA HEPATICA               |       |        |           |
| ACCOFIL 30 MU/0,5 ml   | W65658001 | C1    | FILGRASTIMUM (G-CSF) | SOL. INJ. SAU PERF. | 30MU/0,5 ml   | AMBALAJ CU 1 SERINGA                  | 93,08     | 93,08     | 100 |                 | GENERIC (utilizat in lista de |       |        |           |
| ACCOFIL 48 MU/0,5 ml   | W65659001 | C1    | FILGRASTIMUM (G-CSF) | SOL. INJ. SAU PERF. | 48MU/0,5 ml   | AMBALAJ CU 1 SERINGA                  | 122,76    | 122,76    | 100 | MSP             | HEPATITE CRONICE DE ETIOLOGIE |       |        |           |
| ACCOFIL 48 MU/0,5 ml   | W65659001 | C1    | FILGRASTIMUM (G-CSF) | SOL. INJ. SAU PERF. | 48MU/0,5 ml   | AMBALAJ CU 1 SERINGA                  | 122,76    | 122,76    | 100 | MSP             | CIROZA HEPATICA               |       |        |           |
| ACCOFIL 48 MU/0,5 ml   | W65659001 | C1    | FILGRASTIMUM (G-CSF) | SOL. INJ. SAU PERF. | 48MU/0,5 ml   | AMBALAJ CU 1 SERINGA                  | 122,76    | 122,76    | 100 |                 | GENERIC (utilizat in lista de |       |        |           |
| ACCOFIL 70 MU/0,73 ml  | W67883001 | C1    | FILGRASTIMUM (G-CSF) | SOL. INJ. SAU PERF. | 70 MU/0,73 ml | AMBALAJ CU 1 SERINGA                  | 960,39    | 960,39    | 100 | MSP             | HEPATITE CRONICE DE ETIOLOGIE |       |        |           |
| ACCOFIL 70 MIL/0 73 ml | W67883001 | 01    | FILGRASTIMUM (GLOSE) | SOL INT SALLPERE    | 70 MH/0 73 ml | AMRALATCH 1 SERINGA                   | 960.39    | 960.39    | 100 | MSP             |                               |       |        | ×         |

Figura 8.1-251 - Selector medicamente

După ce se selectează medicamentul se dechide fereastra cu titlu Adăugare medicament.

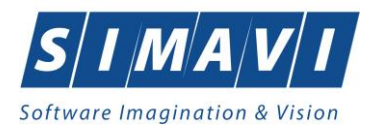

| vate metaleage                |                                             |                   |        |  |  |  |  |  |  |
|-------------------------------|---------------------------------------------|-------------------|--------|--|--|--|--|--|--|
| Numar curent                  | 0                                           |                   |        |  |  |  |  |  |  |
| Denumire medicament           |                                             |                   |        |  |  |  |  |  |  |
| Substanță activă *            | ARIPIPRAZOLUM                               |                   |        |  |  |  |  |  |  |
| Formă farmaceutică *          | PULB. + SOLV. PT. SUSP. INJ. CU ELIB. PREL. |                   |        |  |  |  |  |  |  |
| Concentrație *                | 400MG .                                     |                   |        |  |  |  |  |  |  |
| Listă compensată <sup>*</sup> | SUBLISTA C - SECTIUNEA C1                   |                   |        |  |  |  |  |  |  |
| Procent compensat (%) *       | 100                                         |                   |        |  |  |  |  |  |  |
| Tip diagnostic*               | CRONIC                                      |                   |        |  |  |  |  |  |  |
| Categorie de boală (G) *      | BOLI PSIHICE                                |                   |        |  |  |  |  |  |  |
| Cod de diagnostic (999) *     |                                             |                   |        |  |  |  |  |  |  |
| Cantitate *                   |                                             | Valoare           | 978,30 |  |  |  |  |  |  |
| Dozaj*                        |                                             | Valoare preț max. | 978,30 |  |  |  |  |  |  |
|                               |                                             |                   |        |  |  |  |  |  |  |
|                               |                                             |                   |        |  |  |  |  |  |  |

Figura 8.1-252 - Adăugare medicament

Câmpurile prezente în formular sunt următoarele

- Număr curent câmp needitabil, read-only, se completează automat, în funcție de poziția medicamentului în reţetă; primul medicament adăugat pe o reţetă are implict numărul 1; valoarea maximă =7
- Denumire medicament câmp opțional, dotat cu selector;
- Substanță activă câmp needitabil, read-only, se completează automat;
- Formă farmaceutică câmp needitabil, read-only, se completează automat;
- Concentrație câmp needitabil, read-only, se completează automat;
- Listă compensată câmp needitabil, read-only, se completează automat;
- Procent compensare câmp needitabil, read-only, se completează automat, în funcție de medicamentul ales;
- Tip diagnostic câmp needitabil, read-only, se completează automat;
- Categorie de boală câmp needitabil, read-only, se completează automat;
- Cod de diagnostic câmp obligatoriu, dotat cu selector; selectorul conține nomenclatorul Coduri de diagnostice (ICD10)

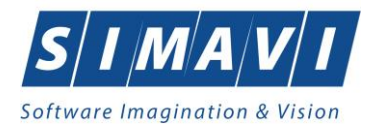

| Selector           |                                                                         | x |
|--------------------|-------------------------------------------------------------------------|---|
| Cod 🔺              | Descriere                                                               | ^ |
|                    |                                                                         |   |
| 1                  | Holera                                                                  |   |
| 10                 | Giardiaza (lambliaza)                                                   |   |
| 100                | Tumora maligna a rectului                                               |   |
| 101                | Tumora maligna a anusului si canalului anal                             |   |
| 102                | Tumora maligna a ficatului si canalelor biliare intrahepatice           |   |
| 103                | Tumora maligna a veziculei biliare                                      |   |
| 104                | Tumori maligne ale cailor biliare, alte si neprecizate                  |   |
| 105                | Tumori maligne ale pancreasului                                         |   |
| 106                | Tumora maligna a organelor digestive cu alta localizare si rau definita |   |
| 107                | Tumora maligna a foselor nazale si a urechii medii                      |   |
| 108                | Tumora maligna a sinusurilor fetei                                      |   |
| 109                | Tumori maligne ale laringelui                                           |   |
| 11                 | Alte boli intestinale prin protozoare                                   |   |
| 110<br>CNAS PIAS R | Tumora maliona a trabaci                                                | ¥ |
| unner ine o        | Selectează Renunță                                                      |   |

Figura 8.1-253 - Selector cod boala

- Dozaj doza de medicament;
- Cantitate cantitatea de medicament;
- Valoare câmp needitabil, read-only, se completează automat;
- Valoare preț max. câmp needitabil, read-only, se completează automat.

Utilizatorul introduce date în câmpurile obligatorii, apoi apasă butonul Acceptă.

Fereastra Adăugare medicament se închide, se revine în fereastra Adaugă rețeta, zona Date medicație, în care lista medicație prescrisă este actualizată cu medicamentul adăugat.

Bifa de Rețetă incorectă **dezactivează validările** la introducerea rețelelor, dacă acestea au fost completate greșit, pentru a putea sa fie introduse în sistem așa cum au fost completate pe hârtie.

Fereastra de **Adăugare rețetă tipizată** mai conține în partea de jos un câmp pentru cazul în care rețeta este recomandată de alt medic decât cel care o raportează.

De asemenea se mai regăsește și câmpul Număr Card - câmp needitabil, care este precompletat automat cu numărul cardului aferent pacientului pentru care s-a introdus rețeta.

|            |                 | _                          |  |         |         |
|------------|-----------------|----------------------------|--|---------|---------|
| Număr Card | 444589600000014 | Recomandat de (nr. parafă) |  | Acceptă | Renunță |
|            |                 |                            |  |         |         |

Figura 8.1-254 – Zonă afișare număr card

Butonul **Acceptă** permite salvarea informațiilor în baza de date, după validare.

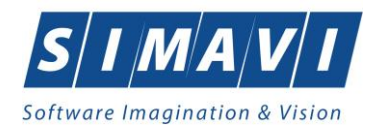

| augă rețetă tipizată         |                    |                   |               |              |            |             |           |         |         |            |        |
|------------------------------|--------------------|-------------------|---------------|--------------|------------|-------------|-----------|---------|---------|------------|--------|
| Date medic<br>Număr parafă * | 369625             |                   |               | Număr co     | ntract *   | 4           |           |         |         |            |        |
| Date pacient                 | [                  |                   | 770500        |              | aigurðri * | 1001707     | ~~~~      |         |         |            |        |
| Numo *                       | 5080509046219      | 40658172627601    | //2582        |              | osigurat*  | 1661707     | 00        |         |         |            |        |
| Prenume *                    | POPESCO            |                   |               | Tară de o    | rigine*    | DOMAN       |           |         |         |            |        |
| Trenume                      | ANDREI             |                   |               | [ ] ana de o | ngine      | ROMAN       | IA        |         |         |            |        |
| Decizie                      | - Realt            | 1                 |               |              |            |             | Chitan    | ţă      |         |            |        |
| Aprobata de comisi           |                    |                   |               |              |            |             | Serie     |         |         |            |        |
| Număr decizie                |                    |                   | Da            | ită decizie  |            |             | Num       | ār      |         |            |        |
| Date rețetă                  |                    |                   | _             |              |            |             |           |         |         |            |        |
| Serie reţetă *               | ASDA               | Serii Da          | tă rețetă * 2 | 7/11/2024    | Numà       | ár PNS      |           |         |         |            |        |
| Număr rețetă *               | 0000001            | Nr.               | FO/RC *       | 8            | Nr. le     | ge specialà | á         |         |         |            |        |
| Tip rețetă *                 | UNIC               | ✓ Nr.             | zile presc.   |              | Form       | ular europe | an        |         |         |            | 1      |
| Diagnostic*                  | HOLERA             |                   |               |              |            |             |           |         |         |            | 1      |
| Autocompletare               |                    |                   |               |              |            |             |           |         |         |            |        |
| Date medicație               |                    |                   |               |              |            |             |           |         | Dezacti | vare valio | dări [ |
| Nr Denumire medi             | cament / substanță | Formă farmaceutic | ă Concentrați | e Listă (%   | 6) Tip (   | (G) (999)   | Cantitate | Zile    | Doza    | Valoar     | e Pr   |
| 1 QUINAPRILUM                |                    | COMPR. FILM.      | 5mg           | A 90         | С          | 1           | 1         |         | 1       | 0,06       | 0,3    |
| 2 LEVOTHYROXI                | NUM                | SOL. ORALA        | 25microgram   | ne C1 10     | 0 C 0      | 622 1       | 1         |         | 1       | 20.09      | 20.    |
|                              |                    |                   |               |              |            |             |           |         |         |            |        |
|                              |                    |                   |               |              |            |             |           |         |         |            | _      |
| /                            |                    | _                 |               | 00.14        |            |             | Tot       | al prot | maxim   |            | 20.4   |
| K Ada                        | una X              | Total co          | mnonest       |              |            |             |           |         |         |            | 20.    |
| <<br>Modifică Ada            | augă Șterge        | Total co          | mpensat       | 20,14        |            |             | 101       | ai pioş |         |            |        |

Figura 8.1-133 - Rezultatul adăugării unei rețete

Butonul Renunță închide fereastra activă, fără salvarea informațiilor.

La adăugarea mai multor medicamente pe o rețetă se verifică conținutul câmpului <u>Diagnostic</u> și dacă a fost adăugat un medicament cu tip diagnostic=C și se încearcă adăugarea unui alt medicament cu tip diagnostic=A sau S, atunci se afișeaza mesajul de avertizare:

"Nu puteți adăuga un alt tip de diagnostic pe o rețetă care conține deja un diagnostic cronic!"

De menționat că aplicația permite adăugarea de medicamente pentru diagnostice combinate, doar de tip acut și subacut.

# 8.1.4.2 Tipărire rețetă tipizată

Pentru a tipări o rețetă la imprimantă se selecteaza rețeta dorită și se apasă pe butonul
Tipărire...

butonul OK.

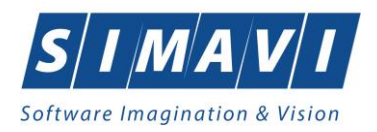

| Dista             |                     |
|-------------------|---------------------|
| Finter            |                     |
| Name: PrimoPDF    | V Properties        |
| Status: Ready     |                     |
| Type: PrimoPDF    |                     |
| Where: PrimoPort: |                     |
| Comment:          | Print to file       |
| Print range       | Copies              |
| Al                | Number of copies: 1 |
| O Pages from: to: |                     |
|                   | 123 123 Collate     |
| O Selection       |                     |

Figura 8.1-134 - Tipărire rețetă tipizată

# 8.1.4.3 Adaugă rețetă tipizată cu conexiune securizată (online)

### Precondiții

Indicator de stare online/offline (semafor) este Online, indicând astfel o conexiune securizată cu SIUI.

#### Post condiții

Rețeta prescrisă este adăugată în baza de date.

#### Când se efectuează operația?

Când Utilizatorul dorește adăugarea unor rețete noi în baza de date.

#### Cum se efectuează operația?

Pentru adăugarea unei înregistrări în lista rețetelor, Utilizatorul apasă butonul "click" al mouse-ului sau dacă butonul este deja selectat, cu tasta "Enter".

Adaugă tipizată...

cu

#### Sistemul deschide fereastra Selector pacient.

Utilizatorul poate verifica online calitatea de asigurat a pacientului pentru care dorește adăugarea serviciului

prin apăsarea butonului Este asigurat ?

Sistemul afișează calitatea de asigurat rezultată în urma verificării.

Sistemul poate afișa unul dintre următoarele răspunsuri în bara de stare:

- CNP-ul nu se regăsește în SIUI
- Pacientul este decedat
- Pacientul nu este asigurat
- Pacientul este asigurat și se afișează categoriile cu perioadele de valabilitate corespunzătoare

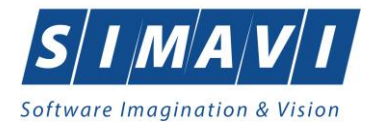

| Cetățeni români Cetăț    | eni străini/Beneficiari CEE/Card | JE                         |                      |     |               |             |           |                                        |     |
|--------------------------|----------------------------------|----------------------------|----------------------|-----|---------------|-------------|-----------|----------------------------------------|-----|
| Nume                     | Prenume                          | CNP                        | CID                  | Sex | Data nașterii | Oraș        | Jude;     | Adresă                                 |     |
| 1                        |                                  |                            |                      |     |               |             |           |                                        |     |
| 10051434456              | 10051434456                      | 1560810040103              | 40167379036707989730 | М   | 10/08/1956    | Bacău       | BACAU     | Str.Holtului, Nr.79, Et.0              |     |
| 10145635283              | 10145635283                      | 6080416046214              | 40150499909131774906 | F   | 16/04/2008    | Bacău       | BACAU     | Str.Milcov, Nr.138, Sc.A, Ap.15, Et.   | D   |
| 10145635285              | 10145635285                      | 5080416046255              | 40106437000843151568 | M   | 16/04/2008    | Bacău       | BACAU     | Str.Milcov, Nr.138, Sc.A, Ap.15, Et.   | D   |
| 10151549630              | 10151549630                      | 5101108046221              | 40148118593798785230 | М   | 08/11/2010    | Letea Veche | BACAU     | . Nr.14, Et.0                          |     |
| 10151812918              | 10151812918                      | 1900429375476              | 40409153226836376158 | M   | 29/04/1990    | București   | BUCURESTI | Str.Visana, Nr.3, Bl.44, Sc.2, Ap.92,  | Et  |
| 10151849414              | 10151849414                      | 1810626046211              | 40217789439576497053 | М   | 26/06/1981    | București   | BUCURESTI | Str.Gheorghe Şincai, Nr.13, Bl.5, Ap   | .32 |
| 10152133993              | 10152133993                      | 2900503460069              | 40177772027036877001 | F   | 03/05/1990    | București   | BUCURESTI | Str.Sg. maj. Cara Anghel, Nr.8, BI.BS  | Э,  |
| 10152134010              | 10152134010                      | 2600512400595              | 40174100127964367960 | F   | 12/05/1960    | București   | BUCURESTI | Str.Sg. maj. Cara Anghel, Nr.8, Bl.BS  | Э,  |
| 10153109521              | 10153109521                      | 5101225046244              | 40154277911393685999 | М   | 25/12/2010    | Bacău       | BACAU     | Str.Stefan cel Mare, Nr.19, Sc.B, Ap   | .5. |
| 10153118191              | 10153118191                      | 6110225046198              | 40154823055642417450 | F   | 25/02/2011    | Bacău       | BACAU     | Str.Castanilor, Nr.1, Sc.B, Ap.22, Et. | 0   |
| 10153119212              | 10153119212                      | 5091014046078              | 40239963473767032160 |     | 14/10/2009    | Letea Veche | BACAU     | , Nr.8, Et.0                           |     |
| ۲                        |                                  |                            | m                    |     |               |             |           |                                        | ħ   |
| AS-SIUI ®<br>Adaugă Este | asigurat ? Citeste eCard ?       |                            |                      |     |               |             |           | Selectează Renur                       | ţă  |
| Cod eroare               | Verificare asigu                 | irat online                |                      | _   |               |             |           |                                        |     |
|                          | - copil in cadrul far            | niliei valabil de la 25/12 | /2010                |     |               |             |           |                                        |     |

Figura 8.1-135 - Verificare calității de asigurat a pacientului în selector

Utilizatorul selectează pacientul pentru care se face înregistrarea.

Dacă pacientul nu este în SIUI, înainte de a deschide fereastra de înregistrare pacient, Sistemul afişează mesajul de atenționare de mai jos

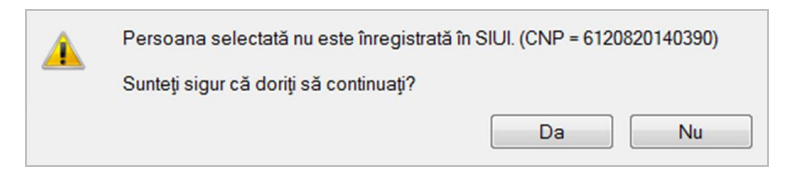

Figura 8.1-136 – Mesaj persoană neînregistrată

Sistemul afișează fereastra Adăugare rețetă tipizată cu datele pacientului precompletate.

Utilizatorul completează datele aferente rețetei similar cu adăugarea rețetei în varianta fără conexiune securizată (offline).

La apasarea butonului Acceptă, Sistemul trimite o solicitare către SIUI cu privire la corectitudinea serviciului respectiv. Răspunsul primit se va afișa în bara de stare și poate conține mesaj de succes sau atenționare aferente regulilor de validare din SIUI.

Utilizatorul poate continua cu adăugarea unei alte rețete, indiferent de mesajul afișat în bara de stare, deoarece se va salva rețeta în baza de date locală.

|   | 칮 Validare online                        |   |
|---|------------------------------------------|---|
| ۱ | /alidarea online s-a terminat cu succes. |   |
|   |                                          | - |

Figura 8.1-137 - Mesaj validare cu succes

100% Verificare asigurat online: Validarea online s-a terminat - Persoana selectată este asigurată 🖉 ONLINE 💈 ADMIN 👻 CNAS

Figura 8.1-138 - Mesaj validare cu succes

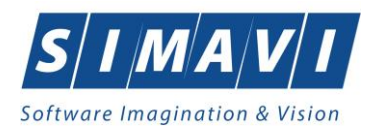

# 8.1.4.4 Adaugă rețetă electronică pretipărită (prescrisă la domiciliu)

Pentru a adăuga o electronică pretipărită pentru un pacient este necesar ca:

- fereastra Reţete să fie activată;
- pacientul sa fie înregistrat în sistem;

Rețeta electronică pretipărită prescrisă este adăugată în baza de date.

Operația de adăugare rețetă electronică pre-tipărită se efectuează atunci când se dorește înregistrarea acesteia în sistem.

Pentru adăugarea unei înregistrări în lista rețetelor, Utilizatorul apasă butonul Adaugă electronică... cu "click" al mouse-ului sau dacă butonul este deja selectat, cu tasta "Enter". Sistemul deschide fereastra Selector pacient.

| Selector pacient       |                                 |               |                      |     |               |             |           | x                  |
|------------------------|---------------------------------|---------------|----------------------|-----|---------------|-------------|-----------|--------------------|
| Cetățeni români Cetățe | ni străini/Beneficiari CEE/Card | UE            |                      |     |               |             |           |                    |
| Nume                   | Prenume                         | CNP           | CID                  | Sex | Data nașterii | Oraș        | Judeţ     | Adresă             |
|                        |                                 |               |                      |     |               |             |           |                    |
| IONESCU                | RADU                            | 5090121046221 | 40110424026835871065 | М   | 21/01/2009    | Pitești     | ARGES     |                    |
| POPA                   | GABRIELA                        | 2660409370021 | 40429373250853017545 | F   | 09/04/1966    | București   | BUCURESTI |                    |
| POPESCU                | ANDREI                          | 5080509046219 | 40658172627601772582 | М   | 09/05/2008    | București   | BUCURESTI |                    |
| PREDA                  | ANA-MARIA                       | 6020430040198 | 40627986864254843627 | F   | 30/04/2002    | Cluj-Napoca | CLUJ      |                    |
| VASILE                 | STEFAN                          | 1600809400168 | 40249542417746775275 | М   | 09/08/1960    | Braşov      | BRASOV    |                    |
|                        |                                 |               |                      |     |               |             |           |                    |
|                        |                                 |               |                      |     |               |             |           |                    |
|                        |                                 |               |                      |     |               |             |           |                    |
|                        |                                 |               |                      |     |               |             |           |                    |
|                        |                                 |               |                      |     |               |             |           |                    |
|                        |                                 |               |                      |     |               |             |           |                    |
|                        |                                 |               |                      |     |               |             |           |                    |
| NAS-PIAS®              |                                 |               |                      |     |               |             |           |                    |
| Adaugă Mo              | odifică Este asigurat ?         | Citește eCard |                      |     |               |             |           | Selectează Renunță |

Figura 8.1-139 - Selector pacient

Utilizatorul poate verifica online calitatea de asigurat a pacientului pentru care dorește adăugarea rețetei prin

apăsarea butonului Este asigurat?

, în cazul în care pacientul a fost introdus offline.

Utilizatorul selectează pacientul pentru care se face înregistrarea. Dacă se accesează butonul Citește eCard? lista se va prefiltra automat cu pacientul a cărui card este introdus în terminal.

Sistemul deschide fereastra cu titlul Adaugă rețetă electronică:

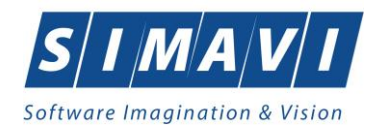

| D                                                                    |                |              |       |           |                                    |           |                     |               |                           |                 |                            |                        |            |     |
|----------------------------------------------------------------------|----------------|--------------|-------|-----------|------------------------------------|-----------|---------------------|---------------|---------------------------|-----------------|----------------------------|------------------------|------------|-----|
| Date medic<br>Număr parafă *                                         | 260625         |              | Sureă | * [60]    | TAL                                |           |                     | Număr c       | ontract *                 | 4               |                            |                        |            |     |
| Adresă de email*                                                     | 369625         |              | Suise | PPI       | TAL                                |           | -                   | Numărte       | elefon *                  | 4               |                            |                        |            |     |
| Adreeă*                                                              |                | - bud        | 0     | Ote A     | Duration Mile P                    |           |                     | i vaniar o    | 5161011                   |                 |                            |                        |            |     |
| Aulesa                                                               | Cluj-Napoca    | a, Jud.      | CLUJ, | Str.Aurel | Suciu, Nr.5                        | 59        |                     |               |                           |                 |                            |                        |            |     |
| CNP *                                                                | 5090121046     | 221          | CID   | 40110424  | 102683587                          | 71065     |                     | Casa de       | asigurări*                | 1681707         | 68                         |                        |            |     |
| Nume *                                                               | IONESCU        |              |       |           |                                    |           |                     | Categor       | ie asigurat*              | SALARI          | ATI                        |                        |            |     |
| Prenume *                                                            | RADU           |              |       |           |                                    |           |                     | Țară de       | origine*                  | ROMAN           | IA                         |                        |            |     |
| Decizie<br>Aprobată de comisi<br>Număr decizie                       | ie NU 🗌        | Boală        | deciz | е         |                                    |           | Dată                | i decizie     |                           |                 | Chitanță<br>Serie<br>Număr |                        |            |     |
| Date retetă                                                          |                |              |       |           |                                    |           |                     |               |                           |                 |                            |                        |            |     |
| Serie rețetă *                                                       | FGHFGF         |              |       | Serii     | Dată                               | rețetă *  | 27/                 | 11/2024       | Numă                      | r PNS           |                            |                        |            |     |
| Număr rețetă *                                                       | 542            |              |       |           | Nr. F                              | 0/RC *    | 12                  |               | Nr. leg                   | ge specialà     | i                          |                        |            |     |
| Tip rețetă *                                                         | RETETAE        | ECTR         |       | 1         | ✓ Nr. zi                           | le presc. |                     |               | Formu                     | ılar europe     | an                         | Pretip                 | parită* NU |     |
| Diagnostic                                                           |                |              |       |           |                                    |           |                     |               | Validare                  |                 |                            |                        |            | _   |
|                                                                      |                |              |       |           |                                    |           | Ac                  | dauq          | Validat de n              | nedic* NU       | NECESITA                   | APROBARE               | Ξ          | ~   |
| Cod Descriere                                                        |                |              |       |           |                                    |           |                     |               |                           |                 |                            |                        |            |     |
| Cod Descriere                                                        |                |              |       |           |                                    |           | St                  | erge          | Motiv Valida              | are             |                            |                        |            | 0   |
| Cod Descriere                                                        |                |              |       |           |                                    |           | Şt                  | erqe          | Motiv Valida              | are             |                            |                        |            | 0   |
| Cod Descriere                                                        |                |              |       |           |                                    |           | St                  | erqe          | Motiv Valida              | are             |                            |                        |            | 0   |
| Cod Descriere                                                        |                |              |       |           |                                    |           | Şt                  | erqe          | Motiv Valida              | are             |                            |                        |            | 0   |
| Cod Descriere                                                        | cament / subs  | tanță        | F     | ormă farm | aceutică                           | Concen    | St                  | erge<br>Listă | Motiv Valida              | G) (999)        | Cantitate Zi               | ile Doza               | i Valoare  | Pre |
| Cod Descriere<br>Date medicație<br>Nr Denumire medi                  | cament / subs  | tanță        | F     | ormă farm | aceutică                           | Concen    | St                  | Listă         | Motiv Valida              | G) (999)        | Cantitate Z                | ile Doza               | i Valoare  | Pre |
| Cod Descriere<br>Date medicație<br>Nr Denumire medi                  | icament / subs | tanţă        | F     | ormă farm | aceutică                           | Concen    | St<br>trație        | Listă         | Motiv Valida              | are<br>G) (999) | Cantitate Zi               | ile Doza               | j Valoare  | Pre |
| Cod Descriere<br>Date medicaţie<br>Nr Denumire medi                  | icament / subs | tanţă        | F     | ormă farm | aceutică                           | Concen    | St                  | Listă         | Motiv Valida<br>(%) Tip ( | G) (999)        | Cantitate Z                | ile Doza               | i Valoare  | Pre |
| Cod Descriere<br>Date medicație<br>Nr Denumire medi                  | icament / subs | tanţă        | F     | ormă farm | aceutică                           | Concen    | St                  | erge<br>Listă | Motiv Valida              | G) (999)        | Cantitate Zi               | ile Doza               | j Valoare  | Pre |
| Cod Descriere<br>Date medicaţie<br>Nr Denumire medi<br>c<br>Modifică | icament / subs | tanță<br>Ste | Fo    | ormă farm | aceutică<br>otal comp              | Concen    | <b>St</b><br>trație | Listă<br>0,00 | Motiv Valida<br>(%) Tip ( | G) (999)        | Cantitate Zi<br>Total      | ile Doza<br>preţ maxim | i Valoare  | Pre |
| Cod Descriere Date medicaţie Nr Denumire medi  Modifică  S:PIAS ©    | icament / subs | tanță<br>Ste | Fo    | ormă farm | aceutică<br><sup>T</sup> otal comp | Concen    | <b>St</b>           | Listă         | Motiv Valida              | G) (999)        | Cantitate Zi<br>Total      | ile Doza<br>preţmaxim  | j Valoare  | Pre |

Figura 8.1-140 - Adaugă rețetă electronică

Utilizatorul bifează **Pretipărită** cu **Da**, aplicația schimbă calupul de serii din cel pentru rețete electronice în cel pentru rețete pretipărite.

Utilizatorul completează datele aferente rețetei similar cu adăugarea rețetei electronice.

Dacă aplicația este offline la apăsarea butonului Acceptă rețeta este salvată în baza de date locală.

Dacă aplicația este online la apăsarea butonului **Acceptă**, sistemul trimite o solicitare cu privire la corectitudinea rețetei electronice respective. Răspunsul primit se va afișa în bara de stare și poate conține mesaj de succes sau atenționare aferentă regulilor de validare pe partea de decontare.

# 8.1.4.5 Adaugă rețetă electronică (online)

Pentru a adăuga o electronică pentru un pacient este necesar ca:

- fereastra **Reţete** să fie activată;
- pacientul sa fie înregistrat în sistem;

Rețeta electronică prescrisă este adăugată în baza de date.

Operația de adăugare rețetă electronică se efectuează atunci când se dorește înregistrarea acesteia în sistem.

#### Adaugă electronică..

Pentru adăugarea unei înregistrări în lista rețetelor, Utilizatorul apasă butonul **redudge clectoricu** cu "click" al mouse-ului sau dacă butonul este deja selectat, cu tasta "**Enter**". Sistemul deschide fereastra **Selector pacient.** 

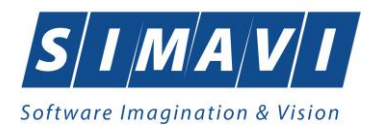

| Selector pacient              |                             |               |                      |     |               |             |           |                   | × |
|-------------------------------|-----------------------------|---------------|----------------------|-----|---------------|-------------|-----------|-------------------|---|
| Cetățeni români Cetățeni stră | ini/Beneficiari CEE/Card UE |               |                      |     |               |             |           |                   |   |
| Nume                          | Prenume                     | CNP           | CID                  | Sex | Data nașterii | Oraș        | Judeţ     | Adresă            |   |
|                               |                             |               |                      |     |               |             |           |                   |   |
| IONESCU                       | RADU                        | 5090121046221 | 40110424026835871065 | М   | 21/01/2009    | Pitești     | ARGES     |                   |   |
| POPA                          | GABRIELA                    | 2660409370021 | 40429373250853017545 | F   | 09/04/1966    | București   | BUCURESTI |                   |   |
| POPESCU                       | ANDREI                      | 5080509046219 | 40658172627601772582 | М   | 09/05/2008    | București   | BUCURESTI |                   |   |
| PREDA                         | ANA-MARIA                   | 6020430040198 | 40627986864254843627 | F   | 30/04/2002    | Cluj-Napoca | CLUJ      |                   |   |
| VASILE                        | STEFAN                      | 1600809400168 | 40249542417746775275 | М   | 09/08/1960    | Braşov      | BRASOV    |                   |   |
|                               |                             |               |                      |     |               |             |           |                   |   |
|                               |                             |               |                      |     |               |             |           |                   |   |
|                               |                             |               |                      |     |               |             |           |                   |   |
|                               |                             |               |                      |     |               |             |           |                   |   |
|                               |                             |               |                      |     |               |             |           |                   |   |
|                               |                             |               |                      |     |               |             |           |                   |   |
|                               |                             |               |                      |     |               |             |           |                   |   |
| CNAS-PIAS ®                   |                             |               |                      |     |               |             |           |                   |   |
| Adaugă Modifică               | Este asigurat ? Cites       | te eCard      |                      |     |               |             |           | Selectează Renunț | ă |

Figura 8.1-141 - Selector pacient

Utilizatorul poate verifica online calitatea de asigurat a pacientului pentru care dorește adăugarea rețetei prin apăsarea butonului Este asigurat?, în cazul în care pacientul a fost introdus offline.

Utilizatorul selectează pacientul pentru care se face înregistrarea. Dacă se accesează butonul Citește eCard? lista se va prefiltra automat cu pacientul a cărui card este introdus în terminal.

Sistemul deschide fereastra cu titlul Adauga rețetă electronică:

| Adaugă rețetă electronică                      | · · · ·                               |                      | ·                                   |                                                       | · · ·                      | ×                   |  |  |  |
|------------------------------------------------|---------------------------------------|----------------------|-------------------------------------|-------------------------------------------------------|----------------------------|---------------------|--|--|--|
| Date medic<br>Număr parafă *                   | 369625                                | Sursă * SPIT.        | AL                                  | <ul> <li>Număr contract *</li> </ul>                  | 4                          |                     |  |  |  |
| Adresă de email*                               |                                       | <u> </u>             |                                     | Număr telefon *                                       |                            |                     |  |  |  |
| Adresă*                                        | Cluj-Napoca, Jud                      | . CLUJ, Str.Aurel Si | uciu, Nr.59                         |                                                       |                            |                     |  |  |  |
| Date pacient<br>CNP *                          | 5090121046221                         | CID 401104240        | 26835871065                         | Casa de asigurări*                                    | 168170768                  |                     |  |  |  |
| Nume *                                         | IONESCU Categorie asigurat* SALARIATI |                      |                                     |                                                       |                            |                     |  |  |  |
| Prenume *                                      | RADU Ţară de origine* ROMANIA         |                      |                                     |                                                       |                            |                     |  |  |  |
| Decizie<br>Aprobată de comisi<br>Număr decizie | e NU 🗌 Boal                           | ă decizie            | [                                   | Dată decizie                                          | Chitanță<br>Serie<br>Număr |                     |  |  |  |
| Date rețetă                                    |                                       |                      |                                     |                                                       |                            |                     |  |  |  |
| Serie rețetă *                                 | FGHFGF                                | Serii                | Dată rețetă *                       | 27/11/2024 🗖 Numă                                     | PNS                        |                     |  |  |  |
| Număr rețetă *                                 | 542                                   |                      | Nr. FO/RC *                         | 12 Nr. leg                                            | e specială                 |                     |  |  |  |
| Tip rețetă *                                   | RETETA ELECT                          | RONICA               | <ul> <li>Nr. zile presc.</li> </ul> | Formu                                                 | lar european .             | Pretiparită* NU 🗌   |  |  |  |
| Diagnostic<br>Cod Descriere                    |                                       |                      |                                     | Validare<br>Adauq Validat de m<br>Sterge Motiv Valida | re                         | ROBARE              |  |  |  |
| Date medicație                                 |                                       |                      |                                     |                                                       |                            |                     |  |  |  |
| Nr Denumire medi                               | cament / substanță                    | Formă farma          | ceutică Concentra                   | ație Listă (%) Tip (0                                 | G) (999) Cantitate Zile    | Dozaj Valoare PreţN |  |  |  |
| <<br>Modifică                                  | Adauqă S                              | terge To             | tal compensat                       | 0,00                                                  | Total pre                  | rţ maxim 0          |  |  |  |
| CNAS-PIAS ©                                    | Rec                                   | omandat de (nr. pa   | arafă)                              | Sincronizare online                                   | a                          | Acceptă Renunță     |  |  |  |

Figura 8.1-142 - Adaugă rețetă electronică

Utilizatorul introduce datele despre rețetă.

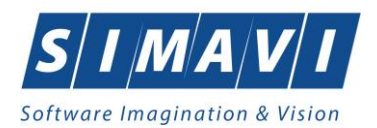

Câmpul Validat de medic are trei valori. Aceste valori au următoarele semnificații:

- 1. **DA** medicul va alege această opțiune dacă are erori blocante de tip BRMS, medicul și le asumă și rețeta se validează în SIPE. Aceste reguli de BRMS nu sunt blocante în acest moment sunt doar avertizări, și rețeta este validă chiar dacă are avertizări de BRMS.
- 2. **NU** daca sunt erori blocante de tip BRMS și medicul nu și le asuma.
- 3. **NU NECESITA APROBARE** se completează implicit, adică rețeta nu are mesaje de BRMS și nu trebuie să aleagă vreo opțiune de la punctual 1 sau 2. În acest caz pe rețeta nu au fost prescrise medicamete care se verifică cu regulile de tip BRMS.

După completarea datelor acționează comanda/butonul **Acceptă**. La apăsarea butonului **Acceptă** se efectuează validarea online ce se aplică asupra rețetei introduse.

100% Validare online: Validarea online s-a terminat cu succes.

#### Figura 8.1-143 - Verificare retetă online

Butonul **Renunță** închide fereastra activă, fără salvarea informațiilor.

## 8.1.4.6 Modifică rețetă tipizată

Pentru a modifica o rețetă tipizată este necesar ca aceasta să fie înregistrată în sistem; fereastra **Rețete** este activată.

Datele despre rețetă tipizată sunt actualizate în baza de date.

Când se dorește modificarea datelor aferente unei rețete (datele introduse în sistem sunt greșite sau incomplete).

În fereastra cu titlul **Rețete**, Utilizatorul selectează un pacient pentru care este adăugată cel puțin o rețetă, pe care dorește să o modifice și apoi

- apasă pe butonul Modifică...
   din zona stângă cu click stânga al mouse-ului, sau dacă butonul este deja selectat, cu tasta "Enter".
- Execută dublu click cu mouse-ul pe înregistrarea selectată

Sistemul deschide fereastra cu titlul Modifică rețetă tipizată.

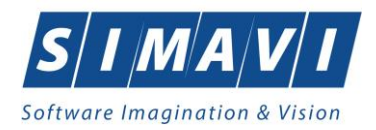

| Date medic<br>Număr parafă * |                   |              |             |             |                               |         |         |           |      |           |      |          |            |       |
|------------------------------|-------------------|--------------|-------------|-------------|-------------------------------|---------|---------|-----------|------|-----------|------|----------|------------|-------|
|                              | 369625            |              |             |             | Număr                         | contra  | act *   | 4         |      |           |      |          |            |       |
|                              | 505025            |              |             |             |                               |         |         | -         |      |           |      |          |            |       |
| Date pacient                 | C                 |              | 200122050   |             | Casa de asigurări * 160170760 |         |         |           |      | ,         |      |          |            |       |
| Nume *                       | DODECOU           | 4005017202   | .760177256. | 2           |                               |         |         |           |      |           |      |          |            |       |
| Pronumo *                    |                   |              | Toră d      | o origi     | no*                           | BALA    |         |           |      |           |      |          |            |       |
| Flenume                      | ANDREI            |              |             |             | i ara u                       | e oligi | ne      | ROM       | ANIA |           |      |          |            |       |
| Decizie                      |                   |              |             |             |                               |         |         |           | _    | Chitan    | ļă   |          |            |       |
| Aprobată de comisie          | NU Boală de       | acizie       |             |             |                               |         |         |           |      | Serie     | L    |          |            |       |
| Număr decizie                |                   |              |             | Datà        | á decizie                     | • [     |         |           |      | Numà      | ár   |          |            |       |
| Date rețetă                  |                   |              |             |             |                               |         |         |           |      |           |      |          |            |       |
| Serie rețetă *               | ASDA              | Serii        | Dată rețe   | tă * 27/    | 11/2024                       |         | Numă    | r PNS     |      |           |      |          |            |       |
| Număr rețetă *               | 0000001           |              | Nr. FO/RO   | C * 68      |                               |         | Nr. leg | je spec   | ală  |           |      |          |            |       |
| Tip rețetă *                 | UNIC              | ~            | Nr. zile pr | esc.        |                               |         | Formu   | ılar euro | pear | n 🗌       |      |          |            | ~     |
| Diagnostic*                  | HOLERA            |              |             |             |                               |         |         |           |      |           |      |          |            | ^     |
| Autocompletare               |                   |              |             |             |                               |         |         |           |      |           |      |          |            | ~     |
| Date medicație               |                   |              |             |             |                               |         |         |           |      |           |      | Dezactiv | vare valid | ări 🗌 |
|                              | ament / substanță | Formă farmac | eutică C    | oncentrație | Listă                         | (%)     | Tip (   | G) (99    | 9) C | Cantitate | Zile | Dozaj    | Valoare    | Pre   |
| Nr Denumire medica           |                   | COMPD FILM   | 5n          | na          | Δ                             | 90      | С       | 1         | 1    |           |      | 1        | 0.06       | 0.00  |
| Nr Denumire medica           |                   | COWPR. FILW. |             | ng          | A                             | 30      |         |           |      |           |      | <u> </u> | 0,00       | 0,32  |

Figura 8.1-144 - Modifică rețetă tipizată

După modificarea informațiilor dorite, pentru salvare se accesează butonul Acceptă.

Dacă modificările se fac online, adică Indicator de stare online/offline (semafor) este Online, indicând astfel o conexiune securizată cu SIUI, atunci orice modificare va fi validată (vezi Adăugare reţetă cu conexiune securizată).

## 8.1.4.7 Modifică rețetă electronică

Pentru a modifica o rețetă electronică este necesar ca aceasta să fie înregistrată în sistem; fereastra **Rețete** este activată.

Datele despre rețetă electronică sunt actualizate în baza de date.

Când se dorește modificarea datelor aferente unei rețete (datele introduse în sistem sunt greșite sau incomplete).

În fereastra cu titlul **Rețete**, Utilizatorul selectează un pacient pentru care este adăugată cel puțin o rețetă, pe care dorește să o modifice și apoi

- apasă pe butonul Modifică... din zona stângă cu click stânga al mouse-ului, sau dacă butonul este deja selectat, cu tasta "Enter".
- Execută dublu click cu mouse-ul pe înregistrarea selectată

Sistemul deschide fereastra cu titlul Modifică rețetă electronică.

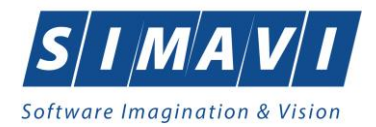

|    | Date medic                              | 260625                                   | Sureă *            | ODITAL                    |                                      | ••                              | Număr co                      | ontract *                                | 4                   |                     |              |                   |                 |
|----|-----------------------------------------|------------------------------------------|--------------------|---------------------------|--------------------------------------|---------------------------------|-------------------------------|------------------------------------------|---------------------|---------------------|--------------|-------------------|-----------------|
|    | Adresă de email*                        | 303025                                   | . Juisa            | SPITAL                    |                                      | <b>_</b>                        | Numărte                       | lefon *                                  | 4                   |                     |              |                   |                 |
|    | Adresă*                                 | Clui-Napoca, Ju                          | id. CLUJ. Str.     | Aurel Suciu.              | Nr.59                                |                                 |                               |                                          |                     |                     |              |                   |                 |
|    | Date pacient                            |                                          |                    |                           |                                      |                                 |                               |                                          |                     |                     |              |                   |                 |
|    | CNP *                                   | 5090121046221                            | CID 40             | 1104240268                | 35871065                             |                                 | Casa de                       | asigurări*                               | 168170768           | }                   |              |                   |                 |
|    | Nume *                                  | IONESCU                                  |                    |                           |                                      |                                 | Categorie                     | e asigurat*                              | SALARIAT            | ГІ                  |              |                   |                 |
|    | Prenume *                               | RADU                                     |                    |                           |                                      |                                 | Țară de (                     | origine*                                 | ROMANIA             |                     |              |                   |                 |
|    | Decizie<br>Aprobată de comisie          | NU 🔲 Bo                                  | ală decizie        |                           |                                      |                                 |                               |                                          |                     | Chitanță<br>Serie   |              |                   |                 |
|    | Număr decizie                           |                                          |                    |                           |                                      | Datà                            | i decizie                     |                                          |                     | Număr               |              |                   |                 |
|    | Date rețetă<br>Serie rețetă *           | QWEQWE                                   |                    | Serii D                   | )ată rețetă *                        | 27/                             | 11/2024                       | Numă                                     | r PNS               |                     |              |                   |                 |
|    | Număr rețetă *                          | 123                                      |                    | N                         | Ir. FO/RC *                          | 12                              |                               | Nr. leg                                  | e specială          |                     |              |                   |                 |
|    | Tip rețetă *                            | RETETA ELEC                              | TRONICA            | ✓ N                       | lr. zile presc.                      |                                 |                               | Formu                                    | lar europeai        | n                   | Pretipa      | arită* NU         |                 |
|    | Diagnostic<br>Cod Descriere<br>1 Holera |                                          |                    |                           |                                      | Ad<br>St                        | dauq<br>erqe                  | Validare<br>Validat de m<br>Motiv Valida | nedic* NU I         | NECESITA A          | PROBARE      |                   | ✓               |
|    | Date medicație                          |                                          |                    |                           |                                      |                                 |                               |                                          |                     |                     |              |                   |                 |
|    | Nr Denumire medic                       | ament / substanţ<br><mark>(G-CSF)</mark> | ă Forma<br>SOL. II | ă farmaceut<br>NJ. SAU PE | ică Conce<br>RF. <mark>48MU/(</mark> | ntrație<br>) <mark>,5 ml</mark> | Listă ( <sup>1</sup><br>C1 10 | %) Tip ((<br>)0 C G                      | G) (999) (<br>7 1 1 | Cantitate Zile<br>1 | e Dozaj<br>1 | Valoare<br>122,76 | PreţN<br>122,76 |
| CI | K<br>Modifică                           | Adauqă                                   | Sterge             | Total c                   | ompensat                             |                                 | 122.76                        |                                          |                     | Total p             | reţmaxim [   |                   | >               |
|    | Număr card                              | R                                        | ecomandat d        | e (nr. parafă             | i)                                   |                                 | Sincro                        | nizare online                            | e                   |                     | Acceptă      | Ren               | unță            |

Figura 8.1-145 - Modifică rețetă electronică

După modificarea informațiilor dorite, pentru salvare se accesează butonul Acceptă.

Dacă modificările se fac online, adică Indicator de stare online/offline (semafor) este Online, indicând astfel o conexiune securizată cu SIUI, atunci orice modificare va fi validată.

## 8.1.4.8 Sincronizează rețetă electronică

Pentru a sincroniza o rețetă electronică este necesar ca aceasta să fie înregistrată în sistem; fereastra **Rețete** compensate este activată.

Medicul eliberează rețeta pacientul merge și ridică medicamentele de la farmacie, iar după un timp medicul dorește să vadă dacă acea rețetă a fost eliberată.

Dacă rețeta electronică a fost eliberată de către farmacie se modifică campul *Eliberată*? din *Neeliberată* devine *Integral*.

Când se dorește să se verifice dacă rețeta a fost eliberata de către farmacie, medicul se poziționează pe rețeta

dorită în listă și apasă butonul Sincronizează în stânga ecranului. Sau,

În fereastra cu titlul Rețete compensate, Utilizatorul selectează o rețetă electronică, apoi

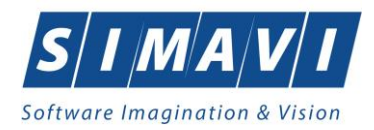

apasă pe butonul

•

Modifică...

din zona stângă cu click stânga al mouse-ului, sau dacă

- butonul este deja selectat, cu tasta "Enter".
- Execută dublu click cu mouse-ul pe înregistrarea selectată

Sistemul deschide fereastra cu titlul Modifică rețetă electronică.

| Numär partafa       359625                                                                                                    | Date medic                     |             |            |             |             |               |            |           |           |          |          |               |           |         |           |      |
|----------------------------------------------------------------------------------------------------|--------------------------------|-------------|------------|-------------|-------------|---------------|------------|-----------|-----------|----------|----------|---------------|-----------|---------|-----------|------|
| Adresă de email*       Număr telefon *         Adresă de email*       Cluj-Napoca, Jud CLUJ. Str. Aurel Suciu, Nr.59         Date pacient       CNP *         CNP *       5990121046221         CID       40110424026835871065       Casa de asigurăi*         I68170768       .         Nume *       IONESCU       Categorie asigurăi*         Prenume *       RADU       Tară de origine *         ROMANIA                                                                                                    | Număr parafă *                 | 369625      | S          | Sursă *     | SPITAL      |               | *          | Număr     | contract  | *        | 4        |               |           |         |           |      |
| Adresă* Clui-Napoca, Jud CLUJ, Str Aurel Suciu, Nr 59 Date pacient CNP* 5090121046221 CD 40110424026835871065 Casa de asigurăti 160170768 Nume 10NESCU Categorie asigurăti ROMANIA Decizie Aprobată de comisie NU Boală decizie Chitanță Serie Număr Cod Dată reletă QWEQWE Serii Dată reletă 27/11/2024 Număr Număr Nu C Serie reletă QWEQWE Serii Dată reletă 27/11/2024 Număr Număr Nu C Dată reletă RETETA ELECTRONICA Nr. zile presc. Formular european Pretipantă* NU Diagnostic Validare Validar de medic* NU NECESITA APROBARE  Validare Cod Descriere I Holera Data medicație Nr Date medicație Nr Date Mater Date Mater Pre Date Mater Date Mater Mater                                                                                                    | Adresă de email*               |             |            |             |             |               |            | Numări    | telefon * |          |          |               |           |         |           |      |
| Date pacient<br>CNP * 5030121046221 CID 40110424026835871065 Casa de asigurăn 168170768                                                                                                    | Adresă*                        | Cluj-Napoc  | a, Jud. Cl | LUJ, Str.Au | urel Suciu, | Nr.59         |            |           |           |          |          |               |           |         |           |      |
| CNP*       E090121046221       CID       40110424026835871065       Casa de asigurán*       T68170768       -         Nume*       IONESCU       Categorie asigurán*       SALARIATI       -         Prenume*       RADU       Tară de origine*       ROMANIA         Decizie       Aprobată de comisie       NU       Boală decizie       -         Număr decizie       Dată decizie       -       Număr       Număr         Dată de rețetă       QWEQWE       Serie.       Dată rețetă       27/11/2024       Număr PNS       -         Număr rețetă       123       Nr. FO/RC       12       Nr. lege specială       -       -         Tip rețetă       RETETA ELECTRONICA       Nr. zile presc.       Formular european       -       Pretiparită* NU       -         Jagnostic       Validare       Validare       Validare       -       -       -       -         Ord       Descriere       Adaug       Motiv Validare       -       -       -       -       -       -       -       -       -       -       -       -       -       -       -       -       -       -       -       -       -       -       -       -       -       -                                                                                                    | Date pacient                   |             |            |             |             |               |            |           |           |          |          |               |           |         |           |      |
| Nume IONESCU Categone asgurat SALARIATI   Prenume* RADU Tară de origine* ROMANIA   Decizie Aprobată de comisie   NU Boală decizie                                                                                                    | CNP*                           | 5090121046  | 5221 C     | 4011 4011   | 042402683   | 35871065      |            | Casa d    | e asıgur  | ari*     | 1681707  |               |           |         |           |      |
| Prenume*       RADU       Tară de origine*       ROMANIA         Decizie       Aprobată de comisie       NU       Boală decizie       Chitanță         Număr decizie        Serrie       Număr         Dată rețetă       QWEQWE       Serrii       Dată rețetă       27/11/2024       Număr PNS         Serie rețetă       QWEQWE       Serii       Dată rețetă       27/11/2024       Număr PNS         Număr rețetă       123       Nr. FO/RC       12       Nr. lege specială         Tip rețetă       RETETA ELECTRONICA       Nr. zile presc.       Formular european        Pretiparită" NU         Diagnostic       Validare       Validare       Validare       Validare       Validare         Cod       Descriere       Adaug       Motiv Validare       Motiv Validare       1         Date medicație       Nr       Denumire medicament / substanță       Formă farmaceutică       Concentrație       Listă (%) Tip (G) (999) Cantitate       Zile       Dozaj       Valoare         Valea       Sterge       Total preți maxim       122.76       12       1       1       122.76       122         Modifică       Adaugă       Sterge       Total compensat       122.76       Total preț                                                                                                    | Nume *                         | IONESCU     |            |             |             |               |            | Catego    | rie asigi | irat*    | SALARI   | ATI           |           |         |           |      |
| Decizie       Chitanță         Aprobată de comisie       Nu         Număr decizie       Dată decizie         Număr decizie       Dată rețetă         Serie rețetă       QWEQWE         Serie       Număr PNS         Număr rețetă       12         Număr rețetă       RETETA ELECTRONICA         Vir zile presc.       Formular european         Diagnostic       Validare         Cod       Descriere         I       Holera         Validare       Validare         Validare       Validare         Validare       Validare         Cod       Descriere         I       Holera         Sterge       Sterge         Nr       Denumire medicament/ substanță         Formă farmaceutică       Concentrație       Listă (%)       Tip (G) (999) Cantitate Zile       Dozaj Valoare Pre         1       FILGRASTIMUM (G-CSF)       SOL INJ. SAU PERF. 48MU/0,5 ml       C1 100 C       G7 1       1       1       122,76       122         Modifică       Adaugă       Sterge       Total compensat       122,76       Total preț maxim       122,76         SPIAS ©       Immăr cand       Sierconjicare online <td< td=""><td>Prenume *</td><td>RADU</td><td></td><td></td><td></td><td></td><td></td><td>Ţară de</td><td>origine</td><td>*</td><td>ROMAN</td><td>IA</td><td></td><td></td><td></td><td></td></td<>                                                                                                    | Prenume *                      | RADU        |            |             |             |               |            | Ţară de   | origine   | *        | ROMAN    | IA            |           |         |           |      |
| Număr decizie Dată decizie Număr<br>Dată decizie Număr PNS<br>Serie rețetă * QWEQWE Serii Dată rețetă * 27/11/2024 Număr PNS<br>Număr rețetă * 123 Nr. FO/RC * 12 Nr. lege specială<br>Tip rețetă * RETETA ELECTRONICA V Nr. zile presc. Formular european Pretiparită * NU<br>Diagnostic Validare<br>Cod Descriere<br>1 Holera Sterge Nu NECESITA APROBARE *<br>Notiv Validare<br>Dată decizie Nu NECESITA APROBARE *<br>Notiv Validare Validare<br>Notiv Validare Concentrație Listă (%) Tip (G) (999) Cantitate Zile Dozai Valoare Pr<br>1 FILGRASTIMUM (G-CSF) SOL INJ. SAU PERF. 48MU/0.5 ml C1 100 C G7 1 1 1 1 122.76 122<br>Commăr Card Recompandat de (or. parafă) Sincronizare antine Accentă Reputit                                                                                                    | Decizie<br>Aprobată de comisie | • NU 🗆      | Boală d    | lecizie     |             |               |            |           |           |          |          | Chita<br>Seri | nță<br>e  |         |           |      |
| Date rețetă Serie rețetă QWEQWE Serii Dată rețetă 27/11/2024 Număr PNS Validare Număr rețetă 123 Nr. FO/RC 12 Nr. lege specială Tip rețetă RETETA ELECTRONICA Nr. zile presc. Formular european Pretiparită NU Validare Validare                                                                                                    | Număr decizie                  |             |            |             |             |               | Dat        | ă decizie |           |          |          | Num           | ar        |         |           | _    |
| Număr rețetă *       123       Nr. FO/RC *       12       Nr. lege specială         Tip rețetă *       RETETA ELECTRONICA VI. zile presc.       Formular european Pretiparită NU         Diagnostic       Validare       Validare         Cod       Descriere       Adaua         1       Holera       Sterae         Date medicație       Nr. Elege specială       Motiv Validare         Nr Denumire medicament / substanță       Formă farmaceutică       Concentrație       Listă (%) Tip (G) (999) Cantitate Zile       Dozaj Valoare Pre         1       FILGRASTIMUM (G-CSF)       SOL INJ SAU PERF.       48MU/0.5 ml       C1       100       C       G7       1       1       1 122.76       122         K       Modifică       Adauaă       Sterae       Total compensat       122.76       Total preț maxim       122.76         SPIAS @       Lumă card       Pecomandat de (or. parafă)       Sincropizare enline       Accentă       Recurtă                                                                                                    | Date rețetă<br>Serie rețetă *  | QWEQWE      |            | Se          | erii D      | lată rețetă   | * 27       | /11/2024  | - 1       | Număr l  | PNS      |               |           |         |           |      |
| Tip reţetă *       RETETA ELECTRONICA *       Nr. zile presc.       Formular european        Pretiparită *       NU         Diagnostic       Validare       Validare       Validare       Validare       Validare         Cod       Descriere       Adauq       Validare       NU NECESITA APROBARE       Motiv Validare         1       Holera       Sterce       Motiv Validare       Motiv Validare       Image: Sterce       Motiv Validare         Date medicaţie       Nr. Denumire medicaţie       SOL INJ. SAU PERF.       48MU/0.5 ml       C1       100       C       G7       1       1       1       122.76       122         Modifică       Adauqă       Sterce       Total compensat       122.76       Total preţ maxim       122.76         sc-pras =                                                                                                    | Număr rețetă *                 | 123         |            |             | N           | Ir. FO/RC     | * 12       |           | 1         | Vr. lege | specialà | i 🗌           |           |         |           |      |
| Diagnostic<br>Cod Descriere<br>1 Holera<br>Date medicaţie<br>Nr Denumire medicaţie<br>Nr Denumire med | Tip rețetă *                   | RETETAE     | LECTRO     | NICA        | ✓ N         | lr. zile pres | sc.        |           | F         | Formula  | r europe | an            |           | Pretipa | arită* NU |      |
| Cod     Descriere     Adauq     Validat de medic*     NU NECESITA APROBARE       1     Holera     Sterce     Motiv Validare       2ate medicaţie     Nr     Denumire medicaţie     Sterce       Nr     Denumire medicaţie     Sterce     Go (999) Cantitate Zile     Dozaj Valoare       1     FILGRASTIMUM (G-CSF)     SOL INJ. SAU PERF.     48MU/0.5 ml     C1     100     C     G7     1     1     1     122.76     122.76       Kodifică     Adauqă     Sterce     Total compensat     122.76     Total preț maxim     122.76                                                                                                    | Diagnostic                     |             |            |             |             |               |            |           | Valida    | re       |          |               |           |         |           |      |
| 1     Holera     Motiv Validare       Date medicaţie     Nr     Denumire medicaţie       Nr     Denumire medicament / substanță     Formă farmaceutică     Concentraţie     Listă     (%)     Tip     (G)     (999)     Cantitate     Zile     Dozaj     Valoare     Pr       1     FILGRASTIMUM (G-CSF)     SOL INJ. SAU PERF.     48MU/0.5 ml     C1     100     C     G7     1     1     1     122.76     122        Modifică     Adauqă     Sterge     Total compensat     122.76     Total preţ maxim     122.76       Sterge                                                                                                    | Cod Descriere                  |             |            |             |             |               | A          | dauq      | Valida    | t de me  | dic* NU  | JNECES        | TA APF    | OBARE   |           | •    |
| Date medicaţie     Nr Denumire medicament / substanță     Formă farmaceutică     Concentraţie     Listă     (%)     Tip     (G)     (999)     Cantitate     Zile     Dozaj     Valoare     Pro       1     FILGRASTIMUM (G-CSF)     SOL INJ. SAU PERF.     48MU/0.5 ml     C1     100     C     G7     1     1     1     122.76     122        Modifică     Adauqă     Sterge     Total compensat     122.76     Total preț maxim     122.76       Sterge     Formă card     Recomandat de (or. parafă)     Sincropizare enline     Accentă     Renuntă                                                                                                    | 1 Holera                       |             |            |             |             |               |            | terae     | Motiv \   | /alidar  | •        |               |           |         |           | Ľ    |
| Nr     Denumire medicament / substantă     Formă farmaceutică     Concentrație     Listă     (%)     Tip     (G)     (999)     Cantitate     Zile     Dozai     Valoare     Pr       1     FILGRASTIMUM (G-CSF)     SOL INJ. SAU PERF.     48MU/0.5 ml     C1     100     C     G7     1     1     1     122.76     122       Kerae     Total compensat     122.76     Total preț maxim     122.76       S.PIAS ©                                                                                                    | Date medicație                 |             |            |             |             |               |            |           |           |          |          |               |           |         |           |      |
| 1       FILGRASTIMUM (G-CSF)       SOL. INJ. SAU PERF.       48MU/0.5 ml       C1       100       C       G7       1       1       1       122,76       122         <                                                                                                    | Nr Denumire medic              | cament/subs | stanță     | Formă       | farmaceuti  | ică Cor       | ncentrație | Listă     | (%) T     | ip (G    | (999)    | Cantitate     | Zile      | Dozaj   | Valoare   | Pr   |
| <      Modifică Adaugă Sterge Total compensat 122,76 Total preț maxim 122, S-PIAS ©                                                                                                    | 1 FILGRASTIMUM                 | I (G-CSF)   |            | SOL. IN     | J. SAU PE   | RF. 48M       | U/0,5 ml   | C1        | 100 C     | G7       | 1        | 1             | 1         | 1       | 122,76    | 122  |
| Modifică Adaugă Sterge Total compensat 122,76 Total preț maxim 122<br>IS-PIAS ©                                                                                                    | <                              |             |            |             |             |               |            |           |           |          |          |               |           |         |           |      |
| lumăr card Recomandat de (nr. parafă) Sincronizare online Accentă Renunti                                                                                                    | Modifică                       | Adauqă      | Stero      | le          | Total c     | ompensat      | t          | 122,7     | 6         |          |          | T             | otal preț | maxim   |           | 122, |
|                                                                                                    | Număr card                     |             | Recor      | nandat de   | (nr parafă  | a 🗌           |            | Sinc      | ronizare  | online   |          |               | A         | ccentă  | Rer       | unt  |

Figura 8.1-146 - Modifică rețetă electronică

| Se anasă butonul | Sincronizare online |   |
|------------------|---------------------|---|
| Se apasa satonan |                     | • |

> Dacă rețeta a fost eliberată de farmacie apare următorul mesaj:

| (i) | In urma sincronizarii, reteta a fost marcata ca fiind eliberata si nu poate fi modificata.                            |
|-----|----------------------------------------------------------------------------------------------------|
| Y   | Totusi, pentru a salva local reteta in versiunea sincronizata apasati pe butonul "Accepta" a formularului de editare. |
|     | Acceptă                                                                                                    |
|     |                                                                                                    |

Figura 8.1-147 - Mesaj sincronizare rețetă

Se apasă butonul Accepta.

În fereastra Rețete se modifică câmpul *Eliberată*? din *Neeliberată* devine *Integral*.

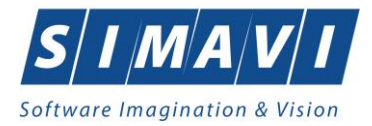

|    | Parafă | Diagnostic               | Electronică?                                                                                                    | Tipărită? | Pretipărită? | Eliberată? 🦷 | Anulată? | Online?  | Utilizator |
|----|--------|--------------------------|----------------------------------------------------------------------------------------------------|-----------|--------------|--------------|----------|----------|------------|
|    |        |                          |                                                                                                    |           |              |              |          |          |            |
| 12 | 022766 | 977                      | <b>V</b>                                                                                                    | <b>V</b>  |              | Neeliberata  | <b>V</b> | <b>V</b> | ADMIN      |
| 12 | 022766 | 471                      |                                                                                                    |           |              | Neeliberata  |          |          | ADMIN      |
| 12 | 022766 | 977                      |                                                                                                    |           |              | Neeliberata  |          |          | ADMIN      |
| 12 | 022766 | 979                      | <ul> <li>Image: A set of the set of the</li></ul> |           |              | Neeliberata  |          |          | ADMIN      |
| 12 | 022766 | 401                      |                                                                                                    |           |              | Neeliberata  |          |          | ADMIN      |
| 12 | 022766 | 336                      | Image: A start of the start of the start          |           |              | Neeliberata  |          |          | ADMIN      |
| 12 | 022766 | 376                      |                                                                                                    |           |              | Neeliberata  |          |          | ADMIN      |
| 12 | 022766 | 979                      |                                                                                                    |           |              | Neeliberata  |          |          | ADMIN      |
| 12 | 022766 | 416                      |                                                                                                    |           |              | Neeliberata  |          |          | ADMIN      |
| 12 | 022766 | 376                      |                                                                                                    |           |              | Neeliberata  |          |          | ADMIN      |
| 12 | 022766 | 976                      |                                                                                                    |           |              | Neeliberata  |          |          | ADMIN      |
| 12 | 022766 | 376                      |                                                                                                    |           |              | Neeliberata  |          |          | ADMIN      |
| 12 | 022766 | 453                      |                                                                                                    |           |              | Neeliberata  |          |          | ADMIN      |
| 12 | 022766 | 653                      |                                                                                                    |           |              | Integral     |          |          | ADMIN      |
| 12 | 022766 | 979                      |                                                                                                    |           |              | Integral     |          |          | ADMIN      |
| 12 | 022766 | TUMORA MALIGNA A FOSELOR |                                                                                                    |           |              |              |          |          | ADMIN      |

#### Figura 8.1-148 - Câmpul Eliberată?

Dacă rețeta prescrisă nu a fost încă eliberată de farmacie va aparea următorul mesaj:

| Nu s-a gasit reteta cu datele de identificare specificate:<br>ICUI medic 400, Numar parafa 022766, Tip contract STM, Contract 88, CJAS CAS-VL, Serie NVLACX, Numar 1004, Data prescrierii 02-07-2012<br>Accept | 1 | Sincronizarea s-a intors cu mesajul:                                                                                                    |         |   |
|----------------------------------------------------------------------------------------------------|---|----------------------------------------------------------------------------------------------------|---------|---|
| Accept                                                                                                    |   | Nu s-a gasit reteta cu datele de identificare specificate:<br>ICUI medic 400, Numar parafa 022766, Tip contract STM, Contract 88, CJAS CAS-VL, Serie NVLACX, Numar 1004, Data prescrierii 02-07-2012 |         |   |
|                                                                                                    |   |                                                                                                    | Acceptă | כ |

Figura 8.1-149 - Mesaj sincronizare rețetă

Se apasă buton Acceptă. Aplicația afișează fereastra Rețete, rețeta electronică având starea Neeliberată.

## 8.1.4.9 Şterge rețetă tipizată

Pentru a șterge o rețetă este necesar ca aceasta să fie înregistrată în sistem; fereastra **Rețete** este activată.

Rețeta este ștearsă din baza de date.

Operația de ștergere a rețetei se efectueză atunci când se dorește eliminarea acestuia din sistem.

Pentru ștergerea unei rețete asociată unui pacient, Utilizatorul procedează astfel:

- selectează reţeta care urmează a fi ştearsă;
- 🛛 apasă butonul 🖳

J, din partea stângă a ecranului

• Aplicația solicită confirmarea de ștergere a rețetei selectată.

Şterge

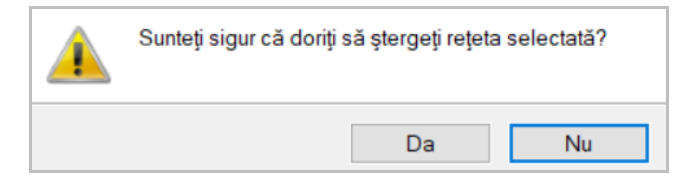

Figura 8.1-150 - Ștergere rețetă

La răspuns afirmativ Sistemul șterge rețeta selectată, caz în care lista se actualizează corespunzător.

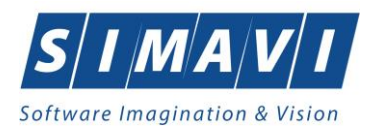

# 8.1.4.10 Anulează rețetă electronică

Pentru a anula o rețetă electronică este necesar ca aceasta să fie înregistrată în sistem; fereastra **Rețete** este activată.

Rețeta electronică este anulată din baza de date, are bifa de Anulată în fereastra de Rețete.

Operația de anulare a rețetei electronice se efectueză atunci când se dorește anularea acestuia din sistem.

Pentru anularea unei rețete asociată unui pacient, Utilizatorul procedează astfel:

- selectează rețeta care urmează a fi anulată;
- apasă butonul
   Anulează
   , din partea stângă a ecranului
- Aplicația solicită confirmarea de ștergere a rețetei selectată.

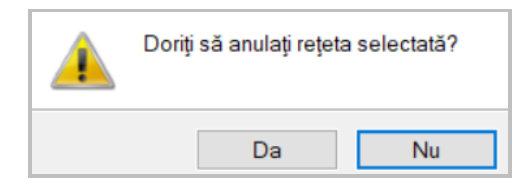

Figura 8.1-151 - Anulare rețetă electronică

La răspuns afirmativ <mark>Sistemul</mark> anulează rețeta electronică selectată, caz în care lista se actualizează corespunzător.

## 8.1.4.11 Copiază rețetă tipizată

Pentru a copia (duplica) o rețetă tipizată este necesar ca aceasta să fie înregistrată în sistem; fereastra **Rețete** este activată.

Rețetă tipizată a fost duplicată în baza de date.

Se copiază o rețetă atunci când se dorește dublarea înregistrării rețetei, sau adăugarea mai facilă a unei rețete noi cu date similare unei alte rețete deja înregistrată. Copierea rețetelor este importantă pentru cazurile când se prelungește perioada de tratament pentru un pacient și trebuie să i se reemită aceeași rețetă.

Pentru copierea unei rețete, Utilizatorul procedează astfel:

- selectează rețeta tipizată care urmează a fi copiată;
- apasă butonul **Copiază...**, din partea stângă a ecranului.

Sistemul deschide ferestra **Copiază rețetă tipizată**, care permite eventuale modificări în rețeta tipizată care se va copia:

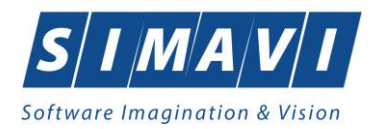

| opiază rețetă tipizată |                    |                     |                 |             |               |               |                |            |             | >      |
|------------------------|--------------------|---------------------|-----------------|-------------|---------------|---------------|----------------|------------|-------------|--------|
| Date medic             | 200025             |                     |                 | Numă        | contract *    | 4             |                |            |             |        |
| Numar parata           | 369625             |                     |                 | ····        | contract      | 4             |                |            |             |        |
| Date pacient           |                    |                     |                 |             |               |               |                |            |             |        |
| CNP *                  | 1600809400168      | 40249542417         | 746775275       | Casa        | de asigurari* | 16817076      | ;8             |            |             |        |
| Nume *                 | VASILE             |                     |                 | Categ       | orie asigurat | SALARIA       | ITI            |            |             |        |
| Prenume *              | STEFAN             |                     |                 | Ţară c      | le origine*   | ROMANI        | A              |            |             |        |
| Decizie                |                    |                     |                 |             |               |               | Chitanță       |            |             |        |
| Aprobată de comisie    | e NU 🔲 🛛 Boală d   | lecizie             |                 |             |               |               | Serie          |            |             |        |
| Număr decizie          |                    |                     |                 | Dată decizi | e             |               | Număr          |            |             |        |
| Date rețetă            |                    |                     |                 |             |               |               |                |            |             |        |
| Serie rețetă *         | ASDA               | Serii               | Dată rețetă *   | 28/11/202   | 4 🗖 Num       | năr PNS       |                |            |             |        |
| Număr rețetă *         | 0000002            |                     | Nr. FO/RC *     |             | Nr. I         | ege specială  |                |            |             |        |
| Tip rețetă *           | UNIC               | *                   | Nr. zile presc. |             | Form          | nular europea | an             |            |             | ~      |
| Diagnostic*            | TUMORA MALIGNA     | A FOSELOR NAZ       | ALE SI A URECH  | III MEDII   |               |               |                |            |             | ~      |
| Autocompletare         |                    |                     |                 |             |               |               |                |            |             | ~      |
| Date medicație         |                    |                     |                 |             |               |               |                | Dezacti    | vare valida | ări 🗌  |
| Nr Denumire medic      | cament / substanță | Formă farmace       | utică Concentr  | ație Listă  | (%) Tip       | (G) (999)     | Cantitate Zile | Doza       | Valoare     | Pret   |
| 1 ARIPIPRAZOLUI        | M                  | PULB. + SOLV. F     | PT. 400mg       | C1          | 100 C         | G15 107       | 1              | 1          | 978,30      | 978,3  |
|                        |                    |                     |                 |             |               |               |                |            |             |        |
|                        |                    |                     |                 |             |               |               |                |            |             |        |
|                        |                    |                     |                 |             |               |               |                |            |             |        |
|                        |                    | Tatal               |                 | 0.79        | 20            |               | Tatalaw        |            |             | 070.20 |
| Modifica Ada           | uqa Sterge         |                     | compensat       | 970,        | 50            |               | rotarpre       | sî maxim [ |             | 970,30 |
| IAS-PIAS ®             |                    |                     |                 | _           |               |               |                |            |             |        |
| Număr card             | Recom              | andat de (nr. parat | fă)             |             |               |               | L              | Acceptă    | Ren         | nunță  |

Figura 8.1-152 - Copiază rețetă tipizată

Utilizatorul poate copia rețeta tipizată și să modifice doar câmpurile distincte ale rețetelor, sau poate **Accepta** rețeta noua fără modificarea datelor, caz în care cele două rețete vor fi identice.

Dacă modificările se fac online, adică Indicator de stare online/offline (semafor) este Online, indicând astfel o conexiune securizată cu SIUI, atunci orice modificare va fi validată.

# 8.1.4.12 Copiază rețetă electronică

Pentru a copia (duplica) o rețetă electronică este necesar ca aceasta să fie înregistrată în sistem; fereastra **Rețete** este activată.

Rețetă electronică a fost duplicată în baza de date.

Se copiază o reţetă electronică atunci când se doreşte dublarea înregistrării reţetei, sau adăugarea mai facilă a unei reţete noi cu date similare unei alte reţete deja înregistrată. Copierea reţetelor este importantă pentru cazurile când se prelungeşte perioada de tratament pentru un pacient şi trebuie să i se reemită aceeaşi reţetă.

Pentru copierea unei rețete electronice, Utilizatorul procedează astfel:

- selectează rețeta electronică care urmează a fi copiată;
  - apasă butonul Copiază...

•

, din partea stângă a ecranului.

Sistemul deschide ferestra **Copiază rețetă electronică**, care permite eventuale modificări în rețeta electronică care se va copia:

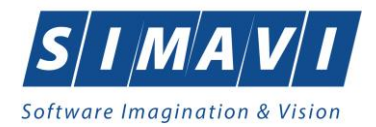

| Date medic                                                  | 260625     |                                           | Sureă *  |           |                |           |                  | Număr c   | ontra  | ct*                | 4         |       |           |          |              |           |        |
|-------------------------------------------------------------|------------|-------------------------------------------|----------|-----------|----------------|-----------|------------------|-----------|--------|--------------------|-----------|-------|-----------|----------|--------------|-----------|--------|
| Adresă de email*                                            | 303025     |                                           | Juiga    | SPITA     | L              |           | -                | Numărte   | elefor | <br>1 *            | 4         |       |           |          |              |           |        |
| Adresă*                                                     | Clui-Napo  | Vapoca, Jud. CLUJ. Str Aurel Suciu. Nr.59 |          |           |                |           |                  |           |        |                    |           |       |           |          |              |           |        |
| Date pacient                                                |            |                                           |          |           |                |           |                  |           |        |                    |           |       |           |          |              |           |        |
| CNP * 5090121046221 CID 40110424026835871065                |            |                                           |          |           |                |           |                  |           | e asig | urări*             | 168170768 |       |           |          |              |           |        |
| Nume * IONESCU                                              |            |                                           |          |           |                |           |                  | Categor   | ie asi | asigurat* SALARIA1 |           | TI    | <u>[]</u> |          |              |           |        |
| Prenume *                                                   | RADU       |                                           |          |           |                |           | Ţară de origine* |           |        | RON                | ROMANIA   |       |           |          |              |           |        |
| Decizie Chitanță Aprobată de comisie NU Decizie Serie Serie |            |                                           |          |           |                |           |                  |           |        |                    |           |       |           |          |              |           |        |
| Număr decizie                                               |            |                                           |          |           |                |           | Datà             | i decizie |        |                    |           |       | Numa      | ăr 🛛     |              |           |        |
| Date rețetă<br>Serie rețetă *                               | QWEQWE     |                                           |          | Serii     | Dată re        | ţetă *    | 27/              | 11/2024   |        | Numă               | r PNS     |       |           | _        |              |           |        |
| Număr rețetă *                                              | 123        |                                           |          |           | Nr. FO/        | RC *      | 12               |           |        | Nr. leg            | je spei   | cială |           |          |              |           |        |
| Tip retetă *                                                | RETETA     | ELECTRO                                   | ONICA    | *         | Nr. zile       | presc.    |                  |           |        | Form               | ılar eur  | opea  | an 🗌      |          | . Pretip     | arită* NI |        |
| Diagnostic                                                  |            |                                           |          |           |                |           |                  |           |        |                    |           |       |           |          |              |           |        |
| Cod Descriere                                               |            |                                           |          |           |                |           | A                | dauq      | Valio  | dat de n           | nedic*    | NU    | NECESI    | TA APF   | ROBARE       |           | ~      |
| 1 Holera                                                    |            |                                           |          |           |                |           | Şt               | erqe      | Motiv  | v Valida           | are       |       |           |          |              |           | 0      |
|                                                             |            |                                           |          |           |                |           |                  |           |        |                    |           |       |           |          |              |           |        |
|                                                             |            |                                           |          |           |                |           |                  |           |        |                    |           |       |           |          |              |           |        |
| Date medicație                                              |            |                                           |          |           |                |           |                  | 1         |        |                    | _         | _     |           |          |              |           |        |
| Nr Denumire med                                             | cament/sub | stanţă                                    | Form     | ă farmace | eutică<br>PERE | Concen    | trație<br>5 ml   | Listă     | (%)    | Tip (              | G) (9     | 99)   | Cantitate | Zile     | Dozaj        | Valoare   | PretN  |
| T TIEGRAS HIMO                                              | /(G-CSF)   |                                           | 00L.1    | NJ. 5A01  |                | 40101070. | 5111             |           |        |                    | /   I     |       |           |          |              | 122,70    | 122,70 |
|                                                             |            |                                           |          |           |                |           |                  |           |        |                    |           |       |           |          |              |           |        |
|                                                             |            |                                           |          |           |                |           |                  |           |        |                    | >         |       |           |          |              |           |        |
| Modifică                                                    | Adauqă     | Ster                                      | qe       | Tota      | al compe       | nsat      |                  | 122,76    | 6      |                    |           |       | То        | tal preț | maxim [      |           | 122,76 |
| CNAS-PIAS ©                                                 |            |                                           |          |           |                |           |                  |           |        |                    |           |       |           |          |              |           |        |
| Număr card                                                  |            | Recor                                     | nandat d |           | afă)           |           |                  | Sinor     | enize  | ro onlin           | -         |       |           |          | A a a a a tă | Do:       | nuntă  |

Figura 8.1-153 - Copiază rețetă electronică

Utilizatorul poate copia rețeta electronică și să modifice doar câmpurile distincte ale rețetelor, sau poate **Accepta** rețeta noua fără modificarea datelor, caz în care cele două rețete vor fi identice.

Dacă modificările se fac online, adică Indicator de stare online/offline (semafor) este Online, indicând astfel o conexiune securizată cu SIUI, atunci orice modificare va fi validată.

## 8.1.4.13 Tipărire rețetă tipizată

Pentru a putea tipări o rețetă tipizată este necesară instalarea unei imprimante la calculatorul utilizatorului și să existe rețeta tipizată înregistrată în sistem; fereastra **Rețete** este activată.

Când se dorește tipărirea la imprimantă a unei rețete tipizare.

Utilizatorul alege un interval pentru care vrea să listeze rețeta, apasă pe butonul

Vizualizare...

Sistemul afişează fereastra Print:

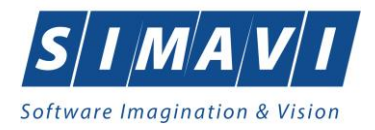

| Printer           |                     |
|-------------------|---------------------|
| Name: PrimoPDF    | ✓ Properties        |
| Status: Ready     |                     |
| Type: PrimoPDF    |                     |
| Where: PrimoPort: |                     |
| Comment:          | Print to file       |
| Print range       | Copies              |
| Al                | Number of copies: 1 |
| O Pages from: to: |                     |
| Selection         | 123 123 Collate     |
| Obligation        |                     |

Figura 8.1-154 - Tipărire rețetă tipizată

Se va tipări doar înregistrarea selectată (asupra căreia utilizatorul poziționează cursorul) în formatul de rețetă tipizată.

Dacă nu este nici o înregistrare în listă, se afişează fereastra de atenționare că lista este goală. Pentru a popula lista cu înregistrări, se verifică zona de filtrare pentru a elimina filtrele, se actualizează intervalul de timp sau se adaugă rețete în listă.

# 8.1.4.14 Tipărire rețetă electronică

Pentru a putea tipări o rețetă electronica este necesară instalarea unei imprimante la calculatorul utilizatorului și să existe rețeta electronica înregistrată în sistem; fereastra **Rețete** este activată.

Când se dorește tipărirea la imprimantă a unei rețete electronice.

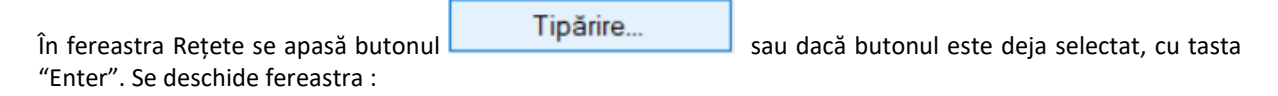

| Raportare Rețetă Online<br>Raportare rețetă online înainte de tipărire.             | CNAS             |
|-------------------------------------------------------------------------------------|------------------|
| Înainte de imprimare, rețeta trebuie raportată online ca fiind tipărită             |                  |
| Prin urmare, apăsați pe butonul "Înainte" pentru a raporta și valida rețeta online. |                  |
|                                                                                     |                  |
|                                                                                     |                  |
|                                                                                     |                  |
|                                                                                     |                  |
|                                                                                     |                  |
|                                                                                     |                  |
| CNAS-SIUI ♥                                                                         | nainte > Renunță |

Figura 8.1-155 - Tipărire rețetă electronică

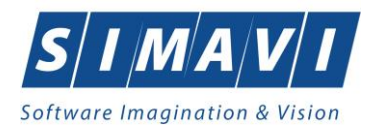

### Se apasa butonul Înainte:

| Raportare Rețetă Online<br>Raportarea online a rețetei electronice înainte de tipărire. | CNAS                      |
|-----------------------------------------------------------------------------------------|---------------------------|
|                                                                                         |                           |
| Se asteapta raspuns                                                                     |                           |
|                                                                                         |                           |
|                                                                                         |                           |
| CNAS-SIUI ®                                                                             | <Înapoi Înainte > Renunță |

### Figura 8.1-156 - Asistent tipărire rețetă electronică

| Raporta<br>Raportarea | rea Online Finalizată<br>online este finalizată |         | CNAS            |
|-----------------------|-------------------------------------------------|---------|-----------------|
| 1                     | Raportarea online s-a finalizat cu succes       |         |                 |
|                       |                                                 |         |                 |
|                       |                                                 |         |                 |
|                       |                                                 |         |                 |
| CNAS-SIUI ®           |                                                 |         |                 |
|                       |                                                 | <înapoi | Închide Închide |

Figura 8.1-157 - Raportare online rețetă finalizată
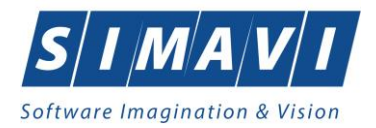

| Printer           |                     |
|-------------------|---------------------|
| Name: PrimoPDF    | ✓ Properties        |
| Status: Ready     |                     |
| Type: PrimoPDF    |                     |
| Where: PrimoPort: |                     |
| Comment:          | Print to file       |
| Print range       | Copies              |
| () Al             | Number of copies: 1 |
| O Pages from: to: |                     |
| Selection         | 123 123 Collate     |
| - Selection       |                     |

Figura 8.1-158 - Fereastra de Printare

Se trec setările pentru imprimantă, apoi se apasă butonul **OK**.

Dacă nu este nici o înregistrare în listă, se afișează fereastra de atenționare că lista este goală. Pentru a popula lista cu înregistrări, se verifică zona de filtrare pentru a elimina filtrele, se actualizează intervalul de timp sau se adaugă rețete în listă.

#### 8.1.4.15 Tipărire listă

Pentru a putea tipări lista rețetelor este necesară instalarea unei imprimante la calculatorul utilizatorului și să existe rețete înregistrate în sistem; fereastra **Rețete** este activată.

Utilizatorul alege un interval pentru care vrea să listeze rețetele, apasă pe butonul

Tipărire listă...

Spre deosebire de funcțiile butonului **Tipărire**, la accesarea butonului de **Tipărire lista** vor fi tipărite toate rețetele din listă.

Utilizatorul alege un interval pentru care vrea să listeze rețeta, apasă pe butonul

Sistemul afişează fereastra Print:

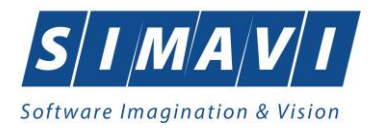

| Panter            |                     |
|-------------------|---------------------|
| Name: PrimoPDF    | ✓ Properties        |
| Status: Ready     |                     |
| Type: PrimoPDF    |                     |
| Where: PrimoPort: |                     |
| Comment:          | Print to file       |
| Print range       | Copies              |
| () Al             | Number of copies: 1 |
| O Pages from: to: |                     |
| Selection         | 123 123 Collate     |
|                   |                     |

Figura 8.1-159 - Tipărire Rețetă

## 8.1.4.16 Vizualizare listă

Pentru a putea vizualiza lista rețetelor este necesar să existe rețete înregistrate în sistem; fereastra **Rețete** este activată.

Operația de vizualizare a rețetelor se efectuează atunci când se dorește vizualizarea tuturor rețetelor cuprinse într-un anumit interval de timp, filtrate după anumite criterii.

Utilizatorul alege un interval pentru care vrea să vizualizeze rețetele, apasă pe butonul Vizualizare listă...

La accesarea butonului de **Vizualizare lista** vor fi vizualizate toate rețetele înregistrate.

| 🐖 Print preview |            |               |                   |                              |        |         |          |                        |                      |                    |                     |                                |            |           |             |            |               |   | - 0 | ø ×     |
|-----------------|------------|---------------|-------------------|------------------------------|--------|---------|----------|------------------------|----------------------|--------------------|---------------------|--------------------------------|------------|-----------|-------------|------------|---------------|---|-----|---------|
|                 |            | _             | _                 | _                            | _      | _       | _        | _                      | _                    | _                  | _                   | _                              | _          | _         | _           | _          |               | - |     | Page 10 |
|                 |            |               |                   |                              |        |         |          |                        |                      |                    |                     |                                |            |           |             |            |               |   |     |         |
|                 | PIAS-RECS  | 5 [v1.0.2024. | .15 - 30/10/20    | 24]                          |        |         |          |                        |                      |                    |                     |                                |            |           |             |            |               |   |     |         |
|                 |            |               |                   |                              | Rețete | compen  | sate pre | scrise la<br>de la 01. | a unitate<br>10.2024 | a medic<br>pana la | ală fz t<br>30.11.2 | estare sir<br>024              | navi ale   | x         |             |            |               |   |     |         |
|                 | Nume       | Prenume       | CNP               | CID                          | Număr  | Semnat? | Online?  | Anulată?               | Serie/Num            | Dată               | Parafá              | Diagnostic                     | Electronic | Tipărită? | Pretipărită | Eliberată? | Utilizator    |   |     |         |
|                 | 1. VASILE  | STEFAN        | 160080940<br>0168 | 402495424<br>177467752       | card   | NU      | DA       | NU                     | SADA/000<br>001      | 0 27/11/2024       | 369625              | TUMORA<br>MALIGNA              | NU         | NU        | NU          |            | ADMIN         |   |     |         |
|                 |            |               |                   |                              |        |         |          |                        |                      |                    |                     | FOSELOR<br>NAZALE SI<br>A UREC |            |           |             |            |               |   |     |         |
|                 | 2 POPESCU  | ANDREI        | 508050904<br>6219 | 406581726<br>276017725<br>82 |        | NU      | DA       | NU                     | ASDA/000<br>001      | 0 27/11/2024       | 369625              | HOLERA                         | NU         | NU        | NU          |            | ADMIN         |   |     |         |
|                 |            |               |                   |                              |        |         |          |                        |                      |                    |                     |                                |            |           |             |            |               |   |     |         |
|                 |            |               |                   |                              |        |         |          |                        |                      |                    |                     |                                |            |           |             |            |               |   |     |         |
|                 |            |               |                   |                              |        |         |          |                        |                      |                    |                     |                                |            |           |             |            |               |   |     |         |
|                 |            |               |                   |                              |        |         |          |                        |                      |                    |                     |                                |            |           |             |            |               |   |     |         |
|                 |            |               |                   |                              |        |         |          |                        |                      |                    |                     |                                |            |           |             |            |               |   |     |         |
|                 |            |               |                   |                              |        |         |          |                        |                      |                    |                     |                                |            |           |             |            |               |   |     |         |
|                 |            |               |                   |                              |        |         |          |                        |                      |                    |                     |                                |            |           |             |            |               |   |     |         |
|                 |            |               |                   |                              |        |         |          |                        |                      |                    |                     |                                |            |           |             |            |               |   |     |         |
|                 |            |               |                   |                              |        |         |          |                        |                      |                    |                     |                                |            |           |             |            |               |   |     |         |
|                 |            |               |                   |                              |        |         |          |                        |                      |                    |                     |                                |            |           |             |            |               |   |     |         |
|                 |            |               |                   |                              |        |         |          |                        |                      |                    |                     |                                |            |           |             |            |               |   |     |         |
|                 |            |               |                   |                              |        |         |          |                        |                      |                    |                     |                                |            |           |             |            |               |   |     |         |
|                 |            |               |                   |                              |        |         |          |                        |                      |                    |                     |                                |            |           |             |            |               |   |     |         |
|                 | 28/11/2024 |               |                   |                              |        |         |          |                        |                      |                    |                     |                                |            |           |             | P          | agina 1 din 1 |   |     |         |
|                 |            |               |                   |                              |        |         |          |                        |                      |                    |                     |                                |            |           |             |            |               |   |     |         |

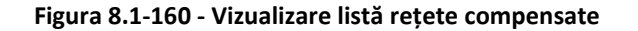

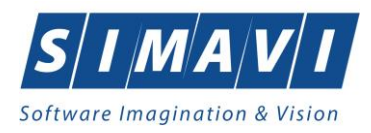

## 8.1.4.17 Serii anulate

Aplicația este instalată și Utilizatorul autentificat. Există cel puțin un pacient și o rețetă introdusă în baza de date.

|                                          | Serii anulate |                                |
|------------------------------------------|---------------|--------------------------------|
| Utilizatorul efectuează click pe butonul |               | din partea stângă a ecranului. |

Г

Aplicația afișează pe ecran lista cu rețetele șterse de utilizator.

| Serie     | Dată | Parafă |  |
|-----------|------|--------|--|
|           |      |        |  |
|           |      |        |  |
|           |      |        |  |
|           |      |        |  |
|           |      |        |  |
|           |      |        |  |
|           |      |        |  |
|           |      |        |  |
|           |      |        |  |
|           |      |        |  |
|           |      |        |  |
|           |      |        |  |
|           |      |        |  |
|           |      |        |  |
|           |      |        |  |
| 10.040.0  |      |        |  |
| AS-PIAS 🔍 |      |        |  |

Figura 8.1-161 - Vizualizare listă rețete șterse

Apare o listă cu documentele anulate și butoanele Modifică, Adaugă, Șterge, Închide.

Utilizatorul apasă pe butonul **Adaugă**. Aplicația afișează fereastra Adăugare document anulat.

| Adăugare document anula     | t          |         | ×       |
|-----------------------------|------------|---------|---------|
| Date document anula Serie * | at         | 1       |         |
| Dată *                      | 21/11/2024 |         |         |
| Parafă *                    |            |         |         |
| CNAS-PIAS ®                 |            |         |         |
|                             |            | Acceptă | Renunță |

Figura 8.1-162 - Adăugare document anulat

Fereastra conține doar câmpuri obligatorii.

- Serie seria și numărul documentului anulat, câmp obligatoriu, casetă editabilă
- Dată data documentului, câmp obligatoriu, prevăzut cu selector de tip dată
- Parafă parafa medicului care a emis rețeta ce urmează a fi anulată

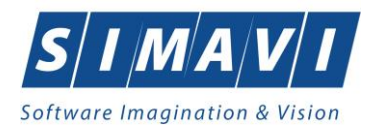

Data documentului este completată automat de sistem cu data de operare, dar poate fi schimbată de către

Utilizator cu ajutorul selectorului de tip calendar din partea dreaptă a câmpului 🗖

Parafa este completată automat, utilizatorul poate alege din selector — altă parafă corespunzătoare unui alt medic. Se compeletează Seria, Numărul rețetei și Data.

Apăsând pe butonul **Acceptă** sistemul trece rețeta în Lista documentelor anulate.

Pentru ștergerea unei serii anulate utilizatorul apasă butonul **Șterge**.

Aplicația afișează mesajul de confirmare a ștergerii împreună cu atenționarea legată de ștergerea anulării.

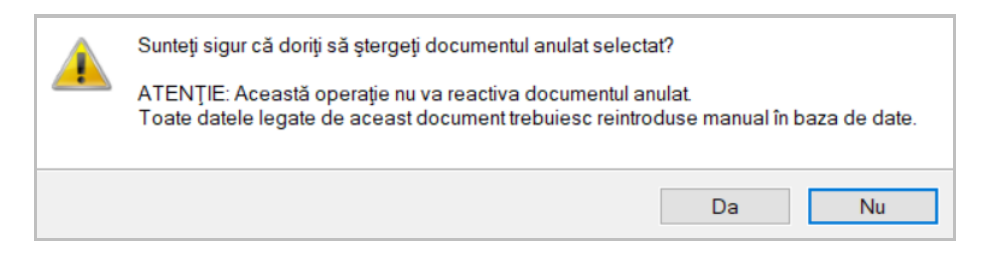

Figura 8.1-163 - Mesaj ștergere anulare rețetă

#### 8.1.4.18 Serii lipsă

Fereastra Rețete este activată.

Rețetele se anulează dacă au fost deja prescrise.

Utilizatorul efectuează click pe butonul Serii lipsă... din partea stângă a ecranului.

Aplicatia afişează pe ecran lista cu serii lipsa:

| Serii             |                      |                        |                      |                 | Х |
|-------------------|----------------------|------------------------|----------------------|-----------------|---|
| Cod <u>s</u> erie | Număr s <u>t</u> art | Număr s <u>f</u> ârșit | Număr <u>c</u> urent | Para <u>f</u> ă |   |
| ASDA              | 0000001              | 1000000                | 0000004              |                 |   |
|                   |                      |                        |                      |                 |   |
|                   |                      |                        |                      |                 |   |
|                   |                      |                        |                      |                 |   |
|                   |                      |                        |                      |                 |   |
|                   |                      |                        |                      |                 |   |
| Modifică Adaugă   | Şterge               |                        | Selecte              | ază Închide     |   |

#### Figura 8.1-164 - Serii lipsă

Câmpurile prezente în acest ecran sunt grupate în patru zone, astfel:

- Cod serie: conține informații despre seria rețetelor care nu poate fi emise.
- Număr start: conține informații despre începutul intervalului de serie rețeta ce nu poate fi emisă.
- Număr sfarsit: conține informații despre sfârșitul intervalului de serie rețetă ce nu poate fi emisă.

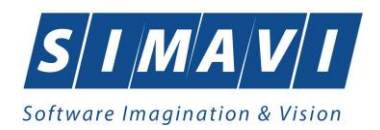

• Număr curent: conține numărul curent al rețetei ce nu poate fi emisă.

- o Butonul Modifică permite modificare unei serii deja create,
- o Butonul Adaugă permite adăugarea unei serii noi,
- Butonul **Șterge** permite ștergerea unei serii deja create

Apare o listă cu documentele anulate și butoanele Modifică, Adaugă, Șterge, Închide.

Utilizatorul apasă pe butonul Adaugă. Sistemul afișează fereastra Adăugare serii lipsă

| Serii           |                 | $\times$ |
|-----------------|-----------------|----------|
| Date serii      |                 |          |
| Cod serie *     | DFAF            | ]        |
| Număr start *   | 0000001         |          |
| Număr sfârșit * | 100000          |          |
| Număr curent *  | 0000001         |          |
| Tip serie*      | RETETTIPIZATE 🗸 |          |
| Parafă          |                 |          |
| CLUC DUC O      |                 |          |
| CINAD-PIAD      | Acceptă Renunță |          |

Figura 8.1-165 - Adaugă serii lipsă

Fereastra conține doar câmpuri obligatorii.

- Cod serie seria lipsă, câmp obligatoriu, casetă editabilă
- Număr start numărul de la care se începe să se considere ca fiind serie lipsă, câmp obligatoriu, casetă editabilă
- Număr sfârșit numărul pâna la care se consideră ca fiind serie lipsă, câmp obligatoriu, casetă editabilă
- Număr curent numărul curent al seriei lipsă
- Tip serie cămp în care se prezintă tipul seriei (rețete)

Apăsând pe butonul **Acceptă** aplicația trece rețeta în Lista documentelor anulate.

#### 8.1.4.19 Actualizează

Aplicația este instalată și Utilizatorul autentificat. Există cel puțin un pacient și o rețetă introdusă în baza de date.

Operația de actualizare se efectuează:

- atunci când se schimbă intervalul de timp în care se operează, pentru a actualiza lista reţetelor din perioada respectivă;
- după introducerea datelor în zona de filtrare, pentru a actualiza lista rețetelor conform criteriilor de filtrare.

Actualizează

Utilizatorul poate realiza actualizarea listei rețetelor emise prin apăsarea butonului cu click stânga al mouse-ului sau dacă este deja selectat, cu tasta **Enter**.

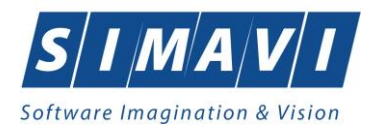

#### 8.1.4.20 Export Excel

Pentru a exporta lista rețetelor este necesar ca acestea să fie înregistrate în sistem; fereastra **Rețete** este activată.

Lista rețetelor este exportată în Excel atunci când se dorește prelucrarea înregistrărilor sub această formă.

Utilizatorul apasă butonul Export Excel... cu click stânga al mouse-ului, sau dacă este deja selectat, cu tasta Enter pentru a exporta lista rețetelor emise într-un fișier Excel.

Sistemul afişează fereastra cu titlul Export Excel, conținând informații despre stadiul operației de export.

| 🐨 Save As        |         |                                              |                     |                    | ×    |
|------------------|---------|----------------------------------------------|---------------------|--------------------|------|
|                  | → Thi   | s PC > Downloads > PIAS-RECS                 | ✓ <sup>™</sup> S    | earch PIAS-RECS    | Q    |
| Organize 🔻 Ne    | w folde | r                                            |                     | 8== ▼              | ?    |
| 💻 This PC        | ^       | Name                                         | Date modified       | Туре               | Size |
| 3D Objects       |         | 🖄 Evidenta Bilete de trimitere_27.11.2024_02 | 11/27/2024 2:43 PM  | Microsoft Office E | 11   |
| Desktop          |         | Fise Pacienti_27.11.2024_1215.xls            | 11/27/2024 12:15 PM | Microsoft Office E | 11   |
| Documents        |         | Pacienti_26.11.2024_0406.xls                 | 11/26/2024 4:07 PM  | Microsoft Office E | 11   |
| 🚽 Downloads      |         |                                              |                     |                    |      |
| Music            |         |                                              |                     |                    |      |
| Pictures         |         |                                              |                     |                    |      |
| 🔚 Videos         |         |                                              |                     |                    |      |
| 🏪 Local Disk (C: | )       |                                              |                     |                    |      |
| 🎒 Network        | ~       | <                                            |                     |                    | >    |
| File name:       | Retete  | e compensate 28 11 2024 1023 vis             |                     |                    | _    |
| nie name.        | F       |                                              |                     |                    |      |
| Save as type:    | Excell  | nies (".xis)                                 |                     |                    | ~    |
| ∧ Hide Folders   |         |                                              | [                   | Save Car           | icel |

Figura 8.1-166 - Salvarea fișierului ce va fi exportat

După alegerea locației și a numelui fișierului Excel, se salvează fișierul prin apăsarea butonului **Save**, iar aplicația exportă datele în Excel, se afișează stadiul operației de export:

| Export în Excel |         |
|-----------------|---------|
| Pregatire tabel |         |
|                 |         |
|                 |         |
|                 | Renunță |

Figura 8.1-167 - Progres Export Excel

Atâta timp cât aplicația scrie în fișierul Excel, butonul **Export Excel** nu este accesibil.

La terminarea scrierii se deschide fişierul Excel astfel creat.

|         |         |               |                      | R          | ețete com | npensate | prescrise | la unitatea m | edicală fz te | estare si | mavi de la 01.10.2024 pana la 30.11.2024           |              |           |              |            |            |
|---------|---------|---------------|----------------------|------------|-----------|----------|-----------|---------------|---------------|-----------|----------------------------------------------------|--------------|-----------|--------------|------------|------------|
| Nume    | Prenume | CNP           | CID                  | Număr card | Semnat?   | Online?  | Anulată?  | Serie/Număr   | Dată          | Parafă    | Diagnostic                                         | Electronică? | Tipărită? | Pretipărită? | Eliberată? | Utilizator |
| VASILE  | STEFAN  | 1600809400168 | 40249542417746775275 |            | NU        | DA       | NU        | SADA/0000001  | 27/11/2024    | 369625    | TUMORA MALIGNA A FOSELOR NAZALE SI A URECHII MEDII | NU           | NU        | NU           |            | ADMIN      |
| POPESCU | ANDREI  | 5080509046219 | 40658172627601772582 |            | NU        | DA       | NU        | ASDA/000001   | 27/11/2024    | 369625    | HOLERA                                             | NU           | NU        | NU           |            | ADMIN      |
|         |         |               |                      |            |           |          |           |               |               |           |                                                    |              |           |              |            |            |

Figura 8.1-168 - Fișier rețete

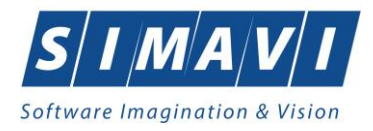

Fişierul se poate salva pe suport magnetic (CD, memory stick, harddisk).

# 8.1.5. Certificate medicale

Pentru gestionarea certificatelor medicale eliberate de medicii angajați ai furnizorul de servicii medicale se accesează meniul: **Fișier – Certificate medicale**.

Aplicația afișează fereastra **Certificate medicale** care este organizată astfel: În stânga ecranului:

- Interval de timp: Luna, Anul câmpuri editabile de la tastatură sau cu ajutorul săgeților 텪
- Secvența de raportare numărul câmp editabil de la tastatură sau cu ajutorul săgeților buton Închide raportarea inițială
- Utilizatori câmp de tip selector
- Butoane cu acțiuni: Actualizează, Modifică, Adaugă, Copiază, Șterge, Tipărire, Vizualizare,
   Tipărire listă, Vizualizare listă, Export Excel, Citește eCard?, Serii anulate, Serii lipsă.

| PIAS-RECS [v1.0.2024.15 - | - 30/10/2024] - [ | Certificate medica | le]          |            |                       |                               |                      |               |                   |                 |        |              |         |               |                 |              | -         | 0 ×        |
|---------------------------|-------------------|--------------------|--------------|------------|-----------------------|-------------------------------|----------------------|---------------|-------------------|-----------------|--------|--------------|---------|---------------|-----------------|--------------|-----------|------------|
| 🛃 Fişier Raportări        | Administrare      | Ferestre A         | Ajutor       |            |                       |                               |                      |               |                   |                 |        |              |         |               |                 |              |           | - 8 ×      |
| 🕵 😂 🥳                     | б. 🗐              | 8                  |              |            |                       |                               |                      |               |                   |                 |        |              |         |               |                 | Data de oper | are: 28   | /11/2024 😐 |
| Interval de timp          | Secvență          | Tip rectificare    | Nume         | Prenume    | CNP                   | CID                           | Numär card           | Semnat?       | Validat online?   | Serie           | Parafa | Indemnizatie | Urgenta | Valabil de la | Valabil pānā la | Zile amb.    | Zile ext. | Dieg       |
| Luna 10 🚊                 |                   |                    | ][           |            | ][                    | ][                            | ][                   |               |                   | ]               |        |              |         |               |                 |              |           |            |
| Anul 2024 💠               | 1                 | A                  | PREDA        | ANA-MARIA  | 6020430040198         | 40627986864254843627          |                      |               |                   | ADSAD / 0000005 | 369625 | 01           |         | 15/10/2024    | 18/10/2024      | 4            |           | 132        |
| Secvența de               |                   |                    |              |            |                       |                               |                      |               |                   |                 |        |              |         |               |                 |              |           |            |
| numărul 1 ÷               |                   |                    |              |            |                       |                               |                      |               |                   |                 |        |              |         |               |                 |              |           |            |
| Inchide rectificativa     |                   |                    |              |            |                       |                               |                      |               |                   |                 |        |              |         |               |                 |              |           |            |
| Utilizatori               |                   |                    |              |            |                       |                               |                      |               |                   |                 |        |              |         |               |                 |              |           |            |
|                           |                   |                    |              |            |                       |                               |                      |               |                   |                 |        |              |         |               |                 |              |           |            |
| Actualizează              |                   |                    |              |            |                       |                               |                      |               |                   |                 |        |              |         |               |                 |              |           |            |
| Modifică                  |                   |                    |              |            |                       |                               |                      |               |                   |                 |        |              |         |               |                 |              |           |            |
| Adaugă                    |                   |                    |              |            |                       |                               |                      |               |                   |                 |        |              |         |               |                 |              |           |            |
| Copiază                   |                   |                    |              |            |                       |                               |                      |               |                   |                 |        |              |         |               |                 |              |           |            |
| Şterge                    |                   |                    |              |            |                       |                               |                      |               |                   |                 |        |              |         |               |                 |              |           |            |
| Tipărire                  |                   |                    |              |            |                       |                               |                      |               |                   |                 |        |              |         |               |                 |              |           |            |
| Vizualizare               |                   |                    |              |            |                       |                               |                      |               |                   |                 |        |              |         |               |                 |              |           |            |
| Tipărire listă            |                   |                    |              |            |                       |                               |                      |               |                   |                 |        |              |         |               |                 |              |           |            |
| Vizualizare listă         |                   |                    |              |            |                       |                               |                      |               |                   |                 |        |              |         |               |                 |              |           |            |
| Export Excel              |                   |                    |              |            |                       |                               |                      |               |                   |                 |        |              |         |               |                 |              |           |            |
| Citeşte eCard             |                   |                    |              |            |                       |                               |                      |               |                   |                 |        |              |         |               |                 |              |           |            |
| Serii anulate             |                   |                    |              |            |                       |                               |                      |               |                   |                 |        |              |         |               |                 |              |           |            |
| Serii lipsā               |                   |                    |              |            |                       |                               |                      |               |                   |                 |        |              |         |               |                 |              |           |            |
|                           |                   |                    |              |            |                       |                               |                      |               |                   |                 |        |              |         |               |                 |              |           |            |
|                           | <                 | Ordelate           | Musician     | Deseries   |                       |                               |                      |               |                   |                 |        |              |         |               |                 |              |           | ,          |
|                           | Data              | Cod alerta         | Nivel alerta | Deschere   | e alerta Validare oni | ine                           |                      |               |                   |                 |        |              |         |               |                 |              |           |            |
|                           | 20/11/2024        | SL0A01             | Avertizare   | Certificat | il raportat nu face : | parte dintr-un bloc de certit | ficate emis pentru c | onventia furr | izorului care rap | orteaza.        | _      |              |         |               |                 |              |           |            |
|                           |                   |                    |              |            |                       |                               |                      |               |                   |                 |        |              |         |               |                 |              |           |            |
|                           |                   |                    |              |            |                       |                               |                      |               |                   |                 |        |              |         |               |                 |              |           |            |
|                           |                   |                    |              |            |                       |                               |                      |               |                   |                 |        |              |         |               |                 |              |           |            |
|                           |                   |                    |              |            |                       |                               |                      |               |                   |                 |        |              |         |               |                 | 🎗 SIUI 🙎     | ADMIN     | CNAS       |

Figura 8.1-169 - Fereastră Certificate medicale

#### 8.1.5.1 Actualizează

Pentru a actualiza certificatele medicale afișate în listă după ce s-a modificat intervalul de timp, se apasă Actualizează

butonul

Operația de actualizare se efectuează:

- atunci când se schimbă intervalul de timp în care se operează, pentru a actualiza lista Certificatelor medicale din perioada respectivă;
- după introducerea datelor în zona de filtrare, pentru a actualiza lista Certificatelor medicale conform criteriilor de filtrare.

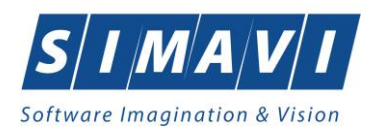

# 8.1.5.2 Adăugă certificat medical cu citire eCard (online)

Pentru adăugarea unui certificat medical corespunzător unei perioade de raportare (interval de timp) se procedează astfel:

- Se modifică data de operare în functie de ziua în care se doreşte eliberarea certificatului medical. Acest lucru este obligatoriu, deoarece data acordării unui certificat medical nu poate fi mai mare decat data operării

Nume Prenume CNP CID Sex Data naște... Oraș Judet Adresă 40897392146348835822 SANDU TUDOR 1510101060766 40897392146348835822 M 01/01/1951 Bistrita BISTRITA-NASAUD Este asigurat ? Citeşte eCard ? Selectează Adaugă... Renunță

Figura 8.1-170 - Selector pacient cu citire eCard

Dacă pacientul nu este regăsit în baza de date, aplicația va afișa mesajul:

Dacă pacientul este regăsit, aplicația va afișa datele acestuia.

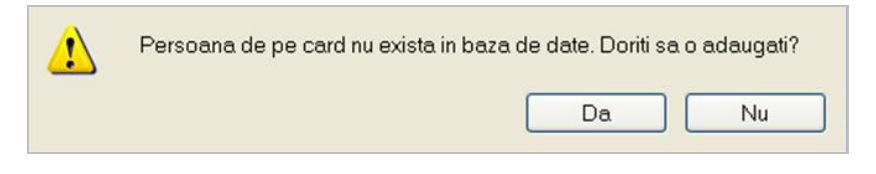

Figura 8.1-171 - Confirmare adăugare pacient cu eCard

Aplicația deschide fereastra **Adăugare Pacient.** Câmpurile care sunt marcate cu simbolul *"\*"* sunt câmpuri obligatorii. După introducerea datelor se apasă butonul **Acceptă**.

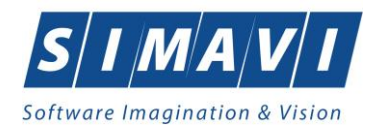

| - Date personale   |                                                                                                    |          |
|--------------------|----------------------------------------------------------------------------------------------------|----------|
| CNP*               | 1851001010136 CID 40180678781403793535 Sex* MASCULIN                                                                          | <b>•</b> |
| Nume *             | Verificare asigurat online Pașterii * 01/10/1985                                                                              |          |
| Prenume *          | Persoana selectată este asigurată. (CNP = 1851001010136)<br>- tineri 18-26ani (elevi), fara venituri valabil de la 02/01/2001 |          |
| Casa de asigurări* | 1681707 beneficiar legea 189/2000 valabil de la 01/01/2011 eşire sistem                                                       |          |
| Județ naștere      | Act de identitate                                                                                                    |          |
| Loc. naștere       | 🛄 Grupa sanguină 💽 💌 RH                                                                                                    | •        |
| Adresă             |                                                                                                    |          |
| Judeţ*             | BIHOR                                                                                                    |          |
| Localitate *       | ORADEA                                                                                                    |          |
| Strada             | Stri                                                                                                    | šzi      |
| Număr              | Scara                                                                                                    |          |
| Bloc               | Etaj                                                                                                    |          |
| Apartament         | Cod poştal                                                                                                    |          |
| CNAS-SIUI @        |                                                                                                    |          |
| Citeşte eCard ?    | Acceptă Rei                                                                                                    | nunță    |

Figura 8.1-172 - Adăugare pacient cu eCard

3. Se apăsa butonul **Selectează**. Aplicația deschide fereastra cu titlul **Adăugare certificat medical** pentru completarea datelor. După introducerea datelor se apasa butonul **Acceptă**.

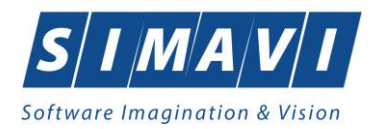

| Adžugare certificat medical           |                                         |                        | ×                      |
|---------------------------------------|-----------------------------------------|------------------------|------------------------|
| Dete medie                            |                                         |                        | ~                      |
| Număr convenție *                     | 4006 - 01.01.2024                       | Parafa aviz expert     |                        |
| Parafa medic emitent *                | 369625                                  | Aviz medic expert nr   |                        |
| Parafa sef secție                     |                                         | Data                   |                        |
| În continuare                         | Serie Nr                                | Parafa aviz medicina r | nuncii (risc           |
| Duplicat                              | Serie Nr                                | Urgenta medicala       |                        |
| CNP copil/pacient                     | CID                                     | Recomandare medic      | care a asistat urgența |
|                                       |                                         | Boala contagioasa      |                        |
| Date certificat<br>Serie certificat * | ADSAD Serii                             | Valabil pentru luna *  | 11 🛊 Anul * 2024 🛊     |
| Număr certificat *                    | 0000006                                 | Cod indemnizație *     |                        |
| Date asigurat<br>CNP *                | 5090121046221 CID 40110424026835871065  | Casa de asigurări      | 168170768              |
| Nume *                                |                                         | Judeţ                  | ARGES                  |
| Prenume *                             | RADU                                    | Localitate             | PITEŞTI                |
| Adresa                                |                                         |                        |                        |
| Concediu medical amb                  | ulator <ul> <li>/ O internat</li> </ul> |                        |                        |
| Secție spital                         |                                         | Nr. inreg.(FO/RC) *    |                        |
| Data acordarii*                       | □ Nr. zile*                             | Cod diagnostic*        |                        |
| Valabil de la*                        | pana *                                  | Tip diagnostic*        | <b>v</b>               |
| Concediu medical la ex                | ternare                                 |                        |                        |
| Data acordarii                        | Nr. zile                                | Cod diagnostic         |                        |
| Valabil de la                         | pana 🗆                                  | Tip diagnostic         | *                      |
| CNAS-PIAS ®                           |                                         |                        |                        |
| Număr card                            |                                         |                        | Acceptă Renunță        |

Figura 8.1-173 - Fereastra Adăugare certificat medical

Pentru a introduce o serie certificat se apăsa butonul **Serii** din dreptul câmpului Serie certificat.

| 5 | erii              |                      |                        |                      |                 | × |
|---|-------------------|----------------------|------------------------|----------------------|-----------------|---|
|   | Cod <u>s</u> erie | Număr s <u>t</u> art | Număr s <u>f</u> ârșit | Număr <u>c</u> urent | Para <u>f</u> ă |   |
|   | ADSAD             | 0000001              | 1000000                | 0000006              |                 |   |
|   |                   |                      |                        |                      |                 |   |
|   |                   |                      |                        |                      |                 |   |
|   |                   |                      |                        |                      |                 |   |
|   |                   |                      |                        |                      |                 |   |
| C | VAS-PIAS @        |                      |                        |                      |                 |   |
|   | Modifică Adaugă.  | Şterge               | ]                      | Selectea             | ză Închide      |   |

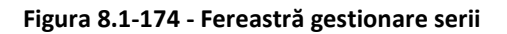

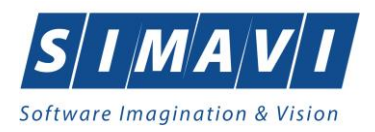

Pentru a adăuga o serie nouă se apăsa butonul **Adaugă** și se completează câmpurile obligatorii ca în figura de mai jos, apoi se apăsa butonul **Acceptă**.

| Serii           |                      | ×    |
|-----------------|----------------------|------|
| Date serii      |                      |      |
| Cod serie *     | DFGDF                |      |
| Număr start *   | 000000001            |      |
| Număr sfârșit * | 100000000            |      |
| Număr curent *  | 000000001            |      |
| Tip serie*      | CERTIFICATE MEDICALE | ~    |
| Parafă          |                      |      |
| CHAC BLACK      |                      |      |
|                 | Acceptă              | unță |

Figura 8.1-175 - Fereastra de Adăugare serii noi

## 8.1.5.3 Adaugă certificat medical fără conexiune securizată (offline)

Pentru adăugarea unui certificat medical corespunzător unei perioade de raportare (interval de timp) se procedează astfel:

- Se modifică data de operare în funcție de ziua în care se doreşte eliberarea certificatului medical. Acest lucru este obligatoriu, deoarece data acordării unui certificat medical nu poate fi mai mare decât data operării
- 2. Se apasă butonul **Adaugă**. Aplicația deschide fereastra cu titlul **Selector pacient** pentru emitere certificat medical.

| Selector pacient |                              |               |                      |     |               |             |           |                 | x   |
|------------------|------------------------------|---------------|----------------------|-----|---------------|-------------|-----------|-----------------|-----|
| Nume             | Prenume                      | CNP           | CID                  | Sex | Data nașterii | Oraș        | Judeţ     | Adresă          |     |
|                  |                              |               |                      |     |               |             |           |                 |     |
| IONESCU          | RADU                         | 5090121046221 | 40110424026835871065 | М   | 21/01/2009    | Pitești     | ARGES     |                 |     |
| POPA             | GABRIELA                     | 2660409370021 | 40429373250853017545 | F   | 09/04/1966    | București   | BUCURESTI |                 |     |
| POPESCU          | ANDREI                       | 5080509046219 | 40658172627601772582 | М   | 09/05/2008    | București   | BUCURESTI |                 |     |
| PREDA            | ANA-MARIA                    | 6020430040198 | 40627986864254843627 | F   | 30/04/2002    | Cluj-Napoca | CLUJ      |                 |     |
| VASILE           | STEFAN                       | 1600809400168 | 40249542417746775275 | М   | 09/08/1960    | Braşov      | BRASOV    |                 |     |
|                  |                              |               |                      |     |               |             |           |                 |     |
| Adaugă Mo        | odifică Este asigurat ? Cite | eşte eCard    |                      |     |               |             |           | Selectează Renu | nţă |

Figura 8.1-176 - Fereastra Selector pacient

3. Se alege un pacient din listă. Dacă acesta nu există, se apăsa pe butonul **Adaugă**, caz în care se va deschide fereastra **Adăugare pacient**. După închiderea acestei ferestre, pacienul nou adăugat va apărea în listă și va putea fi selectat.

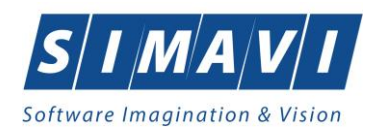

# 4. După selectarea unui pacient din listă se apasă butonul **Selectează**. Fereastra **Selector pacient** se închide, iar aplicația deschide fereastra cu titlul **Adăugare certificat medical**.

| Adăugare certificat medical           |                                       |           |               |      |                        |                       | ×       |
|---------------------------------------|---------------------------------------|-----------|---------------|------|------------------------|-----------------------|---------|
| Date medic<br>Număr convenție *       | 4006 - 01.01.2024                     |           |               |      | Parafa aviz expert     |                       |         |
| Parafa medic emitent *                | 369625                                |           |               |      | Aviz medic expert nr   |                       |         |
| Parafa sef secție                     |                                       |           |               |      | Data                   |                       |         |
| În continuare                         | Serie                                 | N         | lr 🛛          |      | Parafa aviz medicina i | muncii (risc          |         |
| Duplicat                              | Serie                                 | N         | lr 🔤          |      | Urgenta medicala       |                       |         |
| CNP copil/pacient                     |                                       | D         |               |      | Recomandare medic      | care a asistat urgenț | a       |
|                                       |                                       |           |               |      | Boala contagioasa      |                       |         |
| Date certificat<br>Serie certificat * | ADSAD                                 |           | Serii         |      | Valabil pentru luna *  | 11 🔶 Anul *           | 2024    |
| Număr certificat *                    | 0000006                               |           |               |      | Cod indemnizație *     | 01                    |         |
| Date asigurat<br>CNP *                | 5090121046221 C                       | D 4011    | 0424026835871 | 1065 | Casa de asigurări      | 168170768             |         |
| Nume *                                | IONESCU                               |           |               |      | Judeţ                  | ARGES                 |         |
| Prenume *                             | RADU                                  |           |               |      | Localitate             | PITEŞTI               |         |
| Adresa                                |                                       |           |               |      |                        |                       | <u></u> |
| Concediu medical amb                  | ulator <ul> <li>/ O intern</li> </ul> | at        |               |      |                        |                       |         |
| Secție spital                         |                                       |           |               |      | Nr. inreg.(FO/RC) *    | 35                    |         |
| Data acordarii*                       | 19/11/2024                            | Nr. zile* | 4             |      | Cod diagnostic*        | 1                     |         |
| Valabil de la*                        | 19/11/2024                            | pana *    | 22/11/2024    |      | Tip diagnostic*        | ACUT                  | ~       |
| Concediu medical la ext               | ernare                                |           |               |      |                        |                       |         |
| Data acordarii                        |                                       | Nr. zile  |               |      | Cod diagnostic         |                       |         |
| Valabil de la                         |                                       | pana      |               |      | Tip diagnostic         |                       | *       |
| CNAS-PIAS ©                           |                                       |           |               |      |                        |                       |         |
| Număr card                            |                                       |           |               |      |                        | Acceptă               | Renunță |

#### Figura 8.1-177 - Fereastră Adaugă certificat medical

5. Se introduc date cel puțin în câmpurile obligatorii, apoi se apăsa butonul **Salvează**. Dacă datele sunt valide, fereastra **Adăugare certificat medical** se închide, iar lista certificatelor medicale se actualizează corespunzător.

Pentru a introduce o serie certificat se apăsa butonul Serii din dreptul câmpului Serie certificat.

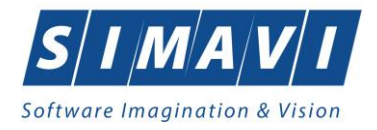

| 200 <u>s</u> erie | Număr s <u>t</u> art | Număr s <u>f</u> ârșit | Număr <u>c</u> urent | Para <u>f</u> ă |
|-------------------|----------------------|------------------------|----------------------|-----------------|
| ADSAD             | 0000001              | 1000000                | 0000006              |                 |
| DFGDF             | 000000001            | 100000000              | 000000001            |                 |
|                   |                      |                        |                      |                 |
|                   |                      |                        |                      |                 |
|                   |                      |                        |                      |                 |
|                   |                      |                        |                      |                 |
|                   |                      |                        |                      |                 |
|                   |                      |                        |                      |                 |

Figura 8.1-178 - Fereastră gestionare serii

Pentru a adăuga o serie nouă se apasă butonul **Adaugă** și se completează câmpurile obligatorii ca în figura de mai jos, apoi se apăsa butonul **Acceptă**.

| Serii           | ×                      |
|-----------------|------------------------|
| Date serii      |                        |
| Cod serie *     | DFGDF                  |
| Numär start *   | 000000001              |
| Număr sfârșit * | 100000000              |
| Număr curent *  | 000000001              |
| Tip serie*      | CERTIFICATE MEDICALE V |
| Parafă          |                        |
| CNAS-PIAS ©     |                        |
|                 | Acceptă Renunță        |

Figura 8.1-179 - Fereastră adaugă serii

Butoane cu acțiuni disponibile: Modifică, Adaugă, Șterge, Selectează, Închide.

#### 8.1.5.4 Modifică

Pentru a modifica un certificat medical este necesar ca acesta să fie înregistrat în sistem; fereastra **Certificate medicale** este activată.

Modificarea datelor aferente unui certificat medical se modifică atunci când datele introduse în sistem sunt greșite sau incomplete.

Pentru a modifica datele unui certificat medical, utilizatorul:

• selectează certificatul medical ale cărei date urmează să fie modificate

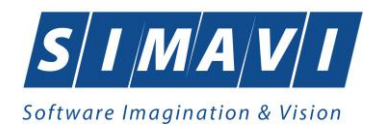

 intră în mod modificare date prin dublu click cu mouse-ul pe înregistrarea selectată sau apasând butonul Modifică...
 cu click al mouse-ului, sau dacă butonul este deja selectat, cu tasta Enter.

La acțiunea de modificare se deschide fereastra **Modificare certificat medical**, cu valorile existente în baza de date.

| Modificare certificat medical   |                                        |                        | ×                      |
|---------------------------------|----------------------------------------|------------------------|------------------------|
| Date medic<br>Număr convenție * | 4006 - 01.01.2024                      | Parafa aviz expert     |                        |
| Parafa medic emitent *          | 369625                                 | Aviz medic expert nr   |                        |
| Parafa sef secție               |                                        | Data                   |                        |
| În continuare                   | Serie Nr                               | Parafa aviz medicina r | nuncii (risc           |
| Duplicat                        | Serie Nr                               | Urgenta medicala       |                        |
| CNP copil/pacient               | CID                                    | Recomandare medic      | care a asistat urgența |
|                                 |                                        | Boala contagioasa      |                        |
| Date certificat                 |                                        |                        |                        |
| Serie certificat *              | ADSAD Serii                            | Valabil pentru luna *  | 10 🗘 Anul * 2024 📮     |
| Număr certificat *              | 0000005                                | Cod indemnizație *     | 01                     |
| Date asigurat                   |                                        |                        |                        |
| CNP *                           | 6020430040198 CID 40627986864254843627 | Casa de asigurări      | 168170768              |
| Nume *                          | PREDA                                  | Judeţ                  | CLUJ                   |
| Prenume *                       | ANA-MARIA                              | Localitate             | CLUJ-NAPOCA            |
| Adresa                          |                                        |                        | <u>^</u>               |
| Concediu medical ambi           |                                        |                        |                        |
| Sectie spital                   |                                        | Nr. inreg.(FO/RC) *    | 98                     |
| Data acordarii*                 | 15/10/2024                             | Cod diagnostic*        | 132                    |
| Valabil de la*                  | 15/10/2024                             | Tip diagnostic*        | ACUT                   |
|                                 |                                        | ]                      |                        |
| Concediu medical la ext         | ernare                                 |                        |                        |
| Data acordarii                  |                                        | Cod diagnostic         |                        |
| Valabil de la                   | pana 🗆                                 | Tip diagnostic         | ×                      |
| CNAS-PIAS ©                     |                                        |                        |                        |
| Număr card                      |                                        |                        | Acceptă Renunță        |

Figura 8.1-180 - Fereastră modifică certificat medical

Validarea datelor este identică cu cea prezentată în fereastra Adaugare certificat medical.

După modificarea informațiilor dorite, pentru salvare se apasă butonul Acceptă.

Dacă modificările se fac online, adică indicatorul de stare online/offline (semafor) este Online, indicând astfel o conexiune securizată cu SIUI, atunci orice modificare va fi validată.

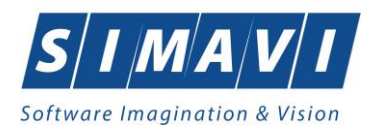

# 8.1.5.5 Copiază

Pentru a adăuga un certificat medical nou, dar care diferă doar prin câteva valori de unul deja introdus, se

Copiază...

selectează cel deja introdus și se apasă butonul

| C                     |                                        |                       |                        |          |
|-----------------------|----------------------------------------|-----------------------|------------------------|----------|
| Determention          |                                        |                       |                        | ×        |
| Număr convenție *     | 4002 - 01.09.2024                      | Parafa aviz expert    |                        |          |
| Parafa medic emitent* | E42733                                 | Aviz medic expert nr  |                        | ٦        |
| Parafa sef secție     |                                        | Data                  | I                      | -        |
| În continuare         | Serie Nr                               | Parafa aviz medicina  | muncii (risc           | 5        |
| Duplicat              | Serie Nr                               | Urgenta medicala      |                        |          |
| CNP copil/pacient     |                                        | Recomandare medic     | care a asistat urgența |          |
|                       |                                        | Boala contagioasa     |                        |          |
| Date certificat       |                                        |                       |                        |          |
| Serie certificat *    | CCMAW Serii                            | Valabil pentru luna * | 11 📫 Anul * 2024       | *        |
| Număr certificat *    | 000002                                 | Cod indemnizație *    | 01 .                   |          |
| Date asigurat         |                                        |                       |                        |          |
| CNP *                 | 2660409370021 CID 40429373250853017545 | Casa de asigurări     | 168170768              |          |
| Nume *                | РОРА                                   | Judeţ                 | BUCURESTI              |          |
| Prenume *             | GABRIELA                               | Localitate            | BUCUREȘTI              |          |
| Adresa                |                                        |                       |                        | <u>î</u> |
| Concediu medical amb  |                                        |                       |                        |          |
| Sectie spital         |                                        | Nr. inreg.(FO/RC) *   | 54212                  |          |
| Data acordarii*       | 05/09/2024                             | Cod diagnostic*       | 114                    |          |
| Valabil de la*        | 05/09/2024                             | Tip diagnostic*       | ACUT                   | •        |
| Canadiu modiael la or | temore                                 |                       |                        |          |
| Data acordarii        | Nr. zile                               | Cod diagnostic        |                        | ]        |
| Valabil de la         | pana                                   | Tip diagnostic        |                        | ~        |
| NAS-PIAS®             | · · · · · · · · · · · · · · · · · · ·  |                       |                        |          |
| Număr card            |                                        |                       | Acceptă Renuntă        | á        |
|                       |                                        |                       | . toopta . tonuige     |          |

Figura 8.1-181 - Copiază certificat medical

Butoane cu acțiuni disponibile: Acceptă, Renunță.

După ce face modificările necesare, utilizatorul apasă butonul **Acceptă** pentru salvarea certificatului medical copiat.

În partea de jos a ferestrei se regăsește câmpul *Număr Card* care este câmp needitabil, care este precompletat automat cu numărul cardului aferent pacientului pentru care s-a introdus certificatului medical.

Dacă modificările se fac online, adică Indicator de stare online/offline (semafor) este Online, indicând astfel o conexiune securizată cu SIUI, atunci orice modificare va fi validată online.

## 8.1.5.6 Șterge

Pentru a șterge un certificat medical este necesar ca acesta să fie înregistrat în sistem; fereastra **Certificate** medicale este activată.

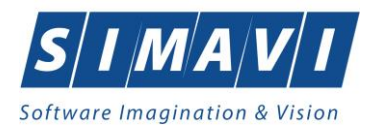

Operația de ștergere se realizează atunci când informațiile aferente certificatului medical respectiv sunt greșite și nu se dorește modificarea acestora.

Pentru a șterge un certificat medical existent, acesta trebuie mai întâi **anulat**.

Pentru aceasta se apasă butonul **Șterge**, moment în care aplicația afișează următoarea secvență de mesaje:

1. Sunteți sigur că doriți să ștergeți elementul selectat din listă?

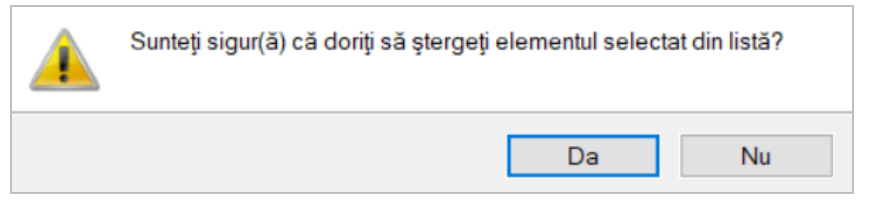

Figura 8.1-182 - Mesaj 1 Șterge certificat medical

Utilizatorul apasă butonul de răspuns Da.

2. Aplicația afișează apoi mesajul: Sunteți sigur că doriți să ștergeți certificatul medical selectat?

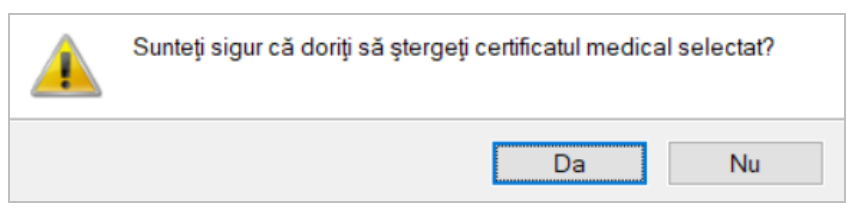

Figura 8.1-183 - Mesaj 2 Ștergere certificat medical

Utilizatorul apasă butonul de răspuns Da.

3. Aplicația afișează apoi mesajul: Certificatul selectat va fi anulat. Doriți să creați un certificat duplicat?

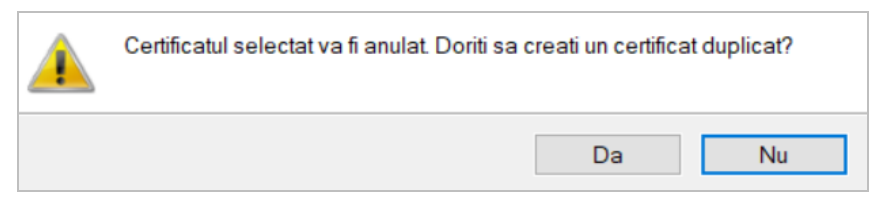

Figura 8.1-184 - Mesaj 3 Ștergere certificat medical

Utilizatorul apasă butonul Nu, dacă anularea certificatului este suficientă.

Dacă dorește înlocuirea certificatului anulat cu un altul, atunci apasă butonul Da.

Certificatul medical anulat nu se mai afișează în lista certificatelor medicale active, ci se regăsește în lista certificatelor medicale anulate, disponibilă prin apăsarea butonului **Serii anulate**.

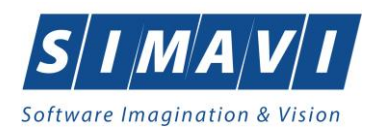

# 8.1.5.7 Tipărire

Utilizatorul poate realiza tipărirea unui certificat medical prin apăsărea butonului click al mouse-ului sau dacă este deja selectat, cu tasta **Enter**.

Tipărire...

Aplicația deschide într-o fereastră nouă dialogul pentru tiparire, utilizatorul face setările dorite: alege imprimanta, numărul de exemplare, alte setări ale imprimatei, apoi apăsa tasta de confirmare **OK**.

| Print             | ×                   |
|-------------------|---------------------|
| Printer           |                     |
| Name: PrimoPDF    | ✓ Properties        |
| Status: Ready     |                     |
| Type: PrimoPDF    |                     |
| Where: PrimoPort: |                     |
| Comment:          | Print to file       |
|                   |                     |
| Print range       | Copies              |
| () All            | Number of copies: 1 |
| O Pages from: to: |                     |
| ◯ Selection       | 123 123 Collate     |
|                   |                     |
|                   | OK Cancel           |
|                   |                     |

Figura 8.1-185 - Fereastra alegere imprimantă

Se tipărește forma certificatui medical prezentată la opțiunea Vizualizare.

## 8.1.5.8 Tipărire listă

Utilizatorul poate realiza tipărirea listei certificatelor medicale prin apăsărea butonului

cu click al mouse-ului sau dacă este deja selectat, cu tasta **Enter**.

Aplicația deschide într-o fereastră nouă dialogul pentru tipărire, utilizatorul face setările dorite: alege imprimanta, numărul de exemplare, alte setări ale imprimatei, apoi apăsa tasta de confirmare **OK**.

| Print                      |                                 |     |               |               | $\times$ |
|----------------------------|---------------------------------|-----|---------------|---------------|----------|
| Printer                    |                                 |     |               |               |          |
| Name:                      | PrimoPDF                        |     | $\sim$        | Properties    |          |
| Status:<br>Type:<br>Where: | Ready<br>PrimoPDF<br>PrimoPort: |     |               |               |          |
| Comment:                   |                                 |     | [             | Print to file |          |
| Print range                |                                 |     | Copies        |               |          |
| All                        |                                 |     | Number of cop | oies: 1 🚔     |          |
| O Pages                    | from:                           | to: |               | 33 Collate    | e        |
| Selecti                    | on                              |     | 12 1          |               |          |
|                            |                                 |     | OK            | Cancel        |          |

Figura 8.1-186 - Fereastra alegere imprimantă

Se tipărește forma listei certificatelor medicale prezentată la opțiunea Vizualizare listă.

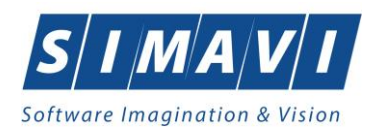

#### 8.1.5.9 Vizualizare

Pentru a putea vizualiza certificatul medical este necesar să existe certificate medicale înregistrate în sistem pentru perioada prefiltrată; fereastra **Certificate medicale** este activată.

Operația de vizualizare a certificatului medical se efectuează atunci când utilizatorul dorește să vadă informațiile introduse în sistem înainte de a le tipări. Utilizatorul poate vizualiza și verifica în acest mod corectitudinea datelor.

În fereastra **Certificate medicale** se apasă butonul **Vizualizare** cu click stânga al mouse-ului, sau dacă butonul este deja selectat, cu tasta **Enter**. Se deschide fereastra **Print preview** conținând certificatul medical.

| 🕂 Certificat medical                                                                                                    | Real Property in the Workshop of the standard of the second state of the second state |                      |
|----------------------------------------------------------------------------------------------------|----------------------------------------------------------------------------------------------------|----------------------|
| □         H         →         H         1         /1         /1         @         -           Main Report                                                                                                    < |                                                                                                    | SAP CRYSTAL REPORTS* |
|                                                                                                    |                                                                                                    | ×                    |
|                                                                                                    |                                                                                                    | 1                    |
|                                                                                                    | 17 09 2012                                                                                                    |                      |
|                                                                                                    | 11.305.6016                                                                                                    |                      |
|                                                                                                    |                                                                                                    |                      |
|                                                                                                    | 0 9 SEPTEMBRIE 1 2 0 1 (unu)                                                                                                    |                      |
|                                                                                                    | 168170761                                                                                                    |                      |
|                                                                                                    | ION GEORGESCU                                                                                                    |                      |
|                                                                                                    | 2 6 8 0 2 0 5 1 7 3 1 5 7                                                                                                    |                      |
|                                                                                                    | UNIREA                                                                                                    |                      |
|                                                                                                    |                                                                                                    |                      |
|                                                                                                    | BISTRITA - NAS                                                                                                    |                      |
|                                                                                                    |                                                                                                    |                      |
|                                                                                                    | 2                                                                                                    |                      |
|                                                                                                    | 17001201170012170012 100 x                                                                                                    |                      |
|                                                                                                    | 1/0912011/09121/0912 100 x                                                                                                    |                      |
|                                                                                                    | 2 168170757                                                                                                    |                      |
|                                                                                                    | ENT CEAS                                                                                                    |                      |
|                                                                                                    |                                                                                                    |                      |
|                                                                                                    |                                                                                                    |                      |
|                                                                                                    | 0 5 1 7 2 8 4 5 7 2 1                                                                                                    |                      |
|                                                                                                    |                                                                                                    |                      |
|                                                                                                    |                                                                                                    |                      |
|                                                                                                    |                                                                                                    |                      |
|                                                                                                    |                                                                                                    |                      |
|                                                                                                    |                                                                                                    |                      |
|                                                                                                    |                                                                                                    |                      |
|                                                                                                    |                                                                                                    | •                    |
| Current Page No.: 1                                                                                                    | Total Page No.: 1 Zoom Factor: 100%                                                                                                    |                      |

Figura 8.1-187 - Vizualizare certificat medical

Dacă se dorește vizualizarea unui anumit certificat medical, înainte de a accesa comanda **Vizualizare** se fac filtrele corespunzătoare în fereastra **Certificate medicale** după care se apasă butonul **Vizualizare**.

Dacă nu este nici o înregistrare în listă, se afişează fereastra:

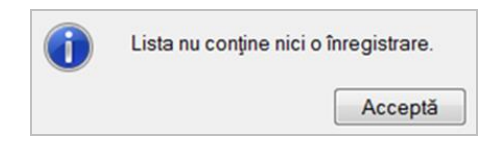

Figura 8.1-188 - Atenționare listă goală

Pentru a popula lista cu înregistrări, se verifică zona de filtrare pentru a elimina filtrele, sau se adaugă certificat medical în listă.

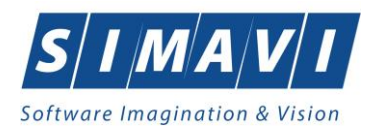

#### 8.1.5.10 Vizualizare listă

Pentru a putea vizualiza lista certificatelor medicale este necesar să existe certificate medicale înregistrate în sistem pentru perioada prefiltrată; fereastra **Certificate medicale** este activată.

Operația de vizualizare a certificatelor medicale se efectuează atunci când utilizatorul dorește să vadă informațiile introduse în sistem înainte de a le tipări. Utilizatorul poate vizualiza și verifica în acest mod corectitudinea datelor.

În fereastra **Certificate medicale** se apasă butonul **Vizualizare listă...** cu click stânga al mouse-ului, sau dacă butonul este deja selectat, cu tasta **Enter**. Se deschide fereastra **Print preview** conținând lista certificatelor medicale.

| PIAS-RECS  | [v1.0.202     | 4.15 - 30/1 | 10/2024]      |               |                              |        |         |               |         |         |                |                                          |          |           |          | -          |
|------------|---------------|-------------|---------------|---------------|------------------------------|--------|---------|---------------|---------|---------|----------------|------------------------------------------|----------|-----------|----------|------------|
| Securità 1 | Tin           | Numo        | Pronum        | Concedii m    | edicale                      | a Unit | atea fz | testare       | simavi  | alex si | gabi in luna 1 | 0 anul 2024<br>Valabil de Valabil        | Zilo amb | Zile ext  | Diag amb | Utilizator |
| 1.1        | rectific<br>A | PREDA       | ANA-<br>MARIA | 6020430040198 | 40627986<br>86425484<br>3627 | card   | NU      | online?<br>DA | ADSAD / | 369625  | atie<br>01     | la pănă la<br>15/10/202 18/10/202<br>4 4 | 4        | Line date | 132      | ADMIN      |
|            |               |             |               |               |                              |        |         |               |         |         |                |                                          |          |           |          |            |
|            |               |             |               |               |                              |        |         |               |         |         |                |                                          |          |           |          |            |
|            |               |             |               |               |                              |        |         |               |         |         |                |                                          |          |           |          |            |
|            |               |             |               |               |                              |        |         |               |         |         |                |                                          |          |           |          |            |
|            |               |             |               |               |                              |        |         |               |         |         |                |                                          |          |           |          |            |
|            |               |             |               |               |                              |        |         |               |         |         |                |                                          |          |           |          |            |
|            |               |             |               |               |                              |        |         |               |         |         |                |                                          |          |           |          |            |
|            |               |             |               |               |                              |        |         |               |         |         |                |                                          |          |           |          |            |

#### Figura 8.1-189 - Vizualizare listă certificate medicale

Dacă se dorește vizualizarea unor anumite certificate medicale, înainte de a accesa comanda Vizualizare listă se fac filtrele corespunzătoare în fereastra Certificate medicale după care se apasă butonul Vizualizare listă.

Dacă nu este nici o înregistrare în listă, se afişează fereastra:

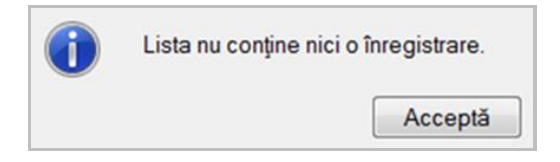

Figura 8.1-190 - Atenționare listă goală

Pentru a popula lista cu înregistrări, se verifică zona de filtrare pentru a elimina filtrele, sau se adaugă certificate medicale în listă.

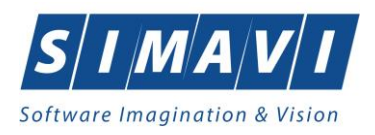

# 8.1.5.11 Serii anulate

Pentru a vizualiza certificatele medicale anulate se accesează butonul

Serii anulate..

Aplicația deschide fereastra cu titlul **Documente anulate**.

| Documente anula | te     |        |        | ×       |
|-----------------|--------|--------|--------|---------|
| Serie           |        | Dată   | Parafă |         |
|                 |        |        |        |         |
| CHAS BAS &      |        |        |        |         |
| UNAD-FIAS @     | Adaugă | Şterge |        | Închide |

Figura 8.1-191 - Fereastra documente anulate

Butoane cu acțiuni disponibile: Adaugă, Șterge, Închide.

## 8.1.5.12 Serii lipsă

Pentru a vedea seriile lipsă se apăsa butonul Serii lipsă...

| Cod serie | Număr s <u>t</u> art | Număr s <u>f</u> ârşit | Număr <u>c</u> urent | Para <u>f</u> ă |
|-----------|----------------------|------------------------|----------------------|-----------------|
| ADSAD     | 0000001              | 1000000                | 0000007              |                 |
| DFGDF     | 000000001            | 1000000000             | 000000001            |                 |

Figura 8.1-192 - Fereastra serii lipsă

Butoane cu acțiuni disponibile: Modifică, Adaugă, Șterge, Selectează, Închide.

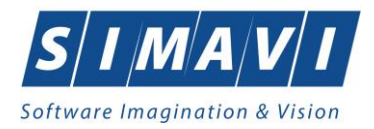

# 8.1.5.13 Export Excel

Utilizatorul apăsa butonul **Export Excel**... pentru a exporta lista certificatelor medicale într-un fișier Excel.

Dacă Microsoft Excel nu este instalat pe calculator, se va afișa mesajul: "Microsoft Excel nu este instalat!"

În caz contrar, se afişează fereastra cu titlul Export Excel, conținând informații despre stadiul operației de export.

| Export în Excel                     |         |
|-------------------------------------|---------|
| Procesare date (va rugam asteptati) |         |
|                                     |         |
|                                     |         |
|                                     | Renunță |

Figura 8.1-193 - Export Excel

Export Excel...

Atâta timp cât aplicația scrie în fișierul Excel, butonul

nu este accesibil.

La terminarea scrierii se deschide fişierul Excel astfel creat.

| 😎 Save As                                    |        |                      |                              |                    |                   | ×       |
|----------------------------------------------|--------|----------------------|------------------------------|--------------------|-------------------|---------|
| $\leftarrow \rightarrow \checkmark \uparrow$ | > Th   | nis PC > Downloads   | > PIAS-RECS                  | √ Č                | Search PIAS-RECS  | Q       |
| Organize 🔻 Ne                                | w fold | er                   |                              |                    |                   | . • ?   |
| This PC                                      | ^      | Name                 | ^                            | Date modified      | Туре              | Size    |
| 3D Objects                                   |        | 🕙 Evidenta Bilet     | e de trimitere_27.11.2024_02 | 11/27/2024 2:43 PN | 1 Microsoft Offic | ce E 11 |
| Desktop                                      |        | 🕙 Fise Pacienti_     | 27.11.2024_1215.xls          | 11/27/2024 12:15 P | M Microsoft Offic | ce E 11 |
| Documents                                    |        | 🕙 Pacienti_26.11     | 1.2024_0406.xls              | 11/26/2024 4:07 PN | 1 Microsoft Offic | ce E 11 |
| Downloads                                    |        | 🕙 Retete compe       | ensate_28.11.2024_1023.xls   | 11/28/2024 10:25 A | M Microsoft Offic | ce E 11 |
| Music                                        | 10     |                      |                              |                    |                   |         |
| Pictures                                     |        |                      |                              |                    |                   |         |
| Videos                                       |        |                      |                              |                    |                   |         |
| 🏪 Local Disk (C:)                            | )      |                      |                              |                    |                   |         |
| 💣 Network                                    | ~      | <                    |                              |                    |                   | >       |
|                                              |        | -                    |                              |                    |                   |         |
| File name:                                   | Lista  | concediilor medicale | _28.11.2024_1235.xls         |                    |                   | ~       |
| Save as type:                                | Excel  | Files (*.xls)        |                              |                    |                   | $\sim$  |
| ∧ Hide Folders                               |        |                      |                              |                    | Save              | Cancel  |

Figura 8.1-194 - Fişier Excel certificate medicale

Fişierul se poate salva pe un suport magnetic (CD, memory stick, hard disk).

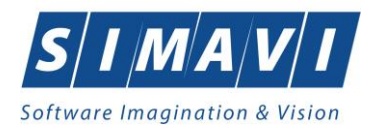

# 8.2. RAPORTĂRI

Raportările au scopul de transmitere a informațiilor la Casa de asigurări și de sincronizare a bazelor de date între unitatea medicală și Casa de asigurări.

Unitatea medicală trimite raportările lunare la Casa de asigurări și primește de la aceasta fișierul de răspuns privind validarea datelor transmise. Transmiterea datelor se face prin acțiunea de *Export*, iar validarea și sincronizarea lor cu datele de la CJAS se face prin acțiunile de *Import*.

Utilizatorul accesează secțiunea **Raportări** fie cu click pe butonul stâng al mouse-ului poziționat pe comanda **Raportări**, fie cu combinația de taste **Alt** + **R**.

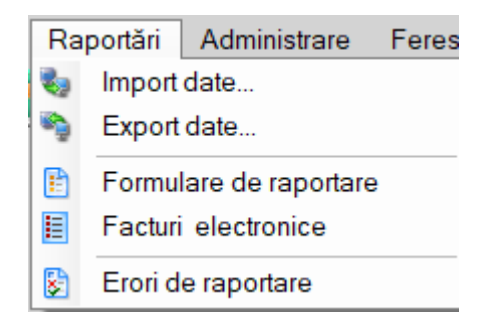

Figura 8.2-1 - Meniu Raportări

De aici este permisă lansarea modulelor:

- Import date prin click pe butonul stâng al mouse-ului poziționat pe comanda Import Date..., fie cu tasta M după ce comanda Raportări din meniu a fost selectată.
- **Export date** prin click pe butonul stâng al mouse-ului poziționat pe comanda <u>Export Date...</u>, fie cu tasta X după ce comanda Raportări din meniu a fost selectată.
- Formulare de raportare formularele de raportare ce pot fi generate de aplicație
- Facturi electronice gestionarea facturilor electronice ale furnizorului de servicii medicale
- Erori raportare vizualizarea erorilor ce pot apărea pe o raportare în urma verificării regulilor de validare

#### 8.2.1. Import date

Opțiunea Import date se referă la validarea datelor transmise de către Casa de asigurări.

La accesarea de către utilizator a comenzii Raportări - Import date, aplicația deschide fereastra cu titlul Asistent import date.

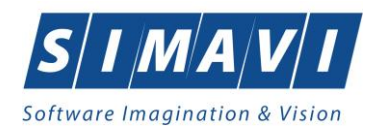

| A sistant impact data                                                                                                    |                  |
|----------------------------------------------------------------------------------------------------|------------------|
| Asistenti importi date<br>Asistentul vă va conduce prin pașii necesari pentru importul datelor de pe                            | CNAS             |
| Serverul Stor. Selectar, tipul datelor care vor in importate                                                                    | CINAD            |
| Selectați tipul de import                                                                                                    |                  |
| Nomenclatoare SIUI<br>Importă versiunea actualizată a nomenclatoarelor SIUI                                                     | ^                |
| <ul> <li>Fişier personalizat<br/>Importă versiunea actualizată a fişierului personalizat</li> </ul>                             |                  |
| <ul> <li>Fişier de răspuns</li> <li>Importă fişierul de răspuns asociat cu o raportare procesată</li> </ul>                     |                  |
| <ul> <li>Descarcă raport de decont</li> <li>Descarcă fişierul cu valorile aprobate pentru decontare</li> </ul>                  |                  |
| <ul> <li>Fişier medici contractanţi</li> <li>Importă versiunea actualizată a fişierului de medici în contract cu cas</li> </ul> | a de asigurări 🗸 |
| CNAS-PIAS ®                                                                                                    | _                |
| < Înapoi Înainte >                                                                                                    | Renunță          |

Figura 8.2-2 - Asistent import date

Utilizatorul selectează tipul de import, apoi apasă butonul **înainte**.

Se pot importa: Nomenclatoare SIUI, Fișier personalizat, Fișier de răspuns, Descarcă raport de decont, Fișier medici contractanți, Import serii documente, Descarcă rețete neraportate, Fișier date contractare.

| Asistent import date X                                                                                                    |
|----------------------------------------------------------------------------------------------------|
| Modalitatea de import<br>Selectați modalitatea de realizare a importului (online sau offline)                                                        |
| Import online                                                                                                    |
| Selectați modul de import online dacă doriți să importați datele direct din SIUI<br>prin intermediul unei conexiuni securizate cu certificat digital |
| Specificați adresa serviciului Web SIUI (online) *                                                                                                   |
| https://testsiui.siui.ro/svapntws/services/SiuiWS ···· Testează                                                                                      |
| O Import offline                                                                                                    |
| Selectați modul de import offline dacă doriți să preluați datele dintr-un fișier<br>preluat anterior din SIUI și salvat local                        |
| Specificați calea către fișierul local (offline)                                                                                                    |
|                                                                                                    |
| CNAS-PIAS ©                                                                                                    |
| < înapoi Înainte > Renunță                                                                                                    |

Figura 8.2-3 - Modalitate import date

Utilizatorul selectează modul de efectuare a importului, care poate fi online sau offline în funcție de tipul datelor selectate pentru import, apoi apasă butonul **înainte**.

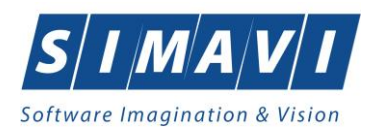

# 8.2.1.1 Import online

Utilizatorul selectează importul online atunci când dorește preluarea unui fișier de la Casa de asigurări din SIUI, direct, prin intermediul unei conexiuni Internet.

Adresa serviciului Web este inițializată cu o valoare implicită. Adresa poate fi introdusă și de către utilizator, iar în cazul în care este validă, valoarea astfel introdusă devine valoare de inițializare pentru acest câmp. Pentru testarea conexiunii online la momentul importului se apasă butonul **Testează**.

Utilizatorul apasă butonul **înainte**. Aplicația deschide fereastra **Asistent import date**, unde se definesc **Detalii fișier de import**. Locația fișierului de import este implicită.

| Asistent import date                                   |               |           | ×       |
|--------------------------------------------------------|---------------|-----------|---------|
| Opțiuni import fișier nomenclatoare                    |               |           |         |
| Vă rugăm să configurați opțiunile pentru importul nome | enclatoarelor |           | CNAS    |
|                                                        |               |           |         |
| Detalii nomenclatoare                                  |               |           |         |
| Data ultimului import de nomenclatoare                 |               | 07/11/20  | )24 🗖   |
| Detalii fisier de import                               |               |           |         |
| Disastasimast                                          |               |           |         |
| C:\Program Files (x86)\CNAS\PIAS-RECS\Impor            | te            |           |         |
| C.(Frogrammies (xoo))Crives (Free Stimpor              | .5            |           |         |
|                                                        |               |           |         |
|                                                        |               |           |         |
| CNAS-PIAS ©                                            |               |           |         |
|                                                        | < Înapoi      | Înainte > | Renunță |

#### Figura 8.2-4 - Opțiuni import date

Utilizatorul apasă butonul **înainte**. Pe durata efectuării operației de import se afișează o bară de progres și un text explicativ pentru descrierea pașilor efectuați.

Când operația ia sfârșit se afișează un ecran cu rezultatul operației.

## 8.2.1.2 Import offline

Dacă utilizatorul alege importul offline, rezultatele raportării vor fi preluate dintr-un fișier aflat local, pe disc.

În fereastra cu titlul Asistent import date, utilizatorul selectează fișierul local prin accesarea selectorului \_\_\_\_\_ aflat în drepta câmpului, apoi apasă butonul Înainte.

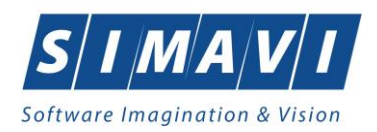

| Asistent import date                                                                                                    | ×            |
|----------------------------------------------------------------------------------------------------|--------------|
| Modalitatea de import<br>Selectați modalitatea de realizare a importului (online sau offline)                                                 | CNAS         |
| O Import online                                                                                                    |              |
| Selectați modul de import online dacă doriți să importați datele direct o<br>prin intermediul unei conexiuni securizate cu certificat digital | din SIUI     |
| Specificați adresa serviciului Web SIUI (online)                                                                                              |              |
| https://testsiui.siui.ro/svapntws/services/SiuiWS                                                                                             | ··· Testează |
| Import offline                                                                                                    | - · ·        |
| Selectați modul de import offline daca doriți sa preluați datele dintr-un<br>preluat anterior din SIUI și salvat local                        | fişier       |
| Specificați calea către fișierul local (offline) *                                                                                            |              |
| C:\Users\alexandramo\Downloads\PIAS-RECS\NomenclatoareREC                                                                                     | 20241107.xml |
|                                                                                                    |              |
| CNAS-PIAS®                                                                                                    | _            |
| < Înapoi Înainte >                                                                                                    | Renunță      |

Pe durata efectuării operației de import, aplicația afișează o bara de progres și un text explicativ pentru descrierea pașilor efectuați.

Când operația ia sfârșit se afișează un ecran cu rezultatul operației.

#### 8.2.2. Export date

Exportul datelor se referă la raportarea tuturor evenimentelor înregistrate la furnizorul de servicii medicale într-o perioadă de obicei o lună, privind activitatea medicală realizată.

După accesarea acestei comenzi de către utilizator, aplicația afișează fereastra cu titlul Asistent export date.

| Asistent export date                                                                                                    |          |           | ×       |
|----------------------------------------------------------------------------------------------------|----------|-----------|---------|
| Selectare tip raportare                                                                                                   |          |           |         |
| Selectați tipul raportării din lista de mai jos.                                                                          |          |           | CNAS    |
|                                                                                                    |          |           |         |
| Raportări disponibile                                                                                                    |          |           |         |
| Selectați mai întâi un tip de raportare:                                                                                  |          |           |         |
|                                                                                                    |          |           | ~       |
| Raportare concedii medicale<br>Raportare date contractare furnizor - Sanato<br>Raportare servicii de recuperare-sanatoriu | orii     |           |         |
|                                                                                                    |          |           |         |
| CNAS-PIAS ©                                                                                                    |          |           |         |
|                                                                                                    | < Înapoi | Înainte > | Renunță |

Figura 8.2-5 - Asistent export date

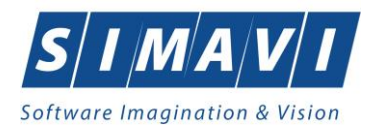

Utilizatorul selectează un tip de raportare: *Raportare servicii recuperare-sanatoriu, Raportare concedii medicale, Raportare date contractare furnizor-Sanatorii,* apoi apasă butonul **înainte**.

| Asistent export date                                   | ×                         |
|--------------------------------------------------------|---------------------------|
| Configurare raportare                                  |                           |
| Configurați opțiunile de raportare (perioada, director | ul, etc).                 |
| Selectați raportarea:                                  |                           |
| LUNA                                                   | ✓ 10 ≑ 2024 ≑             |
| De la 01/10/2024 🗖 până 31/10/2024                     |                           |
| Detalii fişier de export                               |                           |
| Directorul în care se va salva fișierul de export      | t *                       |
| C:\Program Files (x86)\CNAS\PIAS-RECS\Exp              | ports                     |
| Numele fișierului de export *                          |                           |
| RECS_26780074_20241128_1252.xml                        |                           |
|                                                        |                           |
| CHIC DUCO                                              |                           |
| UNAD-PIADIO                                            | <Înapoi Înainte > Renunță |

Figura 8.2-6 - Fereastra Asistent export date

În următoarea fereastră se configurează detaliile raportării: Luna de raportare (implicit luna încheiată).

Aplicația generează fișierul XML ce conține activitatea medicală efectuată de furnizor în perioada de timp selectată.

Utilizatorul poate utiliza butoanele: Luna anterioară sau Luna următoare.

Urmează apoi selecția directorului în care se va salva fișierul de export, prin acționarea butonului — din dreapta câmpului.

Prin click pe butonul **înainte** se afişează fereastra pentru selectarea modului de efectuare a exportului, care poate fi online sau offline.

#### 8.2.2.1 Export online

Dacă utilizatorul optează pentru exportul online, aplicația afișează fereastra în care se solicită specificarea adresei serverului de Web unde se vor raporta datelele. Aceasta este inițializată cu o adresă implicită.

Adresa serverului Web poate fi introdusă și de către utilizator, iar în cazul în care este o adresă validă, devine valoare de inițializare pentru acest câmp. Utilizatorul apasă butonul **înainte**, aplicația trece în fereastra următoare.

Utilizatorul selectează destinația rapoartelor tipărite (opțional), bifează **Exportă formulare de raportare** și **Fișiere PDF** sau **Imprimantă**, apoi apasă butonul **Înainte**.

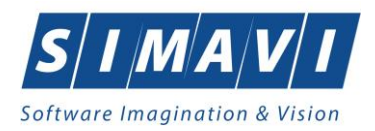

| Asistent export date                                        | ×                                                                                                    |
|-------------------------------------------------------------|----------------------------------------------------------------------------------------------------|
| Alegeți destinația pent<br>Selectați destinația rapoartelor | tiparibile                                                                                                    |
|                                                             |                                                                                                    |
| Exportă formulare de<br>raportare                           | Marcați această bifă daca doriți ca formularele de raportare<br>să se exporte odată cu raportarea în format electronic |
| O Imprimantă                                                | Alegeți această opțiune dacă doriți ca formularele de<br>raportare să fie trimise direct la imprimantă pentru tipărire |
| Isiere PDF                                                  | Alegeți această opțiune dacă doriți ca formularele de<br>raportare să fie salvate în fișiere PDF                       |
|                                                             |                                                                                                    |
| CNAS-PIAS ©                                                 | < Înapoi Înainte > Renunță                                                                                             |

Figura 8.2-7 - Export raportare Imprimantă/Fișiere PDF

Pe durata efectuării operației de export date, aplicația afișează o bară de progres și un text explicativ pentru descrierea pașilor efectuați.

| Asistent export date                        |             |         | ×       |
|---------------------------------------------|-------------|---------|---------|
| Evoluție export                             |             |         |         |
| Export date. Vă rugăm să aşteptați          |             |         | CNAS    |
| Export formulare de raportare în fișier PDF |             |         | 73 %    |
|                                             |             |         |         |
|                                             |             |         |         |
|                                             |             |         |         |
|                                             |             |         |         |
|                                             |             |         |         |
|                                             |             |         |         |
|                                             |             |         |         |
| CNAS-PIAS @                                 |             |         |         |
|                                             | < Înapoi În | ainte > | Renunță |

Figura 8.2-8 - Fereastra progres export date

La terminarea operației, aplicația afișează fereastra:

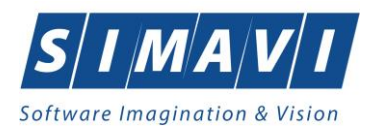

| Asistent expo                 | ort date                                     |          |           | ×       |
|-------------------------------|----------------------------------------------|----------|-----------|---------|
| <b>Operați</b><br>Procesul de | <b>e terminată</b><br>e export s-a terminat. |          |           | CNAS    |
|                               | Operația s-a terminat cu succes.             |          |           |         |
|                               | Afişare fişier exportat                      |          |           |         |
| UNAS-FIAS 9                   |                                              | < Înapoi | Înainte > | Închide |

Figura 8.2-9 - Fereastra finalizare export date

Acțiuni disponibile în fereastră: butonul **închide**.

# 8.2.2.2 Export offline

Dacă utilizatorul alege exportul offline, datele vor fi salvate într-un fișier care va fi trimis ulterior la Casa de asigurări.

| Asistent export date X                                                                                                    |
|----------------------------------------------------------------------------------------------------|
| Modul de raportare<br>Alegeți modul în care doriți să realizați raportarea (online sau offline)                                                                                                    |
| ○ Export online                                                                                                    |
| Selectați modul de export online dacă doriți să raportați datele direct către SIUI<br>prin intermediul unei conexiuni securizate cu certificat digital                                                                  |
| Adresa serverului web catre care va fi trimisa raportarea:<br>https://testsiui.siui.ro/svapntws/services/SiuiWS Testează.                                                                                               |
| <ul> <li>Export offline</li> <li>Selectaţi modul de export offline dacă doriţi ca datele exportate să fie salvate local<br/>într-un fişier care poate fi trimis ulterior către casa de asigurări de sănătate</li> </ul> |
| Utilizați semnătura electronică pentru autentificarea documentului (folosind certificatul selectat)                                                                                                    |
| Certificat digital                                                                                                    |
| < înapoi Înainte > Renunță                                                                                                    |

Figura 8.2-10 - Export offline raportare

Utilizatorul bifează **Export offline** și apasă butonul **înainte**, aplicația trece în fereastra următoare.

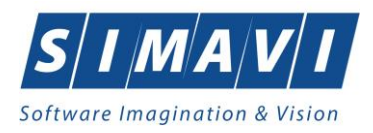

Utilizatorul selectează destinația rapoartelor tipărite (opțional), bifează Exportă formulare de raportare și Fișiere PDF sau Imprimantă, apoi apasă butonul Înainte.

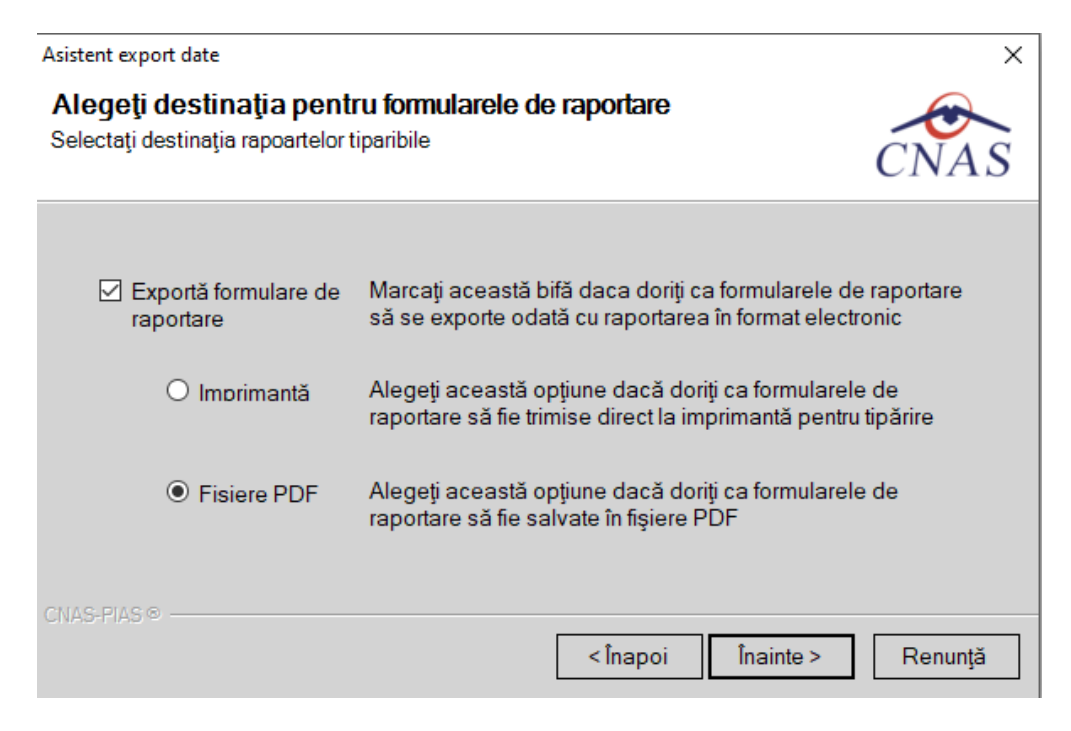

Figura 8.2-11 - Export raportare Imprimantă/Fișiere PDF

Pe durata efectuării operației de export date, aplicația afișează o bară de progres și un text explicativ pentru descrierea pașilor efectuați.

La terminarea operației, aplicația afișează ecranul cu rezultatul operației (succes sau eroare).

| Asistent expo                                                 | ort date                         | ×                         |
|---------------------------------------------------------------|----------------------------------|---------------------------|
| <b>Operație terminată</b><br>Procesul de export s-a terminat. |                                  | CNAS                      |
|                                                               | Operația s-a terminat cu succes. |                           |
| CHAR DIAR                                                     | Afişare fişier exportat          |                           |
| - 641 FGAING                                                  |                                  | <înapoi înainte > Închide |

Figura 8.2-12 - Finalizare export offline raportare

Butoane disponibile: Închide și check-box Afișare fișier exportat.

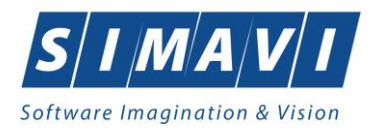

# 8.2.3. Facturi Electronice (proforme)

Factura electronică urmează fluxul normal de procesare utilizat în prezent, până în modulul de contabilitate al sistemului ERP. În cazul unor eventuale refuzuri la plată, documentele corespunzătoare se generează în format electronic PDF și se transmit pe cale electronică furnizorului de servicii medicale.

Furnizorii de servicii medicale pot recepționa documentele de refuz la plată transmise de Casa de asigurări. Sistemul asigură astfel posibilitatea furnizorilor de a stoca facturile electronice transmise la CAS precum și documentele de refuz la plată recepționate de la CAS în format PDF, însoțite de date care să permită facilitarea regăsirii ulterioare a acestora. Pentru intrarea in meniul **Facturi electronice**, utilizatorul va accesa simultan **Raportări - Facturi electronice**.

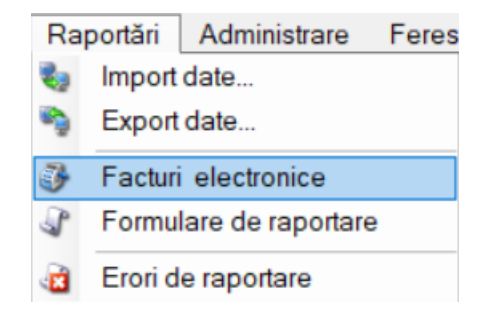

Figura 8.2-13 - Facturi electronice

Aplicația afișează fereastra Facturi electronice care este organizată astfel:

În stânga ecranului: Interval de timp: **Dată început**, **Dată sfârșit** – câmp/selector de tip dată, **Utilizatori** - selector

Butoane cu acțiuni disponibile: Actualizează, Modifică, Adaugă, Șterge, Finalizare, Sincronizare, Anulează, Id EFactura, Notă de refuz, Tipărire, Vizualizare, Tipărire listă, Vizualizare listă, Export Excel.

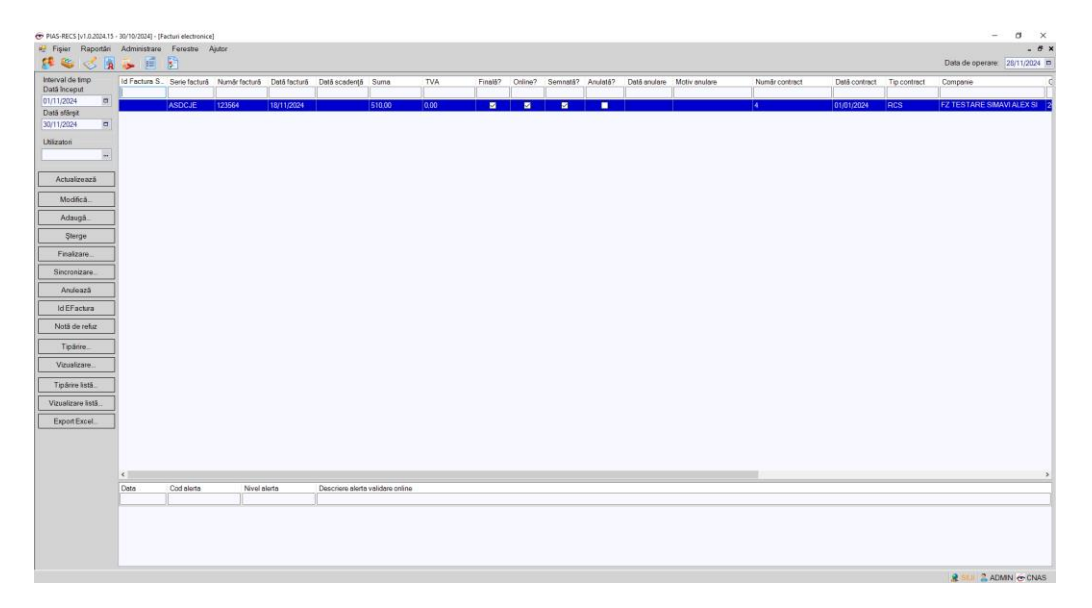

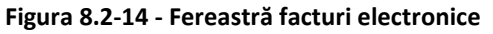

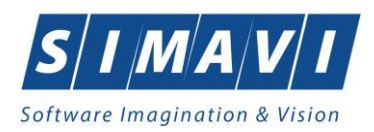

# 8.2.3.1 Adaugare Factură electronică (proformă)

Utilizatorul accesează meniul **Raportări - Facturi electronice.** Aplicația afișează lista facturilor electronice. Utilizatorul apasă butonul **Adaugă**. Aplicația afișează ferestra de **Adaugă factură**.

| Adaugă factură                  |                                         |                                          |              |      |           |           |                 |                 |                | Х |
|---------------------------------|-----------------------------------------|------------------------------------------|--------------|------|-----------|-----------|-----------------|-----------------|----------------|---|
| Factură                         |                                         |                                          |              |      |           |           |                 |                 |                |   |
| Serie factură * DFG             |                                         | Dată început *                           | 01/10/2024   |      | Dată fact | tură *    | 11/10/2024 🗖    | Suma *          | 5780           | ] |
| Număr factură * 12              |                                         | Dată sfârșit *                           | 31/10/2024   |      | Dată sca  | idenţă    |                 | TVA*            | 0              | ] |
| Id Factura SIUI                 |                                         |                                          |              |      |           |           |                 |                 |                |   |
| Contract                        |                                         |                                          |              |      |           |           |                 |                 |                |   |
| Nr.contract * 4                 |                                         | Data contract *                          | 01/01/2024   |      | Tip contr | act*      | RCS             | Categorie*      | RECS ¥         |   |
| Furnizor                        |                                         |                                          |              |      |           |           |                 |                 |                |   |
| Denumire * FZ TE                | ESTARE SIMAVI                           | ALEX SI GABI                             |              |      | Cod SIU   | *         | 26780074        | Cod fiscal *    | 26780074       | ] |
| Reprezentant * VASI             | LE MIRCEA                               |                                          |              |      | Nr. Reg.( | Com. *    | 54              | Capital social* | 0.00           | ] |
| Nume bancă* BRD                 |                                         |                                          |              |      | Cont ban  | car *     | R097RZBR517449  | 7133557735      |                | 1 |
| Adresă* CLUJ                    | -NAPOCA, Jud. (                         | CLUJ, Str. Aurel St                      | uciu, Nr. 59 |      | -         |           |                 |                 |                | ] |
| Casa de asigurări               |                                         |                                          |              |      |           |           |                 |                 |                |   |
| Denumire * 16817                | 70768                                   |                                          |              |      | Cod SIU   | *         | CAS-CJ          | Cod fiscal *    | 51             | ] |
| Nume bancă* BRD                 |                                         |                                          |              |      | Cont ban  | car *     | R097RZBR517449  | 7133557735      |                | 1 |
| Adresă* nu co                   | nteaza                                  |                                          |              |      |           |           |                 |                 |                | 1 |
| Detalii factură                 |                                         |                                          |              |      |           |           |                 |                 |                |   |
| Cod Detaliu                     |                                         |                                          | Unitate      | Pre  | et unitar | Cantitate | e Valoare (fără | TVA             | Modifică       | ] |
| REC Servicii me<br>nr. 4 din 01 | edicale de recupe<br>/01/2024, aferente | erare (cf. contract<br>e Iunii oct.2024) | BUC          | 5.78 | 0,00      | 1.00      | 5.780,00        | 0.00            | Adaugă         | ] |
|                                 |                                         |                                          |              |      |           |           |                 |                 | Şterge         | ] |
|                                 |                                         |                                          |              |      |           |           |                 |                 | Precompletează | 1 |
|                                 |                                         |                                          |              |      |           |           |                 |                 |                | - |
| Este factură de regula          | arizare?                                |                                          |              |      |           |           |                 |                 |                |   |
|                                 |                                         |                                          |              |      |           |           |                 |                 |                |   |

#### Figura 8.2-15 - Adaugă factură

Utilizatorul completează datele necesare în fereastra de adăugare: Serie Factură, Număr Factură, Data început, Data sfârșit, Reprezentant, Nume Bancă (furnizor), Numar Reg Com, Cont Bancar (furnizor), Nume bancă (CAS), Adresă, Cont Bancar (CAS).

Pentru finalizarea procesului de adăugare factură este necesar ca utilizatorul să completeze în partea de jos a ferestrei **Detalii factură.** 

Secțiunea **Detalii factură** se gestionează cu ajutorul butoanelor din dreapta ecranului: **Modifică**, **Adaugă**, **Şterge**, **Precompletează**. Astfel poate fi completat utilizând două metode:

#### 1. Adăugare manuală

Utilizatorul apasă butonul Adaugă în zona Detalii factură:

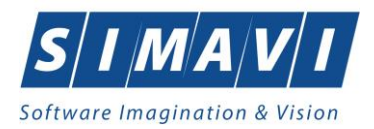

| Adaugare detaliu factură |     |   |         |         | × |
|--------------------------|-----|---|---------|---------|---|
| Detaliu                  |     |   |         |         |   |
| Detaliu *                |     |   |         |         |   |
| Unitate *                | BUC |   |         |         |   |
| Prețunitar *             | 0   |   |         |         |   |
| Cantitate *              | 0   |   |         |         |   |
| Valoare (fără TVA)*      | 0   |   |         |         |   |
| Procent TVA *            | 0   |   |         | %       |   |
| TVA*                     | 0   |   |         | <br>    |   |
| CNAS-PIAS ®              |     |   |         |         |   |
|                          |     | E | Acceptă | Renunță |   |

Figura 8.2-16 - Adăugare detaliu factură

Utilizatorul completează câmpurile aferente ferestrei Adăugare detaliu factură: Detaliu, Preț / Unitate, Cantitate și apasă butonul Acceptă în această fereastră, apoi încă o dată în fereastra Adăugare factură.

#### 2. Precompletare date

| Detalii fac   | tură                                                 |                                                   |                    |                   |                |                     |      |                |
|---------------|------------------------------------------------------|---------------------------------------------------|--------------------|-------------------|----------------|---------------------|------|----------------|
| Cod           | Detaliu                                              |                                                   | Unitate            | Preț unitar       | Cantitate      | Valoare (fără       | TVA  | Modifică       |
| REC           | Servicii medicale de re<br>nr. 4 din 01/01/2024, afe | ecuperare (cf. contract<br>erente lunii oct.2024) | BUC                | 5.780,00          | 1,00           | 5.780,00            | 0.00 | Adaugă         |
|               |                                                      | PIAS                                              | S-RECS [v1.0.2024. | .15 - 30/10/2024] |                |                     |      | Şterge         |
|               |                                                      |                                                   | Detaliile          | e de pe factură : | au fost precor | mpletate cu succes. |      | Precompletează |
| Chose i los - | tură de regularizare?                                |                                                   |                    |                   |                |                     | _    |                |
|               |                                                      | Sincronizare online                               |                    |                   |                | Accepta             | Acc  | eptă Renunță   |

#### Figura 8.2-17 - Precompletare detalii factură

Aplicația validează și salvează datele introduse anterior de utilizator. Aplicația afișează lista actualizată de facturi electronice.

## 8.2.3.2 Modificare factură electronică (proformă)

Utilizatorul accesează meniul Raportări - Facturi electronice. Aplicația afișează lista facturilor electronice.

Utilizatorul completează criteriile de filtrare dorite. Aplicația afișează lista filtrată a facturilor electronice conform criteriilor completate de utilizator. Utilizatorul selectează factura electronică și apasă butonul **Modifică**. Aplicația afișează fereastra de modificare factură electronică:

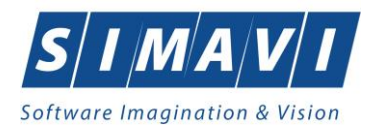

| lodifică factură |                                                      |                                          |              |      |           |           |                 |                 |                |
|------------------|------------------------------------------------------|------------------------------------------|--------------|------|-----------|-----------|-----------------|-----------------|----------------|
| Factură          |                                                      |                                          |              |      |           |           |                 |                 |                |
| Serie factură *  | DFG                                                  | Dată început *                           | 01/10/2024   |      | Dată fact | ură *     | 11/10/2024      | Suma *          | 5780.00        |
| Număr factură *  | 12                                                   | Dată sfârșit*                            | 31/10/2024   |      | Dată sca  | dență     |                 | TVA*            | 0.00           |
| ld Factura SIUI  |                                                      |                                          |              |      |           |           |                 |                 |                |
| Contract         |                                                      |                                          |              |      |           |           |                 |                 |                |
| Nr.contract *    | 4                                                    | Data contract*                           | 01/01/2024   |      | Tip contr | act*      | RCS             | Categorie*      | RECS 🗸         |
| Furnizor         |                                                      |                                          |              |      |           |           |                 |                 |                |
| Denumire *       | FZ TESTARE SIMAVI                                    | ALEX SI GABI                             |              |      | Cod SIU   | *         | 26780074        | Cod fiscal *    | 26780074       |
| Reprezentant *   | VASILE MIRCEA                                        |                                          |              |      | Nr. Reg.  | Com. *    | 54              | Capital social* | 0.00           |
| Nume bancă*      | BRD                                                  |                                          |              |      | Cont ban  | car *     | R097RZBR517449  | 7133557735      |                |
| Adresă*          | CLUJ-NAPOCA, Jud.                                    | CLUJ, Str. Aurel Su                      | iciu, Nr. 59 |      |           |           |                 |                 |                |
| Casa de asigurà  | ări                                                  |                                          |              |      |           |           |                 |                 |                |
| Denumire *       | 168170768                                            |                                          |              |      | Cod SIU   | *         | CAS-CJ          | Cod fiscal *    | 51             |
| Nume bancă*      | BRD                                                  |                                          |              |      | Cont ban  | car *     | R097RZBR517449  | 7133557735      |                |
| Adresă*          | nu conteaza                                          |                                          |              |      |           |           |                 |                 |                |
| Detalii factură  |                                                      |                                          |              |      |           |           |                 |                 |                |
| Cod Det          | taliu                                                |                                          | Unitate      | Pre  | t unitar  | Cantitate | e Valoare (fără | TVA             | Modifică       |
| REC Servine A    | vicii medicale de recupe<br>din 01/01/2024, aferente | erare (cf. contract<br>e Iunii oct.2024) | BUC          | 5.78 | 0,00      | 1.00      | 5.780,00        | 0,00            | Adaugă         |
|                  |                                                      |                                          |              |      |           |           |                 |                 | Şterge         |
|                  |                                                      |                                          |              |      |           |           |                 |                 | Precompletează |
| Este factură de  | e regularizare?                                      |                                          |              |      |           |           |                 |                 |                |
|                  | Sincr                                                | onizare online                           | ]            |      |           |           |                 | Accep           | otă Renunță    |

Figura 8.2-18 - Modifică factură

Utilizatorul modifcă datele necesare și apoi apasă butonul **Acceptă**. Aplicația validează și salvează datele completate anterior de utilizator.

# 8.2.3.3 Ștergere factură electronică (proformă)

Utilizatorul accesează meniul **Raportari - Facturi electronice**. Aplicația afișează lista facturilor electronice. Utilizatorul completează criteriile de filtrare dorite.

Aplicația afișează lista filtrată a facturilor electronice conform criteriilor completate de utilizator.

Utilizatorul selectează factura electronică și apasă butonul **Șterge**.

Aplicația afișează fereastra de confirmare ștergere factură electronică.

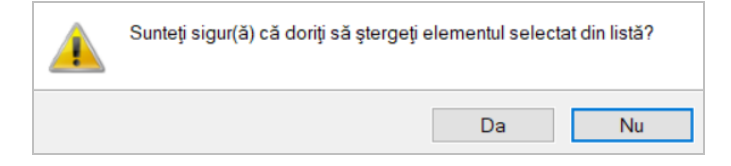

Figura 8.2-19 - Confirmare ștergere factură

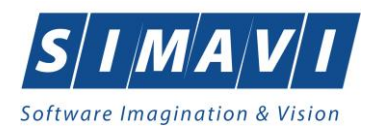

# 8.2.3.4 Transmitere online (finalizare) factură electronică (proformă)

Utilizatorul accesează meniul Raportări/ Facturi electronice. Aplicația afișează lista facturilor electronice.

Utilizatorul completează criteriile de filtrare dorite.

Aplicația afișează lista filtrată a facturilor electronice conform criteriilor completate de utilizator.

Utilizatorul selectează factura electronică dorită și apasă butonul

Aplicația afișează fereastra **Asistent raportare factura electronica**, în care utilizatorul setează certficatul digital folosit pentru semnătura electornică și apasă **înainte.** 

| olosic pentra senina | tara cicciorinca și | apasa <b>mante.</b> |
|----------------------|---------------------|---------------------|
|                      |                     |                     |
|                      |                     |                     |

| Asistent raportare factu                                                                                                    | ră electronică                                                                                                    |              | ×     |  |  |
|----------------------------------------------------------------------------------------------------|----------------------------------------------------------------------------------------------------|--------------|-------|--|--|
| Configurare se<br>Acest asistent vă per<br>Puteți configura mai j                                                                                                    | mnătură electronică<br>rmite semnarea electronică a facturii electronice<br>jos opțiunile de semnătură electronică. | e CN         | IAS   |  |  |
| În urma finalizării modificarea datelor de pe factură nu mai este permisă.<br>Factura finală trebuie semnată electronic și raportată online în SIUI.<br>Opțiunea de salvare offline poate fi utilizată în cazurile în care conexiunea nu este |                                                                                                    |              |       |  |  |
| Certificat digital *                                                                                                    | T=operator,                                                                                                    |              |       |  |  |
| Date identificare d                                                                                                    | lelegat                                                                                                    |              |       |  |  |
| Nume delegat*                                                                                                    | MARCEL VASILE                                                                                                    |              |       |  |  |
| CNP delegat*                                                                                                    | Seri                                                                                                    | e Cl * 22    |       |  |  |
| Emitent CI *                                                                                                    | 542 Nun                                                                                                    | năr CI * 222 |       |  |  |
| CNAS-PIAS @                                                                                                    |                                                                                                    |              |       |  |  |
|                                                                                                    | < Înapoi                                                                                                    | Înainte > Re | nunţă |  |  |

Figura 8.2-20 - Transmite factură online

Aplicația afișează fereastra de transmitere factură electronic cu opțiunile: online sau offline.

| Asistent raportare factură electronică X                                                                                                    |
|----------------------------------------------------------------------------------------------------|
| Configurare opțiuni de raportare<br>Acest asistent vă permite raportarea și validarea facturii electronice.<br>Puteți configura mai jos opțiunile de raportare.                                                                          |
| Export online                                                                                                    |
| Selectati modul de export online daca doriti sa raportati datele direct catre SIUI<br>prin intermediul unei conexiuni securizate la Internet<br>Specificati locatia serverului web catre care va fi trimisa raportarea *                 |
| https://testsiui.siui.ro/svapntws/services/SiuiEInvoiceWS Test                                                                                                    |
| O Export offline                                                                                                    |
| Selectati modul de export offline daca doriti ca datele exportate sa fie salvate local<br>intr-un fisier care poate fi trimis ulterior catre casa de asigurari de sanatate<br>Directorul de export al retetei electronic (in format XML) |
| C:\Program Files (x86)\CNAS\PIAS-RECS\Exports                                                                                                    |
| CNAS-PIASI®                                                                                                    |

Figura 8.2-21 – Transmitere factura electronică online

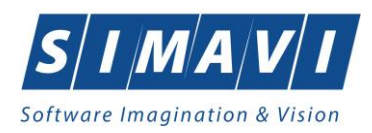

Utilizatorul selectează opțiunea **Online**-se bifează, pentru a transmite factura electronică online și apasă butonul **Înainte**.

Aplicația afișează mesajul de succes sau eroare corespunzător operației de transmitere a facturii electronice. Factura marcată ca finalizată nu se mai poate modifica sau şterge, ci doar anula.

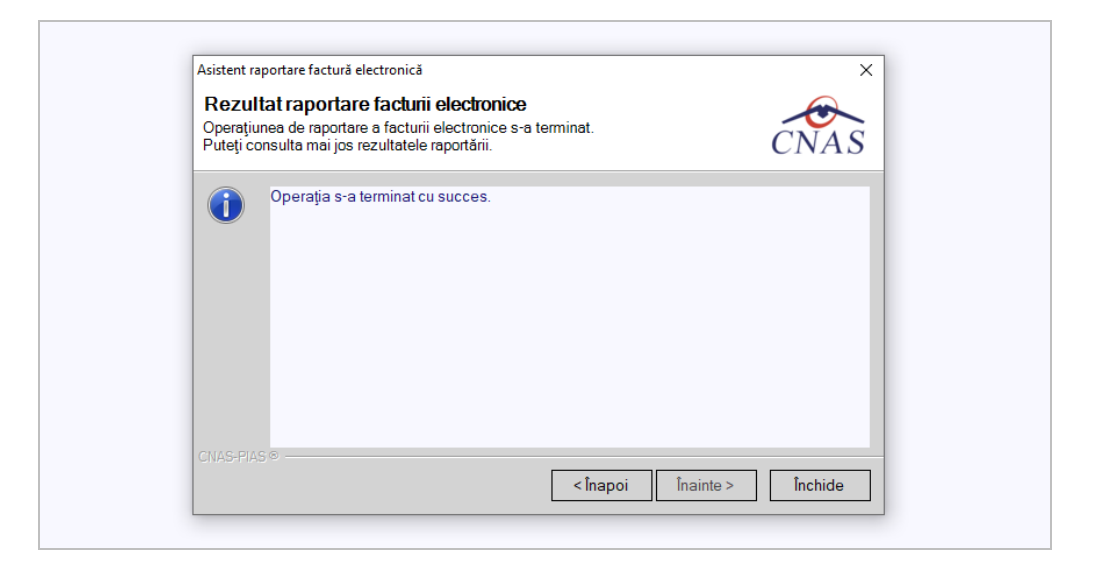

Figura 8.2-22 - Rezultatele transmiterii facturii electronice

# 8.2.3.5 Transmitere offline (finalizare) factură electronică (proformă)

Utilizatorul accesează meniul Raportări/ Facturi electronice. Aplicația afișează lista facturilor electronice.

Utilizatorul completează criteriile de filtrare sau de sortare dorite, dacă e cazul.

Aplicația afișează lista filtrată a facturilor electronice conform criteriilor completate de utilizator.

Utilizatorul selectează factura electronică dorită și apasă butonul

Aplicația afișează fereastra **Asistent raportare factura electronica**, în care utilizatorul setează certficatul digital folosit pentru semnătura electornică și apasă **înainte.** 

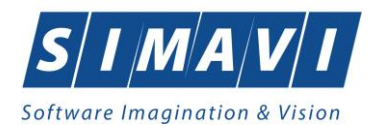

| Asistent rapo                                                                                                    | × |               |              |         |  |
|----------------------------------------------------------------------------------------------------|---|---------------|--------------|---------|--|
| Configurare semnătură electronică         Acest asistent vă permite semnarea electronică a facturii electronice.         Puteți configura mai jos opțiunile de semnătură electronică.                                                         |   |               |              |         |  |
| În urma finalizării modificarea datelor de pe factură nu mai este permisă.<br>Factura finală trebuie semnată electronic și raportată online în SIUI.<br>Opțiunea de salvare offline poate fi utilizată în cazurile în care conexiunea nu este |   |               |              |         |  |
| 🗹 Utilizați semnătura electronică pentru autentificarea documentului (folosind certificatul selectat)                                                                                                    |   |               |              |         |  |
| Certificat digital *                                                                                                    |   | T=operator,   |              | ·       |  |
| Date identificare delegat                                                                                                    |   |               |              |         |  |
| Nume delegat*                                                                                                    |   | MARCEL VASILE |              |         |  |
| CNP delegat*                                                                                                    |   | •             | Serie Cl * 2 | 2       |  |
| Emitent CI *                                                                                                    |   | 542           | Număr Cl *   | 22      |  |
| CNAS-PIAS ©                                                                                                    |   |               |              |         |  |
|                                                                                                    |   | < Înap        | inainte >    | Renunță |  |

Figura 8.2-23 – Configurare semnătură electronică

Aplicația afișează fereastra de transmitere factură electronic cu opțiunile: online sau offline.

| Asistent raportare factură electronică                                                                                                    | ×                                                                                                    |  |  |  |  |
|----------------------------------------------------------------------------------------------------|----------------------------------------------------------------------------------------------------|--|--|--|--|
| Configurare opțiuni de raportare                                                                                                    |                                                                                                    |  |  |  |  |
| Acest asistent vă permite raportarea și validarea facturii electronice.<br>Puteți configura mai jos opțiunile de raportare.                                                | CNAS                                                                                                    |  |  |  |  |
|                                                                                                    |                                                                                                    |  |  |  |  |
| ○ Export online                                                                                                    |                                                                                                    |  |  |  |  |
| Selectati modul de export online daca doriti sa raportati datele direct ca<br>prin intermediul unei conexiuni securizate la Internet                                       | Selectati modul de export online daca doriti sa raportati datele direct catre SIUI<br>prin intermediul unei conexiuni securizate la Internet |  |  |  |  |
| Specificati locatia serverului web catre care va fi trimisa raportarea                                                                                                    | Specificati locatia serverului web catre care va fi trimisa raportarea                                                                       |  |  |  |  |
| https://testsiui.siui.ro/svapntws/services/SiuiEInvoiceWS                                                                                                    | Test                                                                                                    |  |  |  |  |
| Export offline                                                                                                    |                                                                                                    |  |  |  |  |
| Selectati modul de export offline daca doriti ca datele exportate sa fie salvate local<br>intr-un fisier care poate fi trimis ulterior catre casa de asigurari de sanatate |                                                                                                    |  |  |  |  |
| Directorul de export al retetei electronic (in format XML) *                                                                                                    | Directorul de export al retetei electronic (in format XML) *                                                                                 |  |  |  |  |
| C:\Program Files (x86)\CNAS\PIAS-RECS\Exports                                                                                                    | C:\Program Files (x86)\CNAS\PIAS-RECS\Exports                                                                                                |  |  |  |  |
|                                                                                                    |                                                                                                    |  |  |  |  |
| <înapoi Înainte >                                                                                                    | Renunță                                                                                                    |  |  |  |  |

Figura 8.2-24 – Transmitere factura electronică offline

Utilizatorul selectează opțiunea **Offline** și directorul în care va salva factura pe calculator și apasă butonul **înainte**.

Aplicația afișează mesajul de succes sau eroare corespunzător operației de salvare offline a facturii electronice.

Factura marcată ca finalizată nu se mai poate modifica sau şterge, ci doar anula.
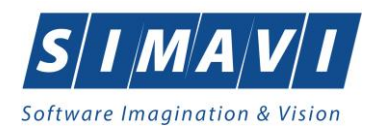

## 8.2.3.6 Import Id EFactura pe factură electronică (proformă)

Pentru a importa Id EFactură pe o factură electronică este necesar ca aceasta să fie finalizată în aplicație și validată la CAS.

Importul codului Id EFactură se poate efectua doar dacă aplicația de raportare este conectată online la SIUI.

Pentru a importa Id EFactură utilizatorul selectează factura electronică (proformă) dorită și apasă butonul

# Id EFactura

Aplicația deschide fereastra de sincronizare a datelor facturii electronice (proformă).

Uitlizatorul apasă butonul Înainte.

| Sincronizare factură electronica cu          | i eFactura      |           |         |
|----------------------------------------------|-----------------|-----------|---------|
| Sincronizare in curs                         |                 |           | ĊNAŚ    |
| Apăsați "Înainte" pentru a începe procesul c | le sincronizare |           |         |
|                                              |                 |           |         |
|                                              |                 |           |         |
|                                              |                 |           |         |
|                                              |                 |           |         |
| CNAS-PIAS ©                                  |                 |           |         |
|                                              | < Înapoi        | Înainte > | Renunță |

#### Figura 8.2-25 – Transmitere factura electronică offline

La apăsare butonului **Înainte** se afișează pagina de **Evoluție export**. Asistentul afișează o bară de progres și un text explicativ pentru descrierea pașilor efectuați.

Ultima pagină este ecranul cu **Rezultatul operației.** Aceasta conține un mesaj de succes sau eroare și detalii despre cauzele erorii (în caz că a avut loc o eroare).

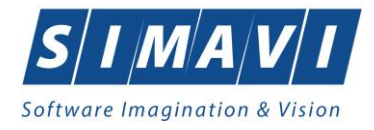

| Sincroni | zare finalizata                  | CNAS |
|----------|----------------------------------|------|
|          | Operația s-a terminat cu succes. |      |
| MAS-PIA  | S. 0                             |      |

Figura 8.2-26 – Finalizarea cu succes a importului Id EFactură

Dacă factura transmisă în SIUI este validată, aplicația va completa ID eFactura în coloana Id Factură SIUI.

| PIAS-RECS [v1.0.2024.15 -        | - 30/10/2024] - [F | acturi electronice | 1             |              |                  |                 |      |         |         |          |          |              |               |                |               |              | -               | ø ×          |
|----------------------------------|--------------------|--------------------|---------------|--------------|------------------|-----------------|------|---------|---------|----------|----------|--------------|---------------|----------------|---------------|--------------|-----------------|--------------|
| E Fişier Raportări               | Administrare       | Ferestre A         | Ajutor        |              |                  |                 |      |         |         |          |          |              |               |                |               |              |                 | - 8 ×        |
| 🕵 😂 🍃                            | 🍒 🗐                | 1                  |               |              |                  |                 |      |         |         |          |          |              |               |                |               |              | Data de operare | 28/11/2024 🗖 |
| Interval de timp<br>Dată început | Id Factura S.      | Serie factură      | Numär facturä | Dată factură | Dată scadență    | Suma            | TVA  | Finalá? | Online? | Semnată? | Anulată? | Dată anulare | Motiv anulare | Număr contract | Dată contract | Tip contract | Companie        | , c          |
| 11/10/2024                       | 164459965686       | ASDCJE             | 123564        | 18/11/2024   | A.               | 510,00          | 0,00 | 2       |         | 2        |          |              |               | 4              | 01/01/2024    | RCS          | FZ TESTARE SIM  | AVIALEX SI 2 |
| Datā stārsit                     | 1                  | DFG                | 12            | 11/10/2024   |                  | 5780,00         | 0.00 |         |         |          |          |              |               | 4              | 01/01/2024    | RCS          | FZ TESTARE SIM  | AVIALEX SI 2 |
| Utilizatori                      |                    |                    |               |              |                  |                 |      |         |         |          |          |              |               |                |               |              |                 |              |
|                                  |                    |                    |               |              |                  |                 |      |         |         |          |          |              |               |                |               |              |                 |              |
| Actualizează                     |                    |                    |               |              |                  |                 |      |         |         |          |          |              |               |                |               |              |                 |              |
| Adaugă                           |                    |                    |               |              |                  |                 |      |         |         |          |          |              |               |                |               |              |                 |              |
| Şterge                           |                    |                    |               |              |                  |                 |      |         |         |          |          |              |               |                |               |              |                 |              |
| Finalizare                       |                    |                    |               |              |                  |                 |      |         |         |          |          |              |               |                |               |              |                 |              |
| Sincronizare                     |                    |                    |               |              |                  |                 |      |         |         |          |          |              |               |                |               |              |                 |              |
| Anulează                         |                    |                    |               |              |                  |                 |      |         |         |          |          |              |               |                |               |              |                 |              |
| ld EFactura                      |                    |                    |               |              |                  |                 |      |         |         |          |          |              |               |                |               |              |                 |              |
| Notă de refuz                    |                    |                    |               |              |                  |                 |      |         |         |          |          |              |               |                |               |              |                 |              |
| Tipărire                         |                    |                    |               |              |                  |                 |      |         |         |          |          |              |               |                |               |              |                 |              |
| Vizuanzare                       |                    |                    |               |              |                  |                 |      |         |         |          |          |              |               |                |               |              |                 |              |
| Vizualizare listă                |                    |                    |               |              |                  |                 |      |         |         |          |          |              |               |                |               |              |                 |              |
| Export Excel                     |                    |                    |               |              |                  |                 |      |         |         |          |          |              |               |                |               |              |                 |              |
|                                  |                    |                    |               |              |                  |                 |      |         |         |          |          |              |               |                |               |              |                 |              |
|                                  |                    |                    |               |              |                  |                 |      |         |         |          |          |              |               |                |               |              |                 |              |
|                                  | ۲.                 |                    |               |              |                  |                 |      |         |         |          |          |              |               |                |               |              |                 | >            |
|                                  | Data               | Cod alerta         | Nivel a       | lerta        | Descriere alerta | validare online |      |         |         |          |          |              |               |                |               |              |                 |              |
|                                  |                    | <u>n</u>           |               |              |                  |                 |      |         |         |          |          |              |               |                |               |              |                 |              |
|                                  |                    |                    |               |              |                  |                 |      |         |         |          |          |              |               |                |               |              |                 |              |
|                                  |                    |                    |               |              |                  |                 |      |         |         |          |          |              |               |                |               |              |                 |              |
|                                  |                    |                    |               |              |                  |                 |      |         |         |          |          |              |               |                |               |              | 🧝 Sili 🙎 AD     | MIN 🐨 CNAS   |

#### Figura 8.2-27 – Afișare în listă facturi – Id EFactură

Dacă factura transmisă în SIUI nu este validată și nu s-au asociat raportarea si decontul aferent, atunci aplicația va afișa mesajul de eroare:

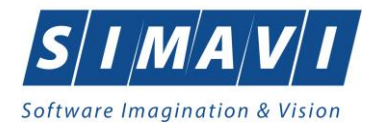

| Sincron  | izare finalizata                                    | CNAS |  |  |  |
|----------|-----------------------------------------------------|------|--|--|--|
| <u> </u> | Operația a eșuat                                    |      |  |  |  |
|          | Nu au fost asociate raportări/deconturi pe factură. |      |  |  |  |
|          |                                                     |      |  |  |  |
|          |                                                     |      |  |  |  |
|          |                                                     |      |  |  |  |
| CMAS-PU  | S 0                                                 |      |  |  |  |

### Figura 8.2-28 – Import Id EFactură – mesaj eroare

Dacă factura transmisă în SIUI nu este validată, dar are asociate raportarea și decontul aferent, atunci aplicația va afișa mesajul de eroare:

| Sincroni<br>Sincroni | onizare factură electronica cu eFactura<br>zare finalizata                            | CNAS        |
|----------------------|---------------------------------------------------------------------------------------|-------------|
| A                    | Operația a eșuat.<br>Factura are asociate raportări/deconturi dar nu a fost validată. |             |
| CNAS-PIA             | S⊙                                                                                    | e > Închide |

Figura 8.2-29 – Import Id EFactură – mesaj eroare

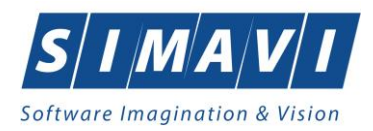

# 8.2.3.7 Sincronizare factură electronică (proformă)

Pentru a sincroniza o factură electronică este necesar ca aceasta să fie înregistrată în sistem.

Operația de sincronizare poate fi efectuată doar dacă aplicația de raportare este conectată online la SIUI.

Utilizatorul va folosi butonul Sincronizare pentru a verifica dacă factura electronică există în SIUI.

În cazul în care aplicația va returna mesaj de eroare, utilizatorul va revalida factura respectivă (**Modifică Factura** -> **Acceptă**). În cazul în care aplicația va returna notificarea **"Operatia s-a termina cu succes"**, utilizatorul va avea confirmarea că factura electronică există și în SIUI.

| actura electronică a fost descărcată cu :<br>escărcare factură electronică | succes             | CNAS    |
|----------------------------------------------------------------------------|--------------------|---------|
| J Factura electronică a fost descărcată cu si                              | ucces.             |         |
| AS-PIAS <sup>©</sup> −−−−                                                  | < Înapoi Înainte > | Închide |

Figura 8.2-30 - Sincronizare factură electronică (proformă)

# 8.2.3.8 Tipărire

Utilizatorul accesează meniul **Raportari - Facturi electronice.** Aplicația afișează lista facturilor electronice. Utilizatorul completează criteriile de filtrare dorite.

Aplicația afișează lista filtrată a facturilor electronice conform criteriilor completate de utilizator. Utilizatorul selectează factura electronică și apasă butonul **Tipărire**:

| Name: PrimoPDF                                                   | ✓ Properties    |
|------------------------------------------------------------------|-----------------|
| Status: Ready<br>Type: PrimoPDF<br>Where: PrimoPort:<br>Comment: | Print to file   |
| Print range                                                      | Copies          |
| Pages from: to:     Selection                                    | 123 123 Collate |

Figura 8.2-31 - Tipărire factură electronică

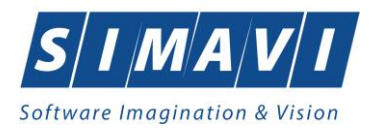

Aplicația afișează fereastra de tipărire a facturii electronice cu următoarele opțiuni: **Ok**, **Cancel**. Utilizatorul tipărește factura electronică selectată.

Aplicația marchează/bifează factura electronică ca Finalizată.

Factura marcată ca finalizată nu se mai poate modifica sau şterge, ci doar anula.

### 8.2.3.9 Vizualizare

Utilizatorul accesează meniul **Raportari - Facturi electronice.** Aplicația afișează lista facturilor electronice. Utilizatorul completează criteriile de filtrare dorite.

Aplicația afișează lista filtrată a facturilor electronice conform criteriilor completate de utilizator. Utilizatorul selectează factura electronică și apasă butonul **Vizualizare.** 

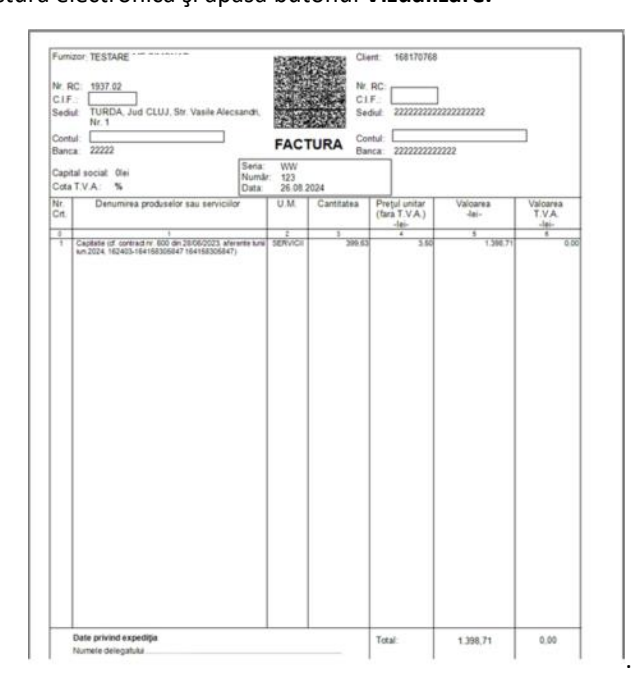

#### Figura 8.2-32 - Tipărire factură electronică

#### 8.2.3.10 Anulare

Utilizatorul accesează meniul **Raportari - Facturi electronice.** Aplicația afișează lista facturilor electronice. Utilizatorul completează criteriile de filtrare dorite.

Aplicația afișează lista filtrată a facturilor electronice conform criteriilor completate de utilizator. Utilizatorul selectează factura electronică și apasă butonul **Anulare**.

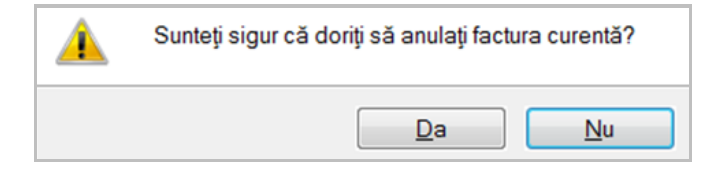

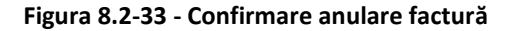

Aplicația afișează fereastra de confirmare a anulării facturii electronice cu următoarele opțiuni: Da, Nu.

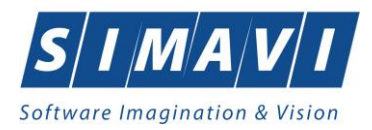

Utilizatorul completează într-o fereastră distinctă **Data anulării** și **Motiv** și apasă butonul **Acceptă**. Aplicația confirmă **Operația s-a terminat cu succes.** Utilizatorul apasă butonul **Închide**, iar aplicația se întoarce la lista facturilor electronice, unde factura este identificată ca fiind anulată.

| Interval de timp         | Serie factură | Număr factură | Dată factură | Dată scadență | Suma  | TVA  | Finală? | Online? | Semnată? | Anulată? | Dată anulare | Motiv anulare           | Număr contract | Dată contract | Tij |
|--------------------------|---------------|---------------|--------------|---------------|-------|------|---------|---------|----------|----------|--------------|-------------------------|----------------|---------------|-----|
| Dată început             |               |               |              |               |       |      |         |         |          |          |              |                         |                |               |     |
| 01/11/2020               | WQE           | 32            | 17/11/2020   |               | 23,33 | 0.00 |         |         |          |          | 17/11/2020   | Date incorecte delegat. | 103            | 01/09/2016    | CL  |
| Dată sfârșit             |               |               |              |               |       |      |         |         |          |          |              | , v                     |                |               |     |
| 30/11/2020               |               |               |              |               |       |      |         |         |          |          |              |                         |                |               |     |
| Utilizatori              |               |               |              |               |       |      |         |         |          |          |              |                         |                |               |     |
|                          |               |               |              |               |       |      |         |         |          |          |              |                         |                |               |     |
|                          |               |               |              |               |       |      |         |         |          |          |              |                         |                |               |     |
| Actualizează             |               |               |              |               |       |      |         |         |          |          |              |                         |                |               |     |
|                          |               |               |              |               |       |      |         |         |          |          |              |                         |                |               |     |
| Modifică                 |               |               |              |               |       |      |         |         |          |          |              |                         |                |               |     |
| Adaugă                   |               |               |              |               |       |      |         |         |          |          |              |                         |                |               |     |
| -                        |               |               |              |               |       |      |         |         |          |          |              |                         |                |               |     |
| Şterge                   |               |               |              |               |       |      |         |         |          |          |              |                         |                |               |     |
| Finalizare               |               |               |              |               |       |      |         |         |          |          |              |                         |                |               |     |
| Sincronizare             |               |               |              |               |       |      |         |         |          |          |              |                         |                |               |     |
| Contraction of the other |               |               |              |               |       |      |         |         |          |          |              |                         |                |               |     |
| Anulează                 |               |               |              |               |       |      |         |         |          |          |              |                         |                |               |     |

Figura 8.2-34 - Anulare factură

Factura anulată se identifică prin câmpurile: Anulată? Da (bifă), Dată anulare, Motiv anulare.

# 8.2.3.11 Notă de refuz

Utilizatorul accesează meniul **Raportari - Facturi electronice.** Aplicația afișează lista facturilor electronice. Utilizatorul completează criteriile de filtrare dorite, dacă e cazul.

Aplicația afișează lista facturilor electronice filtrate conform criteriilor completate de utilizator.

Utilizatorul selectează factura electronică și apasă butonul Notă de refuz.

Aplicația afișează fereastra de import notă refuz (doar cu opțiunea Online), apoi utilizatorul apasă butonul **înainte.** 

| Nota de refuz pentru factura electronică                                                               | ×       |
|----------------------------------------------------------------------------------------------------|---------|
| Nota de refuz pentru factura electronică<br>Setări descărcare notă de refuz pentru factura electronică | CNAS    |
| Locația unde se va salva factura                                                                       |         |
| C:\Program Files (x86)\CNAS\PIAS-RECS\Imports                                                          |         |
|                                                                                                    |         |
|                                                                                                    |         |
|                                                                                                    |         |
|                                                                                                    |         |
|                                                                                                    |         |
|                                                                                                    |         |
|                                                                                                    |         |
| CNAS-PIAS®                                                                                             | Renunță |

Figura 8.2-35 - Import online nota de refuz

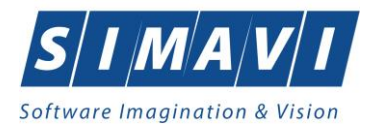

Aplicația afișează mesajul de finalizare import notă refuz.

| Nota de ref           | uz pentru factura electronică    |                    | ×       |
|-----------------------|----------------------------------|--------------------|---------|
| Rezulta<br>Nota de re | CNAS                             |                    |         |
|                       | Operația s-a terminat cu succes. |                    |         |
| CNAS-PIAS             | 0                                | < Înapoi Înainte > | Închide |

#### Figura 8.2-36 - Finalizare Import online notă de refuz

Utilizatorul apasă butonul **închide** și revine la contextul inițial.

# 8.2.4. Formulare de raportare

La accesarea meniului **Raportări - Forumulare de raportare**, aplicația afișează lista rapoartelor care pot fi generate pentru un interval de timp definit în stânga ferestrei.

| Agent         Control         Control <thc< th=""><th>AS-RECS [v1.0.2024.15 - 30/1</th><th>10/2024] - [Formulare de</th><th>e raportare]</th><th></th><th></th><th></th><th>-</th><th>ø</th></thc<>                                                                                                    | AS-RECS [v1.0.2024.15 - 30/1 | 10/2024] - [Formulare de                                                    | e raportare]                                                                                                    |                                        |                 |   | -                | ø      |
|----------------------------------------------------------------------------------------------------|------------------------------|-----------------------------------------------------------------------------|----------------------------------------------------------------------------------------------------|----------------------------------------|-----------------|---|------------------|--------|
| Image: spectra spectra                    | Fişier Raportări Ad          | dministrare Ferestre                                                        | e Ajutor                                                                                                    |                                        |                 |   |                  | -      |
| a         Description         Valuable day in<br>CENTRALIZATION CERTIFICATE DE CONCEDU MEDICAL.         Valuable day in<br>Unitariated prediction description description and advects association readeale apontame<br>(in)072023           CENTRALIZATION CERTIFICATE DE CONCEDU MEDICAL.         001/07203         001/072033           Centralization prediction description association readeale apontame<br>(in)072023         001/072033         001/072033           Destiguination servicilon medicate de recuperare reabilitas a sincitig acordate in sanatoria bahesare<br>persita         001/072033         001/072033           Destiguination servicilor medicate de recuperare reabilitas a sincitig acordate in sanatoria bahesare<br>persita         001/072033         001/072033           Destiguination servicilor medicate de recuperare reabilitas a sincitig acordate in sanatoria bahesare<br>persita         001/072033         001/072033           Destiguination servicilor medicate de recuperare reabilitas a sincitig acordate in sanatoria bahesare<br>persita         001/072033         001/072033           CECE         Destiguination servicilor medicate de recuperare reabilitas a sincitig acordate in sanatoria bahesare<br>persita is in prevention         001/072033         001/072033           CECE         Destiguination servicilor medicate de recuperare reabilitas a sincitig acordate in sanatoria bahesare<br>persita is in prevention         001/072033         001/072033           Destiguination servicilor medicate de recuperare reabilitas a sincitig acordate in sanatoria salesare<br>patate is in prevention         0                                                                                                    | ة 🖡 🏷 😂                      | 🖌 🗐 😰                                                                       |                                                                                                    |                                        |                 | 1 | Data de operare: | 8/11/2 |
| Image: A bucknew     Valuation     Valuation       CHANDAGTOR CENTIFICATE CONCERNUMEINCAL     Employing       CHANDAGTOR CENTIFICATE CONCERNUMEINCAL     5007021       Destinguindus socialization medicale de recuperare mabilitare a sindable pacination in baneau     10070203       CHANDAGTOR CENTIFICATE DE CONCERNUMEINCAL     10070203       Destinguindus socialization medicale de recuperare mabilitare a sindable pacendale in sandoni baheaue, pertur     10070203       CHANDAGTOR Servicial medicale de recuperare mabilitare a sindable pacendale in sandoni baheaue, pertur     10070203       Destinguindus socialization medicale de recuperare mabilitare a sindable pacendale in sandoni baheaue     10070203       Destinguindus socialization medicale de recuperare mabilitare a sindable pacendale in sandoni baheaue     10070203       Destinguindus socialization medicale de recuperare mabilitare a sindable pacendale in sandoni baheaue     10070203       CHANDAGTOR Servicial medicale de recuperare mabilitare a sindable pacendale in sandoni baheaue     10070203       CHANDAGTOR Servicial medicale de recuperare mabilitare a sindable pacendale in sandoni baheaue     10070203       CHANDAGTOR Servicial medicale de recuperare mabilitare a sindable pacendale in sandoni baheaue     10070203       CHANDAGTOR Servicial medicale de recuperare mabilitare a sindable pacendale in sandoni baheaue     10070203       CHANDAGTOR Servicial medicale de recuperare mabilitare a sindable pacendale in sandoni baheaue     10070203       CHANDAGTOR Servicial medicale                                                                                                    | tonual do timo               |                                                                             |                                                                                                    |                                        |                 |   |                  |        |
| CANTRALZATOR CENTRALTE CONCENT1010200Boddsourcestable patter.bibles de bibles es soluble secolate resolutere abilitare a soluble sociale de tecuperte abilitare a soluble sociale de tecuperte abilitare a soluble sociale hanadoi babease1017/2823Destiguidad sociale de cupertere abilitare a soluble sociale hanadoi babease.pettu1017/28231017/2823Destiguidad sociale de ecupertere abilitare a soluble sociale hanadoi babease.pettu1017/28231017/2823Destiguidad sociale de ecupertere abilitare a soluble sociale hanadoi babease.pettu1017/28231017/2823Destiguidad sociale medicale de recupertere abilitare a soluble sociale hanadoi babease1017/28231017/2823Destiguidad sociale medicale de recupertere abilitare a soluble sociale hanadoi babease1017/28231017/2823Oraliguidad sociale medicale de recupertere abilitare a soluble sociale hanadoi babease1017/28231017/2823Oraliguidad sociale medicale de recupertere abilitare a soluble sociale hanadoi babease1017/28231017/2823Oraliguidad sociale medicale de recupertere abilitare a soluble sociale hanadoi babease1017/28231017/2823Destiguidad sociale medicale de recupertere abilitare a soluble sociale hanadoi babease1017/28231017/2823Destiguidad sociale medicale de recupertere abilitare a soluble sociale hanadoi babease1017/28231017/2823Destiguidad sociale medicale de recupertere abilitare a soluble sociale hanadoi babease1017/28231017/2823Destiguidad sociale medicale de recupertere abilitare a soluble sociale hanadoi babease1017/28231017/2823Destiguidad sosciale medicale de recupertere abilitare                                                                                                    | ată început                  | ume _                                                                       | b Descriere                                                                                                    | Valabil de la                          | Valabil páná la |   |                  |        |
| Model     Before/use certainability prevents     Before/use certainability prevents     Before/use certainability prevents       Destiguation is serviced medical de recuperare mabilities a sindality accridate in sandoit baheraue, pertru     Before/use certainability prevents     Before/use certainability prevents       Destiguation is serviced medical de recuperare mabilities a sindality accridate in sandoit baheraue, pertru     Before/use certainability prevents     Before/Use certainability prevents       Destiguation is serviced medicale de recuperare mabilities a sindality accridate in sandoit baheraue, pertru     Before/Use certainability prevents     Before/Use certainability prevents       Destiguation is serviced medicale de recuperare mabilities a sindality accridate in sandoit baheraue     Before/Use certainability prevents     Before/Use certainability prevents       Destiguation is serviced medicale de recuperare mabilities a sindality accridate in sandoit baheraue     Before/Use certainability prevents     Before/Use certainability prevents       Destiguation is serviced medicale de recuperare mabilities a sindality accridate in sandoit baheraue     Before/Use certainability prevents     Before/Use certainability prevents       Destiguation is serviced medicale de recuperare mabilities a sindality accridate in sandoit baheraue     Before/Use certainability prevents     Before/Use certainability prevents       Destiguation is serviced medicale de recuperare mabilities a sindality accridate in sandoits baheraue     Before/Use certainability prevents     Before/Use certainability prevents       Destiguation is serviced med                                                                                                    | 11/2024                      | seve 11                                                                     | CENTRALIZATOR CERTIFICATE DE CONCEDIL I MEDICAL                                                                                                    | 01/01/2007                             |                 |   |                  |        |
| One Subput dot a servicil or medicale de recuperrer exabilities a Subdig accridate in standori bahesare, petru01/07/203Destiguadidot servicilor medicale de recuperrer exabilities a Subdig accridate in standori bahesare, petru01/07/203Destiguadidot servicilor medicale de recuperrer exabilities a Subdig accridate in standori bahesare, petru01/07/203Destiguadidot servicilor medicale de recuperrer exabilities a Subdig accridate in standori bahesare01/07/203Ore Subguadidot servicilor medicale de recuperrer exabilities a Subdig accridate in standori bahesare01/07/203Ore Subguadidot servicilor medicale de recuperrer exabilities a Subdig accridate in standori bahesare01/07/203Ore Subguadidot servicilor medicale de recuperrer exabilities a Subdig accridate in standori bahesare01/07/203Ore Subguadidot servicilor medicale de recuperrer exabilities a Subdig accridate in standori bahesare01/07/203Ore Subguadidot servicilor medicale de recuperrer exabilities a Subdig accridate in standori bahesare01/07/203Ore Subguadidot servicilor medicale de recuperrer exabilities a Subdig accridate in standori bahesare01/07/203Ore Subguadidot servicilor medicale de recuperrer exabilities a Subdig accridate in standori bahesare01/07/203Ore Subguadidot servicilor medicale de recuperrer exabilities a Subdig accridate in standori bahesare01/07/203Ore Subguadidot servicilor medicale de recuperrer exabilities a Subdig accridate in standori shares01/07/203Ore Subguadidot servicilor medicale de recuperrer exabilities a Subdig accridate in standori shares01/07/203Ore Subguadidot servicilor medicale de recuperrer exabilities a Subdig accridate in standori, secji                                                                                                    | tă stârsit An                | nexa 2N (borderou)                                                          | Borderou centralizator pentru biletele de trimitere aferente serviciilor medicale raportate                                                                                                    | 01/07/2021                             |                 |   |                  |        |
| NoSubsystemSubsystemSub                                                                                                    | 1/2024 E AN                  | NEXA 6A                                                                     | Desfăsurătorul serviciilor medicale de recuperare reabilitare a sănătăti acordate în sanatorii balneare                                                                                                    | 01/07/2023                             |                 |   |                  |        |
| Image: Selection service medicale de recoperare-mabilites a sindig scordate in sanatori bahesare perfut01/07/202Image: Selection medicale de recoperare-mabilites a sindig scordate in sanatori bahesare01/07/202Image: Selection medicale de recoperare-mabilites a sindig scordate in sanatori bahesare01/07/202Image: Selection medicale de recoperare-mabilites a sindig scordate in sanatori bahesare01/07/202Image: Selection medicale de recoperare-mabilites a sindig scordate in sanatori bahesare01/07/202Image: Selection medicale de recoperare-mabilites a sindig scordate in sanatori bahesare01/07/202Image: Selection medicale de recoperare-mabilites a sindig scordate in sanatori bahesare01/07/202Image: Selection medicale de recoperare-mabilites a sindig scordate in sanatori bahesare01/07/202Image: Selection medicale de recoperare-mabilites a sindig scordate in sanatori bahesare01/07/202Image: Selection medicale de recoperare-mabilites a sindig scordate in sanatori bahesare01/07/202Image: Selection medicale de recoperare-mabilites a sindig scordate in sanatori selection scordate scordate resource selection scordate scordate resource selection scordate in sanatori selection scordate scordate resource selection scordate scordate resource selection scordate in sanatori selection scordate scordate resource selection scordate scordate resource selection scordate in sanatori selection scordate scordate in sanatori selection scordate scordate resource selection scordate in sanatori secji sanatoria de scordate in sanatori secji sanatoria de scordate in sanatori secji sanatoria de scordate resource selection scordate in sanatori secji sanatoria de scordate in sanatori secji sanatoria de scordate in sanatori secji sanatoria de scordate in sanatori secj                                                                                                    | AN                           | NEXA 6A - 1-15                                                              | Destăşurătorul serviciilor medicale de recuperare reabilitare a sănătăți acordate în sanatorii balneare, pentru<br>perioada 1-15                                                                                                    | 01/07/2023                             |                 |   |                  |        |
| definitionestiguationestiguationestiguationestiguationunitDestiguationservicion medicale de recuparre-abilitare a siluitija cordati in sanatori baharea01/07/202unitDestiguationservicion medicale de recuparre-abilitare a siluitija cordati in sanatori baharea01/07/202unitDestiguational servicion medicale de recuparre-abilitare a siluitija cordati in sanatori baharea01/07/202unitDestiguational servicion medicale de recuparre-abilitare a siluitija cordati in sanatori baharea01/07/202unitDestiguational servicion medicale de recuparre-abilitare a siluitija cordati in sanatori baharea01/07/202unitDestiguational servicion medicale de recuparre-abilitare a siluitija cordati in sanatori servician medicale de recuparre-abilitare a siluitija cordati in sanatori servician medicale de recuparre-abilitare a siluitija cordati in sanatori servician medicale de recuparre-abilitare a siluitija cordati in sanatori servician medicale de recuparre-abilitare a siluitija cordati in sanatori servician medicale de recuparre-abilitare a siluitija cordati in sanatori, servician medicale de recuparre-abilitare a siluitija cordati in sanatori, servician medicale de recuparre-abilitare a siluitija cordati in sanatori, servician medicale de recuparre-abilitare a siluitija cordati in sanatori, servician medicale de recuparre-abilitare a siluitija cordati in sanatori, servician medicale de recuparre-abilitare a siluitija cordati in sanatori, servician medicale de recuparre-abilitare a siluitija cordati in sanatori, servician medicale de recuparre-abilitare a siluitija cordati in sanatori, servician medicale de recuparre-abilitare a siluitija cordati in sanatori, servician medicale de recuparre-abilitare a siluitija cordati in sanatori, servician medicale de recuparre-abili                                                                                                    | Actualizează                 | NEXA 6A · Trimestru                                                         | Desfăşurătorul serviciilor medicale de recuperare-reabilitare a sănătății acordate în sanatorii balneare, pentru<br>trimestru                                                                                                    | 01/07/2023                             |                 |   |                  |        |
| Image: Month Month              | Tipărire AN                  | NEXA 6A - Accidente<br>ofesionale                                           | Destășurătorul serviciilor medicale de recuperare-reabilitare a sănătății acordate în sanatorii balneare                                                                                                    | 01/07/2023                             |                 |   |                  |        |
| Image: status status             | /gualizare AN                | NEXA 6A - Asigurati                                                         | Desfăşurătorul serviciilor medicale de recuperare-reabilitare a sănătății acordate în sanatorii balneare                                                                                                    | 01/07/2023                             |                 |   |                  |        |
| More More More More More More More More                                                                                                    | eurortă toate.               | NEXA 6A - Card<br>Iropean                                                   | Desfășurătorul serviciilor medicale de recuperare-reabilitare a sănătăți acordate în sanatorii balneare                                                                                                    | 01/07/2023                             |                 |   |                  |        |
| NCE     Disklaputidion servicilor medicale de recuperare-availitare a sinklági acordate in sanctos baleaue     0107/2023       Nostiguardion servicilor medicale de recuperare-availitare a sinklági acordate in sanctos baleaue     0107/2023       Sastiguardion servicilor medicale de recuperare-availitare a sinklági acordate in sanctos baleaue     0107/2023       Sastiguardion servicilor medicale de recuperare-availitare a sinklági acordate in sanctos la servici ar medicale de recuperare-availitare a sinklági acordate in sanctos la servici ar medicale de recuperare-availitare a sinklági acordate in sanctos la servici ar medicale de recuperare-availitare a sinklági acordate in sanctos la servici ar medicale de recuperare-availitare a sinklági acordate in sanctos la servici ar medicale de recuperare-availitare a sinklági acordate in sanctos la servici armedicale de recuperare-availitare a sinklági acordate in sanctos la servici armedicale de recuperare-availitare a sinklági acordate in sanctos la servici armedicale de recuperare-availitare a sinklági acordate in sanctos la servici armedicale de recuperare-availitare a sinklági acordate in sanctos la servici armedicale de recuperare-availitare a sinklági acordate in sanctos la servici armedicale de recuperare-availitare a sinklági acordate in sanctos la servici armedicale de recuperare-availitare a sinklági acordate in sanctos la servici armedicale de recuperare-availitare a sinklági acordate in sanctos la servici armedicale de recuperare-availitare a sinklági acordate in sanctos la servici armedicale de recuperare-availitare a sinklági acordate in sanctos la servici armedicale de recuperare-availitare a sinklági acordate in sanctos la servici armedicale de recuperare-availitare a sinklági acordate in sanctos la servici armedicale de recuperare-availitare a sinklági acordate in sanctos la servi service armedicale de recuperare-availitare a sinklági a                                                                                                    | AN                           | NEXA 6A - Conventii                                                         | Desfășurătorul serviciilor medicale de recuperare-reabilitare a sănătăți acordate în sanatorii balneare                                                                                                    | 01/07/2023                             |                 |   |                  |        |
| 0100000000000000000000000000000000000                                                                                                    | AN                           | NEXA 6A - Form CEE                                                          | Desfășurătorul serviciilor medicale de recuperare-reabilitare a sănătăți acordate în sanatorii balneare                                                                                                    | 01/07/2023                             |                 |   |                  |        |
| Destiguinding servicion medicale de reciperare-reabilitare a sândăĝi acordate în sanatoni, secți sanatoniale di 10/07/023         Restiguinding servicion medicale de reciperare-reabilitare a sândăĝi acordate în sanatoni, secți sanatoniale di 10/07/023         Destiguinding servicion medicale de reciperare-reabilitare a sândăĝi acordate în sanatoni, secți sanatoniale di 10/07/023         Destiguinding servicion medicale de reciperare-reabilitare a sândăĝi acordate în sanatoni, secți sanatoniale di 10/07/023         Destiguinding servicion medicale de reciperare-reabilitare a sândăĝi acordate în sanatoni, secți sanatoniale di 10/07/023         Destiguinding servicion medicale de reciperare-reabilitare a sândăĝi acordate în sanatoni, secți sanatoniale di 10/07/023         Qualitare sin perventori.       01/07/023         Qualitare sin perventori.       01/07/023         Qualitare sin perventori.       01/07/023         Qualitare sin perventori.       01/07/023         Qualitare sin perventori.       01/07/023         Qualitare sin perventori.       01/07/023         Qualitare sin perventori.       01/07/023         Qualitare sin perventori.       01/07/023         Qualitare sin perventori.       01/07/023         Qualitare sin perventori.       01/07/023         Qualitare sin perventori.       01/07/023         Qualitare sin perventori.       01/07/023         Qualitare sin perventori.       01/07/023                                                                                                    | AN                           | NEXA 6A - Prejudicii /<br>aune                                              | Desfășurătorul serviciilor medicale de recuperare-reabilitare a sănătăți acordate în sanatorii balneare                                                                                                    | 01/07/2023                             |                 |   |                  |        |
| Constiguinding servicion medicale de reciperare-veabilitere a séndági acordate in sanatoni, secji sanatoniale din<br>Destiguinding servicion medicale de reciperare-veabilitere a séndági acordate in sanatoni, secji sanatoniale din<br>Destiguinding servicion medicale de reciperare-veabilitere a séndági acordate in sanatoni, secji sanatoniale din<br>Destiguinding servicion medicale de reciperare-veabilitere a séndági acordate in sanatoni, secji sanatoniale din<br>Destiguinding servicion medicale de reciperare-veabilitere a séndági acordate in sanatoni, secji sanatoniale din<br>Destiguinding servicion medicale de reciperare-veabilitere a séndági acordate in sanatoni, secji sanatoniale din<br>Destiguinding servicion medicale de reciperare-veabilitere a séndági acordate in sanatoni, secji sanatoniale din<br>Destiguinding servicion medicale de reciperare-veabilitere a séndági acordate in sanatoni, secji sanatoniale din<br>Destiguinding servicion medicale de reciperare-veabilitere a séndági acordate in sanatoni, secji sanatoniale din<br>Destiguinding servicion medicale de reciperare-veabilitere a séndági acordate in sanatoni, secji sanatoniale din<br>Destiguinding servicion medicale de reciperare-veabilitere a séndági acordate in sanatoni, secji sanatoniale din<br>Destiguinding servicion medicale de reciperare-veabilitere a séndági acordate in sanatoni, secji sanatoniale din<br>Distriguinding servicion medicale de reciperare-veabilitere a séndági acordate in sanatoni, secji sanatoniale din<br>Distriguinding servicion medicale de reciperare-veabilitere a séndági acordate in sanatoni, secji sanatoniale din<br>Distriguinding servicion medicale de reciperare-veabilitere a séndági acordate in sanatoni, secji sanatoniale din<br>Distriguinding servicion medicale de reciperare-veabilitere a séndági acordate in sanatoni, secji sanatoniale din<br>Distriguinding servicion medicale de reciperare-veabilitere a séndági acordate in sanatoni, secji sanatoniale din<br>Distriguinding servicion medi                                   | AN                           | NEXA 68                                                                     | Destășurătorul servicilor medicale de recuperare-reabilitare a sănătății acordate în sanatorii, secții sanatoriale din<br>spitale si în preventorii                                                                                                    | 01/07/2023                             |                 |   |                  |        |
| metrin <ul> <li>Selfgruidend service medicale de reciperare-reabilitare a s'antidig acordan in samatori, sergi samatoniale din             <ul> <li>Interface</li> <li>Interface</li></ul></li></ul>                                                                                                    | AN                           | NEXA 68 - 1-15                                                              | Destaguratorui servicino medicale de recuperare-reabilitare a sanataju acordate in sanatoni, sectu sanatonale din<br>spitale si in preventorii, pentru perioada 1-15                                                                                                    | 01/07/2023                             |                 |   |                  |        |
| com         com         0,007/0223           parking under servicion         0,007/0223           parking under servicion         0,007/0223           construction servicion         0,007/0223           construction servicion         0,007/0223           construction servicion         0,007/0223           construction servicion         0,007/0223           construction servicion         0,007/0223           construction servicion         0,007/0223           cons                                                                                                    | AN                           | NEXA 68 - Trimestru                                                         | Desisguratorio serviciilo medicale de recuperare reabilitare a sanataji acordate in sanatoni, secu sanatonale din<br>spitale si in preventorii, pentru timestru<br>Desisguratoria e a sanataji acordate in sanatoni, secu sanatoni e din                                                                                                    | 01/07/2023                             |                 |   |                  |        |
| Market sin preventoria     Orderfuguration lavovición medicale de necuperane-vabilitare a sámbidgi acordante in samotionis de la giunamatoriale del     Orderfuguration lavovición medicale de necuperane-vabilitare a sámbidgi acordante in samotionis de la funzación del     Orderfuguration lavovición medicale de necuperane-vabilitare a sámbidgi acordante in samotionis de la funzación del     Orderfuguration lavovición medicale de necuperane-vabilitare a sámbidgi acordante in samotionis de la funzación del     Orderfuguration lavovición medicale de necuperane-vabilitare a sámbidgi acordante in samotionis de la funzación del     Orderfuguration asovición medicale de necuperane-vabilitare a sámbidgi acordante in samotionis de la funzación     Orderfuguration asovición medicale de secuperane-vabilitare a sámbidgi acordante in samotionis de la funzación     Orderfuguration asovición medicale de secuperane-vabilitare a sámbidgi acordante in samotionis de la funzación                                                                                                    | pro                          | ofesionale                                                                  | Destaguiatoria servicino medicale de recuperare reabilitare a sanataji acordate in sanatori, secti sanatoriale di<br>spitale si in preventorii<br>Destinuetare a cancilate de neurosance conhibitare a stietititi acordate la sanatarii socti sanatariale di                                                                                                    | 01/07/2023                             |                 |   |                  |        |
| spadu si no preventori     0.107/2023       Destiguidad si no preventori     0.107/2023       CEE     Destiguidad si no preventori     0.107/2023       Obstatiguidad si no preventori     0.107/2023       CEE     Destiguidad si no preventori     0.107/2023       Opstatiguidad si no preventori     0.107/2023                                                                                                    | AN                           | NEXA 68 - Asigurati                                                         | spitale si in preventori<br>Dasflauritaria anteria anteria de recuperare se abilitare a sindificia anordate la sanatori, se ca sanatoria de<br>Dasflauritaria anteria enteriale de recuperare se abilitare a sindificia anordate la sanatoria ser la sanatoria                                                                                                    | 01/07/2023                             |                 |   |                  |        |
| veries     veries     veries | eu                           | ropean                                                                      | spitale si in preventnii                                                                                                    | 01/07/2023                             |                 |   |                  |        |
| CEE   Creating units of execution and execution in advatory, accordance in advatory, accordance i | AN                           | NEXA 68 - Conventii                                                         | Destagurationi servicilior medicale de recuperare-reabilitate a sanadaji acordate in sanatoni, secji sanatonale din<br>spitale si in preventorii                                                                                                    | 01/07/2023                             |                 |   |                  |        |
| udo// Destiguation servicior molicule de recuperate-reabilitée a sândible accritate in sandon, se de sandoni, se de sandoni, se de                                                                                                    | AN                           | NEXA 68 · Form CEE                                                          | Destaguratorui serviciitor medicale de recuperare-reabilitare a sanatalp acordate in sanatoni, secti sanatonale din<br>spitale si in preventorii                                                                                                    | 01/07/2023                             |                 |   |                  |        |
|                                                                                                    | AN AN                        | NEXA 68 - Prejudicii /                                                      | Destășurătorul serviciilor medicale de recuperare-reabilitare a sănătății acordate în sanatorii, secții sanatoriale din<br>Isolitale și în preventorii                                                                                                    | 01/07/2023                             |                 |   |                  |        |
|                                                                                                    |                              | NEXA 68 - Conventii<br>NEXA 68 - Form CEE<br>NEXA 66 - Prejudicii /<br>auno | Destiguidados serviciale medicale de receperare-reabilitare a sânități acordate în sanatoris, secți sanatoriale din<br>Destiguidad sin preventini<br>Destiguidad servicialor medicale de receperare-reabilitare a sânități acordate în sanatorii, secți sanatoriale din<br>Destiguidad servicialor medicale de receperare-reabilitare a sânități acordate în sanatorii, secți sanatoriale din<br>Destiguidad servicialor medicale de receperare-reabilitare a sânități acordate în sanatorii, secți sanatoriale din<br>Sanătăți al a preventirei | 01/07/2023<br>01/07/2023<br>01/07/2023 |                 |   |                  |        |
|                                                                                                    |                              |                                                                             |                                                                                                    |                                        |                 |   |                  |        |
|                                                                                                    |                              |                                                                             |                                                                                                    |                                        |                 |   | 2 SILI 2 ADM     | Ne     |

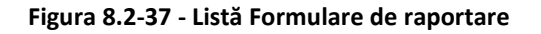

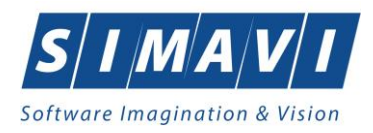

Acțiuni disponibile: Setarea intervalului de timp: Data de început, Data sfârșit și butoanele: Actualizează, Tipărire, Vizualizare, Export Excel.

# 8.2.5. Erori de raportare

Din meniul **Raportări – Erori de raportare**, pot fi observate erorile ce pot apărea pe o raportare în urma verificării regulilor de validare. Erorile de raportare reprezintă fișierul de răspuns în format .xml, generat de la Casa de asigurări, care poate ajunge în aplicația de raportare prin opțiunea **Import date** – mod de lucru online sau offline.

| @ PIAS-RECS (v1.0.2024.15 - 30 | 0/10/2024] - [Lista de erori de raportare] |                  |            |                     |                    |                   |              |               |     | _              | 0        | ×     |
|--------------------------------|--------------------------------------------|------------------|------------|---------------------|--------------------|-------------------|--------------|---------------|-----|----------------|----------|-------|
| 💀 Fişier Raportări A           | Administrare Ferestre Ajutor               |                  |            |                     |                    |                   |              |               |     |                | -        | đΧ    |
| 🕵 😂 🍣 ।                        | 🍒 i 🛅 i 🖹                                  |                  |            |                     |                    |                   |              |               | Dat | ta de operare: | 28/11/20 | 124 🗖 |
| Perioada                       | Nume                                       | Nume finior      | Data       | Data de încervit    | Data do sfârsit    | Tip report        | Processt     | Serventa rect |     |                |          |       |
| Dată început                   |                                            |                  | - Cold     |                     | Conditionaryn      | The happen        | Thousan      |               |     |                |          |       |
| 01/11/2024                     | RECS 26780074 20241118 1219 xml            | C\Program Files  | 18/11/2024 | 01/10/2024          | 31/10/2024         |                   |              |               |     |                |          |       |
| Dată sfârșit                   | SICK_26780074_20241120_1026.xml            | C:\Program Files | 20/11/2024 | 01/10/2024          | 31/10/2024         |                   |              | 0             |     |                |          |       |
| 30/11/2024                     | SICK_26780074_20241120_1033.xml            | C.\Program Files | 20/11/2024 | 01/10/2024          | 31/10/2024         |                   |              | 1             |     |                |          |       |
|                                |                                            |                  |            |                     |                    |                   |              |               |     |                |          |       |
| Actualizează                   |                                            |                  |            |                     |                    |                   |              |               |     |                |          |       |
| Editează                       |                                            |                  |            |                     |                    |                   |              |               |     |                |          |       |
| 2.010.020                      |                                            |                  |            |                     |                    |                   |              |               |     |                |          |       |
| Tipărire                       |                                            |                  |            |                     |                    |                   |              |               |     |                |          |       |
| Manalizara                     |                                            |                  |            |                     |                    |                   |              |               |     |                |          |       |
| Altraitaile                    |                                            |                  |            |                     |                    |                   |              |               |     |                |          |       |
| Export Excel                   |                                            |                  |            |                     |                    |                   |              |               |     |                |          |       |
|                                |                                            |                  |            |                     |                    |                   |              |               |     |                |          |       |
|                                |                                            |                  | Nu         | există erori pentru | raportarea selecta | tá: RECS_26780074 | _20241118_12 | 19.xml        |     |                |          |       |

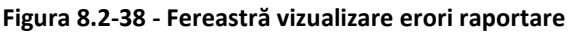

Utilizatorul accesează succesiv meniurile **Raportări – Erori de raportare**.

Aplicația afișează fereastra Lista de erori de raportare care este organizată astfel:

În stânga ecranului: Perioada: Dată început, Dată sfârșit – câmp/selector de tip dată

Butoane cu acțiuni disponibile: Actualizează, Editează, Tipărire, Vizualizare, Export Excel.

Ecranul de lucru este împărțit în două secțiuni: în partea de sus se regăsește lista fișierelor de raportare generate de aplicație pentru perioada definită în stânga ecranului, și conține câmpurile: *Nume, Nume fișier, Data, Data de început, Data de sfârșit, Tip raport, Procesat, Secvența rectificativă.* 

| rioada       | Nume          |                  | Nume fişier        |                                                | Data         | Dat  | de început | Data de sfârșit                      | Tip raport                                                | Procesat                 | Secvența rect     |   |  |
|--------------|---------------|------------------|--------------------|------------------------------------------------|--------------|------|------------|--------------------------------------|-----------------------------------------------------------|--------------------------|-------------------|---|--|
| ată început  |               |                  |                    |                                                |              |      |            |                                      |                                                           |                          |                   | 1 |  |
| /11/2010     | RECS_01901_20 | 0131113_1614.xml | C:\Users\ovidium\E | C:\Users\ovidium\Desktop\RECS_01901_2013111 13 |              | 01/1 | 0/2013     | 31/10/2013                           |                                                           |                          |                   |   |  |
| ata starșit  | RECS_01901_20 | 0131113_1615.xml | C:\Users\ovidium\E | esktop\RECS_01901_201311                       | 1 13/11/2013 | 01/1 | 0/2013     | 31/10/2013                           |                                                           |                          |                   |   |  |
| 11/2020      | RECS_01901_20 | 0131113_1617.xml | C:\Users\ovidium\E | esktop\RECS_01901_201311                       | 1 13/11/2013 | 01/1 | 0/2013     | 31/10/2013                           |                                                           |                          |                   |   |  |
|              | RECS_01901_20 | 0131115_1743.xml | C:\Users\ovidium\E | Desktop\RECS_01901_201311                      | 1 15/11/2013 | 01/0 | 9/2013     | 30/09/2013                           |                                                           |                          |                   |   |  |
| Actualizează | RECS_01901_20 | 0131122_2145.xml | C:\Users\ovidium\E | esktop\RECS_01901_201311:                      | 2 22/11/2013 | 01/0 | 9/2013     | 30/09/2013                           |                                                           |                          |                   |   |  |
| Editora      | RECS_01901_20 | 0131122_2225.xml | C:\Users\ovidium\E | lesktop\RECS_01901_201311;                     | 2 22/11/2013 | 01/1 | 1/2013     | 15/11/2013                           |                                                           |                          |                   |   |  |
| Editeaza     | RECS_01901_20 | 0140314_1239.xml | C:\Users\ovidium\E | Desktop\RECS_01901_201403                      | 1 14/03/2014 | 01/0 | 2/2014     | 28/02/2014                           |                                                           |                          |                   |   |  |
| Tin Fring    | RECS_01901_20 | 0180807_1512.xml | C:\Program Files   |                                                | 07/08/2018   | 01/0 | 7/2018     | 31/07/2018                           |                                                           |                          |                   |   |  |
| r ipanre     | RECS_01901_20 | 0180807_1514.xml | C:\Program Files   |                                                | 07/08/2018   | 01/0 | 7/2018     | 31/07/2018                           |                                                           |                          |                   |   |  |
| Vizualizare  | Cod eroare    | Nivel alerta     | Entitate Raportată | Descriere entitate                             | C            | ata  | CNP        | Descriere                            | ercare                                                    | 0                        | Comentariu eroare |   |  |
| Even at Even |               |                  |                    |                                                |              |      |            |                                      |                                                           |                          |                   |   |  |
| Exponences.  | RECS025       |                  |                    |                                                |              |      |            | Medicul o<br>este anga<br>internat n | are a efectuat trat<br>ajat al sectiei in ca<br>acientul  | amentul nu<br>ire a fost |                   |   |  |
|              | RECS026       |                  |                    | Serviciu                                       |              |      |            | Sectia in<br>nu poate<br>raportat.   | care a fost interna<br>oferi tipul se asist               | t pacientul<br>enta      |                   |   |  |
|              | RECS022       |                  |                    | Serviciu                                       |              |      |            | Numarul<br>este inval                | de zile de spitaliza<br>id.                               | are raportat             |                   |   |  |
|              | RECS025       |                  |                    | Serviciu                                       |              |      |            | Medicul o<br>este anga<br>internat p | are a efectuat trat<br>ajat al sectiei in ca<br>acientul. | amentul nu<br>ire a fost |                   |   |  |
|              | RECS026       |                  |                    | Serviciu                                       |              |      |            | Sectia in<br>nu poate<br>raportat    | care a fost interna<br>oferi tipul se asist               | t pacientul<br>enta      |                   |   |  |

Figura 8.2-39 - Vizualizare erori raportare

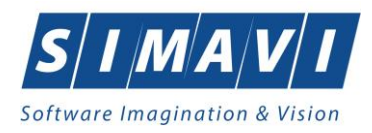

În partea de jos a ecranului se regăsesc erorile de raportare aferente fișierului selectat în partea de sus și conține câmpurile: *Cod eroare, Nivel alertă, Entitate raportată, Descriere entitate, Data, CNP, Descriere eroare, Comentariu Eroare.* 

În cazul în care există erori pentru raportarea selectată în partea de sus a ecranului, sunt disponibile butoanele de actiuni din stânga ecranului: **Editează**, **Tipărire**, **Vizualizare**, **Export Excel**.

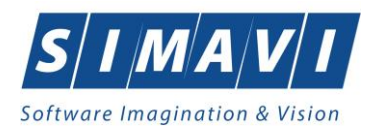

# **8.3.** Administrare

Această secțiune permite utilizatorului să administreze aplicația de raportare.

Utilizatorul accesează secțiunea **Administrare** fie cu click pe butonul stâng al mouse-ului poziționat pe comanda **Administrare**, fie cu combinația de taste **Alt** + **A**.

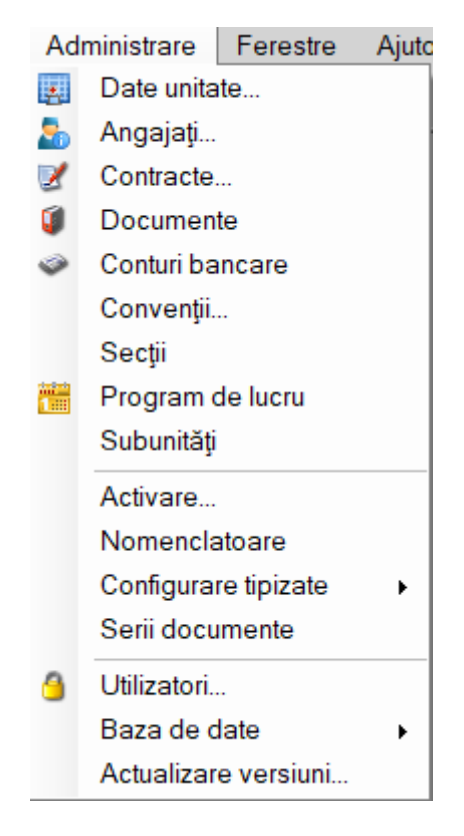

Figura 8.3-1 - Meniu Administrare

De aici este posibilă lansarea submeniurilor: Date unitate, Angajați, Contracte, Documente, Conturi bancare, Convenții, Secții, Program de lucru, Subunități, Activare, Nomenclatoare, Configurare tipizate, Serii documente, Utilizatori, Baza de date, Actualizare versiuni fie prin click pe butonul din stânga al mouse-ului poziționat pe opțiune, fie cu tasta care corespunde comenzii rapide, după ce comanda Administrare a fost selectată.

#### 8.3.1. Date unitate

Utilizatorul accesează succesiv meniurile **Administrare - Date unitate** Aplicația afișează fereastra cu titlul **Administrare date unitate**. În cadrul acestei ferestre, utilizatorul poate administra datele specifice unității medicale.

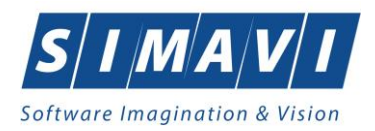

| Administrare date unitate                  |                             |             |         | ×       |
|--------------------------------------------|-----------------------------|-------------|---------|---------|
| Date de identificare<br>Denumire unitate * | FZ TESTARE SIMAVI ALEX SI G | ABI         |         |         |
| Cod Unic de Identificare *                 | 26780074                    | Valid de la |         |         |
| Număr Registrul Comerțului                 |                             | Valid de la |         |         |
| Reprezentant legal                         | 13471031391 13471031391     |             |         |         |
| Cont bancar                                | •                           | Capital     | 0       |         |
| Adresă                                     |                             |             |         |         |
| Județ*                                     | CLUJ                        |             |         |         |
| Localitate *                               | CLUJ-NAPOCA                 |             |         |         |
| Strada                                     | AUREL SUCIU                 |             |         | Străzi  |
| Număr                                      | 59                          | Scară       |         |         |
| Bloc                                       |                             | Etaj        |         |         |
| Apartament                                 |                             | Cod poştal  |         |         |
| CNAS-PIAS @                                |                             |             |         |         |
| 🗌 Persoană fizică                          |                             |             | Acceptă | Renunță |

Figura 8.3-2 - Unitate medicală

Datele de configurare specifice unității medicale sunt grupate astfel: Date de identificare:

- Denumire unitate câmp obligatoriu
- Cod Unic de Identificare câmp obligatoriu
- Valid de la câmp opțional
- Număr Registrul Comerțului câmp opțional
- Valid de la câmp opțional
- Reprezentant legal câmp opţional
- Cont bancar câmp opțional
- Capital câmp opțional

#### Adresă:

- Judeţ câmp obligatoriu
- Localitate câmp obligatoriu
- Strada câmp opțional, dotat cu selectorul Străzi
- Număr câmp opțional
- Bloc câmp opțional
- Apartament câmp opțional
- Scara câmp opțional
- Etaj câmp opțional
- Cod postal câmp opțional

Acțiuni disponibile: butoanele Acceptă și Renunță, bifa Persoană fizică.

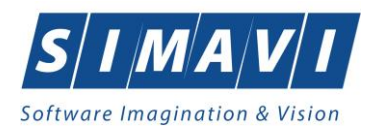

# 8.3.2. Angajaţi

Utilizatorul accesează succesiv meniurile Administrare – Angajați. Aplicația afișează fereastra cu titlul Listă angajați.

| Listă angajați         |        |               |                      |             | ×             |
|------------------------|--------|---------------|----------------------|-------------|---------------|
| Nume                   | Parafă | CNP           | CID                  | Valid de la | Valid până la |
| 1240701 1240701        | 200005 | 0000014004100 | 40500104540700010525 | 01/01/0004  |               |
| 1349791 1349791        | 369625 | 2600914384190 | 40586184549792610535 | 01/01/2024  |               |
|                        |        |               |                      |             |               |
|                        |        |               |                      |             |               |
|                        |        |               |                      |             |               |
|                        |        |               |                      |             |               |
|                        |        |               |                      |             |               |
|                        |        |               |                      |             |               |
|                        |        |               |                      |             |               |
|                        |        |               |                      |             |               |
| CNAS-PIAS ©            |        |               |                      |             |               |
| Modifică Adaugă Șterge |        |               |                      |             | Închide       |

Figura 8.3-3 - Listă angajați

Fereastra prezintă lista angajaților, identificați prin *Nume, Parafă, CNP, CID,* , valabilitate și butoanele pentru comenzi: **Modifică**, **Adaugă**, **Șterge**, **Închide**.

# 8.3.2.1 Adaugă

Utilizatorul apasă butonul **Adaugă** din fereastra **Lista Angajaţi**. Aplicația deschide fereastra de adăugare a datelor unui angajat.

| Adaugă angajat              | ×                        |
|-----------------------------|--------------------------|
| Informații angajat<br>CNP * | CID                      |
| Nume și Prenume*            |                          |
| Valabil de la*              | 🗖 până la 🗖              |
| Este Medic?*                | NU 🗆 Parafă              |
| Certificat digital          | Posesor                  |
| Adresă de email             | 35h / sapt * DA 🗹        |
| Număr telefon               |                          |
| Specialități Detalii        |                          |
| Cod                         | Nume Majorari prof. (%)* |
| Adauqă                      | Sterge                   |
|                             | Acceptă Renunță          |

Figura 8.3-4 - Adaugă angajat

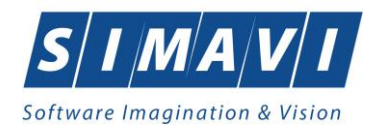

Fereastra prezintă următoarele câmpuri obligatorii:

- CNP CNP angajat
- CID cod identificare se completează de către aplicație după completare CNP
- Nume și Prenume nume angajat
- Valabil de la data
- Este medic DA/NU

• Parafa – parafa medic, se completează de către utilizator în cazul în care la Este medic se bifează DA Câmpuri opționale:

- Pana la data
- Certificat digital
- Posesor
- Adresă de email
- Număr de telefon

Tab-page Specialități – pentru definirea specialității medicului. Butoane disponibile: Adaugă, Șterge. Tab-page Detalii – pentru definirea detaliilor de angajare. Butoane disponibile: Adaugă, Modifică, Șterge. și butoanele pentru comenzi ale ferestrei: Acceptă și Renunță.

După completarea datelor obligatorii și apăsarea butonului **Acceptă**, lista angajaților se actualizează corespunzător și angajatului, dacă este medic i se poate defini specialitatea prin apăsărea butonului **Adaugă**, apoi prin alegerea din selector a specialității dorite.

| Selector              |                                   | x |
|-----------------------|-----------------------------------|---|
| Cod                   | Nume                              | ~ |
|                       |                                   |   |
| ACUPUNCTURA           | ACUPUNCTURA                       |   |
| ALERGOLOG., IMUNOLOG. | ALERGOLOGIE SI IMUNOLOGIE CLINICA |   |
| ANATOMIE PATOLOGICA   | ANATOMIE PATOLOGICA               |   |
| ANESTEZIE             | ANESTEZIE SI TERAPIE INTENSIVA    |   |
| BOLI INFECTIOASE      | BOLI INFECTIOASE                  |   |
| CARDIOLOGIE           | CARDIOLOGIE                       |   |
| CARDIOLOGIE INTERV    | CARDIOLOGIE INTERVENTIONALA       |   |
| CARDIO PEDIATR        | cardiologie pediatrica            |   |
| CHIRURGIE CARDIACA    | CHIRURGIE CARDIOVASCULARA         |   |
| CHIRURGIE DENTO-ALV.  | CHIRURGIE DENTO-ALVEOLARA         |   |
| CHIRURGIE GENERALA    | CHIRURGIE GENERALA                |   |
| CHIRURGIE ORALA       | CHIRURGIE ORALA                   |   |
| CHIRURGIE FACIALA     | CHIRURGIE ORALA SI MAXILO-FACIALA |   |
|                       |                                   | ¥ |
|                       | Selectează Renunță                |   |

Figura 8.3-5 - Selector specialități

#### 8.3.2.2 Modifică

Pentru a modifica datele unui angajat, utilizatorul selectează înregistrarea care urmează a fi modificată, apoi accesează butonul **Modifică**.

Aplicația afișează fereastra Modifică angajat:

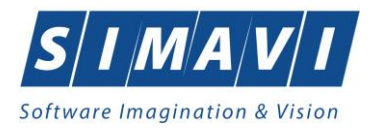

| Aodifică angaiat     |                   |         |          |      |             | ×          |
|----------------------|-------------------|---------|----------|------|-------------|------------|
|                      |                   |         |          |      |             |            |
| Informații angajat   |                   | 010     |          |      |             |            |
| CNP *                | 1920201235831     | CID     | 40157704 | 9585 | 22030344    |            |
| Nume și Prenume*     | MARIAN FLORESCU   |         |          |      |             |            |
| Valabil de la*       | 01/01/2024        | până la |          |      |             |            |
| Este Medic?*         | DA 🗹              | Parafă* |          |      | 546542      |            |
| Certificat digital   |                   |         |          |      | Posesor     |            |
| Adresă de email      |                   |         |          |      | 35h / sapt. | * DA 🗹     |
| Număr telefon        |                   |         |          |      |             |            |
| Specialități Detalii |                   |         |          |      |             |            |
| Cod                  | Nume              |         |          |      | Majorari    | prof. (%)* |
| BOLI                 | BOLIINFECTIOASE   |         |          |      | 0.00        |            |
| CHIRURGIE            | CHIRURGIE TORACIC | Ą       |          |      | 0.00        |            |
|                      |                   |         |          |      |             |            |
| Adauqă               | Şterqe            |         |          |      |             |            |
| NAS-PIAS ©           |                   |         |          |      |             |            |
|                      |                   |         |          | Acc  | eptă        | Renunță    |

Figura 8.3-6 - Modifică angajat

După efectuarea modificărilor utilizatorul apasă pe butonul **Acceptă**, iar aplicația salvează modificările, închide fereastra de modificare și afișează lista angajaților.

# 8.3.2.3 Şterge

Pentru a şterge un angajat din lista angajaţilor, utilizatorul selectează înregistrarea care urmează a fi ştearsă, apoi apasă butonul **Şterge**.

Aplicația afișează dialogul de confirmare:

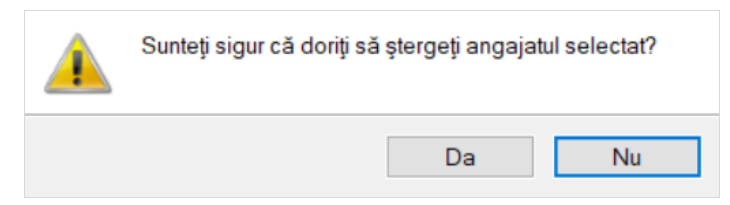

Figura 8.3-7 - Confirmare ştergere angajat

Ștergerea angajatului are loc doar în cazul în care utilizatorul confirmă operația de ștergere, situație în care lista angajaților se actualizează corespunzător.

Dacă se încearcă ștergerea unui angajat care este asociat utilizatorului conectat, aplicația afișează următoarea fereastră:

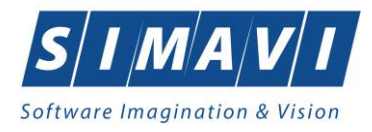

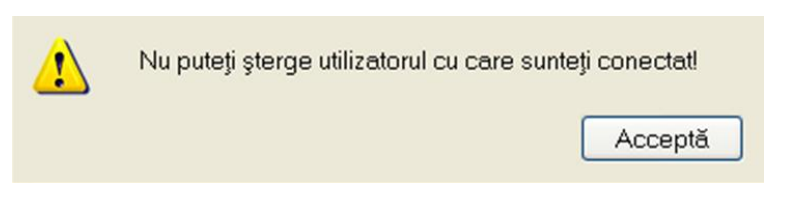

Figura 8.3-8 - Eroare ştergere utilizator conectat

# 8.3.3. Contracte

Utilizatorul accesează succesiv meniurile Administrare - Contracte.

Aplicația afișează ferestra cu titlul Contracte.

| Contracte      |               |              |                    |                   | ×               |
|----------------|---------------|--------------|--------------------|-------------------|-----------------|
| Număr contract | Dată contract | Tip contract | Casa de asigurări  | <br>Valabil de la | Valabil până la |
| 4              | 01/01/2024    | RCS          | 168170768          | 01/01/2024        | 31/12/2024      |
|                |               |              |                    |                   |                 |
|                |               |              |                    |                   |                 |
|                |               |              |                    |                   |                 |
|                |               |              |                    |                   |                 |
|                |               |              |                    |                   |                 |
|                |               |              |                    |                   |                 |
|                |               |              |                    |                   |                 |
| CNAS-PIAS ®    |               |              |                    |                   |                 |
| Modifică       | Adaugă        | Şterge P     | relungire contract |                   | Închide         |

Figura 8.3-9 - Fereastra Contracte

Acțiuni disponibile: Adaugă, Modifică, Șterge, Prelungire contract, Închide.

# 8.3.3.1 Adaugă

Utilizatorul accesează butonul Adaugă.

Aplicația afișează fereastra Adăugare contract, prin care se introduc datele unui contract în baza de date.

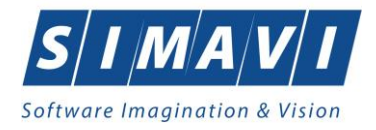

| Adăugare contract                                        | ×                |
|----------------------------------------------------------|------------------|
| Date contract<br>Număr contract *<br>Casă de asigurari * | Dată contract *  |
| Valabil de la*                                           | Valabil până la* |
| CNAS-PIAS ®                                              | Acceptă Renunță  |

### Figura 8.3-10 - Adăugare contract

Câmpurile din această fereastra sunt:

- Număr contract câmp obligatoriu
- Dată contract câmp obligatoriu
- Casă de asigurări câmp obligatoriu
- Valabil de la câmp obligatoriu
- Valabil până la câmp obligatoriu

și butoanele pentru comenzi Acceptă și Renunță.

#### 8.3.3.2 Modifică

Utilizatorul accesează butonul Modifică.

Aplicația afișează fereastra Modificare contract, în care se pot modifica datele contractului.

| Modificare contract               |              |                  | ×            |
|-----------------------------------|--------------|------------------|--------------|
| Date contract<br>Număr contract * | 7220         | Dată contract *  | 31/03/2022   |
| Casă de asigurari*                | 168170768    |                  |              |
| Valabil de la*                    | 01/04/2022 🗖 | Valabil până la* | 31/12/2022 🗖 |
| CNAS-PIAS ©                       |              | Ассер            | otă Renunță  |

#### Figura 8.3-11 - Modifică contract

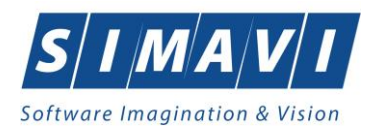

# 8.3.3.3 Şterge

Pentru a șterge un contract din lista de contracte, utilizatorul selectează înregistrarea care urmează a fi ștearsă, apoi apasă butonul **Șterge**.

Dacă utilizatorul încercă ștergerea unui contract activ, aplicația afișează următorul mesaj:

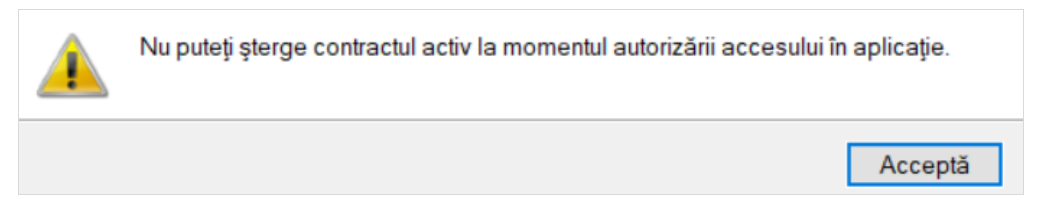

Figura 8.3-12 - Eroare ştergere contract activ

Utilizatorul apasă pe butonul Acceptă și se revine la contextul inițial.

Dacă utilizatorul selectează un contract inactiv, aplicația afișează dialogul de confirmare:

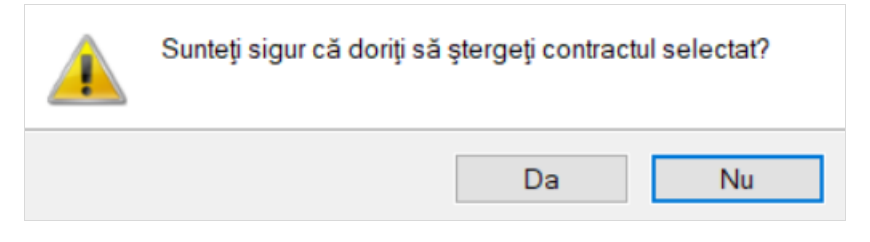

Figura 8.3-13 - Confirmare stergere contract

Ștergerea contractului are loc doar în cazul în care utilizatorul confirmă operația de ștergere, situație în care lista contractelor se actualizează corespunzător.

# 8.3.4. Documente

Utilizatorul accesează succesiv meniurile Administrare – Documente.

Aplicația afișează fereastra Listă Documente care este organizată astfel:

În stânga ecranului: Interval de timp: Valabil de la, Valabil pana la – câmp/selector de tip dată

Butoane cu acțiuni disponibile: Actualizează, Modifică, Adaugă, Șterge, Tipărire, Vizualizare, Export Excel. Ecranul principal: secțiune Unități și secțiune Angajați.

Butoanele cu acțiuni din stânga ecranului sunt disponibile deopotrivă pentru ambele secțiuni.

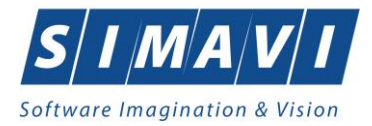

| 😇 PIAS-RECS (v1.0.2024.15 - 3 | 0/10/2024] - (Lista | i Documente]              |              |                |               |                 |  | - 0 ×                       |
|-------------------------------|---------------------|---------------------------|--------------|----------------|---------------|-----------------|--|-----------------------------|
| Fişier Raportări              | Administrare        | Ferestre Ajutor           |              |                |               |                 |  | - 8 ×                       |
| 1 S 2 3                       | ▶ III 8             | 3                         |              |                |               |                 |  | Data de operare: 28/11/2024 |
| Interval de timp              | Unități Angaja      | аў                        |              |                |               |                 |  |                             |
| 01/11/2024                    | Cod fiscal          | Nume unitate / subunitate | Tip document | Numär document | Valabil de la | Valabil până la |  |                             |
| Vələbil pånă lə               | -                   |                           | <u>II</u>    | 1              |               |                 |  |                             |
| 30/11/2024                    |                     |                           |              |                |               |                 |  |                             |
| Actualizează                  |                     |                           |              |                |               |                 |  |                             |
|                               |                     |                           |              |                |               |                 |  |                             |
| Modifica                      |                     |                           |              |                |               |                 |  |                             |
| Adaugā                        |                     |                           |              |                |               |                 |  |                             |
| Şterge                        |                     |                           |              |                |               |                 |  |                             |
| Tipărire_                     |                     |                           |              |                |               |                 |  |                             |
| Vizualizare                   |                     |                           |              |                |               |                 |  |                             |
| Export Excel.                 |                     |                           |              |                |               |                 |  |                             |
|                               |                     |                           |              |                |               |                 |  |                             |
|                               |                     |                           |              |                |               |                 |  |                             |
|                               |                     |                           |              |                |               |                 |  |                             |
|                               |                     |                           |              |                |               |                 |  |                             |
|                               |                     |                           |              |                |               |                 |  |                             |
|                               |                     |                           |              |                |               |                 |  |                             |
|                               |                     |                           |              |                |               |                 |  |                             |
|                               |                     |                           |              |                |               |                 |  |                             |
|                               |                     |                           |              |                |               |                 |  |                             |
|                               |                     |                           |              |                |               |                 |  |                             |
|                               |                     |                           |              |                |               |                 |  |                             |
|                               |                     |                           |              |                |               |                 |  |                             |
|                               |                     |                           |              |                |               |                 |  |                             |
|                               |                     |                           |              |                |               |                 |  |                             |
|                               |                     |                           |              |                |               |                 |  |                             |
|                               |                     |                           |              |                |               |                 |  |                             |
|                               |                     |                           |              |                |               |                 |  | 👷 SILII 🙎 ADMIN 😁 CNAS      |

Figura 8.3-14 - Fereastra Listă Documente

# 8.3.4.1 Adaugă – pentru Unități

Utilizatorul accesează butonul Adaugă.

Aplicația afișează fereastra **Adăugă document – pentru Unitate**, prin care se introduc documentele unității, existente și/sau necesare în procesul de contractare.

| Adaugă document - pentru Unitate |                                |  |  |  |  |  |  |
|----------------------------------|--------------------------------|--|--|--|--|--|--|
| Detalii document                 |                                |  |  |  |  |  |  |
| Nume unitate *                   | TESTARE SIMAVI                 |  |  |  |  |  |  |
| Tip document*                    | ASF                            |  |  |  |  |  |  |
| Număr document *                 | 42                             |  |  |  |  |  |  |
| Valabil de la*                   | 22/11/2024 🗖 Valabil până la 🗖 |  |  |  |  |  |  |
| CNAS-PIAS ®                      | Acceptă Renunță                |  |  |  |  |  |  |

#### Figura 8.3-15 - Adaugă document – pentru unitate

Câmpurile din această fereastră sunt:

- Nume unitate câmp obligatoriu, dotat cu selector
- Tip document câmp obligatoriu, dotat cu selector
- Număr document câmp obligatoriu, dotat cu selector
- Valabil de la câmp obligatoriu de tip dată

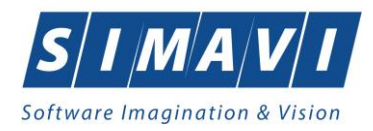

• Valabil până la – câmp opțional

și butoanele pentru comenzi: Acceptă și Renunță.

# 8.3.4.2 Modifică – pentru Unități

Utilizatorul accesează butonul Modifică.

Aplicația afișează fereastra Editează document – pentru unitate, în care se pot modifică informații legate de documentul introdus anterior.

| Editează document - pentru U | nitate                         | × |
|------------------------------|--------------------------------|---|
| Detalii document             |                                |   |
| Nume unitate *               | TESTARE SIMAVI,                |   |
| Tip document*                | ASF                            |   |
| Număr document *             | 42                             |   |
| Valabil de la*               | 22/11/2024 🗖 Valabil până la 🗖 |   |
| CNAS-PIAS ⊗                  | Acceptă Renunță                |   |

Figura 8.3-16 - Modifică document – pentru unitate

Pentru salvarea modificărilor se apasă butonul **Acceptă**, pentru păstrarea informațiilor în forma inițială se apasă butonul **Renunță**.

#### 8.3.4.3 Şterge – pentru Unități

Pentru a șterge un document din lista documentelor unității, utilizatorul selectează înregistrarea care urmează a fi ștearsă, apoi accesează butonul **Șterge**.

La ștergerea unui document existent, aplicația afișează următorul mesaj:

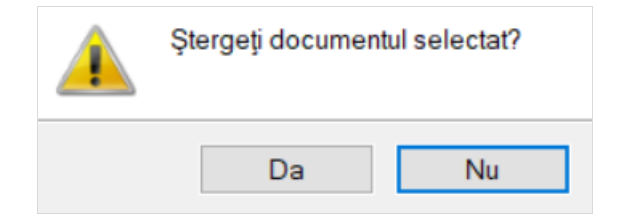

Figura 8.3-17 - Mesaj șterge document - pentru unitate

Ștergerea documentului are loc doar în cazul în care utilizatorul confirmă operația de ștergere, situație în care lista documentelor unității se actualizează corespunzător.

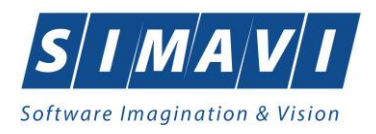

# 8.3.4.4 Adaugă – pentru Angajați

Utilizatorul accesează butonul Adaugă.

Aplicația afișează fereastra **Adăugă document – pentru Angajat**, prin care se introduc documentele angajatului, existente și/sau necesare în procesul de contractare.

| Adaugă document - pentru Ang | gajat                          | $\times$ |
|------------------------------|--------------------------------|----------|
| Detalii document             |                                |          |
| Nume angajat*                |                                |          |
| Tip document*                |                                |          |
| Număr document *             |                                |          |
| Valabil de la*               | 22/11/2024 🗖 Valabil până la 🗖 |          |
| CNAS-PIAS ®                  | Acceptă Renunță                |          |

Figura 8.3-18 - Adaugă document – pentru angajat

Câmpurile din această fereastra sunt:

- Nume angajat câmp obligatoriu, dotat cu selector
- Tip document câmp obligatoriu, dotat cu selector
- Număr document câmp obligatoriu, dotat cu selector
- Valabil de la câmp obligatoriu de tip dată
- Valabil până la câmp opțional

si butoanele pentru comenzi Acceptă și Renunță.

#### 8.3.4.5 Modifică – pentru Angajați

Utilizatorul accesează butonul Modifică.

Aplicația afișează fereastra Editează document – pentru Angajat, în care se pot modifică informații legate de documentul introdus anterior.

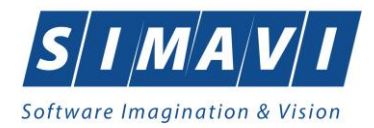

| Editează document - pentru | Angajat                        | × |
|----------------------------|--------------------------------|---|
| Detalii document           |                                |   |
| Nume angajat*              | MARIAN FLORESCU                |   |
| Tip document*              | ASF                            |   |
| Număr document *           | 465                            |   |
| Valabil de la*             | 22/11/2024 🗖 Valabil până la 🗖 | ] |
| CNAS-PIAS ©                | Acceptă Renunță                |   |

Figura 8.3-19 - Modifică document – pentru angajat

Pentru salvarea modificărilor se apasă butonul **Acceptă**, pentru păstrarea informațiilor în forma inițială se apasă butonul **Renunță**.

# 8.3.4.6 Şterge – pentru Angajați

Pentru a șterge un document din lista documentelor angajaților, utilizatorul selectează înregistrarea care urmează a fi ștearsă, apoi accesează butonul **Șterge**.

La ștergerea unui document existent, aplicația afișează următorul mesaj:

| Ştergeţi documentul selectat? |    |  |  |  |  |
|-------------------------------|----|--|--|--|--|
| Da                            | Nu |  |  |  |  |

Figura 8.3-20 - Mesaj șterge document angajat

Ștergerea documentului are loc doar în cazul în care utilizatorul confirmă operația de ștergere, situație în care lista documentelor unității se actualizează corespunzător.

#### 8.3.5. Conturi bancare

Utilizatorul accesează succesiv meniurile Administrare - Conturi bancare.

Aplicația afișează fereastra Listă conturi bancare care este organizată astfel:

În stânga ecranului: Interval de timp: Valabil de la, Valabil până la – câmp/selector de tip dată

Butoane cu acțiuni disponibile: Actualizează, Modifică, Adaugă, Șterge, Tipărire, Vizualizare, Export Excel. Ecranul principal conține lista deconturilor: *Număr cont, Tip cont, Nume bancă, CUI bancă, Monedă, Valid de la, Valid până la, Preferențial.* 

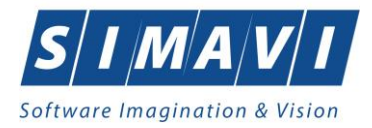

| Danostări Administrara | Contun bancarej<br>Forestre Aistor |            |           |        |             |               |              |                          |
|------------------------|------------------------------------|------------|-----------|--------|-------------|---------------|--------------|--------------------------|
| 3 5                    |                                    |            |           |        |             |               |              | Data de operare: 28/11/2 |
| timp Numär cont        | Tincont                            | Numa baoră | CUI Bancá | Monedă | Valid de la | Valid náná la | Preferential |                          |
| la                     | 1                                  | 1          | 1         |        |             |               |              |                          |
| R097RZBR517            | 497133557735 Operatii curei        | nte BRD    | 4364594   | RON    | 01/01/2024  |               | 2            |                          |
| ină la                 |                                    |            |           |        |             |               |              |                          |
| 4 🗖                    |                                    |            |           |        |             |               |              |                          |
|                        |                                    |            |           |        |             |               |              |                          |
| čeazā                  |                                    |            |           |        |             |               |              |                          |
|                        |                                    |            |           |        |             |               |              |                          |
| ică                    |                                    |            |           |        |             |               |              |                          |
|                        |                                    |            |           |        |             |               |              |                          |
| ga                     |                                    |            |           |        |             |               |              |                          |
| ge                     |                                    |            |           |        |             |               |              |                          |
|                        |                                    |            |           |        |             |               |              |                          |
| ire                    |                                    |            |           |        |             |               |              |                          |
|                        |                                    |            |           |        |             |               |              |                          |
| zare                   |                                    |            |           |        |             |               |              |                          |
| Excel_                 |                                    |            |           |        |             |               |              |                          |
|                        |                                    |            |           |        |             |               |              |                          |
|                        |                                    |            |           |        |             |               |              |                          |
|                        |                                    |            |           |        |             |               |              |                          |
|                        |                                    |            |           |        |             |               |              |                          |
|                        |                                    |            |           |        |             |               |              |                          |
|                        |                                    |            |           |        |             |               |              |                          |
|                        |                                    |            |           |        |             |               |              |                          |
|                        |                                    |            |           |        |             |               |              |                          |
|                        |                                    |            |           |        |             |               |              |                          |
|                        |                                    |            |           |        |             |               |              |                          |
|                        |                                    |            |           |        |             |               |              |                          |
|                        |                                    |            |           |        |             |               |              |                          |
|                        |                                    |            |           |        |             |               |              |                          |
|                        |                                    |            |           |        |             |               |              |                          |
|                        |                                    |            |           |        |             |               |              |                          |
|                        |                                    |            |           |        |             |               |              |                          |
|                        |                                    |            |           |        |             |               |              |                          |
|                        |                                    |            |           |        |             |               |              |                          |
|                        |                                    |            |           |        |             |               |              |                          |
|                        |                                    |            |           |        |             |               |              |                          |
|                        |                                    |            |           |        |             |               |              |                          |
|                        |                                    |            |           |        |             |               |              |                          |
|                        |                                    |            |           |        |             |               |              |                          |

Figura 8.3-21 - Fereastra Listă conturi bancare

# 8.3.5.1 Adaugă

Utilizatorul accesează butonul Adaugă.

Aplicația afișează fereastra Adaugă conturi bancare, prin care se introduc conturile unității, existente și/sau necesare în procesul de contractare.

| Adaugă cont     |                            | ×    |
|-----------------|----------------------------|------|
| Detalii cont    |                            |      |
| Număr de cont * | R097RZBR5174497133557735   |      |
| Tip cont*       | OPERATII CURENTE           | ~    |
| Bancă*          | BRD                        |      |
| CUI Bancă *     | 4364594                    |      |
| Monedă*         | RON                        | *    |
| Valid de la*    | 01/01/2024 🗖 Valid până la |      |
| Preferențial    | DA                         |      |
| CNAS-PIAS ®     | Acceptă Ren                | unță |

Figura 8.3-22 - Adaugă document – pentru unitate

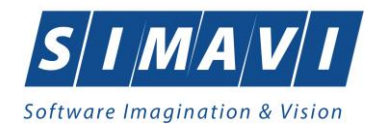

Câmpurile din această fereastra sunt:

- Număr de cont câmp obligatoriu
- Tip document câmp obligatoriu, dotat cu selector
- Bancă câmp obligatoriu
- CUI Bancă câmp obligatoriu
- Monedă câmp obligatoriu, dotat cu selector
- Valid de la câmp obligatoriu de tip dată
- Valid până la câmp opțional
- Preferențial câmp de tip check box.

si butoanele pentru comenzi Acceptă și Renunță.

### 8.3.5.2 Modifică

Utilizatorul accesează butonul Modifică.

Aplicația afișează fereastra **Editează cont**, în care se pot modifică informații legate de contul bancar introdus anterior.

| Editează cont  | ×                            |
|----------------|------------------------------|
| Detalii cont   |                              |
| Număr de cont* | R097RZBR5174497133557735     |
| Tip cont*      | OPERATII CURENTE             |
| Bancă*         | BRD                          |
| CUI Bancă *    | 4364594                      |
| Monedă*        | RON                          |
| Valid de la*   | 01/01/2024 🗖 Valid până la 🗖 |
| Preferențial   | DA 🗹                         |
| CNAS-PIAS ©    |                              |
|                | Acceptă Renunță              |

Figura 8.3-23 - Modifică cont bancar

Pentru salvarea modificărilor se apasă butonul **Acceptă**, pentru păstrarea informațiilor în forma inițială se apasă butonul **Renunță**.

#### 8.3.5.3 Şterge

Pentru a șterge un cont bancar din listă, utilizatorul selectează înregistrarea care urmează a fi ștearsă, apoi accesează butonul **Șterge**.

La ștergerea unui cont bancar existent, aplicația afișează următorul mesaj:

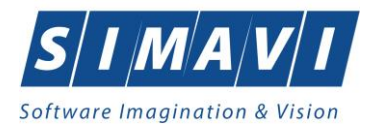

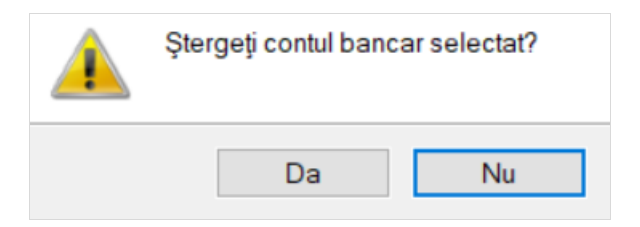

Figura 8.3-24 - Mesaj șterge cont bancar

Ștergerea contului bancar are loc doar în cazul în care utilizatorul confirmă operația de ștergere, situație în care lista conturilor bancare ale unității se actualizează corespunzător.

### 8.3.6. Convenții

Pentru a gestiona convențiile dintre Casa de asigurări și furnizorul de servicii medicale, se accesează meniul **Administrare – Convenții**.

În baza convenției încheiate cu Casa de aigurări furnizorul poate emite certificate de concediu medical.

| ( | Convenții X     |                |                   |               |                 |  |  |
|---|-----------------|----------------|-------------------|---------------|-----------------|--|--|
|   | Număr convenție | Dată Conventie | Casa de asigurări | Valabil do la | Valahil nână la |  |  |
|   |                 | Data convençie |                   |               |                 |  |  |
|   | 4006            | 01/01/2024     | 168170768         | 01/01/2024    | 31/12/2024      |  |  |
|   |                 |                |                   |               |                 |  |  |
|   |                 |                |                   |               |                 |  |  |
|   |                 |                |                   |               |                 |  |  |
|   |                 |                |                   |               |                 |  |  |
| С | CNAS-PIAS ©     |                |                   |               |                 |  |  |
|   | Modifică A      | daugă Ște      | erge              |               | Închide         |  |  |

Figura 8.3-25 - Fereastra convenții

Acțiuni disponibile în fereastra Convenții: Modifică, Adaugă, Şterge și Închide.

Pentru a adăuga o nouă convenție se apasă butonul **Adaugă** și se completează câmpurile obligatorii : *Număr convenție, Dată convenție, Casă de asigurări, Valabil de la, Valabil până la*.

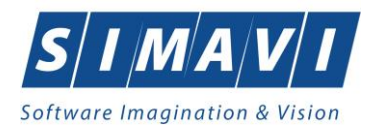

| Ac | lăugare convenție |                                         | × |
|----|-------------------|-----------------------------------------|---|
|    | Date Convenție    |                                         |   |
|    | Număr convenți    | e* 65 Dată convenție* 01/01/2024 □      |   |
|    | Casă de asigura   | ári* 168170768                          |   |
|    | Valabil de la*    | 01/01/2024  Valabil până la* 31/12/2024 | j |
|    | Medici            |                                         |   |
|    | Nr.parafă         | Nume                                    |   |
|    | 546542            | MARIAN FLORESCU                         |   |
|    |                   |                                         |   |
|    |                   |                                         |   |
|    |                   |                                         |   |
|    |                   |                                         |   |
|    | Adaugă            | Şterge                                  |   |
| CN | IAS-PIAS @        |                                         |   |
| 0. |                   | Acceptă                                 | ٦ |
|    |                   |                                         |   |

Figura 8.3-26 - Fereastra adaugă convenții

În partea de jos a ecranului se gestionează medicii de pe convenția pentru concedii medicale, prin intermediul butoanelor: Adaugă, Șterge.

Pentru a adăuga un medic se apasă butonul Adaugă și se alege din fereastra selector.

| Selector        | x                  |
|-----------------|--------------------|
| Nume            | Nr.parafă          |
| 1349791 1349791 | 369625             |
| MARIAN FLORESCU | 546542             |
|                 |                    |
|                 |                    |
| CNAS-PIAS ®     |                    |
|                 | Selectează Renunță |

Figura 8.3-27 - Fereastra selector medic

După care se apasă butonul **Selectează**, astfel medicul a fost definit pe convenție.

Pentru a șterge o convenție introdusă deja în sistem se apasă butonul **Șterge** din fereastra de gestiune a convențiilor. Aplicația afișează o fereastra prin care utilizatorul confirmă operația de ștergere.

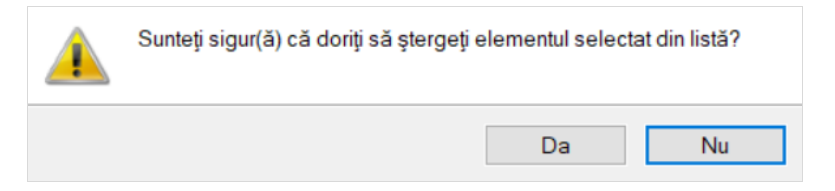

Figura 8.3-28 - Confirmare ștergere convenție

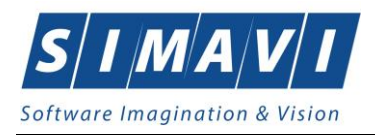

# 8.3.7. Secții

Pentru a gestiona departamentele/secțiile sanatoriului de recuperare, se accesează meniul Administrare – Secții.

Aplicația deschide fereastra Secții.

| 5 | Secții        |        |             |            |         | ×        |
|---|---------------|--------|-------------|------------|---------|----------|
|   | Cod           | Nume   | Tip         | De la      | Pînă la | Cod CNAS |
|   | 1372_26780074 | ddd    | Recuperare, | 15/04/2010 |         |          |
|   | 1371_2678074  | sec    | Recuperare, | 01/01/2023 |         | 2        |
|   |               |        |             |            |         |          |
|   |               |        |             |            |         |          |
|   |               |        |             |            |         |          |
|   |               |        |             |            |         |          |
|   |               |        |             |            |         |          |
|   |               |        |             |            |         |          |
|   |               |        |             |            |         |          |
| С | KAB-FIAB -    |        |             |            |         | >        |
|   | Modifică      | Adaugă | Şterge      |            | Îr      | nchide   |

Figura 8.3-29 - Fereastra secții

Acțiuni disponibile în fereastra Convenții: Modifică, Adaugă, Șterge și Închide.

Pentru a adăuga o secție se apasă butonul **Adaugă** și se completează câmpurile obligatorii: *Cod, Nume, De la, Departament de*.

| Adăugare secție |                     |                | ×               |
|-----------------|---------------------|----------------|-----------------|
| Cod*            | 1282_3              | Nume *         | REC SANATORIU 3 |
| De la *         | 01/01/2024          | Pînă la        |                 |
| Departament de  | * PEDIATRIE (RECUPE | RARE PEDIATRIC | A)              |
| CNAS-PIAS ⊗     |                     |                |                 |
|                 |                     |                | Acceptă Renunță |

Figura 8.3-30 - Fereastra adaugă secție

Pentru a modifica o secție introdusă deja în sistem se apasă butonul **Modifică** din fereastra de gestionare a secțiilor.

Aplicația afișează fereastra **Modificare secție**, în care se pot modifică informații legate de secția introdusă anterior.

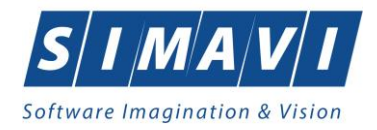

| Modificare secție |                     |                 |                 | ×       |
|-------------------|---------------------|-----------------|-----------------|---------|
| Cod*              | 1282_3              | Nume *          | REC SANATORIU 3 |         |
| De la*            | 01/01/2024          | Pînă la         |                 |         |
| Departament de    | * PEDIATRIE (RECUPE | RARE PEDIATRICA | A)              |         |
| CNAS-PIAS ®       |                     |                 |                 |         |
|                   |                     |                 | Acceptă         | Renunță |

Figura 8.3-31 - Modifică secție

Pentru salvarea modificărilor se apasă butonul **Acceptă**, pentru păstrarea informațiilor în forma inițială se apasă butonul **Renunță**.

Pentru a șterge o secție existentă în aplicație se apasă butonul **Șterge** din fereastra de gestiune a secțiilor. Aplicația afișează o fereastra prin care utilizatorul confirmă operația de ștergere.

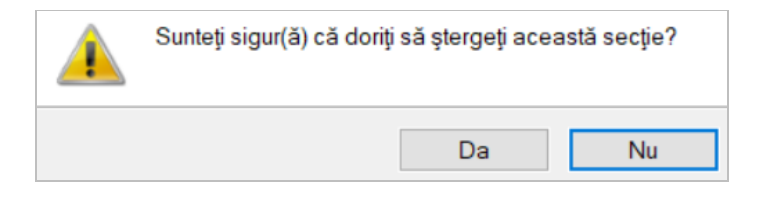

Figura 8.3-32 - Confirmare ștergere secție

#### 8.3.8. Program de lucru

Utilizatorul accesează succesiv meniurile Administrare – Program de lucru.

Aplicația afișează fereastra Listă program de lucru care este organizată astfel:

În stânga ecranului: Interval de timp: Valabil de la, Valabil pana la – câmp/selector de tip dată

Butoane cu acțiuni disponibile: Actualizează, Modifică, Adaugă, Șterge, Tipărire, Vizualizare, Export Excel. Ecranul principal: secțiune Unități și secțiune Angajați.

Butoanele cu acțiuni din stânga ecranului sunt disponibile deopotrivă pentru ambele tab-page-uri.

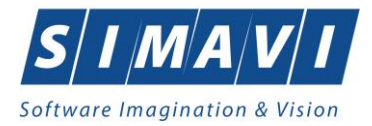

|          | 🍒 🗐 🗄         |                           |               |               |             |             |                 |                    |                       | Data de operare: |
|----------|---------------|---------------------------|---------------|---------------|-------------|-------------|-----------------|--------------------|-----------------------|------------------|
| ,        | Unități Angaj | aņ                        |               |               |             |             |                 |                    |                       |                  |
| -        | Cod fiscal    | Nume unitate / subunitate | Tip sõptämänä | Zi lucrătoare | Oră început | Oră sfârșit | Data de început | Data de sfârșit a. | Inclusiv de sărbători |                  |
|          |               |                           |               |               |             |             |                 |                    |                       |                  |
|          |               |                           |               |               |             |             |                 |                    |                       |                  |
|          |               |                           |               |               |             |             |                 |                    |                       |                  |
| <u> </u> |               |                           |               |               |             |             |                 |                    |                       |                  |
|          |               |                           |               |               |             |             |                 |                    |                       |                  |
|          |               |                           |               |               |             |             |                 |                    |                       |                  |
| =        |               |                           |               |               |             |             |                 |                    |                       |                  |
|          |               |                           |               |               |             |             |                 |                    |                       |                  |
|          |               |                           |               |               |             |             |                 |                    |                       |                  |
|          |               |                           |               |               |             |             |                 |                    |                       |                  |
|          |               |                           |               |               |             |             |                 |                    |                       |                  |
| <u> </u> |               |                           |               |               |             |             |                 |                    |                       |                  |
|          |               |                           |               |               |             |             |                 |                    |                       |                  |
|          |               |                           |               |               |             |             |                 |                    |                       |                  |
|          |               |                           |               |               |             |             |                 |                    |                       |                  |
|          |               |                           |               |               |             |             |                 |                    |                       |                  |
|          |               |                           |               |               |             |             |                 |                    |                       |                  |
|          |               |                           |               |               |             |             |                 |                    |                       |                  |
|          |               |                           |               |               |             |             |                 |                    |                       |                  |
|          |               |                           |               |               |             |             |                 |                    |                       |                  |
|          |               |                           |               |               |             |             |                 |                    |                       |                  |
|          |               |                           |               |               |             |             |                 |                    |                       |                  |
|          |               |                           |               |               |             |             |                 |                    |                       |                  |
|          |               |                           |               |               |             |             |                 |                    |                       |                  |
|          |               |                           |               |               |             |             |                 |                    |                       |                  |
|          |               |                           |               |               |             |             |                 |                    |                       |                  |
|          |               |                           |               |               |             |             |                 |                    |                       |                  |
|          |               |                           |               |               |             |             |                 |                    |                       |                  |
|          |               |                           |               |               |             |             |                 |                    |                       |                  |

Figura 8.3-33 - Fereastra Listă program de lucru

# 8.3.8.1 Adaugă – pentru Unități

Utilizatorul accesează butonul Adaugă.

Aplicația afișează fereastra **Adăugă program de lucru – pentru unitate**, prin care se introduc detaliile programului de lucru al unității, existente și/sau necesare în procesul de contractare.

| Adaugă program de lucru - pe | ntru Unitate    |   |                       |            | ×       |
|------------------------------|-----------------|---|-----------------------|------------|---------|
| Program de lucru             |                 |   |                       |            |         |
| Nume unitate *               |                 |   | Inclusiv de sărbători | NU 🔲       |         |
| Locul de muncă *             |                 |   | Face ore suplimentare |            |         |
| Tip săptămână*               |                 |   | Zi lucrătoare *       |            |         |
| Oră început *                | 08:00           | ÷ | Oră sfârșit *         | 15:00      | <b></b> |
| Valabil de la*               | 01/01/2024      |   | Valabil până la       | 31/12/2024 |         |
| Zile libere                  |                 |   |                       |            |         |
| De la data Pala la           | data Explicatii |   |                       |            |         |
| CNAS-PIAS ∞                  |                 |   |                       | Acceptă    | Renunță |

Figura 8.3-34 - Adaugă program de lucru – pentru Unitate

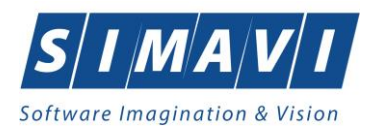

Câmpurile din această fereastră sunt: Nume unitate, Inclusiv de sărbători, Locul de muncă, Face ore suplimentare, Tip săptămână, Zi lucrătoare, Oră început, Oră sfârșit, Valabil de la, Valabil până la, iar butoanele pentru comenzi sunt: **Acceptă** și **Renunță**.

În partea de jos a ecranului se gestionează **Zile libere** ale unitații, prin intermediul butoanelor de acțiuni: **Modifică**, **Adaugă**, **Șterge**. Acțiunile deschid la rândul lor alte ferestre pentru introducerea datelor.

| Adaugă zile libere |                             | ×            |
|--------------------|-----------------------------|--------------|
| Zile libere        |                             |              |
| Nume *             | TESTARE SIMAVI ALEX SI CATA |              |
| Valabil de *       | 22/11/2024                  |              |
| Valabil *          | 22/11/2024 🗖                |              |
| Explicatii         |                             | ^            |
|                    |                             |              |
|                    |                             | ×            |
| CNAS-PIAS @        |                             |              |
|                    | Acc                         | eptă Renunță |

Figura 8.3-35 - Adaugă zile libere – pentru unitate

Pentru salvarea modificărilor se apasă butonul **Acceptă**, pentru păstrarea informațiilor în forma inițială se apasă butonul **Renunță**.

### 8.3.8.2 Modifică – pentru Unități

Utilizatorul accesează butonul Modifică.

Aplicația afișează fereastra **Editează program de lucru – pentru unitate**, în care se pot modifică informații legate de programul de lucru introdus anterior.

| Editeză program de lucru - per | ntru Unitate        |                       |                 | ×     |
|--------------------------------|---------------------|-----------------------|-----------------|-------|
| Program de lucru               |                     |                       |                 |       |
| Nume unitate *                 | TESTARE SIMAVI ALEX | Inclusiv de sărbători | NU 🔲            |       |
| Locul de muncă *               | CABINET             | Face ore suplimentare | NU 🔲            |       |
| Tip săptămână*                 | SAPTAMANA PARA      | Zi lucrătoare *       | ZILE LUCRATOARE |       |
| Oră început *                  | 08:00               | Oră sfârșit *         | 15:00           | ÷     |
| Valabil de la*                 | 01/01/2024          | Valabil până la       | 31/12/2024      |       |
| Zile libere                    |                     |                       | -               |       |
| De la data Pala la             | data Explicatii     |                       |                 |       |
|                                |                     |                       |                 |       |
| 22.11.2024 22.11.20            | 2024                |                       |                 |       |
|                                |                     |                       |                 |       |
|                                |                     |                       |                 |       |
|                                |                     |                       |                 |       |
|                                |                     |                       |                 |       |
| Modifică Adaudă                | Sterae              |                       |                 |       |
|                                |                     |                       |                 |       |
| CNAS-PIAS ◎                    |                     |                       |                 |       |
|                                |                     |                       | Acceptă Rer     | nunță |
|                                |                     |                       |                 |       |

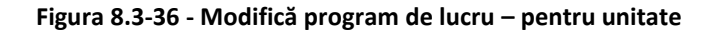

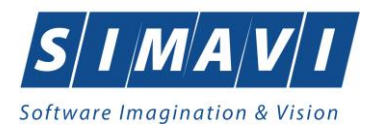

Pentru salvarea modificărilor se apasă butonul **Acceptă**, pentru păstrarea informațiilor în forma inițială se apasă butonul **Renunță**.

#### 8.3.8.3 Şterge – pentru Unități

Pentru a șterge programul de lucru din lista unității, utilizatorul selectează înregistrarea care urmează a fi ștearsă, apoi accesează butonul **Șterge**.

La ștergerea unui program de lucru existent, aplicația afișează următorul mesaj:

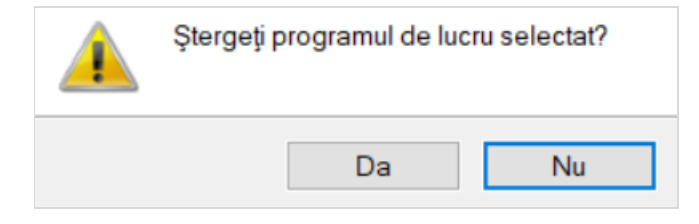

Figura 8.3-37 - Mesaj șterge program de lucru - pentru unitate

Ștergerea programului de lucru are loc doar în cazul în care utilizatorul confirmă operația de ștergere, situație în care lista program de lucru a unității se actualizează corespunzător.

# 8.3.8.4 Adaugă – pentru Angajați

Utilizatorul accesează butonul Adaugă.

Aplicația afișează fereastra **Adăugă program de lucru – pentru angajat**, prin care se introduc detaliile programului de lucru al unității, existente și/sau necesare în procesul de contractare.

| Adaugă program de lucru - pe | ntru Angajat    |   |                       |                 | ×    |
|------------------------------|-----------------|---|-----------------------|-----------------|------|
| Program de lucru             |                 |   |                       |                 |      |
| Nume angajat*                | MARIAN FLORESCU |   | Inclusiv de sărbători | NU 🔲            |      |
| Locul de muncă *             | CABINET         |   | Face ore suplimentare | NU 🔲            |      |
| Tip săptămână*               | SAPTAMANAL      |   | Zi lucrătoare *       | ZILE LUCRATOARE |      |
| Oră început *                | 08:00           | ÷ | Oră sfârșit *         | 15:00           | ÷    |
| Valabil de la*               | 01/01/2024      |   | Valabil până la       | 31/12/2024      |      |
| Zile libere                  |                 |   |                       | -               |      |
| De la data Pala la           | data Explicatii |   |                       |                 |      |
| 22.11.2024 22.11.20          | 024             |   |                       |                 |      |
|                              |                 |   |                       |                 |      |
|                              |                 |   |                       |                 |      |
| Modifică Adaudă              | Sterae          |   |                       |                 |      |
| UNA-TIA                      |                 |   |                       | Acceptă Renu    | unță |

Figura 8.3-38 - Adaugă program de lucru – pentru angajat

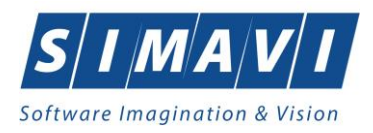

Câmpurile din această fereastra sunt: Nume angajat, Inclusiv de sărbători, Locul de muncă, Face ore suplimentare, Tip săptămână, Zi lucrătoare, Oră început, Oră sfârșit, Valabil de la, Valabil până la, iar butoanele pentru comenzi sunt: Acceptă și Renunță.

În partea de jos a ecranului se gestionează **Zile libere** ale angajatului, prin intermediul butoanelor de acțiuni: **Modifică**, **Adaugă**, **Șterge**. Acțiunile deschid la rândul lor alte ferestre pentru introducerea datelor.

| Adaugă zile libere |                 | ×               |
|--------------------|-----------------|-----------------|
| Zile libere        |                 |                 |
| Nume *             | MARIAN FLORESCU |                 |
| Valabil de *       | 22/11/2024 🗖    |                 |
| Valabil *          | 22/11/2024 🗖    |                 |
| Explicatii         |                 | ^               |
|                    |                 |                 |
|                    |                 | ✓               |
| CNAS-PIAS ©        |                 |                 |
|                    |                 | Acceptă Renunță |

Figura 8.3-39 - Adaugă zile libere – pentru angajat

Pentru salvarea modificărilor se apasă butonul **Acceptă**, pentru păstrarea informațiilor în forma inițială se apasă butonul **Renunță**.

# 8.3.8.5 Modifică – pentru Angajați

Utilizatorul accesează butonul Modifică.

Aplicația afișează fereastra **Editează program de lucru – pentru angajat**, în care se pot modifică informații legate de programul de lucru introdus anterior.

| Editeză program de lucru - per                               | ntru Angajat               |   |                       |                 | × |
|--------------------------------------------------------------|----------------------------|---|-----------------------|-----------------|---|
| Program de lucru                                             |                            |   |                       |                 |   |
| Nume angajat*                                                | MARIAN FLORESCU            |   | Inclusiv de sărbători | NU 🔲            |   |
| Locul de muncă *                                             | CABINET                    |   | Face ore suplimentare | NU 🔲            |   |
| Tip săptămână*                                               | SAPTAMANAL                 |   | Zi lucrătoare *       | ZILE LUCRATOARE |   |
| Oră început *                                                | 08:00                      | ÷ | Oră sfârșit *         | 15:00           |   |
| Valabil de la*                                               | 01/01/2024                 |   | Valabil până la       | 31/12/2024      |   |
| Zile libere                                                  | L                          |   |                       |                 |   |
| De la data Pala la<br>22.11.2024 22.11.20<br>Modifică Adaucă | data Explicatii D24 Sterae |   |                       |                 |   |
| CNAS-PIAS ®                                                  |                            |   |                       | Acceptă Renunță |   |

Figura 8.3-40 - Modifică program de lucru – pentru angajat

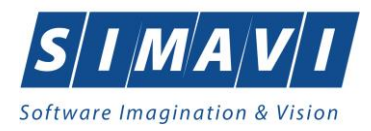

Pentru salvarea modificărilor se apasă butonul **Acceptă**, pentru păstrarea informațiilor în forma inițială se apasă butonul **Renunță**.

## 8.3.8.6 Şterge – pentru Angajați

Pentru a șterge programul de lucru al angajatului, utilizatorul selectează înregistrarea care urmează a fi ștearsă, apoi accesează butonul **Șterge**.

La ștergerea unui program de lucru existent, aplicația afișează următorul mesaj:

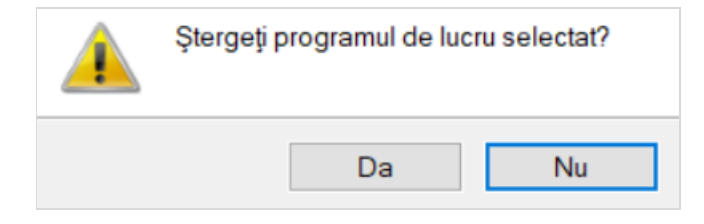

Figura 8.3-41 – Mesaj șterge program de lucru - pentru Angajat

Ștergerea programului de lucru are loc doar în cazul în care utilizatorul confirmă operația de ștergere, situație în care lista program de lucru se actualizează corespunzător.

### 8.3.9. Subunități

Pentru a gestiona subunitățile sau punctele de lucru ale unității sanitare, se accesează meniul Administrare – Subunități.

| Listă subunități |        |                 |             | ×             |
|------------------|--------|-----------------|-------------|---------------|
| Cod subunitate   | Nume   | Descriere       | Valid de la | Valid până la |
| 779_01           | MED CJ | PIATA VICTORIEI | 01.01.2024  |               |
|                  |        |                 |             |               |
|                  |        |                 |             |               |
|                  |        |                 |             |               |
|                  |        |                 |             |               |
|                  |        |                 |             |               |
|                  |        |                 |             |               |
| Modifică Adaugă  | Şterge |                 |             | Închide       |

Figura 8.3-42 - Fereastra convenții

Acțiuni disponibile în Listă subunități: Modifică, Adaugă, Șterge și Închide.

Pentru a adăuga o subunitate se apasă butonul **Adaugă** și se completează cel puțin câmpurile obligatorii, apoi se apasă butonul **Acceptă**.

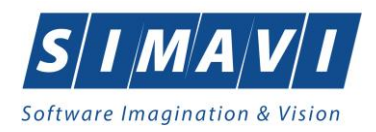

| låugare subunitate |              |          |                 |                | ×      |
|--------------------|--------------|----------|-----------------|----------------|--------|
| Date subunitate    |              |          |                 |                |        |
| Cod subunitate *   | 780_01       |          |                 | În contract    | U 🗆    |
| Nume *             | SERV MED     |          |                 |                |        |
| Descriere          | PIATA ROMANA |          |                 |                |        |
| Valid de la*       | 01/01/2024   | Valid på | nă la           |                |        |
| Adresă             |              |          |                 |                |        |
| Județ*             | BUCURESTI    |          |                 |                |        |
| Localitate *       | BUCUREŞTI    |          |                 |                |        |
| Strada             |              |          |                 | Sti            | răzi   |
| Număr              |              |          | Scară           |                |        |
| Bloc               |              |          | Etaj            |                |        |
| Apartament         |              |          | Cod poştal      |                |        |
| Angajati           |              |          | _               |                |        |
| Nume               | Parafă       | CIE      | )               | Valid de la    | Val    |
|                    | 1 didid      |          | ·               | Valia de la    |        |
| FLOREA CRISTIAN    | 654654       | 402      | 235524634456255 | 683 01.01.2024 |        |
| <                  |              |          |                 |                | >      |
| Selecteaza A       | Adaugă M     | odifică  | Şterge          | Acceptă R      | enunță |

Figura 8.3-43 - Fereastra adaugă subunitate

În partea de jos a ecranului se gestionează persoanele angajate pe subunitate, prin intermediul butoanelor: **Selectează**, **Adaugă**, **Modifică**, **Şterge**.

Pentru a adăuga un angajat se apasă butonul **Adaugă**. Aplicația deschide fereastra **Adaugă angajat**, organizată astfel:

- Informații angajat: CNP, CID, Nume si Prenume, Valabil de la, pănă la, Este medic?, Parafă, Certificat digital, Posesor, Adresă de email, 35h/săpt., Număr telefon.
- Majorări procentuale puncte acumulate: Procent majorare puncte în funcție de condițiile de muncă

- Secțiuni: **Specialități** cu butoanele **Adaugă**, **Șterge** și **Detalii** cu butoanele **Adaugă**, **Modifică**, **Șterge**. Modul de lucru cu secțiunile **Specialități** și **Detalii** este identică cu cea prezentată anterior în meniul **Administrare – Angajați**.

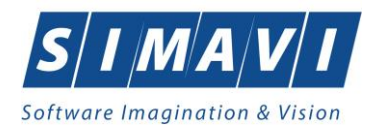

| Informații angajat<br>CNP * | 2600914293124        | CID 40242835636 | 389603150           |
|-----------------------------|----------------------|-----------------|---------------------|
| Nume și Prenume*            | IONESCU MARIA        |                 |                     |
| Valabil de la*              | 01/01/2024           | până la         |                     |
| Este Medic?*                |                      | Parafă*         | 321456              |
| Certificat digital          |                      |                 | Posesor             |
| Adresă de email             |                      |                 | 35h / sapt. * DA 🗹  |
| Număr telefon               |                      |                 |                     |
| Specialități Detalii        |                      |                 |                     |
| Cod                         | Nume                 |                 | Majorari prof. (%)* |
| REABILITARE                 | MEDICINA FIZICA DE F | REABILITARE     | 0                   |
|                             |                      |                 |                     |
| Adaugă                      | Sterge               |                 |                     |
| NAS-PIAS ∞                  |                      | Ac              | ceptă Renunță       |

Figura 8.3-44 - Fereastra selector medic

La finalul introducerii datelor, pentru salvarea introducerii se apasă butonul Acceptă.

Pentru a șterge o subunitate introdusă anterior se apasă butonul **Șterge** din fereastra de gestiune a subunităților. Aplicația afișează o fereastra prin care utilizatorul confirmă operația de ștergere.

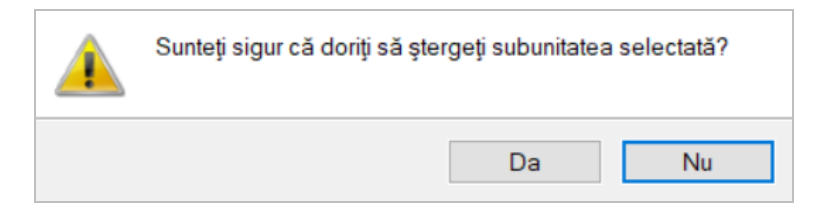

Figura 8.3-45 - Confirmare ștergere subunitate

Ștergerea subunității are loc doar în cazul în care utilizatorul confirmă operația de ștergere, situație în care lista subunităților unității se actualizează corespunzător.

### 8.3.10. Activare

Activarea aplicației se realizeaza din meniul **Administrare - Activare**, dacă această operațiune nu a fost facută la instalarea aplicației. Acest pas este explicat în manualul de instalare a aplicației de raportare.

La accesarea opțiunii, aplicația afișează următorul mesaj:

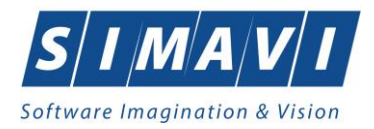

| Această opțiune va închide toate formularele deschise în cadrul aplicației.<br>Sunteți sigur(ă) că doriți să continuați? |  |  |  |
|----------------------------------------------------------------------------------------------------|--|--|--|
| Da Nu                                                                                                    |  |  |  |

Figura 8.3-46 – Mesaj activare aplicație

Utilizatorul apasă butonul Da, apoi aplicația deschide următoarea fereasta Asistent activare aplicație:

| Asistent activare aplicație                                                                                     | ×              |
|----------------------------------------------------------------------------------------------------|----------------|
| <b>Modul de activare</b><br>Vă rugăm să selectați modul de activare din lista de mai jos.                       | CNAS           |
|                                                                                                    |                |
| <ul> <li>Reactivare bază de date curentă</li> </ul>                                                             |                |
| Folosiți această opțiune dacă doriți să resetați cheia de activare<br>de date curentă.                          | pentru baza    |
| ○ Creare şi activare bază de date nouă                                                                          |                |
| Folosiți această opțiune dacă doriți să creați și să activați o nou<br>date pentru un nou furnizor de servicii. | ă baza de      |
|                                                                                                    |                |
| <înapoi                                                                                                    | inte > Renunță |

Figura 8.3-47 - Fereastra Asistent activare aplicație

Dacă se selectează **Reactivare bază de date curentă** și se apasă butonul **Înainte**, aplicația trece la ecranul în care utilizatorul va putea introduce:

- Cheia de activare primită de la Casa de asigurări cu care are contract
- Casa de asigurari câmp obligatoriu, dotat cu selector
- Certificat digital câmp obligatoriu, dotat cu selector
- Cititor de carduri câmp opțional, dotat cu selector
- Specificați adresele serviciilor Web câmp obligatoriu dotat cu selector

Certificatul digital trebuie să fie instalat în prealabil pe calculator.

Pentru realizarea de transfer online de informații cu Casa de asigurări, acest certificat trebuie să fie înregistrat la nivelul Casei de asigurări în SIUI.

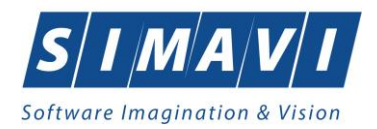

| istent activare aplicație                                 |                                       | ×    |  |  |
|-----------------------------------------------------------|---------------------------------------|------|--|--|
| <b>ctivare - Cheie de a</b><br>ă rugăm să introduceți che | i <b>ctivare</b><br>ia de activare.   | CNAS |  |  |
|                                                           |                                       |      |  |  |
| Cheie de activare*                                        | · · · · · · · · · · · · · · · · · · · |      |  |  |
| Casa de asigurări*                                        |                                       |      |  |  |
| Certificat digital *                                      |                                       |      |  |  |
| Cititor de carduri                                        |                                       |      |  |  |
| 0 7 6 1 1                                                 | · ···                                 |      |  |  |
| Specificați adresele se                                   | Vicillor Web*                         | Test |  |  |
| mups.//www.siui.io/003                                    | -/validator                           |      |  |  |
| https://www.siui.ro/OCS                                   | <sup>3</sup> /validator               |      |  |  |
| AS-PIAS ©                                                 |                                       |      |  |  |

Figura 8.3-48 - Fereastra Asistent activare aplicație

La selecția datelor în câmpul **Specificați adresele serviciilor Web**, prin apăsarea selectorului — se deschide o fereastră nouă, și anume:

| /alidare certificate OCSP  | https://testsiui.siui.ro                         | /OCSP/validator                    | Resetare |
|----------------------------|--------------------------------------------------|------------------------------------|----------|
|                            | Folosește această adresă pentru toate serviciile |                                    |          |
| Serviciu raportare online  | https://testsiui.siui.ro                         | /svapntws/services/SiuiWS          | implicit |
| Validare calitate asigurat | https://testsiui.siui.ro                         | /svapntws/services/SiuilnsuredWS   | implicit |
| Validare servicii medicale | https://testsiui.siui.ro                         | /svapntws/services/SiuiValidateWS  | implicit |
| Factura electronică        | https://testsiui.siui.ro                         | /svapntws/services/SiuiEInvoiceWS  | implicit |
| Prescripție electronică    | https://sipe.siui.ro                             | /svapntws/services/EPrescriptionWS | implicit |
| Unitate Management CEAS    | tcp://umceas.siui.ro:443                         | /                                  | implicit |

Figura 8.3-49 - Fereastra Opțiuni de activare

Acțiuni de configurare disponibile: buton **Resetare**, check-box **Folosește această adresă pentru toate serviciile**, check box **Implicit** pentru: *Serviciu raportare online*, *Validare calitate asigurat*, *Validare servicii medicale*, *Factura electronică*, *Prescripție electronică*, *Unitate Management CEAS*.

După specificarea adreselor serviciilor Web, se apasă butonul **Acceptă** și se revine la ecranul anterior pentru verificarea conexiunii online cu SIUI, SIPE, CEAS, UM.

Astfel, se apasă butonul **Testează** și se așteaptă răspuns de confirmare sau infirmare a realizării conexiunii. Până la primirea mesajului butonul **Testează** se transformă în **Stop**.

Indiferent dacă mesajul este de confirmare sau de infirmare a realizării conexiunii online cu SIUI, SIPE, CEAS, UM, se apasă butonul **înainte**. Aplicația afișează apoi într-o fereastră distinctă mesajul următor:
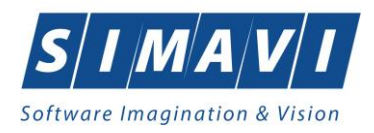

| Asistent activare aplicație X |                                          |           |                  |  |
|-------------------------------|------------------------------------------|-----------|------------------|--|
| Activare -<br>Asistentul de a | F <b>erminare</b><br>ctivare a terminat. |           | CNAS             |  |
|                               | Operația s-a terminat cu succes.         |           |                  |  |
| CNAS-PIAS © —                 |                                          | <Înapoi Î | nainte > Închide |  |

Figura 8.3-50 - Fereastra Finalizare activare

Buton disponibil la nivelul ferestrei: Închide.

Dacă se selectează **Creare și activare baza de date nouă**, aplicația afișează ecranul în care utilizatorul va putea selecta nomenclatoarele și fișierul de personalizare pentru un alt furnizor.

| Asistent activ | vare aplicație                                                                                                    | ×       |
|----------------|----------------------------------------------------------------------------------------------------|---------|
| Activare       | e - Selectare fișiere                                                                                                    |         |
| Selectare f    | isiere de inițializare                                                                                                    | CNAS    |
| Nomend         | latoare                                                                                                    |         |
|                | Alegeți fișierul cu nomenclatoare, pentru a fi importat în aplicație.                                                      |         |
| Fişier *       |                                                                                                    |         |
| Date pe        | rsonalizate                                                                                                    |         |
| Edita          | re Manuală                                                                                                    |         |
|                | Selectați această opțiune dacă doriți să introduceti manual datele<br>referitoare la unitatea medicală și contract         |         |
| 🔿 Impo         | rt din fişier                                                                                                    |         |
|                | Selectați această opțiune dacă doriți să importați datele referitoare<br>la unitatea medicală și contract dintr-un fișier. |         |
| Fişier         |                                                                                                    |         |
| CNAS-PIAS      |                                                                                                    |         |
| 🗌 Resta        | urare din arhivă <înapoi Înainte >                                                                                         | Renunță |

Figura 8.3-51 - Fereastra activare – creare baza de date noua

Dacă utilizatorul dorește să importe datele dintr-o baza arhivată anterior, va bifa în stânga jos **Restaurare din** arhivă.

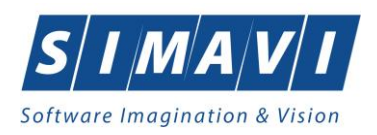

## 8.3.11. Nomenclatoare

Acest ecran este util dacă se dorește vizualizarea nomenclatoarelor. Accesarea acestui ecran se face prin intermediul meniului **Administrare - Nomenclatoare**. Această opțiune de meniu are ca scop consultarea nomenclatoarelor în baza cărora funcționează aplicația, respectiv afișează informațiile care se regăsesc în toate selectoarele. În cazul în care este necesară actualizarea nomenclatoarelor, această operație se realizează prin intermediul meniului Raportări – Import date.

| PIAS-RECS [v1.0.2024.15 - 30/10/2024] - [Listä nomenclatoare]       |                                   |                                                                                                    |        | – ø ×                       |
|---------------------------------------------------------------------|-----------------------------------|----------------------------------------------------------------------------------------------------|--------|-----------------------------|
| Fişier Raportări Administrare Ferestre Ajutor                       |                                   |                                                                                                    |        | - 8 ×                       |
| 🛤 😂 🏑 🗟 🌊 📑 🚯                                                       |                                   |                                                                                                    |        | Data de operare: 28/11/2024 |
|                                                                     |                                   | Internal de la constantin de la constantin des Altres MART                                                                                      |        |                             |
| Listă tabele                                                        | <ul> <li>Nomenciatorul</li> </ul> | 1 ilpun de pacienți a tost actualizat la data 07/11/2024                                                                                        |        |                             |
|                                                                     | Cod                               | Descrere                                                                                                    | Stråin |                             |
| Tări                                                                |                                   | J.                                                                                                    |        |                             |
| Orașe                                                               | ACCI_PROF                         | Accidente de munca si boli profesionale                                                                                                    |        | 4                           |
| Tipuri Orașe                                                        | ASIG_DIST                         | Persoane pentru care se efectueaza servicii la distanta                                                                                         |        |                             |
| Județe                                                              | ASIGURAT                          | Asigurati                                                                                                    |        |                             |
| Tipuri de străzi                                                    | CARD_EURO                         | Beneficiari de carduri europene                                                                                                    |        |                             |
| Listă străzi                                                        | CETA_CONV                         | Cetateni ai statelor cu care Romania a incheiat acorduri, intelegeri, conventii sau protocoale internationale cu prevederi in domeniu sanatatii |        |                             |
| Tipuri de case de asigurări medicale                                | FORM_CEE                          | Beneficiari ai formularelor europene emise in baza Regulamentului CEE nr. 1408/1971 referitor la aplicarea regimurilor de securitate socială    |        |                             |
| Listă case de asigurări medicale                                    | OUGMGR                            | Beneficiari ai ordonantei de guvern 15/2022                                                                                                    |        |                             |
| Ţāri agreate CNAS                                                   | PNCC                              | Pacienti cu afectiune Oncologica                                                                                                    |        |                             |
| Ţări membre UE                                                      | PNCCS                             | Persoana cu suspiciune oncologica [SO]                                                                                                    |        |                             |
| Listă erori                                                         | PNHS                              | Persoana neasigurata cu suspiciune de Hepatita/HIV (gravida)                                                                                    |        |                             |
| Listă PNS                                                           | PREJ_DAUN                         | Cazuri prezentate ca urmare a situatilor in care le-au fost aduse prejudicii sau daune sanatatii de catre alte persoane                         |        |                             |
| Listă specialități medici                                           |                                   |                                                                                                    |        | ·                           |
| Categori de diagnostice                                             |                                   |                                                                                                    |        |                             |
| Grade medici                                                        |                                   |                                                                                                    |        |                             |
| Servicii de laborator                                               |                                   |                                                                                                    |        |                             |
| Tipuri de departamente                                              |                                   |                                                                                                    |        |                             |
| Cetățenii                                                           |                                   |                                                                                                    |        |                             |
| Funcții angajati                                                    |                                   |                                                                                                    |        |                             |
| Tipuri de angajare                                                  |                                   |                                                                                                    |        |                             |
| Tipuri de documente contractare                                     |                                   |                                                                                                    |        |                             |
| Listă detalii factură                                               |                                   |                                                                                                    |        |                             |
| Categorii de pacienti                                               |                                   |                                                                                                    |        |                             |
| Lista categoriilor de asigurat                                      |                                   |                                                                                                    |        |                             |
| Tipuri de pacienti                                                  |                                   |                                                                                                    |        |                             |
| Tipuri de carduri                                                   |                                   |                                                                                                    |        |                             |
| Formulare europene                                                  |                                   |                                                                                                    |        |                             |
| Substante active                                                    |                                   |                                                                                                    |        |                             |
| Clasificări ATC                                                     |                                   |                                                                                                    |        |                             |
| Tabela de corespondentă între Subst Active și ICD10                 |                                   |                                                                                                    |        |                             |
| Listă Concentratii                                                  |                                   |                                                                                                    |        |                             |
| Listă substante active                                              |                                   |                                                                                                    |        |                             |
| Lista substante din listala da companyara su Protocopia Torapoutica |                                   |                                                                                                    |        |                             |
| Tinui de liste de compensate                                        |                                   |                                                                                                    |        |                             |
| Tabel corespondenta intre categoria de asigurat si categoria de     |                                   |                                                                                                    |        |                             |
| Listă de diagonatice (CIM10)                                        |                                   |                                                                                                    |        |                             |
| Lista fermales fermaneutica                                         |                                   |                                                                                                    |        |                             |
| Lista formeror farmaceutor                                          |                                   |                                                                                                    |        |                             |
| Moduli de ambalare                                                  |                                   |                                                                                                    |        |                             |
| Lista medicamento                                                   |                                   |                                                                                                    |        |                             |
| Libru de telete                                                     | •                                 |                                                                                                    |        |                             |
|                                                                     |                                   |                                                                                                    |        | SILI 2 ADMIN & CNAS         |

Figura 8.3-52 - Nomenclatoare

## 8.3.12. Configurare tipizate

Pentru furnizorii de servicii medicale care dispun de imprimantă care poate tipări datele pe formulare tipizate, această funcționalitate permite ajustarea şablonului de tipizat astfel încat datele introduse în aplicație să fie poziționate corect pe formular atunci când sunt tipărite.

În funcție de activitatea medicală furnizorului de servicii medicale, se pot configura următoarele tipizate:

Rețetă compensată... Bilet de trimitere la specialist clinic... Bilet de trimitere pentru laborator... Bilet de trimitere pentru RMN... Bilet de trimitere pentru CT... Bilet de trimitere pentru SCINTIGRAFIE... Bilet de trimitere pentru ANGIOGRAFIE... Certificat de concediu medical...

Figura 8.3-53 – Configurare tipizate

În continuare se va descrie procesul de configurare certificat de concediu medical. Metodele de calibrare sunt identice pentru orice tip de tipizat.

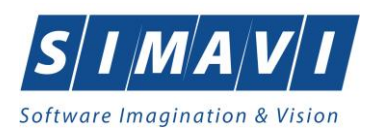

În urma accesării opțiunii Administrare - Configurare tipizate - Certificat medical se deschide fereastra cu titlul Certificat medical.

Utilizatorul apasă butonul **Configurare Certificat** în dreapta-sus a ecranului de configurare, aplicația deschide o nouă fereastră cu același nume. În această fereastră sunt afișate casetele care vor conține text. Pentru calibrarea casetelor cu text, utilizatorul se poziționează cu mouse-ul deasupra unei casete, chenarul acesteia

devine negru intens, cursorul mouse-ului se transformă în simbolul 🕮; cu click pe butonul stânga al mouseului se trage de caseta dorită sus-jos-stânga-dreapta, după nevoie. Când poziționarea casetei este în locul dorit se eliberează mouse-ul, caseta rămânând astfel în acea poziție.

| 🖀 🔚 н ч э н         | т <u>л</u> м е                                                                                                    | SAP CRYSTAL REPORTS*  |
|---------------------|----------------------------------------------------------------------------------------------------|-----------------------|
| Main Report         |                                                                                                    | onfigurare Certificat |
|                     | 105                                                                                                    |                       |
|                     | Configurare Certificat – 🗌 🗙                                                                                                    |                       |
|                     | Scala: 10 v Resetează Renunță Salvează Salvează și Închide Export Import                                                                                                    |                       |
|                     | <u>^</u>                                                                                                    |                       |
|                     |                                                                                                    |                       |
|                     |                                                                                                    |                       |
|                     | CC                                                                                                    |                       |
|                     | ।<br>।<br>।                                                                                                    |                       |
|                     | 30 c10;                                                                                                    |                       |
|                     |                                                                                                    |                       |
|                     | Va Vabi_una Va Va                                                                                                    |                       |
|                     | Asigurat_La_CAS                                                                                                    |                       |
|                     | N N N N N N N N N N N N N N N N N N N                                                                                                    |                       |
|                     |                                                                                                    |                       |
|                     |                                                                                                    |                       |
|                     |                                                                                                    |                       |
|                     | Strade 2 3 4 5                                                                                                    |                       |
|                     | Scara Etaj Apartament                                                                                                    |                       |
| Current Page No.: 1 | Total Page No: 1 Zoom Factor: 100%                                                                                                    | ~                     |
|                     | Solution Sector Sector Se | ADMIN 😸 CNAS          |

Figura 8.3-54 - Configurare certificat medical

Acțiuni disponibile în fereastra de configurare: Scala – selector, și butoanele: Resetează, Renunță, Salvează, Salvează și Închide, Export, Import.

Acțiunile Export – Import sunt gestionate prin intermediul fișierelor de tip .skl.

La închiderea ferestrei de configurare aplicația revine la fereastra tipizatului în format Preview, unde sunt disonibile comenzile: Print, Zoom, Find Text. Închiderea, Redimensionarea și Minimizarea ferestrei Preview sunt gestionate de butonanele

## 8.3.13. Serii documente

Această secțiune permite gestionarea seriilor existente pentru toate tipurile de tipizate existente în aplicația de raportare.

Aplicația deschide fereastra Lista topuri de serii.

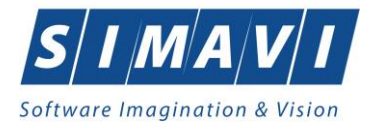

| AS-RECS [V1.0.2024.15 | - 30/10/2024] - [Serii documente] |          |               |               |              |        |         |        |  |
|-----------------------|-----------------------------------|----------|---------------|---------------|--------------|--------|---------|--------|--|
| Fișier Raportări      | Administrare Ferestre Ajutor      |          |               |               |              |        |         |        |  |
| ۽ 🏷 😂 🕻               | 🍒 🗐 🚯                             |          |               |               |              |        |         |        |  |
| ouri de serii         | Provide and a                     |          |               |               |              |        |         | 8.0    |  |
| And the series        | Tipun de seni                     | Codisene | Numar inceput | Numar starşıt | Numar curent | Anulat | Generat | Parata |  |
|                       | Certificate Medicale              | ADSAD    | 0000001       | 1000000       | 0000007      |        | 0       |        |  |
|                       | Bilete de trimitere Laborator     | ASDASDA  | 0000001       | 1000000       | 0000001      |        |         |        |  |
| Actualizeaza          | Bilete de trimitere Specialist    | GSDGDFA  | 0000001       | 1000000       | 0000001      |        |         |        |  |
| 11-11-1               | Retete tipizate                   | ASDA     | 0000001       | 1000000       | 0000001      |        |         |        |  |
| woditica              | Certificate Medicale              | DFGDF    | 0000000001    | 1000000000    | 0000000001   |        |         |        |  |
| Adaugā                |                                   |          |               |               |              |        |         |        |  |
| Storms                | Ĩ                                 |          |               |               |              |        |         |        |  |
| çieige                | 1                                 |          |               |               |              |        |         |        |  |
| Tinărire              | Г                                 |          |               |               |              |        |         |        |  |
| - pulle.              |                                   |          |               |               |              |        |         |        |  |
| Vizualizare           |                                   |          |               |               |              |        |         |        |  |
|                       | 1                                 |          |               |               |              |        |         |        |  |
| Export Excel          |                                   |          |               |               |              |        |         |        |  |
|                       | 7                                 |          |               |               |              |        |         |        |  |
| Imprimă rețete        |                                   |          |               |               |              |        |         |        |  |
| Import serii retete   | 1                                 |          |               |               |              |        |         |        |  |
| electronice           |                                   |          |               |               |              |        |         |        |  |
| Jonorare serii retete | 1                                 |          |               |               |              |        |         |        |  |
| electronice           |                                   |          |               |               |              |        |         |        |  |
|                       |                                   |          |               |               |              |        |         |        |  |
|                       |                                   |          |               |               |              |        |         |        |  |
|                       |                                   |          |               |               |              |        |         |        |  |
|                       |                                   |          |               |               |              |        |         |        |  |
|                       |                                   |          |               |               |              |        |         |        |  |
|                       |                                   |          |               |               |              |        |         |        |  |
|                       |                                   |          |               |               |              |        |         |        |  |
|                       |                                   |          |               |               |              |        |         |        |  |
|                       |                                   |          |               |               |              |        |         |        |  |
|                       |                                   |          |               |               |              |        |         |        |  |
|                       |                                   |          |               |               |              |        |         |        |  |
|                       |                                   |          |               |               |              |        |         |        |  |
|                       |                                   |          |               |               |              |        |         |        |  |
|                       |                                   |          |               |               |              |        |         |        |  |
|                       |                                   |          |               |               |              |        |         |        |  |
|                       |                                   |          |               |               |              |        |         |        |  |
|                       |                                   |          |               |               |              |        |         |        |  |
|                       |                                   |          |               |               |              |        |         |        |  |
|                       |                                   |          |               |               |              |        |         |        |  |
|                       |                                   |          |               |               |              |        |         |        |  |
|                       |                                   |          |               |               |              |        |         |        |  |

Figura 8.3-55 - Fereastra lista topuri de serii

## 8.3.13.1 Adaugă

Pentru a putea introduce un nou top de serii, utilizator selectează **Tipul de serii** care se dorește a fi adăugat.

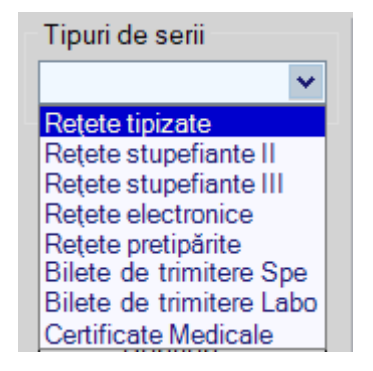

Figura 8.3-56 - Fereastra tipuri de serii

Utilizatorul apasă butonul Adaugă, iar aplicația va afișa fereastra Serii.

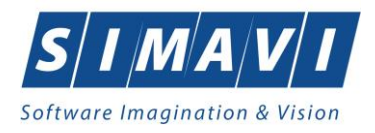

| Serii            |                      | × |
|------------------|----------------------|---|
| Date serii       |                      |   |
| Cod serie *      | CCMAE                |   |
| Număr start *    | 000000001            |   |
| Număr sfârșit *  | 100000000            |   |
| Număr curent *   | 000000001            |   |
| Tip serie*       | CERTIFICATE MEDICALE | ~ |
| Parafă           |                      |   |
| CI.I.C. DIV.C.O. |                      |   |
| UNAD-PIAD        | Acceptă Renunț       | ă |

Figura 8.3-57 - Fereastra Serii

Utilizatorul completează: Cod serie, Număr start, Număr sfârșit, Număr curent (numărul de la care se continuă numerotarea automată), Tip serie (implicit), Parafă.

În cazul în care formatul datelor nu este corect sau nu se respectă regulile de validare, aplicația va afișa mesaj de eroare.

| Intervalul cuprins între numărul de start și numărul de sfârșit introdus<br>se suprapune peste o alta serie existentă |  |  |  |
|----------------------------------------------------------------------------------------------------|--|--|--|
| Acceptă                                                                                                    |  |  |  |

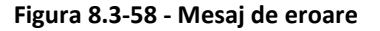

## 8.3.13.2 Modifică

Pentru modificarea unui top de serii se selectează topul pentru care se dorește modificarea apoi se apasă butonul **Modifică**. Aplicația afișează fereastra **Serii**, descrisă mai sus. Utilizatorul modifică informația dorită, apoi apasă butonul **Acceptă**. Aplicația revine la lista seriilor, unde se regăsește seria modificată.

## 8.3.13.3 Șterge

Pentru a șterge un top de serii se selectează din lista și se apasă butonul **Șterge**. Există situații în care ștergerea seriei nu se poate realiza, în acest caz aplicația afișează mesaj de eroare.

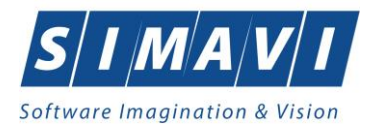

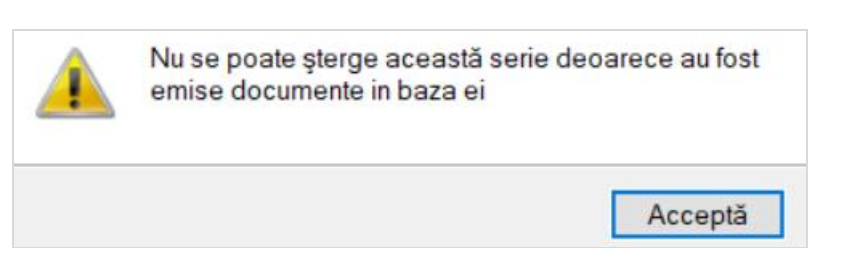

Figura 8.3-59 - Mesaj ștergere serie

După apăsarea butonului **Acceptă**, aplicația revine la lista seriilor. Seria pentru care s-a încercat ștergerea se regăsește în listă.

## 8.3.13.4 Vizualizare

Pentru a vizualiza lista seriilor documentelor înainte de tipărire, utilizatorul apasă butonul Vizualizare. Aplicația afișează pagina care urmează a se tipări.

| He Print preview    |                                                                                          | - D X   |
|---------------------|------------------------------------------------------------------------------------------|---------|
| 🗁 🔎 🕶 🛄 🛄 👹 👹 Close |                                                                                          | Page 10 |
|                     |                                                                                          |         |
|                     |                                                                                          |         |
|                     |                                                                                          |         |
|                     | PIAS.RECS [v1.0.2024.15 - 30/10/2024]                                                    |         |
|                     |                                                                                          |         |
|                     | Lista topurilor de serii                                                                 |         |
|                     | Tipuri de serii Cod serie Numär inceput Numär slärsit Numär curent Anulat Generat Parafá |         |
|                     | 1. Retete hpiczate ASUA 0000001 1000000 0000001 NU NU                                    |         |
|                     |                                                                                          |         |
|                     |                                                                                          |         |
|                     |                                                                                          |         |
|                     |                                                                                          |         |
|                     |                                                                                          |         |
|                     |                                                                                          |         |
|                     |                                                                                          |         |
|                     |                                                                                          |         |
|                     |                                                                                          |         |
|                     |                                                                                          |         |
|                     |                                                                                          |         |
|                     |                                                                                          |         |
|                     |                                                                                          |         |
|                     |                                                                                          |         |
|                     |                                                                                          |         |
|                     |                                                                                          |         |
|                     |                                                                                          |         |
|                     |                                                                                          |         |
|                     |                                                                                          |         |
|                     |                                                                                          |         |
|                     |                                                                                          |         |
|                     |                                                                                          |         |
|                     |                                                                                          |         |
|                     |                                                                                          |         |
|                     |                                                                                          |         |
|                     |                                                                                          |         |
|                     |                                                                                          |         |
|                     |                                                                                          |         |
|                     |                                                                                          |         |
|                     |                                                                                          |         |
|                     |                                                                                          |         |
|                     |                                                                                          |         |
|                     | 2014/2022                                                                                |         |
|                     | zor i i izzza                                                                            |         |
|                     |                                                                                          |         |
|                     |                                                                                          |         |

Figura 8.3-60 - Vizualizare pagină

Fereastra de vizualizare, numită **Print preview**, se închide accesănd butonul **Close**.

Alte operațiuni cu serii:

- Imprimă rețete disponibilă pentru calupuri de rețete pretipărite,
- Import serii rețete elctronice,
- Generare serii rețete electronice.

## 8.3.14. Utilizatori

Din meniul **Administrare - Utilizatori** se pot crea conturi pentru diferiți utilizatori ai aplicației, cu diferite drepturi.

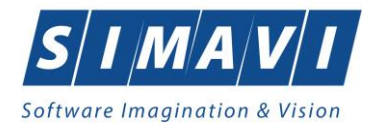

| Utilizatori |        |                         | ×       |
|-------------|--------|-------------------------|---------|
| Utilizator  | Rol    | Descriere rol           |         |
| ADMIN       | ADMIN  | Administrator aplicatie |         |
|             |        |                         |         |
|             |        |                         |         |
|             |        |                         |         |
| CNAS-PIAS © |        |                         |         |
| Modifică    | Adaugă | Şterge Parolă           | Închide |

Figura 8.3-61 - Fereastra utilizatori

Butoane cu acțiuni disponibile: Modifică, Adaugă, Șterge, Parolă și Închide.

• Modifică - se modifică numele utilizatorului selectat

| Modificare utilizator                | ×               |
|--------------------------------------|-----------------|
| Date utilizator<br>Nume utilizator * | ALEXANDRA       |
|                                      |                 |
| CNAS-PIAS ©                          |                 |
|                                      | Acceptă Renunță |

Figura 8.3-62 - Modifică nume utilizator

• Adaugă - se adaugă un nou cont de utilizator

| Adaugare utilizator                  | ×               |
|--------------------------------------|-----------------|
| Date utilizator<br>Nume utilizator * |                 |
| Rol                                  |                 |
| Parolă*                              |                 |
| Confirmare parolă *                  |                 |
| CNAS-PIAS ⊗                          | Acceptă Renunță |

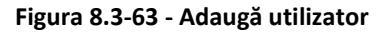

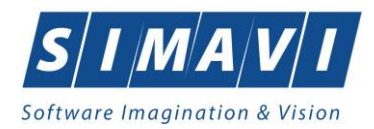

Aplicația afișează mesaje de eroare în următoarele cazuri:

- nu se completează câmpul Nume utilizator
- se introduc mai puțin de 4 caractere în câmpul Nume utilizator
- nu se completează câmpul Parolă
- se introduc mai puțin de 4 caractere în câmpul Parolă
- nu se completează câmpul Confirmare parolă
- există diferențe între valorile introduse în câmpurile Parolă și Confirmare parolă
- Şterge se şterge un utilizator, aplicația cere o confirmare din parte utilizatorului

| Sunteți sigur(ă) că doriți să ștergeți elementul selectat din listă? |    |    |  |  |
|----------------------------------------------------------------------|----|----|--|--|
|                                                                      | Da | Nu |  |  |

Figura 8.3-64 - Șterge utilizator

• **Parola** – modifică sau resetează parola unui cont de utilizator

| Modificare parolă                                                                             |                               | ×      |
|-----------------------------------------------------------------------------------------------|-------------------------------|--------|
| Date utilizator<br>Nume utilizator *<br>Parolă veche*<br>Parolă nouă *<br>Confirmare parolă * | ALEXANDRA  ****  *****  ***** | ]<br>] |
| CNAS-PIAS ®                                                                                   | Acceptă Renunță               |        |

Figura 8.3-65 - Modifică parolă

Butoane disponibile: Acceptă și Renunță, check-box Resetează parola.

La apăsarea bifei Resetează parola se inactivează câmpul Parolă veche.

Astfel, noua parolă resetată va putea fi definită în campurile Parolă nouă și Confirmare parolă.

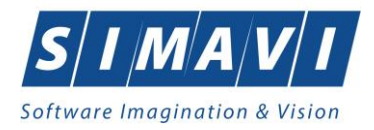

| Modificare parolă                    | ×               |
|--------------------------------------|-----------------|
| Date utilizator<br>Nume utilizator * | ALEXANDRA       |
| Parolă veche                         |                 |
| Parolă nouă *                        | ****            |
| Confirmare parolă *                  | ****            |
| CNAS-PIAS ®<br>✓ Resetează parola    | Acceptă Renunță |

Figura 8.3-66 - Resetare parolă

## 8.3.15. Baza de date

Această secțiune permite realizarea operațiilor legate de baza de date.

| Baza de date         | • | 3 | Arhivare/Restaurare |
|----------------------|---|---|---------------------|
| Actualizare versiuni |   | e | Compactare/Reparare |
|                      |   | 3 | Export/Import date  |
|                      |   |   |                     |

Figura 8.3-67 - Baza de date

## 8.3.15.1 Arhivare/Restaurare

Din meniul Administrare – Baza de date se poate crea o copie de siguranta a datelor introduse în aplicație.

| Asistent arhivare/restaurare                                                                       | ×       |
|----------------------------------------------------------------------------------------------------|---------|
| Arhivare/Restaurare<br>Acest asistent vă ajută să arhivați sau să restaurați datele dumneavoastră. | CNAS    |
|                                                                                                    |         |
| <ul> <li>Arhivare</li> </ul>                                                                       |         |
| Alegeți această opțiune dacă doriți să arhivați datele dumneavoast                                 | tră.    |
| ⊖ Restaurare                                                                                       |         |
| Alegeți această opțiune dacă doriți să restaurați datele arhivate ant                              | terior. |
|                                                                                                    |         |
|                                                                                                    |         |
|                                                                                                    |         |
| CNAS-PIAS ®                                                                                        |         |
| < Înapoi Înainte >                                                                                 | Renunță |

Figura 8.3-68 - Fereastra de arhivare/restaurare a datelor

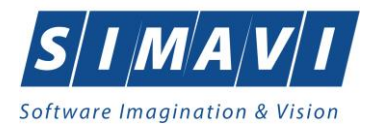

După selectarea opțiunii dorite se apasă butonul **înainte** și pentru arhivare se alege calea în care se va face copia de siguranta a datelor, după care se apasă butonul **înainte**.

| Asistent arhivare/restaurare                                     | ×                          |
|------------------------------------------------------------------|----------------------------|
| <b>Arhivare</b><br>Alegeți locația în care să se facă arhivarea. | CNAS                       |
| Numele directorului în care se face arhivarea:                   |                            |
| C:\Users\; >\Downloads\PIAS-RECS                                 |                            |
| Numele fişierului arhivă:                                        |                            |
| RECS_26780074_20241128_1608.bkp                                  |                            |
| Stergere bază de date după arhivare (Atenție!) - doar per        | ntru baze de date multiple |
| <înapoi                                                          | Înainte > Renunță          |

Figura 8.3-69 – Fereastra alegere locație copiei de siguranță

Există opțiunea **Ștergere bază de date după arhivare (Atenție!)**, aceasta se activează prin bifarea check-boxului din partea stângă jos a ecranului de mai sus.

Utilizatorul precizează locația de pe disc pentru fișierul de arhivă .bkp, care va fi generat la pasul următor.

Locația se alege prin apasărea butonului din dreapta câmpului **Numele directorului de arhivare**. Apoi se apasă butonul **înainte**.

Asistentul afişează o bară de progres și un text explicativ pentru descrierea pașilor efectuați. Când operația ia sfârșit se afișează un ecran cu rezultatul operației (succes sau eroare).

După terminarea operației și apariția mesajului de succes se apasă butonul **închide** pentru a ne reîntoarce la meniul principal al aplicației.

Dacă se dorește restaurarea datelor salvate anterior se alege opțiunea **Restaurare**, după care se apasă butonul **Înainte**.

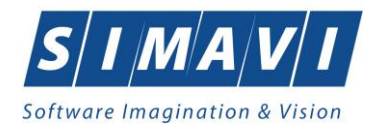

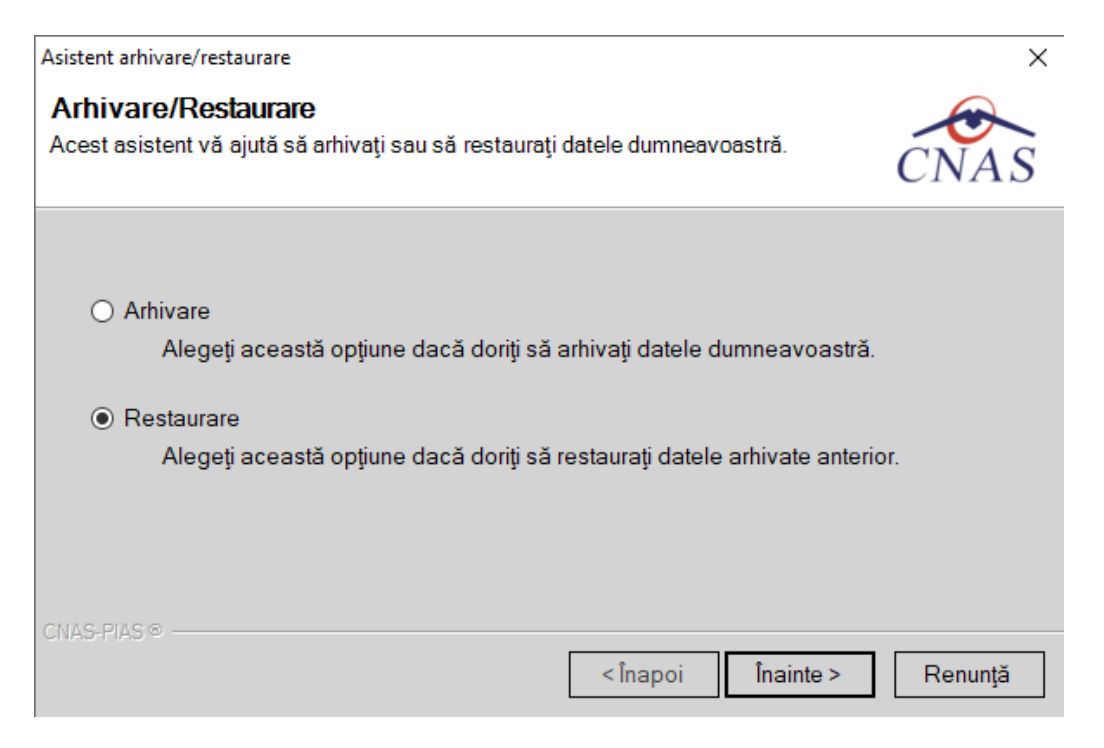

Figura 8.3-70 - Fereastra de restaurare a datelor în aplicație

Din fereastra următoare se alege locația unde a fost salvat anterior fișierul în care a fost arhivată copia de siguranță și se apasă butonul **înainte**.

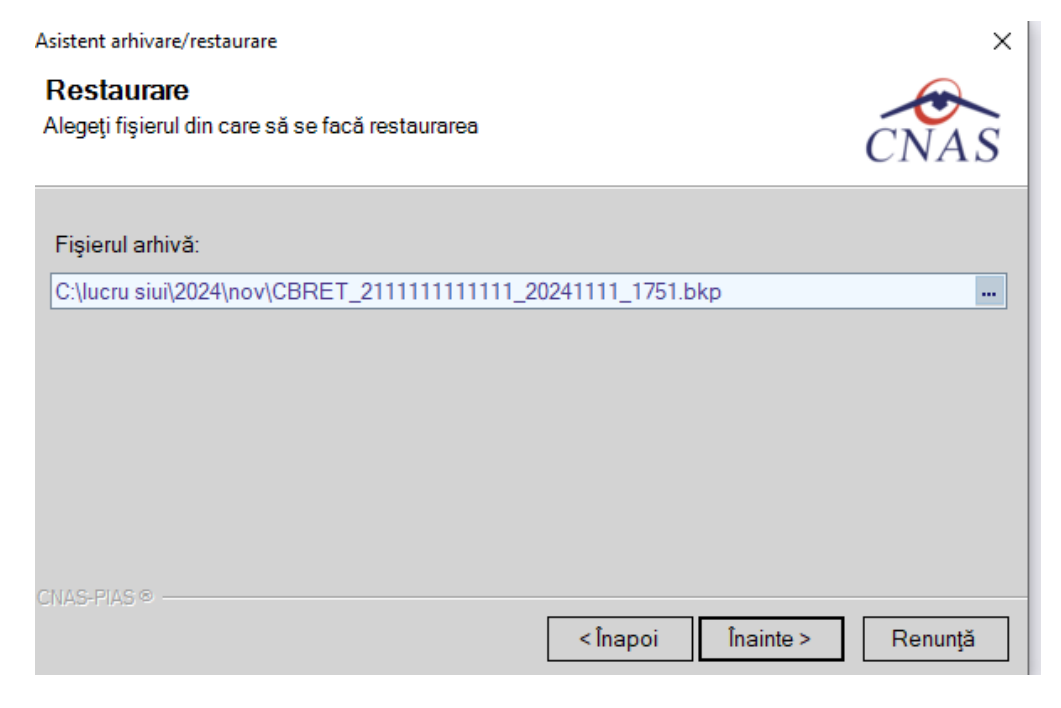

Figura 8.3-71 - Fereastra de alegere a copiei de rezerva

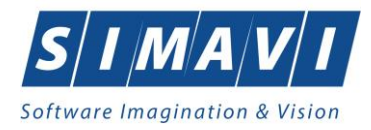

Când operația s-a încheiat, Sistemul afisează un mesaj de confirmare a finalizării cu succes.

## 8.3.15.2 Compactare/Reparare

Din meniul **Administrare – Baza de date** se poate compacta sau repara baza de date a aplicației de raportare.

La accesarea opțiunii se afișează următorul mesaj:

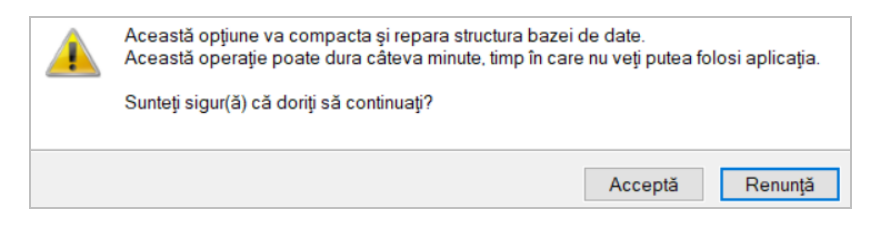

Figura 8.3-72 - Mesaj inițializare compactare/reparare

#### Sistemul pornește procesul de Compactare/Reparare

| Compactare și reparare bază de date |         |
|-------------------------------------|---------|
| Reparare structură bază de date     |         |
|                                     |         |
|                                     |         |
|                                     | Renunță |

Figura 8.3-73 - Compactare/reparare bază de date

#### 8.3.15.3 Export/Import date

Operațiile de import/export date se efectuează atunci când se dorește migrarea informațiilor: pacienți și subunități de la o aplicație la alta sau de la o subunitate la alta.

| Asistent export/import date                                                                                                    | ×                                           |
|----------------------------------------------------------------------------------------------------|---------------------------------------------|
| Tip de transfer date<br>Selectați o operație de transfer de date.                                                                                              | CNAS                                        |
| Tipuri de transfer de date disponibile:                                                                                                    |                                             |
| <ul> <li>Export date subunitate<br/>Prin selectarea acestei opţiuni veţi exporta inform<br/>către unitatea medicală coordonatoare.</li> </ul>                  | ațiile din baza de date într-un fișier      |
| <ul> <li>Import date subunitate</li> <li>Prin selectarea acestei opţiuni puteţi importa în ba<br/>coordonatoare informaţii de la o subunitate medio</li> </ul> | aza de date a unității medicale<br>cală.    |
| <ul> <li>O Export pacienţi</li> <li>Prin selectarea acestei opţiuni veţi exporta lista d</li> </ul>                                                            | e pacienți din baza de date într-un fișier. |
| <ul> <li>Import pacienţi</li> <li>Prin selectarea acestei opţiuni veţi importa lista d</li> </ul>                                                              | e pacienți dintr-un fișier în baza de date. |
| CNAS-PIAS © −−−−−−−−−−−−−−−−−−−−−−−−−−−−−−−−−−−                                                                                                    | apoi Înainte > Renunță                      |

Figura 8.3-74 - Asistent export/import date

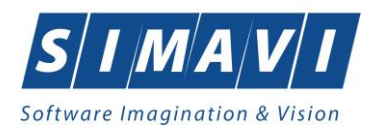

Utilizatorul bifează tipul transferului, după care aplicația afișează fereastra de configurare a transferului.

| Asistent export/import date                                                               |                    | ×       |
|-------------------------------------------------------------------------------------------|--------------------|---------|
| Export date subunitate                                                                    |                    |         |
| Selectați un procesor pentru transferul datelor.                                          | Ċ                  | CNAS    |
| Lista servicii                                                                            |                    |         |
| Va rugam sa selectati un procesor din urma                                                | atoarea lista: *   |         |
| Export servicii sanatoriu de la subunități                                                |                    | ~       |
| Export servicii sanatoriu de la subunități<br>x) Export date contractare de la subunitate |                    |         |
|                                                                                           |                    |         |
|                                                                                           |                    |         |
|                                                                                           |                    |         |
| CNAS-PIAS ©                                                                               |                    |         |
|                                                                                           | < Înapoi Înainte > | Renunță |

Figura 8.3-75 - Fereastra de configurare transfer

Se solicită apoi locația de transfer și se apasă butonul **înainte.** 

| Asistent export/import date                                                                    | ×              |
|------------------------------------------------------------------------------------------------|----------------|
| Export servicii sanatoriu de la subunități<br>Configurați opțiunile pentru transferul de date. | CNAS           |
| Interval de timp                                                                               |                |
| De la <sup>*</sup> 01/11/2024                                                                  | Luna următoare |
| ID bază de date curentă                                                                        |                |
| 0BE1F092-551B-4732-8BDD-32E8119DD1A3                                                           |                |
| Locație de transfer                                                                            |                |
| Selectați calea către directorul de transfer: *                                                |                |
|                                                                                                |                |
| CNAS-PIAS @                                                                                    |                |
| <Înapoi Înair                                                                                  | nte > Renunță  |

Figura 8.3-76 - Fereastra locație de transfer

Utilizatorul precizează locația de pe disc a fișierului .xml. care va fi generat la pasul următor. Locația se alege

prin apasărea butonului 🛄 din dreapta câmpului ..**director de transfer**. Apoi apasă butonul **înainte.** 

Asistentul afişează o bară de progres și un text explicativ pentru descrierea pașilor efectuați. Când operația ia sfârșit se afișează un ecran cu rezultatul operației (succes sau eroare).

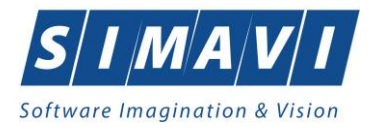

| Asistent export/import date                                                                                      | ×                 |
|----------------------------------------------------------------------------------------------------|-------------------|
| Export servicii sanatoriu de la subunități<br>Operația s-a terminat. Vă rugăm să verificați rezultatele mai jos. | CNAS              |
| Operația s-a terminat cu succes.                                                                                 |                   |
| CNAS-PIAS®<br><pre> </pre> <pre> </pre> </td <td>Înainte &gt; Închide</td>                                       | Înainte > Închide |

Figura 8.3-77 - Mesaj finalizare operație

Similar, la procesul de import date se selectează locația de transfer, cea în care se regăsește fișierul .xml care urmează să se importe.

## 8.3.16. Actualizare versiuni

Din meniul **Administrare - Actualizare versiuni** utilizatorul poate actualiza aplicația sau nomenclatoarelor la ultima versiune publicată pe portalul CNAS-SIUI.

| Asistent actualizare versiuni                                                                     |          | _         |               |
|---------------------------------------------------------------------------------------------------|----------|-----------|---------------|
| Configurare actualizare versiune<br>Aici puteți configura opțiunile pentru actualizarea versiunii |          | (         | CNAS          |
|                                                                                                   |          |           |               |
| Tip actualizare                                                                                   |          |           |               |
| Actualizare versiune aplicație                                                                    |          |           |               |
| O Actualizare versiune nomenclatoare                                                              |          |           |               |
|                                                                                                   |          |           |               |
| Locația fișierelor de actualizare *                                                               |          | 🗌 Locație | e alternativă |
| http://siui.casan.ro/cnas/siui_3.7/pias-recs/updates/                                             |          |           | Test          |
|                                                                                                   |          |           |               |
| אינאודינאווט                                                                                      | < Înapoi | Înainte > | Renunță       |

Figura 8.3-78 - Actualizare versiuni

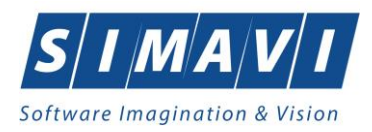

Dacă se selectează actualizarea versiunii aplicației, se va verifica automat pe portal dacă există o versiune mai nouă publicată. Dacă o astfel de versiune există, aceasta va fi descarcată automat și, după confirmare, aplicația se va închide și se va actualiza versiunea.

| Asistent ac        | tualizare versiuni                                                                                                    | -                   |             | ×   |
|--------------------|----------------------------------------------------------------------------------------------------|---------------------|-------------|-----|
| Confir<br>Vă rugăm | marea operației de actualizare<br>1 să confirmați suprascrierea versiunii curente a aplicației.                                                               | (                   | CNA         | s   |
|                    | O versiunea mai nouă a aplicației a fost publicată.                                                                                                    |                     |             |     |
|                    | Dacă doriți sa suprascrieți versiunea curentă a aplicației, apăsați pe buto<br>În acest caz, aplicația va fi oprită automat și va fi pornit procesul de actua | onul "Îr<br>lizare. | nainte".    |     |
|                    | Apăsați pe butonul "Renunță" dacă doriți să păstrați versiunea curentă.                                                                                       |                     |             |     |
|                    | Apăsați pe butonul "Istoric versiuni" de mai jos dacă doriți să vizualizați lis<br>incluse în noua versiune.                                                  | sta mo              | odificărilo | r   |
|                    | Istoric versiuni                                                                                                    |                     |             |     |
|                    |                                                                                                    |                     |             |     |
|                    | < Înapoi Înainte                                                                                                    | >                   | Renu        | nţă |

Figura 8.3-79 - Confirmare actualizare versiune

Dacă se selectează actualizarea versiunii de nomenclatoare, se va verifica pe portal dacă există o versiune mai nouă publicată. Dacă o astfel de versiune există, aceasta va fi descarcată automat și se va trece la actualizarea nomenclatoarelor în aplicație. Dacă nu există o versiune actualizată se va afișa:

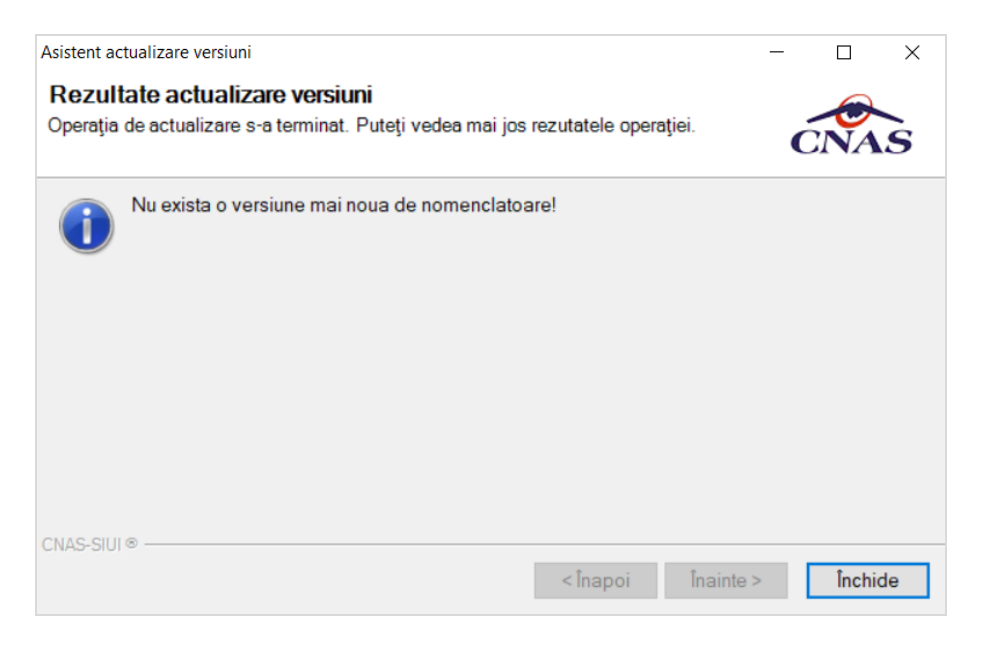

Figura 8.3-80 - Rezultat actualizare versiune

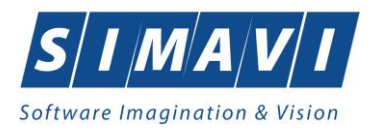

## 8.4. FERESTRE

Această secțiune se accesează cu click pe butonul stânga al mouse-ului poziționat pe comanda Ferestre.

Secțiunea **Ferestre** permite utilizatorului să vizualizeze sub linie lista ferestrelor deschise în acel moment în aplicație. În stânga denumirii ferestrei active în acel moment se regăsește o bifă.

Opțiuni disponibile: aranjarea fereastrelor în cascadă.

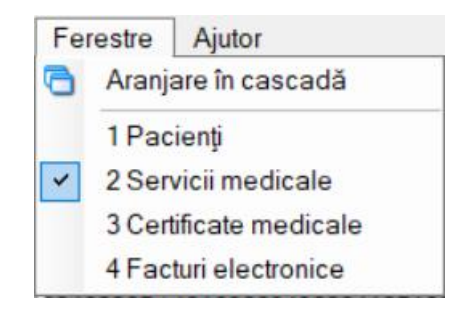

Figura 8.4-1 - Meniu Ferestre

## 8.4.1. Aranjare în cascadă

Această secțiune se accesează de către utilizator fie cu click pe butonul stânga al mouse-ului poziționat pe comanda **Ferestre**, iar apoi pe comanda **Aranjare în cascada**, fie cu combinația de taste **Alt + E, C.** 

Folosind această opțiune, utilizatorul poate aranja în cascadă ferestrele deschise ale aplicației.

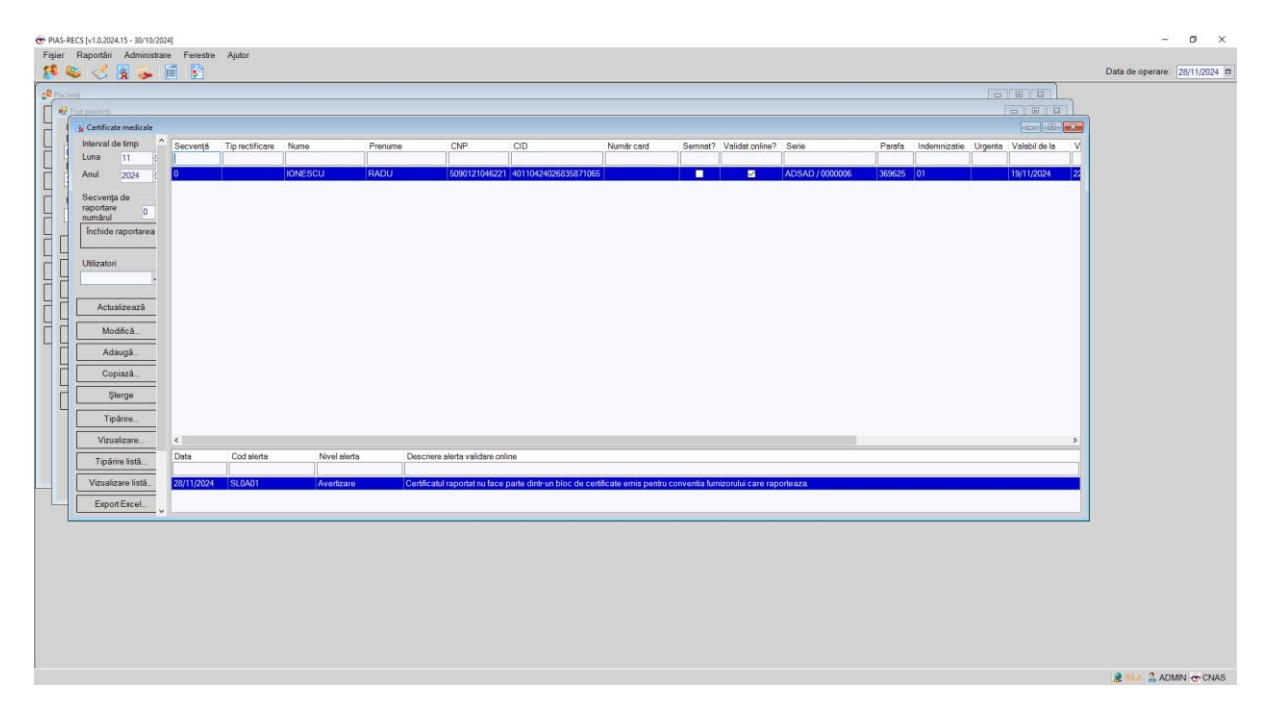

Figura 8.4-2 - Ferestre aranjate în cascadă

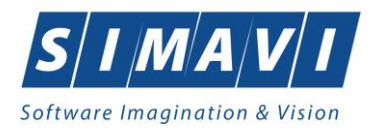

## 8.5. AJUTOR

Această secțiune se poate accesa de către utilizator în unul din modurile:

- o click pe butonul stânga al mouse-ului poziționat pe meniul Ajutor
- combinația de taste Alt + J

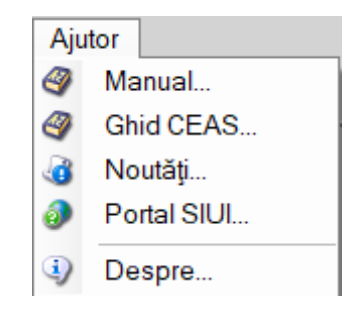

Figura 8.5-1 - Meniu Ajutor

### 8.5.1. Manual

Această secțiune se accesează de către utilizator fie cu click pe butonul stânga al mouse-ului poziționat pe comanda **Ajutor**, iar apoi pe comanda Manual, fie cu combinația de taste **Alt** + **J**, **M**.

Accesănd această opțiune se poate vizualiza manualul de utilizare al aplicației de raportare.

| Aju | tor         |
|-----|-------------|
| 4   | Manual      |
| 4   | Ghid CEAS   |
| 3   | Noutăți     |
| 0   | Portal SIUI |
| ٩   | Despre      |

Figura 8.5-2 - Secțiunea Manual

#### 8.5.2. Noutăți

Această secțiune se accesează de către utilizator fie cu click pe butonul stânga al mouse-ului poziționat pe comanda **Ajutor**, iar apoi pe comanda **Manual**, fie cu combinația de taste **Alt** + **J**, **N**.

Accesând această opțiune se pot vizualiza noutățile aplicației, în forma în care sunt prezentate și la deschiderea aplicației. Titlul ferestei este **Știați că?** 

Acțiuni disponibile: Citește, Închide, bifa Nu mai afișa noutățile la pornire! (Cu excepția celor importante).

Prin accesarea butonului Citește, aplicația trece la următoarea fereastră de noutăți.

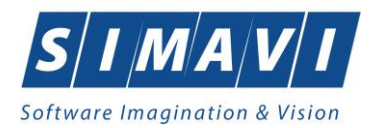

Butonul Citește devine inactiv atunci cand se ajunge la ultima noutate disponibilă.

| 🔏 Noutăți !                                                                                 | × |
|---------------------------------------------------------------------------------------------|---|
| Ştiaţi că?                                                                                  |   |
| Aplicațiile de raportare CNAS-PIAS sunt publicate acum pe Portalul CNAS-PIAS.               | ^ |
| Portalul CNAS-PIAS poate fi accesat la adresa https://portal-pias.github.io/.               |   |
|                                                                                             |   |
|                                                                                             |   |
|                                                                                             |   |
|                                                                                             | v |
| Nu mai afișa noutățile la pornire! (Cu excepția celor importante)     Citește >     Închide |   |

Figura 8.5-3 - Secțiunea Noutăți

## 8.5.3. Portal SIUI

Această secțiune se accesează de către utilizator fie cu click pe butonul stânga al mouse-ului poziționat pe comanda **Ajutor**, iar apoi pe comanda **Portal SIUI**, fie cu combinația de taste **Alt** + **J**, **S**.

Prin accesarea acestei opțiuni de meniu, aplicația deschide un web-browser conectat la adresa portalului CNAS-SIUI.

| NAS                                                                                               | Portal CNAS-SIUI Sistemul Informatic Unic Integrat                                                                                                    |                                                                                                    |
|---------------------------------------------------------------------------------------------------|----------------------------------------------------------------------------------------------------|----------------------------------------------------------------------------------------------------|
| Sectual<br>- Prima pagia<br>- Servici ontine<br>- Suport tenho:<br>- Despre SIUI<br>- Despre SIUI | Prima pagina Casa Nationals de Asigurari de Sanatate (CMAS) este institutie publica, autonoma, de interes national, cu personalitate jurídica, al carei principal object de activitate il reprezinta asigurarea functionari unitare si coordonate a softenitura asigurarito sociat de sanatate din Romania. Citilj mai departe                                                                                                    | Noutăți<br>• Misrcuri, 30 Octombrie 2024 -<br>8:00pm<br>Versiuni actualizate ale<br>aplicațilior de raportare PIA<br>• Luni, 26 August 2024 - 6:40ar                                                                                                    |
|                                                                                                   | Suport tehnic<br>Pentru rezolvarea problemelor referitoare la SIUI, SIPE și CEAS care necesită asisteriță tehnică, vă rugăm să contactăți servicial HelpCesk astfet<br>Citiți mar deprine                                                                                                    | Kituri de instalare ale<br>aplicațiilor de raportare PIA<br>o Luni, 8 lule 2024 - 4:00pm<br>Specificații de interfațare cu<br>PIAS - pentru producătorii o<br>aplicații software                                                                                                    |
|                                                                                                   | Versiumi actualizate ale aplicațiior de raportare PIAS<br>30 Combinit 24: 610m- Administrate ale aplicațiior de raportare pentru PAS (SIUI-SIPE-CEAS-DES), care includ modificărle legislative suvenite în uma noului Contract Cadru pentru 2023-2024 și a normeior de<br>aplicare de execusia șa de modificăre luterioa, encorre și formulare de aplicație ale execusia șa de modificăre legislative suvenite în uma noului Contract Cadru pentru 2023-2024 și a normeior de<br>aplicare de execusia șa de modificăre luterioa, encorre și formulare de explorate advente.<br>Pentru instatere a centor locate ur trecei e a descăreță înpent comparazilor aplicație pe care o încăți, ein înte de mai pis, în intede e îndecentalăți aplicația pe care o aveți instatără, este îmă necesară oprrea acestes înante<br>de nutere un updar. Aceste oplicațiilor de se nuterează prin spranzenere, păstrad fină datele pe care o ale și întroduis în baza de date.<br>Cinj mai departe<br>Xituri de încărea anel catelitori de aponteațiilor de asontea PIA S                                                                                                    | <ul> <li>Mari, 19 Becembrie 2023 -<br/>4:16pm<br/>Biblioteca middleware<br/>compatible cu Cartea<br/>Electronica de Identitate<br/>(CEI/elD) si Cardul National d<br/>Sanalate (EHC)<br/>0: Luni, 3 Aprile 2017 - 4.00pm<br/>Nomenclatore pentív<br/>aplicațile de raportare PIAS<br/>Vezi toate titurii</li> </ul> |
|                                                                                                   | Notice the instance development of a parking for the approximate Find 3<br>3 di legal 2016 (SHL) 4 distance development and a set of the set of the set of | Comunicate de presă<br>o Jol, 30 lunie 2016 - 2:00pm<br>Contract Cadru 2016-2:017<br>Martij, 11 Decembrie 2:007 -<br>1:32pm<br>Ordin Nr. 905 din 19 noiem<br>2:007<br>Vezi toate titik                                                                                                    |
|                                                                                                   | Specificații de interfațare cu PIAS - pentru producătorii de aplicații software<br>1 biai 2021 - 4 00pm Minimistrian<br>Pe aceadă gană sunt policace Specificațiie de Interfaçae cu SUI+SIPE-ICEAS pentru aplicațile de raportare ale fumizorilor de servici medicale și farmaceutice câre Statemul Informatic Unic Integrat al CNAS, entins cu Statemate<br>Informatice pentru Princergite Electronică și Caanda Electronic de Asgurări de Sănătate.<br>Documentație e destinață procedurilor de aplicații ammatice homenui medical și al asgurărilor de sânătate și are scopul de a facilită accesul la informațile tehnice necesare actualizării aplicaților existente sau dezvoltării de<br>aplicați no în vebrera raportari electronice câtre SUI+SIPE-ICEAS.<br>Cristi mai devante                                                                                                    |                                                                                                    |
|                                                                                                   | Biblioteca middleware compatibila cu Cartea Electronica de Identitate (CEI/eID) si Cardul National de Sanatate (EHC) 19 Dexembré 2023 - E figure - Asimositate Biblioteca middleware de Interfacte Cese Card SDK dl cuprinde modificari ce permit interacturea cu ambele tipuri de carduit: Cardu de national de sanatate - EHC Cardu de national de sanatate - EHC Cardu de antones de los metates etc CEI                                                                                                    |                                                                                                    |

Figura 8.5-4 - Secțiunea Portal SIUI

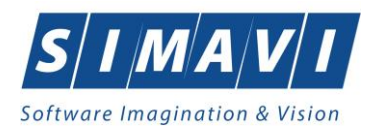

## 8.5.4. Ghid CEAS

Această secțiune se accesează de către utilizator fie cu click pe butonul stânga al mouse-ului poziționat pe comanda **Ajutor**, iar apoi pe comanda **Ghid CEAS**, fie cu combinația de taste **Alt** + **J**, **C**.

Accesând această opțiune se poate vizualiza ghidul de utilizare al componentei SIUI - CEAS.

| Aju | tor         |
|-----|-------------|
| 9   | Manual      |
| 3   | Noutăți     |
| 0   | Portal SIUI |
| 4   | Ghid CEAS   |
| ٩   | Despre      |

Figura 8.5-5 - Secțiunea Ghid CEAS

## 8.5.5. Despre

Această secțiune se accesează de către utilizator fie cu click pe butonul stânga al mouse-ului poziționat pe comanda **Ajutor**, iar apoi pe comanda **Despre**, fie cu combinația de taste **Alt** + **J**, **D**.

| Aju | tor         |
|-----|-------------|
| 4   | Manual      |
| 4   | Ghid CEAS   |
| 3   | Noutăți     |
| 0   | Portal SIUI |
| ٩   | Despre      |

Figura 8.5-6 - Secțiunea Despre

Accesând această opțiune se afișează informații despre versiunea aplicației de raportare.

Acțiuni disponibile: Închide, Istoric versiuni.

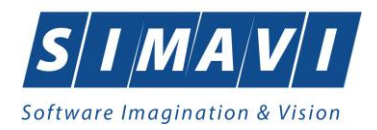

| Despre PIAS-RECS                                                                                                    | ×       |  |
|----------------------------------------------------------------------------------------------------|---------|--|
| PIAS-RECS<br>v1.0.2024.15 - 30/10/2024<br>Copyright ©2023, CNAS                                                                                                    | CNAS    |  |
| Date de indentificare<br>Cheie de activare: 56B03-DPXB-YSMW-EKVT<br>Unitate/Instituţie: fz testare simavi alex si gabi                                                                                                    |         |  |
| Componente instalate<br>SAP Crystal Reports runtime engine for .NET Framework 4<br>iTextSharp PDF Library<br>SePIAS-RECS - Aplicatie de raportare pentru sanatorii                                                                                                    | ~       |  |
| Avertisment<br>Acest program de calculator este protejat de legea drepturilor de autor<br>și legile privind drepturile de proprietate intelectuală. Distribuirea sau<br>reproducerea programului sau a oricărei părți componente a acestuia,<br>fără acordul autorului, vor fi pedepsite conform legilor în vigoare. |         |  |
| CNAS-PIAS ©                                                                                                    | Închide |  |

Figura 8.5-7 – Secțiunea Despre

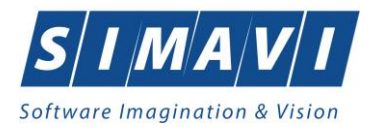

# 9. IEȘIREA DIN APLICAȚIE

Aplicația poate fi închisă de către utilizator în unul din modurile:

- Prin accesarea succesivă a opțiunilor Fișier Ieșire
- Prin click cu mouse-ul a butonului 🔀 aflat în partea dreaptă a barei de titlu
- Prin accesarea cu mouse-ul a iconiței din stânga barei de titlu 🐼 și alegerea din submeniul care se afișează a comenzii **Close**
- Prin combinația de taste Alt + F4

Aplicația poate fi părăsită indiferent ce ferestre sunt deschise în acel moment.

Înainte de închiderea aplicației se afișează mesajul:

| Această opțiune va<br>Sunteți sigur că dor | i inchide aplicația.<br>iți să inchideți acea | stă aplicație? |
|--------------------------------------------|-----------------------------------------------|----------------|
| 🗌 Nu mai afişa ace                         | st mesaj data viitoa                          | are.           |
|                                            | Da                                            | Renunță        |

Figura 9.1-1 - leşire din aplicație

Dacă utilizatorul alege **Renunță**, contextul existent la acel moment nu este părăsit, dacă alege **Da**, aplicația se închide.

## **10.** Accesare comenzi de la tastatură

| Combinație de taste | Comandă             |
|---------------------|---------------------|
| ALT+ F,P            | Pacienți            |
| ALT+ F,C            | Concedii medicale   |
| ALT+F,F             | Fișe pacienți       |
| ALT+F,R             | Rețete compensate   |
| ALT+F,B             | Bilete de trimitere |
| ALT+F,E             | leșire              |
| ALT+R               | Meniu Raportări     |
| ALT+R,X             | Export date         |

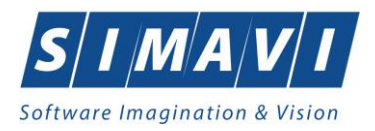

| ALT+R,M  | Import date                                 |
|----------|---------------------------------------------|
| ALT+R,F  | Formulare de raportare, Facturi electronice |
| ALT+R,R  | Erori de raportare                          |
| ALT+A    | Meniu Administrare                          |
| ALT+A,D  | Administrare date unitate                   |
| ALT+A,B  | Baze de date                                |
| ALT+A,U  | Utilizatori                                 |
| ALT+A,N  | Nomenclatoare                               |
| ALT+A,S  | Serii documente, Secții                     |
| ALT+A,A  | Angajați, Activare                          |
| ALT+A, P | Listă program de lucru                      |
| ALT+A, V | Actualizare versiuni                        |
| ALT+E    | Meniu Ferestre                              |
| ALT+E,C  | Aranjare in cascade                         |
| ALT+J    | Meniu Ajutor                                |
| ALT+J,M  | Manual                                      |
| ALT+J,D  | Meniu Despre                                |

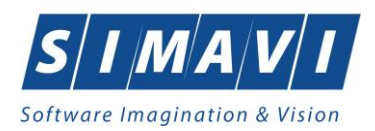

# **11. FLUXURI PENTRU PRESCRIERE REȚETE ELECTRONICE**

### 11.1 Generare serii rețete electronice

- 1. Generare serii rețete electronice online
  - a. se accesează meniul Administrare Serii documente
  - b. se selectează Tipuri de serii Rețete electronice
  - c. se apasă butonul Generere serii rețete electronice
  - d. se deschide fereastra Generare top rețete
  - e. se completează câmpurile obligatorii:
    - Valabile de la data
      - Este online se bifează DA
      - Numărul de rețete
  - f. se apasă butonul Acceptă

#### 2. Generare serii rețete electronice offline

- a. se accesează meniul Administrare Serii documente
- b. se apasă butonul Generere serii rețete electronice
- c. se deschide fereastra Generare top rețete
- d. se completează câmpurile obligatorii:
  - Valabile de la data
    - Este online nu se bifează
    - Numărul de rețete
- e. se apasă butonul Acceptă

#### **11.2** Import serii rețete electronice

- 1. Import serii rețete electronice online
  - a. se accesează meniul Administrare Serii documente
  - b. se selectează Tipuri de serii Rețete electronice
  - c. se apasă butonul Import serii rețete electronice
  - d. se deschide fereastra Asistent import date
  - e. se selectează modalitatea de realizare a importului online dacă doriți să importați datele direct, utilizând o conexiune securizată CNAS-SIUI
  - f. se apasă butonul **înainte**
  - g. se deschide fereasta de Evoluție import date
  - h. se apasă butonul **închide**

#### 2. Import serii rețete electronice - offline

- a. se accesează meniul Administrare Serii documente
- b. se apasă butonul Import serii rețete electronice
- c. se deschide fereastra Asistent import date
- d. se selectează modalitatea de realizare a importului offline dacă doriți să preluați datele dintr-un fișier local
- e. se selectează fișierul "ePrescExport\_CUI furnizor.xml"

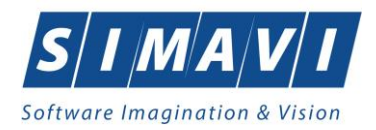

- f. se apasă buton Înainte
- g. se deschide fereastra de **Evoluție import date**
- h. se apasă butonul Închide

### 11.3 Rețete pretipărite

- 1. Imprimare rețete pretipărite
  - a. se accesează meniul Administrare Serii documente
  - b. se selectează în *Tipuri de serii*: *Rețete pretipărite*
  - c. se apasă butonul Imprimă rețete
  - d. se deschide fereastra Imprimați calup de rețete
  - e. se completează câmpurile:
    - Nr. rețete goale/pretipărite implicit este 1
      - Medic se selecteaza medicul
  - f. se apasă butonul Acceptă
  - g. se deschide o fereastra de confirmare : "Veți imprima ... rețete goale, sunteți de acord?"
  - h. se selectează butonul Da

#### 11.4 Rețete electronice

- 1. Adaugă rețetă electronică
  - a. se accesează meniul Fișier Rețete compensate
  - b. se apasă butonul Adaugă electronică
  - c. se deschide fereastra Selector pacient
  - d. se selectează pacientul
  - e. se deschide fereastra Adaugă rețetă electronică
  - f. se completează câmpurile obligatorii
  - g. se apasă butonul Adaugă pentru a selecta și a adauga un diagnostic
  - h. se deschide fereastra Selector diagnostice, se Selectează
  - i. se apasă buton **Adaugă** pentru a selecta și a adauga medicamente din Selectorul de medicamente compensate
  - j. se deschide fereastra Adaugă medicament
  - k. se completeaza câmpurile obligatorii: Tip diagnostic și Cantitate
  - I. se apasă buton Acceptă pentru a salva medicamentele pe rețeta
  - m. se apasă buton Acceptă pentru a salva rețeta electronică
  - n. în partea de jos a ferestrei apar mesaje de eroare/avetizare (sursa, data și ora)

#### 2. Modifică rețetă electronică

Rețeta electronică se poate modifica doar dacă nu a fost confirmată ca fiind tipărită

- a. se accesează meniul Fișier Rețete compensate
- b. se apasă butonul Modifică
- c. se deschide fereastra Modifică rețetă electronică
- d. se modifică câmpurile dorite
- e. se apasă butonul Acceptă pentru a salva modificările făcute asupra rețetei electronice
- f. în partea de jos a ferestrei apar mesaje de eroare/avertizare (sursa, data și ora)

## 3. Șterge rețetă electronică

Rețeta electronica se poate șterge doar dacă rețeta electronică nu a fost confirmată ca fiind tipărită

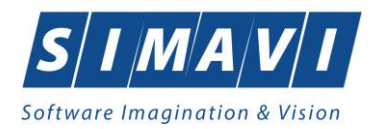

- a. se accesează meniul Fișier Rețete compensate
- b. se apasă butonul **Șterge**
- c. se deschide fereastra de confirmare: "Sunteți sigur ca doriți să ștergeti rețeta selectată?"
- d. se apasă buton **Da**
- e. în partea de jos a ferestrei apar mesaje de eroare/avertizare (sursa, data și ora)

#### 4. Anulează rețetă electronică

Rețeta electronică se poate anula dacă a fost confirmată ca fiind tipărită și se utilizează o conexiune securizată CNAS-SIUI

- a. se accesează meniul Fișier Rețete compensate
- b. se apasă butonul Anulează
- c. se deschide fereastra de confirmare: "Doriți să anulați rețeta selectată?"
- d. se apasă buton **Da** pentru a anula rețeta electronică
- e. în partea de jos a ferestrei apar mesaje de eroare/avertizare (sursa, data și ora)
- 5. Copiază rețetă electronică
  - a. se accesează meniul Fișier/ Rețete compensate
  - b. se accesează rețeta care se dorește a fi copiată
  - c. se apasă butonul Copiază
  - d. se deschide fereastra "Copiază rețeta electronică"
  - e. se modifica rețeta cu datele rețetei curente
  - f. se apasă butonul Acceptă pentru a salva rețeta electronică
  - g. în partea de jos a ferestrei apar mesaje de eroare/avetizare (sursa, data și ora)
- 6. Tipărire reteță electronică
  - a. se accesează meniul Fisier Rețete compensate
  - b. se accesează rețeta care se dorește a fi tipărită
  - c. se apasă butonul Tipărire
  - d. se deschide fereastra de selectare a imprimantei
  - e. se selectează imprimanta
  - f. se apasă buton **OK** pentru tipărirea reteței electronice
  - g. rețeta apare tipărită în două exemplare într-un singur format A4 landscape

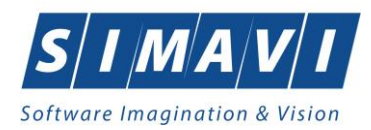

# 12. CODURI DE RĂSPUNS OPERAȚII ECARD

| ОК                               | Operație executată cu succes                              |
|----------------------------------|-----------------------------------------------------------|
| ERR_TOKEN_LIPSA = -1             | Token Lipsă                                               |
| ERR_TOKEN_INVALID = -2           | Token Invalid                                             |
| ERR_COM_SERVICE = -3             | Serviciul de comunicație SDK-UM nu funcționează           |
| ERR_HANDSHAKE = -4               | Eroare handshake raportată de unitatea de<br>management   |
| ERR_UM_STARE_CARD_INVALIDA = -5  | Stare card invalidă pentru a exacuta operația în UM       |
| ERR_CARD_SCRIERE = -6            | Eroare la scriere pe card                                 |
| ERR_CARD_CITIRE = -7             | Eroare la citire de pe card                               |
| ERR_CARD_LIPSA = -8              | Card lipsă din terminal                                   |
| ERR_TERMINAL_DECONECTAT = -9     | Eroare terminal deconectat                                |
| ERR_TERMINAL_MAI_MULT_DE_1 = -10 | Eroare mai mult de 1 terminal conectat la pc              |
| ERR_AUTENTIFICARE = -11          | Eroare autentificare                                      |
| ERR_TOKEN_RESETAT = -12          | Token resetat ca urmare a scoaterii cardului din terminal |
| ERR_INVALID_TERMINAL = -13       | Terminal invalid (neînrolat)                              |
| ERR_INVALID_PIN = -14            | Invalid PIN                                               |
| ERR_CARD_BLOCKED = -15           | Card blocat                                               |
| ERR_UM_TIME_OUT = -16            | UM Time out                                               |
| ERR_INVALID_CARD = -17           | Card invalid                                              |
| ERR_CARD_ALREADY_ACTIVATED = -18 | Cardul este deja activat                                  |
| ERR_CARD_ACTIVARE = -19          | Eroare generală la activarea cardului                     |
| ERR_CARD_ACTIVARE_ABANDON = -20  | Abandon operație activare card                            |
| ERR_CARD_NEACTIVAT = -21         | Cardul nu este activat                                    |
| ERR_SCHIMBARE_PIN = -22          | Eroare la schimbare PIN                                   |
| ERR_SCHIMBARE_PIN_ABANDON = -23  | Abandon la schimbare PIN                                  |
| ERR_UM_SYSTEM_ERROR = -24        | Eroare de sistem raportată de unitatea de                 |

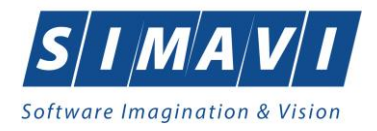

|                                                   | management                                                                  |
|---------------------------------------------------|-----------------------------------------------------------------------------|
| ERR_UM_MESAJ_FORMAT_INVALID = -26                 | Eroare mesaj recepționat format invalid raportată de unitatea de management |
| ERR_UM_TOKEN = -27                                | Eroare la obținerea tokenului raportată de unitatea<br>de management        |
| ERR_AUTENTIFICARE_ABANDON = -28                   | Operație de autentificare abandonată                                        |
| ERR_UM_INDISPONIBILA = -29                        | Unitatea de management indisponibilă                                        |
| ERR_CARD_PERSOANE_CONTACT_PESTE_MAX = -<br>30     | Depășire număr maxim persoane contact                                       |
| ERR_CARD_DIAGNOSTICE_PESTE_MAX = -31              | Depășire număr maxim diagnostice                                            |
| ERR_CARD_BOLI_PESTE_MAX = -32                     | Depășire număr maxim boli                                                   |
| ERR_CARD_ACCESARE = -33                           | Eroare accesare card                                                        |
| ERR_CARD_EXECUTIE_APDU = -34                      | Eroare execuție comanda APDU                                                |
| ERR_RESETARE_PIN = -35                            | Eroare generică resetare PIN                                                |
| ERR_RESETARE_PIN_NECONFIRMAT = -36                | Reset PIN neconfirmat                                                       |
| ERR_RESETARE_PIN_CARD_NEBLOCAT = -37              | Eroare când se încearcă reset PIN pe un card neblocat                       |
| ERR_RESETARE_PIN_ABANDON = -38                    | Abandon operație resetare PIN                                               |
| ERR_RESETARE_PIN_DREPTURI_INSUFICIENTE = -39      | Nu are drepturi pentru resetare PIN                                         |
| ERR_PIN_LUNGIME_INVALIDA = -40                    | Lungime invalida PIN                                                        |
| ERR_PIN_RESET_INVALID = -41                       | PIN reset invalid                                                           |
| ERR_PIN_TRANSPORT_INVALID = -42                   | PIN transport invalid                                                       |
| ERR_CARD_NEINREGISTRAT = -43                      | Card neînregistrat în sistem                                                |
| ERR_UM_PROCESARE = -44                            | UM procesare eșuată                                                         |
| ERR_UM_CERERE_INVALIDA = -45                      | Cerere invalidă către UM                                                    |
| ERR_UM_AUTENTIFICARE = -46                        | Eroare autentificare UM                                                     |
| ERR_ACTIVARE_PROFIL_INVALID = -47                 | Profil invalid                                                              |
| ERR_SCHIMBARE_PIN_DREPTURI_INSUFIECIENTE =<br>-48 | Drepturi insuficiente pentru schimbare PIN                                  |
| ERR_UM_TRANZACTIE_INVALIDA = -49                  | Tranzacție invalidă                                                         |
| ERR_PROCESARE_RASPUNS_UM = -50                    | Eroare la procesare răspuns din UM                                          |
| ERR_CITIRE_CERTIFICAT = -51                       | Eroare citire certificat                                                    |

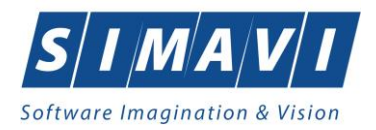

| ERR_PIN_NECONFIRMAT = -52                  | PIN neconfirmat                                      |
|--------------------------------------------|------------------------------------------------------|
| ERR_OPERATIE_CARD = -53                    | Eroare generală la execuția operației pe card        |
| ERR_CARD_TIMEOUT = -54                     | Eroare de timeout la execuția operației pe card      |
| ERR_CARD_TERMINAL_DUPLICAT = -55           | Driver duplicat pentru același terminal              |
| ERR_TERMINAL_VERIFICARE = -56              | Eroare la verificarea terminalului                   |
| ERR_SEMNATURA = -57                        | Eroare semnătură digitală                            |
| ERR_SEMNATURA_DREPTURI_INSUFICIENTE = -58  | Eroare drepturi insuficiente pentru semnare digitală |
| ERR_UM_CA_NETWORK = -59                    | Eroare network la interogarea CA din UM              |
| ERR_UM_ECARD_NETWORK = -60                 | Eroare network la interogare eCard din UM            |
| ERR_CARD_SCHIMBAT_IN_TERMINAL = -61        | Cardul a fost schimbat în terminal                   |
| ERR_SCHIMBARE_PIN_TRANSPORT = -62          | Eroare la schimbare PIN transport                    |
| ERR_CARD_SCRIERE_ROLLBACK = -63            | Eroare scriere cu rollback eșuat                     |
| ERR_VERIFICARE_CARD_ACTIVAT = -64          | Eroare verificare card activat                       |
| ERR_OPERATIE_TERMINAL = -65                | Eroare generică operație pe terminal                 |
| ERR_DETECTARE_STARE_CARD_IN_TERMINAL = -66 | Eroare la detectarea stării cardului în terminal     |
| ERR_TERMINAL_AFISARE_MESAJ = -67           | Eroare la afișarea mesajului pe terminal             |
| ERR_CITIRE_CERTIFICAT_MAI = -68            | Eroare instalare certificat MAI                      |
| ERR_CITIRE_FISIER_TECH = -69               | Eroare citire fișier TECH                            |
| ERR_SCRIERE_FISIER_TECH = -70              | Eroare scriere fișier TECH                           |
| ERR_UM_TERMINAL_DATA = -71                 | Eroare citire fișier Terminal Data de la UM          |